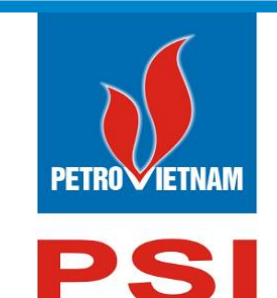

# CÔNG TY CỔ PHẦN CHỨNG KHOÁN DẦU KHÍ

Số 18 Lý Thường Kiệt, Hoàn Kiếm, Hà Nội ĐT: (84-24) 39343888; Fax: (84-24) 39343999 Email: <u>dvkh@psi.vn</u> Website: <u>http://psi.vn</u>

# HƯỚNG DẪN SỬ DỤNG HOME TRADING

# THUẬT NGỮ VIẾT TẮT

| ТТ | Thông tin viết tắt | Thông tin đầy đủ                |
|----|--------------------|---------------------------------|
| 1  | СК                 | Chứng khoán                     |
| 2  | СТСК               | Công ty chứng khoán             |
| 3  | HNX                | Sở giao dịch chứng khoán Hà Nội |
| 4  | HOSE               | Sở giao dịch chứng khoán TP.HCM |
| 5  | UNCKNN             | Ủy ban chứng khoán Nhà nước     |
| 6  | TTLK               | Trung tâm lưu ký                |
| 7  | TVLK               | Thành viên lưu ký               |
| 8  | TTBT               | Thanh toán bù trừ               |
| 9  | NÐT                | Nhà đầu tư                      |
| 10 | ТК                 | Tài khoản                       |
| 11 | CC                 | Cầm cố                          |
| 12 | BC                 | Bảo chứng                       |
| 13 | HĐ                 | Hợp đồng                        |
| 14 | HĐCC               | Hợp đồng Cầm cố                 |
| 15 | SL                 | Số lượng                        |
| 16 | KL                 | Khối lượng                      |

## MŲC LŲC

| МĻ  | JC L | JŲC3                                            |
|-----|------|-------------------------------------------------|
| I.  | ÐĂ   | NG NHẬP VÀ THAY ĐỔI MẬT KHẨU7                   |
| 1   | •    | Đăng nhập7                                      |
| 2   | •    | <i>Thoát</i>                                    |
| 3   | •    | View9                                           |
|     | 3.1  | . View/ Show hide tool bar9                     |
|     | 3.2  | . Close all but this9                           |
|     | 3.3  | . Close all document9                           |
| II. | G    | HAO DỊCH BÁO GIÁ9                               |
| 1   | •    | 6001 - Lệnh báo giá9                            |
|     | 1.1  | . Đặt lệnh báo giá9                             |
|     | 1.2  | . Sửa lệnh14                                    |
|     | 1.3  | . Hủy lệnh15                                    |
|     | 1.4  | Danh mục16                                      |
| 2   | •    | 6002-Lệnh điều kiện16                           |
|     | 2.1  | . Lệnh trước ngày17                             |
|     | 2.2  | . Lệnh xu hướng18                               |
|     | 2.3  | . Lệnh chốt lãi                                 |
|     | 2.4  | . Lệnh cắt lỗ                                   |
|     | 2.5  | . Lệnh tranh mua tranh bán                      |
| 3   | •    | 6008 - Sổ lệnh23                                |
| 4   | •    | 6050 - Sổ lệnh lô lớn26                         |
| 5   | •    | 6054 – Tạo yêu cầu thỏa thuận cùng thành viên28 |
| 6   | •    | 6055 – Xác nhận thỏa thuận cùng thành viên31    |
| 7   | •    | 6064 – Tạo yêu cầu thỏa thuận khác thành viên33 |
| 8   | •    | 6056 – Tạo yêu bán lô lẻ HNX36                  |
| 9   | •    | 6057 – Tạo yêu cầu quảng cáo                    |
| 1   | 0.   | 6020 – Đặt lệnh trái phiếu HNX38                |
| 1   | 1.   | 6021 – Sổ lệnh trái phiếu42                     |

| III. | GIA   | AO DỊCH PHÁI SINH                        | 42   |
|------|-------|------------------------------------------|------|
| 1.60 | )65 - | Đặt lệnh phái sinh                       | 42   |
| 21   | 1.1.  | Đặt lệnh                                 | .44  |
| 21   | 1.2.  | Sửa lệnh                                 | .45  |
| 21   | 1.3.  | Hủy lệnh                                 | .45  |
| 4.   | 60    | 028 – Sổ lệnh phái sinh                  | 45   |
| IV.  | GIA   | AO DỊCH QUỸ MỞ                           | 46   |
| 21   | 1.4.  | 3402 - Đặt lệnh giao dịch CCQ            | .46  |
| 21   | 1.5.  | 3403 - Đặt lệnh chuyển đổi               | .48  |
| 21   | 1.6.  | 3404 - Sổ lệnh                           | .49  |
| V.   | QU    | ẢN LÝ TÀI KHOẢN                          | 50   |
| 1.   | 30    | 001-Thông tin tài khoản                  | 50   |
| 2.   | 63    | 310 – Quản lý thiết bị E-token           | 51   |
| 3.   | 30    | 004-Vấn tin tiền – chứng khoán           | 51   |
| 4.   | 30    | 002-Thông tin tổng hợp                   | 54   |
| 5.   | 40    | )11 – Hỗ trợ quản lý Danh mục đầu tư     | 57   |
| 6.   | 40    | 959 – Vấn tin tài khoản phái sinh        | 59   |
| VI.  | DİC   | CH VỤ CƠ BẢN                             | 62   |
| 1.   | Ú     | ng trước                                 | 62   |
| 1.   | 1.    | 4008-Ứng trước tiền bán                  | . 62 |
| 1.   | .2.   | 7513-Ứng trước nhiều hợp đồng            | . 65 |
| 1.   | .3.   | 4014-Úng trước cổ tức                    | .66  |
| 2.   | 40    | 011-Hợp đồng lãi tiền gửi                | 68   |
| 3.   | Cl    | huyển khoản                              | 70   |
| 3.   | 1.    | 4001-Chuyển khoản nội bộ                 | .70  |
| 3.   | .2.   | 4002-Chuyển khoản ngân hàng              | .74  |
| 3.   | .3.   | 4003-Chuyển khoản chứng khoán            | .79  |
| 3.   | .4.   | 7534 – Phong tỏa/Giải tỏa tiền ngân hàng | . 81 |
| 4.   | Τŀ    | hực hiện quyền                           | 82   |
| 4.   | 1.    | 4004-Thông tin thực hiện quyền           | . 82 |

| 4.2. 4013-Đăng ký phát hành thêm                 |     |
|--------------------------------------------------|-----|
| 5. Lưu ký                                        | 84  |
| 5.1. 4005-Gửi chứng khoán                        |     |
| 5.2. 4007-Bán lô lẻ                              |     |
| 6. 4010-Danh mục đầu tư                          | 88  |
| 7. 4703 - Theo dõi tình trạng đầu tư chứng quyền | 89  |
| 8. Dịch vụ khách hàng                            | 90  |
| 7.1. 4006-Đăng ký dịch vụ                        |     |
| 7.2. 4088 – Quản lý dịch vụ                      | 91  |
| 7.3. 4089 - Đăng ký xác thực theo phiên          | 91  |
| 7.4. 4527 - Đăng ký chữ ký số                    |     |
| 8. Margin                                        | 94  |
| 1.1. 4025-Danh mục chứng khoán Margin            |     |
| 1.2. 4026-Chi tiết hợp đồng Margin               |     |
| 1.3. 4027-Theo dõi tài sån Margin                |     |
| 1.4. 4028-Theo dõi công nợ Margin                |     |
| 1.5. 7547 – Gia hạn món nợ margin                |     |
| 1.6. 7548 – Trå nợ margin                        |     |
| 9. Cầm cố                                        |     |
| 17.4. 7581-Tạo hợp đồng cầm cố                   |     |
| 17.5. 7582-Theo dõi công nợ cầm cố               |     |
| 17.6. 7583-Theo dõi công nợ theo mã chứng khoán  |     |
| 18. Phái sinh                                    |     |
| 10.1. 3203 - Theo dõi tài khoån ký quỹ           |     |
| 10.2. 3203 – Theo dõi vị thế                     |     |
| 10.3. 3205 – Tiện ích tiền ký quỹ phái sinh      |     |
| 19. 3501 – Đăng ký đấu giá                       | 111 |
| VII. THỊ TRƯỜNG                                  |     |
| 5001-Đồ thị tổng hợp                             |     |

| 1.   | B    | ång giá                                           | 114 |
|------|------|---------------------------------------------------|-----|
|      | 1.1. | 4029-Bảng giá tổng hợp                            |     |
|      | 1.2. | 4030-Bång giá HOSE                                | 114 |
|      | 1.3. | 4031-Bång giá HNX                                 | 114 |
|      | 1.4. | 4032-Đồ thị UPCoM                                 |     |
| 2.   | 7    | 610 - Tổng hợp thị trường                         | 115 |
| 3.   | 7    | 611- Bång giá chi tiết                            |     |
| 4.   | 4    | 033 - Bảng giá chi tiết mã CK                     | 117 |
| 5.   | T    | hống kê thị trường                                | 117 |
|      | 5.1. | 7615 - Thống kê chứng khoán tăng/ giảm % cao nhất | 117 |
|      | 5.2. | 7613-Thống kê giao dịch                           |     |
|      | 5.3. | 7614-Thống kê chứng khoán trần/ sàn               | 119 |
|      | 5.4. | 7612-Thống kê chứng khoán tăng/ giảm              |     |
| 6.   | 6    | 010 – Cảnh báo                                    | 121 |
| 7.   | K    | ết xuất dữ liệu thị trường                        |     |
|      | 7.1. | 7616 - Kết xuất dữ liệu MetaStock                 |     |
|      | 7.2. | 7617-Kết xuất dữ liệu AmiBroker                   |     |
| VIII | I. B | ÁO CÁO                                            |     |
| 1.   | В    | áo cáo giao dịch                                  |     |
|      | 1.1. | 9011 – Thông báo kết quả khớp lệnh                |     |
|      | 1.2. | 9009-Tổng hợp tài khoản                           |     |
|      | 1.3. | 9008-Sao kê tài khoản                             |     |
|      | 1.4. | 9007 – Tổng hợp tiền theo nghiệp vụ               |     |
|      | 1.5. | 9005-Sổ chi tiết TK tiền của NĐT                  |     |
|      | 1.6. | 9122 – Nhật ký giao dịch                          |     |
| IX.  | TR   | ợ GIÚP                                            |     |
| 1.   | 8    | 002-Thông báo                                     |     |
| 2.   | 8    | 003-Trả lời câu hỏi                               |     |
| 3.   | 8    | 001-Hỏi đáp                                       |     |

## I. ĐĂNG NHẬP VÀ THAY ĐỔI MẬT KHẦU

#### 1. Đăng nhập

|                   | •       |                      |            |       |
|-------------------|---------|----------------------|------------|-------|
|                   |         |                      | 1          |       |
|                   | ł       | psi F                | PROTRA     | DING  |
|                   | 1 Harry | Tên đăng nhập        | 045C909259 |       |
| -                 |         | Mạt Khau<br>Ngôn ngữ | Tiếng Việt |       |
|                   | M.F.    |                      | Đăng nhập  | Đóng  |
| Hướng dẫn sử dụng |         |                      |            | VGAIA |

(1) Nhập vào thông tin đăng nhập

- Nhập tên đăng nhập
- Nhập mật khẩu đăng nhập
- Chọn ngôn ngữ sử dụng
- (2) Nhấn nút "Đăng Nhập" hoặc Nhấn Enter sau khi nhập mật khẩu
- Đối với trường hợp đăng nhập lần đầu hoặc mới reset lại mật khẩu, khi KH đăng nhập hệ thống sẽ yêu cầu KH phải thay đổi lại mật khẩu đăng nhập và mật khẩu đặt lệnh

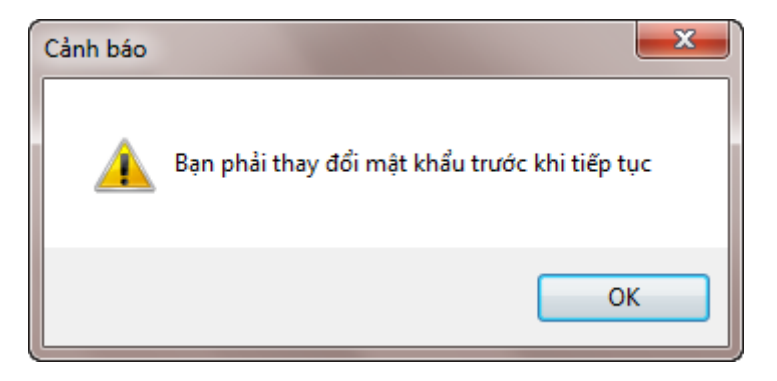

Nhấn "OK" để thực hiện thay đổi mật khẩu

| 5005-Đổi mật khẩu       |                       |
|-------------------------|-----------------------|
| Đổi mật khẩu Lịch sử đó | ĥ                     |
| MẬT KHẦU ĐĂNG NHÂ       | p                     |
| Mật khẩu cũ             | •••••                 |
| Mật khẩu mới            |                       |
| Xác nhận mật khẩu mới   | •••••                 |
|                         | Đổi mật khẩu Nhập lại |
| MẬT KHẦU ĐẶT LỆNH       |                       |
| Mật khẩu cũ             | •••••                 |
| Mật khẩu mới            | •••••• 2              |
| Xác nhận mật khẩu mới   | •••••                 |
|                         | Đổi mật khẩu Nhập lại |
| MẬT KHẦU PHONE AG       | ENT 3                 |
| Mật khẩu cũ             |                       |
| Mật khẩu mới            |                       |
| Xác nhận mật khẩu mới   |                       |
|                         | Đổi mật khẩu Nhập lại |
| ·                       |                       |

- (1) Nhập mật khẩu đăng nhập cũ và mới
- (2) Nhập mật khẩu đặt lệnh cũ và mới
- (3) Nhấn nút "Đổi mật khẩu" để thay đổi mật khẩu → hệ thống sẽ bật ra thông báo đổi mật khẩu thành công và log out để đăng nhập lại

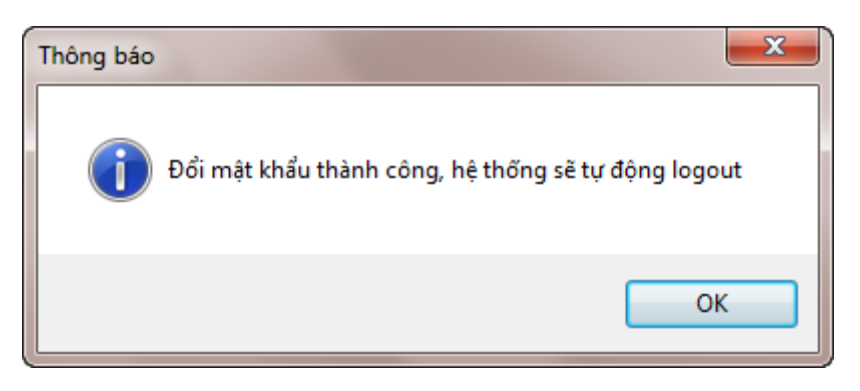

#### 2. Thoát

- 4 Đường dẫn: Hệ thống/Thoát
- 🖊 Mục đích: Chức năng cho phép người dùng thoát khỏi phần mềm

- Khi người dùng kích vào menu Thoát, phần mềm bật xác nhận:

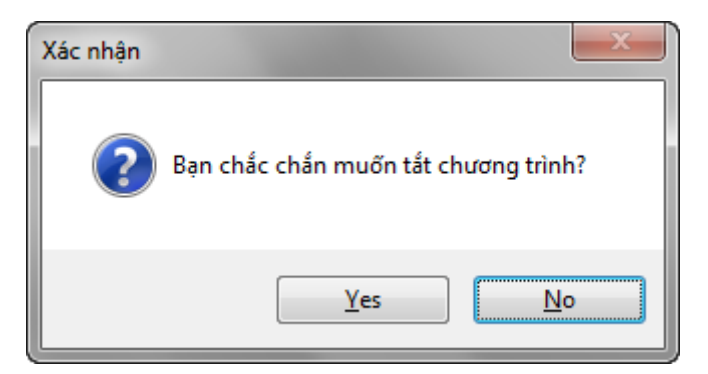

- Nhấn nút 'Yes' nếu người dùng muốn thoát khỏi phần mềm. Sau khi nhấn nút Yes thì đóng hẳn chương trình
- Nhấn nút 'No' để quay trở lại màn hình thao tác ban đầu

#### 3. View

#### 3.1. View/ Show hide tool bar

- ↓ *Đường dẫn: View/Show hide tool bar (Ctrl* + *M)*
- 4 Mục đích: Cho phép ẩn hiện tool bar bằng cách Nhấn phím tắt Ctrl + M hoặc kích vào menu trên

#### 3.2. Close all but this

- ↓ Đường dẫn: View/ Close all but this
- 🖊 Mục đích: Cho phép đóng nhanh các màn hình khác trừ màn hình đang mở

#### 3.3. Close all document

- 4 Đường dẫn: View/ Close all document
- 4 Mục đích: Cho phép đóng nhanh tất cả các màn hình. Tránh không phải thao tác đóng từng màn hình

## II. GIAO DỊCH BÁO GIÁ

#### 1. 6001 - Lệnh báo giá

#### 1.1. Đặt lệnh báo giá

4 Đường dẫn: Giao dịch/(6001)- Đặt lệnh

4 Mục đích: Lệnh mua/bán thông thường của NĐT được thực hiện nhập lệnh vào sàn thông qua màn hình đặt lệnh

↓ Các vùng trên form đặt lệnh

| 🖸 PSI PRO TRADI            | NG - 1.3.1.701                       |                                     |                               |                                    |                                     |               |              |        |               |                   | -         | o x         |
|----------------------------|--------------------------------------|-------------------------------------|-------------------------------|------------------------------------|-------------------------------------|---------------|--------------|--------|---------------|-------------------|-----------|-------------|
| Hệ thống Vie               | w Giao dịch Giao dịch phái sinh (    | Quản lý tài khoản Dịch vụ           | ι cơ bản Dịch vụ ma           | rgin Thị trường Báo cáo            | Trợ giúp                            |               |              |        |               |                   |           |             |
| 🕅 Màng nhập                | Mã màn hình 3004-Tiền v MUA - F      | 1 BAN - F2 💲 Tài sán                | 💾 Lãi lô 📳 Báng gia           | á 🎊 Phân tích                      |                                     |               |              |        |               |                   |           |             |
| 6001-Đặt lệnh              | 3004-Tiên và chứng khoản             |                                     |                               |                                    |                                     |               |              |        |               |                   |           | d b 🔺 🗙     |
| ACB                        | NGÂN HÀNG TH??NG MAI                 | CP Á Dú                             | mua                           | Dư bán                             | 10.10.1.8                           | 35 refused to | connect.     |        |               |                   |           | 1           |
| Giá/KL khớp                | 30.90/0                              |                                     |                               |                                    | Try:                                |               |              |        |               |                   |           |             |
| Thay đổi                   | 0 (0 %)                              | KL mua                              | Giá mua G                     | iá bán KL bán                      | • Ch                                |               |              |        |               |                   |           |             |
| Mở/Đóng của                |                                      |                                     |                               |                                    | Checking the proxy and the firewall |               |              |        |               |                   |           |             |
| Sàn/TC/Trần                | 27.90 / 30.90 / 33.90                |                                     |                               |                                    |                                     |               |              |        |               |                   |           | - 1         |
| Cao/Thấp                   |                                      | T.gian                              | Giá +/-                       | Klg 🔨                              | ERR_CONN                            | ECTION_REFU   | SED          |        |               |                   |           |             |
| Room NN                    | 0                                    | 14:59:04                            | 26.30 -4.60                   | 60                                 |                                     |               |              |        |               |                   |           |             |
| NN Mua/Bán                 | 0/0                                  | 14:58:57<br>14:57:33                | 26.30 -4.60                   | 50                                 |                                     |               |              |        |               |                   |           |             |
| Khối lượng                 | 0                                    | 14:55:22                            | 26.30 -4.60                   | 1,000                              | RELO                                | DAD           |              |        |               |                   | DE        | TAILS       |
| Giá trị                    | U                                    | 14:53:12                            | 26.30 -4.60                   | 280 🗸                              |                                     |               |              |        |               |                   |           |             |
| MUA (F1)                   | BÁN (F2) VĂN TIN (F6                 | ) BÔ QUA (ESC)                      | Tiền                          | Giá trị                            | Mã CK                               | Giao dịch     | Câm cố       | Bán    | Có thể bán    | Giá vốn           | Giá HT    | % Lãi/Lỗ    |
|                            |                                      |                                     | Suc mua                       | 84,077,753,0.                      |                                     | 4,795,00      |              | 5,000  | 4,795,000     | 30.299            | 30.90     | 1.98        |
| Tiếu khoản                 | 045C000001.01 • Mr. 045C00           | 0001                                | Poom margin                   |                                    |                                     | 1.00          |              | ) 0    | 1,000         | 15.000            | 43.35     | 189.00      |
| Mã CK                      | ACB 27.900                           | 30.900 33.900                       | Tổng tài sản                  | 922 225 829 6                      | 1 BEC                               | 2.00          | 0 (          | ) 0    | 2 000         | 22 177            | 25.90     | 16.79       |
| Giá                        | <ul> <li>KL tõi da:</li> </ul>       | 2 480 170                           | Tổng nơ + lãi                 |                                    | 0 BID                               | 980,90        | 0 (          | 20,000 | 960,900       | 1.712             | 34.30     | 1,903.07    |
| Gia                        | KE IOI GA                            | 2,400,170                           | Mua trong ngày                | 1,605,60                           | 0 BMI                               | 1,000,00      | 0 (          | ) 0    | 1,000,000     | 0.500             | 22.90     | 4,480.00    |
| Khối lượng                 | 0                                    | 2                                   | Giá trị lệnh                  |                                    | 0 CTS                               | CTS 970,000   |              | ) 0    | 970,000       | 9.550             | 10.55     | 10.47       |
|                            | MUA                                  |                                     | Còn lại                       | 84,077,753,03                      | 1 DHA                               | 1,000,00      | 0 (          | ) 0    | 1,000,000     | 0.500             | 30.75     | 6,050.00    |
|                            |                                      |                                     |                               |                                    | DQC                                 | 1             | 0 (          | ) 0    | 10            | 0.000             | 26.70     | 0.00        |
| Số lệnh Số lện             | nh trước giờ                         |                                     |                               |                                    |                                     |               |              |        |               |                   |           |             |
| Tiếu khoản                 | Mã CK                                | Mua/Bán < <tát cả="">&gt; • L</tát> | oại < <tất cả="">&gt; 🔹</tất> | Trạng thái < <tất cả="">&gt;</tất> | 🔹 😂 Tim (F:                         | 5) 🥴 Hủy lện  | h (F7) 📃 Tốn | g hợp  |               |                   |           |             |
| Sửa Hủy                    | Thời gian Trạng thái                 | Số TK Mua/Bán                       | Loại Mã CK                    | KL đặt Giá đặt                     | KL chở                              | Giá chờ       | KL khôp      | Giá BQ | KL hủy Kênh ( | GD                | TL margin | Ngân hàng 🦯 |
| <b>P O</b>                 | 15:41:21 2: Đã nhập vào hệ thống (   | 045C000001.01 MUA                   | LO AAA                        | 100 18.500                         | 100                                 | 18.500        | 0            | 0.000  | 0 Online      | Trading           | 1.00000   | LOCAL       |
| 2 (J                       | 10:22:29 7: Húy toàn bộ (            | 045C000001.01 MUA                   | LO AAA                        | 10 18.600                          | 0                                   | 0.000         | 0            | 0.000  | 10 Mobile     | e winde           | 1.00000   | LOCAL       |
| <b>1 1 1 1 1 1 1 1 1 1</b> | 09:24:15 2: Đã phâp vào hỗ thốp      | 45C000001.01 MUA                    | LO ADC                        | 100 16.000                         | 100                                 | 16.000        | 0            | 0.000  | U Floor       | Trading           | 1.00000   | LOCAL       |
| S 💙                        | U9: 34: 15 Z: Da nhập vào hệ thông t | H9C909259.01 MUA                    | LU AAA                        | 100 16.000                         | 100                                 | 10.000        | 0            | 0.000  | AUDNINE       | es raquing) () () | WSI.00000 | LUCAL       |

- (1) Các thông tin mã chứng khoán hỗ trợ cho giao dịch: Thông tin chi tiết của 1 mã CK
- (2) Thông tin tài khoản NĐT
  - a. Hiển thị các box để đặt lệnh
  - b. Thông tin chi tiết tiền của nhà đầu tư
  - c. Danh mục đầu tư: Danh mục lãi/ lỗ của NĐT

(3) Sổ lệnh

| 🕴 PSI PRO TRAD                        | DING - 1.3.1.701                                |                              |                       |                                                                                                    |               |                                                                                                    |             |                                     |              |             |         |             |                    | _          | 0 >       | <            |
|---------------------------------------|-------------------------------------------------|------------------------------|-----------------------|----------------------------------------------------------------------------------------------------|---------------|----------------------------------------------------------------------------------------------------|-------------|-------------------------------------|--------------|-------------|---------|-------------|--------------------|------------|-----------|--------------|
| Hê thống Vie                          | ew Giao dich Giao dich p                        | hái sinh Quản lý tài kh      | an Dich vu            | σbản D                                                                                                    | ich vu margin | Thi trường                                                                                                    | Báo cáo     | Trơ giúp                            |              |             |         |             |                    |            |           |              |
| 📕 Đăng nhập                           | Mã màn hình 3004-Tiền v                         | MUA - F1 BÁN - F2            | 💲 Tài sản 🛔           | 🖫 Lãi lỗ [                                                                                                    | 🗄 Bảng giá 🦸  | 🔇 Phân tích                                                                                                    |             |                                     |              |             |         |             |                    |            |           |              |
| 6001-Đặt lệnh                         | 3004-Tiền và chứng khoán                        |                              |                       |                                                                                                    |               |                                                                                                    |             |                                     |              |             |         |             |                    |            | 4 ▷ ♥     | ×            |
| ACB                                   | NGÂN HÀNG TH                                    | ??NG MAI CP Á                | Dư r                  | nua                                                                                                    |               | Dư bán                                                                                                    |             | 10.10.1.8                           | 5 refused to | connect.    |         |             |                    |            |           | *            |
| Giá/KL khớp                           | 30.90/0                                         |                              |                       |                                                                                                    |               |                                                                                                    |             | Try:                                |              |             |         |             |                    |            |           |              |
| Thay đổi                              | 0 (0 %)                                         |                              | KL mua                | Giá mua                                                                                                    | a Giá b       | bán KL                                                                                                    | bán         | Checking the connection             |              |             |         |             |                    |            |           |              |
| Mở/Đóng cửa                           |                                                 |                              |                       |                                                                                                    |               |                                                                                                    |             | Checking the proxy and the firewall |              |             |         |             |                    |            |           |              |
| Sàn/TC/Trần                           | 27.90 / 30.90 /                                 | / 33.90                      |                       |                                                                                                    |               |                                                                                                    |             |                                     |              |             |         |             |                    |            |           |              |
| Cao/Thấp                              | /                                               | [                            | T.gian Giá +/- K.lg ^ |                                                                                                    |               |                                                                                                    |             |                                     | ECTION_REFU  | SED         |         |             |                    |            |           |              |
| Room NN                               | 0 / 0                                           |                              | 14:59:04              | 26.30                                                                                                    | -4.60         |                                                                                                    |             |                                     |              |             |         |             |                    |            |           |              |
| NN Wua/ban                            | 0,0                                             |                              | 14:57:33              | 26.30                                                                                                    | -4.60         |                                                                                                    |             |                                     |              |             |         |             |                    |            |           |              |
| Giá tri                               | ů 🔿                                             |                              | 14:55:22              | 26.30                                                                                                    | -4.60         |                                                                                                    |             | RELO                                | AD           |             |         |             |                    | DE         | TAILS     |              |
|                                       | 0                                               |                              | 14.33.12              | 20.30                                                                                                    | Tiãn          | Gi                                                                                                    | of tri      | Mã CK                               | Giao dich    | Câm cố      | Bán     | Có thể bán  | Giá vốn            | Giá HT     | % Lãi/Lỗ  | -            |
| MUA (F1)                              | BÁN (F2) V                                      | ĂN TIN (F6) BÔ (             | UA (ESC)              | Sức mu                                                                                                    | 3             | 84.0                                                                                                    | 077,753,031 | ACB                                 | 4,795,00     | 0           | 0 5.00  | 0 4,795,000 | 30.299             | 30.90      | 1.98      |              |
| Tiểu khoản                            | 045C000001.01                                   | Mr. 045C000001               |                       | TL marg                                                                                                    | in            |                                                                                                    | 1           | AAA                                 | 10,10        | 0           | 0       | 0 10,100    | 18.030             | 16.40      | -9.04     | Ĩ.,          |
| MIT OK                                |                                                 | 27.000 20.000                | 22.000                | Room m                                                                                                    | argin         |                                                                                                    | 0           | ABT                                 | 1,00         | 0           | 0       | 0 1,000     | 15.000             | 43.35      | 189.00    |              |
| MaCK                                  | ACB O                                           | 27.900 30.900                | 33.900                | Tổng tài                                                                                                    | sàn           | 922,3                                                                                                    | 225,829,631 | BFC                                 | 2,00         | 0           | 0       | 0 2,000     | 22.177             | 25.90      | 16.79     |              |
| Giá                                   | •                                               | KL tối đa : <b>2.480.170</b> |                       | Tống nợ                                                                                                    | + lãi         |                                                                                                    | 1 605 600   | BID                                 | 980,90       | 0           | 0 20,00 | 0 960,900   | 1.712              | 34.30      | 1,903.07  |              |
| Khối lượng                            | <b>(5)</b> 0                                    |                              |                       | Giá tri là                                                                                                    | ng ngay<br>nh |                                                                                                    | 1,605,600   | CTS                                 | 970.00       | 0           | 0       | 0 1,000,000 | 9.550              | 22.90      | 4,400.00  |              |
|                                       |                                                 | <b>`</b>                     |                       | Còn lai                                                                                                    |               | 84,0                                                                                                    | 077,753,031 | DHA                                 | 1,000,00     | 0           | 0       | 0 1,000,000 | 0.500              | 30.75      | 6,050.00  |              |
|                                       |                                                 |                              |                       |                                                                                                    |               |                                                                                                    |             | DQC                                 | 1            | 0           | 0       | 0 10        | 0.000              | 26.70      |           | $\checkmark$ |
| Số lệnh Số lệ                         | nh trước giờ                                    |                              |                       |                                                                                                    |               |                                                                                                    |             |                                     |              |             |         |             |                    |            |           |              |
| Tiểu khoản                            | Mã CK                                           | Mua/Bán <<1                  | at ca>> - Lo          | ai < <tât cả<="" td=""><td>á&gt;&gt; 🔹 Tra</td><td>ạng thái     &lt;<tá< td=""><td>ăt cá&gt;&gt; →</td><td>ಿ Tîm (F5)</td><td>🛛 🕴 Hủy lện</td><td>h (F7) 🗮 Tá</td><td>ồng hợp</td><td></td><td></td><td></td><td></td><td></td></tá<></td></tât> | á>> 🔹 Tra     | ạng thái     < <tá< td=""><td>ăt cá&gt;&gt; →</td><td>ಿ Tîm (F5)</td><td>🛛 🕴 Hủy lện</td><td>h (F7) 🗮 Tá</td><td>ồng hợp</td><td></td><td></td><td></td><td></td><td></td></tá<> | ăt cá>> →   | ಿ Tîm (F5)                          | 🛛 🕴 Hủy lện  | h (F7) 🗮 Tá | ồng hợp |             |                    |            |           |              |
| Sửa Huy                               | Thời gian Trạng thái                            | SőTK                         | Mua/Bán               | Loại                                                                                                    | MãCK          | KL đặt                                                                                                    | Giá đặt     | KL chờ                              | Giá chờ      | KL khớp     | Giá BQ  | KL hủy Kênh | GD                 | TL margin  | Ngân hàng | ^            |
| <b>2 3</b>                            | 15:41:21 2: Đã nhập vào                         | o hệ thống045C000001.        | 01 MUA                | LO                                                                                                    | AAA           | 100                                                                                                    | 18.500      | 100                                 | 18.500       | 0           | 0.000   | 0 Online    | Trading            | 1.00000    | LOCAL     |              |
| <u> </u>                              | 10:22:29 7: Hủy toàn bộ                         | 5 045C000001.                | D1 MUA                | LO                                                                                                    | AAA           | 10                                                                                                    | 18.600      | 0                                   | 0.000        | 0           | 0.000   | 10 Mobile   | Trading            | 1.00000    | LOCAL     |              |
|                                       | 09:44:21 3: Chố khốp<br>09:24:15 2: Đã nhập với | 045C000001.                  | AUM IC                | 10                                                                                                    | ADC           | 100                                                                                                    | 16.000      | 100                                 | 16.000       | 0           | 0.000   | 0 Floor     | I rading           | 1.00000    | LOCAL     | -            |
| · · · · · · · · · · · · · · · · · · · | 09.34.15 Z: Đà nhập Vài                         | u ne mungu45C909259.         | NUM NUA               | 10                                                                                                    | AAA           | 100                                                                                                    | 10.000      | 100                                 | 10.000       | 0           | 0.000   | ⊢(ũ Dùille  | eter raquing) (1 ( | DM21.00000 | LUCAL     |              |

Các bước thực hiện và giải thích:

- (1) Chọn lệnh MUA hoặc BÁN hoặc BÁN CÂM CÔ
- (2) Sau khi nhập xong tiểu khoản, nhấn tab hoặc Enter Các thông tin của tài khoản được hiện lên màn hình đặt lệnh bao gồm: Sức mua, TL margin, tổng tài sản...Thông tin tiền tương ứng với tiểu khoản của NĐT bao gồm các thông tin về sức mua, mua trong ngày, giá trị lệnh và còn lại.
  - Sức mua (đối với tiểu khoản thường) = Tiền giao dịch + Hạn mức T3 + ƯT tự động + Hạn mức bảo lãnh – Tiền mua trong ngày – Giao dịch chờ duyệt
    - ÚT tự động: Nếu khách hàng sử dụng dịch vụ Ứng trước tự động và có lệnh bán khớp.

ƯT tự động =  $\sum$ (GTGD lệnh bán – Đã ứng trước) \* Tỉ lệ ứng trước tự động

- ✓ Tiền mua trong ngày = GTGD lệnh mua + Phí mua
- Mua trong ngày =  $\sum$ (GTGD lệnh mua + phí mua)
- Giá trị lệnh: Giá trị lệnh đang đặt
  - ✓ Lệnh mua = KL đặt \* Giá đặt \* (1 + Ti lệ phi)
  - ✓ Lệnh bán = KL đặt \* Giá đặt

• Còn lại = Sức mua – Giá trị lệnh

(3) Nhập mã chứng khoán:

- Thông tin chứng khoán: Bao gồm thông tin về các mã chứng khoán có trong danh mục của nhà đầu tư: Chứng khoán giao dịch, cầm cố, khối lượng đã bán trong ngày và khối lượng còn lại có thể bán.
- Nhập mã chứng khoán thực hiện mua/bán → hiển thị thông tin giá của mã chứng khoán trần/tham chiếu/sàn.
- (4) Nhập giá chứng khoán
  - Chọn lệnh cần đặt: LO, ATO, ATC, MP, MTL....
  - Nhập giá:
    - ✓ Chọn loại lệnh LO: yêu cầu phải nhập giá theo đúng định dạng (đơn vị 1000đ: ví dụ giá 15.400 => nhập 15.4)
    - ✓ Chọn loại lệnh ATO, ATC, MP...: ô giá sẽ tự động hiển thị giá theo loại lệnh: lệnh bán giá sàn, lệnh mua giá trần.
- (5) Nhập khối lượng

- (6) Nhập lệnh bán hoặc mua: Lệnh sẽ hiển thị form Duyệt yêu cầu giao dịch. Nếu thiết lập tự động duyệt, thì lệnh sẽ vào hàng đợi (trước giờ GD) hoặc vào sàn GD (trong giờ GD)
- (7) Danh sách lệnh tương ứng với KH đã đặt
  - Chuột phải vào từng dòng lệnh có các chức năng: Sửa lệnh, Hủy lệnh, Sao chép lệnh, Lịch sử lệnh

| Số lệnh | Số lệr | nh trước giờ | Giỏ lệnh   |         |              |         |              |          |       |        |                     |           |
|---------|--------|--------------|------------|---------|--------------|---------|--------------|----------|-------|--------|---------------------|-----------|
| Tiểu l  | khoản  |              | M          | ã CK    | -            | Mua/Ba  | n <<         | Tất cả>> | -     | Loại   | < <tất cả=""></tất> |           |
| Sửa     | Hủy    | Thời gian    | Trạng thái |         | Số TK        | Mu      | Mua/Bán Loại |          | Mã    | CK     | KL đặt              | Giá đặt 🔝 |
| 2       | 3      | 15:25:52     | 13: Hủy to | àn bộ 👝 | 007000268    | LO      | A            | AA       | 1,000 | 19.000 |                     |           |
|         |        |              |            |         | Sửa lện      | nh (F8) |              |          |       |        |                     |           |
|         |        |              |            |         | Hủy lệi      |         |              |          |       |        |                     |           |
|         |        |              |            |         | Sao ch       | ép lệnh |              |          |       |        |                     |           |
|         |        |              |            |         | Lich sử lênh |         |              |          |       |        |                     |           |
|         |        |              |            | L.,     | Licu 20      | .ç      |              |          |       |        |                     |           |

- Sửa lệnh: Bằng với kích vào Icon sửa. Có thể nhấn phím tắt F8
- Hủy lệnh: Bằng với kích vào Icon Hủy lệnh. Có thể nhấn phím tắt F7
- Sao chép lệnh: Copy thông tin lệnh lên vùng nhập lệnh
- Lịch sử lệnh: Hiển thị thông tin chi tiết của lệnh

| L<br>D | ịch sử lệnh<br>ing tin lênh |                   |                     |            |                 |            | x    |  |  |
|--------|-----------------------------|-------------------|---------------------|------------|-----------------|------------|------|--|--|
|        | Ngày GD 27/06/2018          | Tài khoảr         | 007C000365.01       | SHL        | 20007602        |            |      |  |  |
|        | Mua/Bán MUA                 | Mã Ch             | AAA                 | TT lệnh    | 13: Hủy toàn bộ |            |      |  |  |
| Lịch   | າ ຣບັ                       |                   |                     |            |                 |            |      |  |  |
|        | Thời gian đặt               | Thời gian confirm | Thao tác            | Khối lượng | Giá             | Giá trị    | Ngui |  |  |
| Þ      | 08:50:52                    | 09:00:58          | 1: Đặt lệnh báo giá | 1.0        | 19.000          | 19,000,000 | Т    |  |  |
|        | 09:13:37                    | 09:13:42          | 3: Lệnh sửa giá     | 1,50       | 20.000          | 30,000,000 | 0070 |  |  |
|        |                             |                   |                     |            |                 |            |      |  |  |
|        |                             |                   |                     |            |                 |            |      |  |  |
|        |                             |                   |                     |            |                 |            |      |  |  |
|        |                             |                   |                     |            |                 |            |      |  |  |
|        |                             |                   |                     |            |                 |            |      |  |  |
|        |                             |                   |                     |            |                 |            |      |  |  |
|        |                             |                   |                     |            |                 |            |      |  |  |
|        |                             |                   |                     |            |                 |            | •    |  |  |
|        |                             |                   |                     |            |                 | ĐÓNG       | G    |  |  |

#### Lưu ý các trạng thái lệnh:

- 1: Từ chối
- 2: Đã nhập vào hệ thống
- 3: Chờ khớp
- 4: Khớp một phần
- 5: Khớp toàn bộ
- 6: Hủy một phần
- 7: Hủy toàn bộ
- 8: Từ chối bởi SGDCK

#### 1.2. Sửa lệnh

*Mục đích*: Cho phép người dùng sửa Giá, Khối lượng của lệnh Chờ khớp hoặc Khớp 1 phần. Đối với sàn HNX, update luôn trên lệnh gốc KL chờ khớp mới, giá chờ khớp mới. Đối với sàn HOSE, hệ thống hủy lệnh cũ và tạo lệnh mới với KL chờ và giá chờ mới

| 🖸 PSI PRO TRAD        | ING - 1.3.1.701                     |                            |             |           |                  |            |                                     |              |              |                                   |             |           | -                     | o >       | < |  |  |
|-----------------------|-------------------------------------|----------------------------|-------------|-----------|------------------|------------|-------------------------------------|--------------|--------------|-----------------------------------|-------------|-----------|-----------------------|-----------|---|--|--|
| Hệ thống Vie          | ew Giao dịch Giao dịch phái sinh Qu | uản lý tài khoản 🛛 Dịch vụ | cơ bản Dịc  | h vụ marg | jin Thị trường   | Báo cáo    | Trợ giúp                            |              |              |                                   |             |           |                       |           |   |  |  |
| 景 Đăng nhập           | Mã màn hình 3004-Tiền 👻 MUA - F1    | BÁN - F2 💲 Tài sản         | b Lãi lỗ 👔  | Bảng giá  | 🕂 Phân tích      |            |                                     |              |              |                                   |             |           |                       |           |   |  |  |
| 6001-Đặt lệnh         | 3004-Tiên và chứng khoán            |                            |             |           |                  |            |                                     |              |              |                                   |             |           |                       | 4 0 🗸     | × |  |  |
| ADC                   | CTCP M? thu?t và Truv?n Th          | ina Dú r                   | mua         |           | Dự bán           |            | 10.10.1.8                           | 5 refused to | connect.     |                                   |             |           |                       |           | * |  |  |
| Giá/KI khởo           | 16.50/0                             |                            |             |           |                  |            | Trv:                                |              |              |                                   |             |           |                       |           |   |  |  |
| Thay đổi              | 0 (0 %)                             | KL mua                     | Giá mua     | Giá       | ibán KLb         | án         | Checking the connection             |              |              |                                   |             |           |                       |           |   |  |  |
| Mở/Đóng cửa           |                                     |                            |             |           |                  |            | Checking the provi and the firewall |              |              |                                   |             |           |                       |           |   |  |  |
| Sàn/TC/Trần           | 14.90 / 16.50 / 18.10               | 14.90 / 16.50 / 18.10      |             |           |                  |            |                                     |              |              | Checking the proxy and the newall |             |           |                       |           |   |  |  |
| Cao/Thấp              |                                     | / T.gian Giá +/- K.lg      |             |           |                  |            |                                     |              |              |                                   |             |           |                       |           |   |  |  |
| Room NN               | 1,006,506                           |                            |             |           |                  |            |                                     |              |              |                                   |             |           |                       |           |   |  |  |
| NN Mua/Bán            | 0/0                                 |                            |             |           |                  |            |                                     |              |              |                                   |             |           |                       |           |   |  |  |
| Khối lượng            | U                                   |                            |             |           |                  |            | RELO                                | AD           |              |                                   |             |           | DE                    | TAILS     |   |  |  |
| Giatri                | U                                   |                            |             |           |                  |            |                                     |              |              |                                   |             |           |                       | ~         | Ŧ |  |  |
| MUA (F1)              | BÁN (F2) VẤN TIN (F6)               | BÖ QUA (ESC)               | 0.0         | Tiền      | Giá              | trį        | Mã CK                               | Giao dịch    | Câm cố       | Bán                               | Có thể bán  | Giá vốn   | Giá HT                | % Lãi/Lô  | ^ |  |  |
| T.C. 11 1.            |                                     | 001                        | TL margin   |           | 04.0             | 1,755,031  | AAA                                 | 1.00         | 0            | n 0                               | 1,100       | 15,000    | 43 35                 | -9.04     |   |  |  |
| i ieu knoan           | MI: 045C000                         | 001                        | Room ma     | rain      |                  | 0          | ACB                                 | 4.795.00     | 0            | 0 5.000                           | 4.795.000   | 30.299    | 30.90                 | 1.98      |   |  |  |
| Mã CK                 | ADC 14.900                          | 16.500 18.100              | Tổng tài s  | àn        | 922,22           | 25,829,631 | BFC                                 | 2,00         | 0            | D 0                               | 2,000       | 22.177    | 25.90                 | 16.79     |   |  |  |
| 2 Giá                 | 16 • KL tõi đa : 5.                 | 254,860                    | Tổng nợ +   | lãi       |                  | 0          | BID                                 | 980,90       | 0            | 0 20,000                          | 960,900     | 1.712     | 34.30                 | 1,903.07  |   |  |  |
| Khối lượng            | 100                                 |                            | Mua trong   | ngày      |                  | 1,605,600  | BMI                                 | 1,000,00     | 0            | 0 0                               | 1,000,000   | 0.500     | 22.90                 | 4,480.00  |   |  |  |
| Ritoriaging           |                                     |                            | Giá trị lện | h         | 04.0             | 0          | CTS                                 | 970,00       | 0            | 0 0                               | 970,000     | 9.550     | 10.55                 | 10.47     |   |  |  |
|                       | SŬA (4)                             |                            | Con lại     |           | 84,0.            | //,/53,031 | DHA                                 | 1,000,00     | 0            |                                   | 1,000,000   | 0.500     | 30.75                 | 6,050.00  | ~ |  |  |
| Số lênh Số lêi        | nh trước giờ                        |                            |             |           |                  |            | 1000                                |              | 0            |                                   | 10          | 0.000     | 20.70                 |           |   |  |  |
| Tiểu khoản            | Mã CK Mi                            | u/Rán coTRicippi - Lo      | ai ka Tê ch |           | Trang thái 📿 Tới | daa        | 🔎 Tim (E5)                          | 🕜 Hủy lên    | h (E7) 🗮 Tổi | a han                             |             |           |                       |           |   |  |  |
| Sile Hill             | Thời gian Trang thếi                | SATK Mus/Bén               | Logi        | Mack      | KI det           | Giá đặt    | KI chở                              | Giá chở      | Ki khảo      | Gié BO                            | KL hin Kanh | CD        | TI margin             | Naên bàna | • |  |  |
|                       | 15:41:21 2: Đã nhập vào hệ thống 04 | 5C000001.01 MUA            | LO          | AAA       | 100              | 18,500     | 100                                 | 18.500       | 0            | 0.000                             | . 0 Online  | e Tradina | 1.00000               | LOCAL     | 1 |  |  |
| $\mathbb{P}^{\oplus}$ | 10:22:29 7: Hủy toàn bộ 04          | 5C000001.01 MUA            | LO          | AAA       | 10               | 18.600     | 0                                   | 0.000        | 0            | 0.000                             | 10 Mobile   | Trading   | <sup>WS</sup> 1.00000 | LOCAL     |   |  |  |
| 7 3                   | 09:44:21 3: Chờ khớp 04             | 5C000001.01 MUA            | LO          | ADC       | 100              | 16.000     | 100                                 | 16.000       | 0            | 0.000                             | 0 Floor     | Trading   | 1.00000               | LOCAL     |   |  |  |
| 7 O                   | 09:34:15 2: Đã nhập vào hệ thống 04 | 5C909259.01 MUA            | LO          | AAA       | 100              | 16.000     | 100                                 | 16.000       | 0            | 0.000                             | A0 Online   | Trading   | OWS1.00000            | LOCAL     |   |  |  |

- (1) Chọn lệnh/bản ghi cần sửa, ấn nút sửa lệnh (Hoặc chuột phải vào bản ghi cần sửa, chọn mục đích sửa lệnh hoặc nhấn phím tắt F8)
- (2) Hiển thị thông tin lệnh gốc: Số TK, Mã CK, Mua/Bán, Loại lệnh, Khối lượng, Giá đặt. Trong đó các thông tin số TK, mã CK, loại lệnh. Đồng thời hiển thị thông tin tài khoản, vấn tin tiền/chứng khoán.
  - Hiển thị giá trị lệnh = giá trị tính theo giá mới/KL lượng mới chênh lệch so với giá trị đã phong tỏa của lệnh cũ.
  - Giá trị lệnh:
    - ✓ Giá trị lệnh Mua = Max([(KL mới \* Giá mới) (KL gốc \* giá gốc)] \* (1 + Tỉ lệ phí), 0)

✓ Giá trị lệnh Bán = Max((KL mới \* Giá mới) – (KL gốc \* giá gốc), 0)

(3) Nhập khối lượng lệnh thay đổi

✓ Còn lại (Mua) = Sức mua – Giá trị lệnh Mua

✓ Còn lại (Bán) = Sức mua

(4) Ấn "Sửa lệnh" để thực hiện sửa lệnh.

- a. HNX: Sau khi sửa, lệnh vẫn ở trạng thái O/M.
- b. HOSE: sửa lệnh HOSE là hình thức hủy lệnh cũ và tạo lệnh mới → Lệnh cũ trạng thái C Đã hủy, và lệnh mới ở trạng thái O/M.

#### 1.3. Hủy lệnh

4 Mục đích: Khi lệnh chưa khớp, cho phép hủy phần còn lại chờ khớp của lệnh.

| Khối lượng<br>Giả trị | 0                    |                                                                                                    |               |                         | _               |                | RELO       | AD         |            |        |             |            | DE        | TAILS     |
|-----------------------|----------------------|----------------------------------------------------------------------------------------------------|---------------|-------------------------|-----------------|----------------|------------|------------|------------|--------|-------------|------------|-----------|-----------|
|                       |                      |                                                                                                    |               | Tiềi                    | Xác nhận        |                | ×          | Giao dich  | Cầm cố     | Bán    | Có thể bán  | Giá vốn    | Giá HT    | % Lãi/Lỗ  |
| MUA (F1)              | BAN (F2)             | VAN TIN (F6) BO QU                                                                                                    | JA (ESC)      | Sức mua                 | 1               | (2)            |            | 10,100     | 0 0        | 0      | 10,100      | 18.030     | 16.40     | -9.04     |
| Tiểu khoản            | 045C000001.01        | Mr. 045C000001                                                                                                    |               | TL margin               | Ban ch          | ắc chấn muốn h | ův?        | 1,000      | 0 0        | 0      | 1,000       | 15.000     | 43.35     | 189.00    |
|                       |                      |                                                                                                    |               | Room margin             |                 |                |            | 4,795,000  | ) 0        | 5,000  | 4,795,000   | 30.299     |           | 1.98      |
| Mã CK                 | ADC                  | 14.900 16.500                                                                                                    | 18,100        | Tổng tài sản            |                 |                |            | 2.000      | ) 0        | 0      | 2,000       | 22.177     | 25.90     | 16.79     |
| Giá                   | 16 .                 | KI tối đa : 5 254 860                                                                                                    |               | Tổng nơ + lãi           |                 |                |            | 980,900    | ) 0        | 20,000 | 960,900     | 1.712      | 34.30     | 1,903.07  |
|                       |                      |                                                                                                    |               | Mua trong ng            | Yes             | No             |            | 1,000,000  | ) 0        | 0      | 1,000,000   | 0.500      | 22.90     | 4,480.00  |
| Khối lượng            | 100                  | D                                                                                                    |               | Giá trị lệnh            | L               |                | 11.13      | 970,000    | ) 0        | 0      | 970,000     | 9.550      | 10.55     | 10.47     |
|                       | SŰA                  |                                                                                                    |               | Còn lại                 | 8               | 4,077,753,031  | DHA        | 1,000,000  | ) 0        | 0      | 1,000,000   | 0.500      | 30.75     | 6,050.00  |
|                       |                      |                                                                                                    |               |                         |                 |                | DQC        | 10         | 0          | 0      | 10          | 0.000      | 26.70     |           |
| Số lệnh Số lện        | nh trước giờ         |                                                                                                    |               |                         |                 |                |            |            |            |        |             |            |           |           |
| Tiểu khoản            | Mã CK                | Mua/Bán < <tã< td=""><td>t cả&gt;&gt; • Loại</td><td>&lt;<tất cả="">&gt;</tất></td><td>• Trạng thái &lt;&lt;</td><td>Tất cả&gt;&gt; ▪</td><td>🤁 Tim (F5)</td><td>🔞 Hủy lệnh</td><td>(F7) 🗮 Tổn</td><td>g hợp</td><td></td><td></td><td></td><td></td></tã<> | t cả>> • Loại | < <tất cả="">&gt;</tất> | • Trạng thái << | Tất cả>> ▪     | 🤁 Tim (F5) | 🔞 Hủy lệnh | (F7) 🗮 Tổn | g hợp  |             |            |           |           |
| Sửa Hủy               | Thời gian Trạng thái | Số TK                                                                                                    | Mua/Bán       | Loại M                  | ã CK KL đặt     | Giá đặt        | KL chờ     | Giá chờ    | KL khôp    | Giá BQ | KL hủy Kênh | GD         | TL margin | Ngân hàng |
| 200                   | 15:41:21 2: Đã nhậ   | p vào hệ thống045C000001.01                                                                                                    | MUA           | LO /                    | AA 100          | 18.500         | 100        | 18.500     | 0          | 0.000  | 0 Online    | Trading    | 1.00000   | LOCAL     |
| 70a                   | 10:22:29 7: Hủy toà  | n bộ 045C000001.01                                                                                                    | MUA           | LO /                    | AA 10           | 18.600         | 0          | 0.000      | 0          | 0.000  | 10 Mobile   | Trading    | 1.00000   | LOCAL     |
| 2 3                   | 09:44:21 3: Chở khi  | dp 045C000001.01                                                                                                    | MUA           | LO /                    | ADC 100         | 16.000         | 100        | 16.000     | 0          | 0.000  | 0 Floor 1   | Trading    | 1.00000   | LOCAL     |
| 2 0                   | 09:34:15 2: Đã nhậ   | p vào hệ thống045C909259.01                                                                                                    | MUA           | LO /                    | AA 100          | 16.000         | 100        | 16.000     | 0          | 0.000  | A0 Online   | Trading CC | WS1.00000 | LOCAL     |

- (1) Chỉ hủy được lệnh đang ở trạng thái 9:Chờ khớp, 10:Chờ khớp(Khớp 1 phần). Đối với phiên trước giờ mở cửa cho phép hủy lệnh ở trạng thái 2:Đã nhập vào hệ thống.
- (2) Lệnh khớp 1 phần bị hủy, sẽ hủy phần còn lại chưa khớp của lệnh.

Lệnh chưa khớp sẽ bị hủy hoàn toàn.

Sau khi hủy lệnh, sàn trả về kết quả đồng thời chương trình sẽ giải tỏa tiền/CK của lệnh hủy này.

(1) Chọn danh mục cần xóa mã CK

(2) Chọn mã CK muốn xóa ở danh mục vừa chọn

(3) Ấn xóa để thực hiện

giá (biểu đồ 1) và theo khoảng thời gian, giá khớp (biểu đồ 2)

#### 1.4. Danh mục

| 🦸 PSI PRO TRADI       | ING - 1.3.1.701          |                       |                         |                         |                    |            |              |             |          |           |            | _          | ٥        | ×    |
|-----------------------|--------------------------|-----------------------|-------------------------|-------------------------|--------------------|------------|--------------|-------------|----------|-----------|------------|------------|----------|------|
| Hệ thống Vie          | w Giao dịch Giao dịch    | h phái sinh 🛛 Quản lị | ý tài khoản 🛛 Dịch vụ c | σ bản Dịch vụ margin    | Thị trường Báo cáo | Trợ giúp   |              |             |          |           |            |            |          |      |
| 👭 Đăng nhập           | Mã màn hình 4029-Bảng    | MUA - F1 B            | ÁN - F2 🏻 💲 Tài sản 🚪   | 💃 Lãi lỗ 📳 Bảng giá 🏾 🕅 | Phân tích          |            |              |             |          |           |            |            |          |      |
| 6001-Đặt lệnh         | 3004-Tiền và chứng khoán | 4029-Bảng giá tổng hợ | q                       |                         |                    |            |              |             |          |           |            |            | 4 Þ ·    | ¥ ×  |
| ADC                   | CTCP M? thu?             | t và Truy?n Thông     | Dú m                    | nua                     | Dư bán             | 10.10.1.85 | refused to c | onnect.     |          |           |            |            |          | ^    |
| Giá/KL khớp           | 16.50/0                  |                       |                         |                         |                    | Try:       |              |             |          |           |            |            |          |      |
| Thay đổi              | 0 (0 %)                  |                       | KL mua                  | Giá mua Giá ba          | án KL bán          | Chec       | king the cor | nnection    |          |           |            |            |          |      |
| Mở/Đóng cửa           |                          |                       |                         |                         |                    | Chec       | king the pro | oxy and the | firewall |           |            |            |          |      |
| Sàn/TC/Trần           | 14.90 / 16.50            | / 18.10               |                         |                         |                    |            |              |             |          |           |            |            |          | - 11 |
| Cao/Thấp              |                          |                       | T.gian (                | Giá +/- K               | lg                 | ERR_CONNEC | TION_REFUSED | )           |          |           |            |            |          |      |
| Room NN               | 1,006,506                |                       |                         |                         | i                  |            |              |             |          |           |            |            |          |      |
| NN Mua/Bán            | 070                      |                       |                         |                         |                    |            |              |             |          |           |            |            |          |      |
| Khoi luộng<br>Giả trị | 0                        |                       |                         |                         |                    | RELOA      | D            |             |          |           |            | DE         | ETAILS   |      |
| Ciauj                 |                          |                       |                         | Tile                    | Ciátei             | M# CK      | Oise dish    | Class of    | D4a      | 04455544  | 0:4        | OH HT      | 9/12:/12 | ¥    |
| MUA (F1)              | BÁN (F2)                 | VĂN TIN (F6)          | BÔ QUA (ESC)            | Sức mun                 | 84 077 753 031     |            | 10 100       | Cam co      | Dan      | 10 100    | 18.030     | 16.40      | ~ Lai/Lo | 4    |
| Tiấu khoản            | 04500000101              | Mr 045C000001         |                         | TL margin               | 1                  | ABT        | 1.000        | 0           | 0        | 1.000     | 15.000     | 43.35      | 189.00   | 0    |
| rieu kiloan           | 040000001.01             | Wil. 045000001        |                         | Room margin             | 0                  | ACB        | 4,795,000    | 0           | 5,000    | 4,795,000 | 30.299     | 30.90      | 1.98     | 3    |
| Mã CK                 | ADC                      | 14.900 16             | .500 18.100             | Tổng tài sản            | 922,225,829,631    | BFC        | 2,000        | 0           | 0        | 2,000     | 22.177     | 25.90      | 16.79    | 9    |
| Giá                   | 16 •                     | KL tối đa : 5,254     | .860                    | Tổng nợ + lãi           | 0                  | BID        | 980,900      | 0           | 20,000   | 960,900   | 1.712      | 34.30      | 1,903.07 | 7    |
| Khối lượng            | 100                      |                       |                         | Mua trong ngày          | 1,605,600          | BMI        | 1,000,000    | 0           | 0        | 1,000,000 | 0.500      | 22.90      | 4,480.00 | )    |
| raisi luộng           | 100                      |                       |                         | Giá trị lệnh            | 0                  | CTS        | 970,000      | 0           | 0        | 970,000   | 9.550      | 10.55      | 10.47    | 7    |
|                       | SŬA                      |                       |                         | Con iai                 | 04,077,753,031     | DOC        | 1,000,000    | 0           | 0        | 1,000,000 | 0.500      | 30.75      | 0.00     | ~    |
|                       |                          |                       |                         | 9                       |                    | 10.00      | 10           |             |          | ACTURA    | LG AN HONE | DW(\$20.70 | 0.00     |      |

4 Mục đích: chi tiết lỗ/lãi danh mục đầu tư của khách hàng

## 2. 6002-Lệnh điều kiện

- 4 Đường dẫn: Giao dịch/(6002) Lệnh điều kiện
- **4** Mục đích: Cho phép NĐT đặt lệnh với các điều kiện thiết lập trước.

| 6002-Lệnh đi      | êu kiện              |                       |                                          |             |           |          |            |                |                            | ⊲ ⊳               | ₹× |
|-------------------|----------------------|-----------------------|------------------------------------------|-------------|-----------|----------|------------|----------------|----------------------------|-------------------|----|
| Thông tin tài kho | oàn Chi tiết mã CK   |                       |                                          |             |           |          |            |                |                            |                   |    |
| Tên tài khoản     | Nguyễn Văn Sáu       | Tiền                  | Giá trị                                  | Mã CK       | Giao dịch | Cầm cố   | Bán        | Có thể bán     | Có thể bán cầm cố          | Giá vốn           |    |
| Số CMND           | 23543523             | Sức mua               | 3,268,382,755                            | ACB         | 94,800    | 0        | 0          | 94,800         | 0                          | 15.1              |    |
| Điện thoại        |                      | Mua trong ngày        | 253,458,100                              | FLC         | 3,200     | 0        | 0          | 3,200          | 0                          | 11.5              |    |
| Diçir tribûi      |                      | Giá tri lênh          | 0                                        | HAG         | 14,200    | 0        | 3,000      | 11,200         | 0                          | 24.8              | Ξ  |
| Uy quyên          | Chi tiết Chứ         | ký Còn lại            | 3 268 382 755                            | HCM_0/0/    | 10,000    | 0        | 0          | 10,000         | 0                          | 12.5              | 4  |
|                   |                      | Contign               | 5,200,502,755                            | TCT         | 44 100    | 0        | 0          | 44 100         | 0                          | 82.5              |    |
|                   |                      |                       |                                          | VNM         | 19,000    | 0        | 500        | 18,500         | 0                          | 109.7             | -  |
| inh đặt 1         | (Tây Lênh vụ bướng ( | مَن المَن المَن المُ  | anh hán                                  |             |           |          |            |                |                            |                   |    |
|                   |                      |                       | rann ban                                 |             |           |          |            |                |                            |                   |    |
| MUA               | BAN O                | 4                     |                                          |             |           |          |            | 7              | 8.8 9.7                    |                   |    |
| iểu khoản         | 🕘 <sub>Мã</sub> ск 🕑 | Phương thức khôp      | Khối lượng 🧡 Từ r                        | ngày        | Đến ng    | ày       |            |                |                            |                   |    |
| )35C200006.0      | 1 • SCR •            | Khớp đủ KL đăt 🔹      | 10,000 19/                               | 11/2014 -   | 19/11/    | 2014 👻   | MUA        | BÓQ            | JA                         |                   |    |
|                   |                      |                       |                                          |             |           |          |            |                |                            |                   |    |
| Lệnh mua tr       | ước ngày             |                       |                                          |             |           |          |            |                |                            |                   |    |
| Giá đăt           | 9.5 Điều             | kiên Giá tham chiếu   | <ul> <li>Giá tham chiếu &lt;=</li> </ul> |             | 9.5       | 5        |            |                |                            |                   |    |
|                   |                      |                       |                                          |             |           |          |            |                |                            |                   |    |
|                   |                      |                       |                                          |             |           |          |            |                |                            |                   |    |
|                   |                      |                       |                                          |             |           |          |            |                |                            |                   |    |
|                   |                      |                       |                                          |             |           |          |            |                |                            |                   |    |
| Tiểu khoản        | Mã C                 | K Loại lệnh           | < <tất cả="">&gt; 🔹</tất>                | Từ ngày 19/ | 11/2014 👻 | Đến ngày | 19/11/2014 |                | ii < <tất cả="">&gt;</tất> | + ಿ Tì            | m  |
| Thao<br>tác       | Tiểu khoàn Mâ        | i CK Mua <i>l</i> bán | Loại lệnh G                              | àiá         | KL đặt    | KL khôp  | Phươn      | ng thức<br>nớp | Tham số                    | Giá chênh<br>lêch |    |
|                   |                      |                       |                                          |             |           |          |            |                |                            |                   |    |
|                   |                      |                       |                                          |             |           |          |            |                |                            |                   |    |
|                   |                      |                       |                                          |             |           |          |            |                |                            |                   |    |
|                   |                      |                       |                                          |             |           |          |            |                |                            |                   |    |
|                   |                      |                       | 11                                       |             |           |          |            |                |                            |                   |    |

- (1) Chọn lệnh đặt trước ngày MUA/BÁN
- (2) Chọn tiểu khoản

- (3) Mã CK  $\rightarrow$  bind giá sàn/tham chiếu/sàn trong ngày
- (4) Phương thức khóp lệnh:
  - ✓ Phát sinh 1 lần: Lệnh sẽ được gửi vào sàn giao dịch 1 lần duy nhất khi đã thỏa mãn các điệu kiện về lệnh (giá, khối lượng, số dư ký quỹ, ngày hiệu lực...)

*Ví dụ*: KL đặt = 10.000 CP → Nếu thỏa mãn về KL/số dư, hoặc ngày hiệu lực → lệnh sẽ được đặt với KL = 10.000 CP (Chỉ đặt duy nhất 1 lần mặc dù khớp hay ko), sau khi lệnh được đặt thì lệnh này sẽ chuyển trạng thái Kết thúc

Khóp đủ khối lượng đặt: trong thời gian hiệu lực của lệnh, hệ thống sẽ tự động đặt lệnh khi thỏa mãn các điều kiện của lệnh (giá, khối lượng, số dư ký quỹ, ngày hiệu lực, ...) để đảm báo khóp hết khối lượng đã đăng ký mua/bán.

*Ví dụ*: KL đặt =  $10.000 \rightarrow \text{NĐT}$  mong muốn khóp với KL = 10.000CP trong suốt quá trình thời gian hiệu lực.

- Ngày 1: KL đặt 10.000 → Đến cuối ngày khớp 2.000 → KL mong muốn khớp của KH còn lại = 10.000 - 2.000 = 8.000
- o Ngày 2: KL đặt mới = KL còn lại = 8.000

(5) Khối lượng:

- ✓ Check KL đặt tròn lô với từng sàn
- ✓ Nếu KL lô lớn --> hệ thống tự động chia lệnh
- (6) Từ ngày, Đến ngày: Khoảng ngày có hiệu lực của lệnh
- (7) MUA/BÁN: đặt lệnh mua/bán (nếu nhập đầy đủ điều kiện lệnh)

#### 2.1. Lệnh trước ngày

- Hình thức đặt lệnh trước phiên giao dịch từ 1 tới nhiều ngày với số lượng & giá đã được xác định
- Hệ thống sẽ tự động check khoảng ngày, điều kiện giá tham chiếu (nếu có) để xác định tính đúng đắn của lệnh
- Trước ngày thực hiện, lệnh đc đưa vào hệ thống chờ của CTCK. Mở cửa thị trường → check roles → Hợp lệ thì phi lệnh

| 6002-Lệnh điều k    | ciện               |                        |                     |           |                 |        |          |            |                   | 4 4     | ¥ × |
|---------------------|--------------------|------------------------|---------------------|-----------|-----------------|--------|----------|------------|-------------------|---------|-----|
| Thông tin tài khoản | Chi tiết mã CK     |                        |                     |           |                 |        |          |            |                   |         | _   |
| Tên tài khoàn Ng    | guyễn Văn Sáu      | Tiền                   | Giá trị             | Mã CK     | Giao dịch       | Cầm cố | Bán      | Có thể bán | Có thể bán cầm cố | Giá vốn | *   |
| Số CMND 23          | 3543523            | Sức mua                | 3,268,382,755       | ACB       | 94,800          | 0      | 0        | 94,800     | 0                 | 15.1    |     |
| Điên thoại          |                    | Mua trong ngày         | 253,458,100         | FLC       | 3,200           | 0      | 0        | 3,200      | 0                 | 11.5    | -   |
| Charace Tra         | 0.00               | Giá tri lênh           | 0                   | HAG       | 14,200          | 0      | 3,000    | 11,200     | 0                 | 24.8    | =   |
| Uy quyen            | Chi tiet Chu ky    | Còn lai                | 3 268 382 755       | HCM_0/0/  | 10,000<br>6,000 | 0      | 0        | 6,000      | 0                 | 12.5    |     |
|                     |                    | Connai                 | 0,200,002,700       | TCT       | 44 100          | 0      | 0        | 44 100     | 0                 | 82.5    | -   |
|                     |                    |                        |                     | VNM       | 19.000          | Ő      | 500      | 18,500     | 0                 | 109.7   | -   |
|                     |                    |                        |                     |           |                 |        |          |            |                   |         | _   |
| Lệnh đặt trước ngày | Lệnh xu hướng Chốt | lãi Cắt lỗ Tranh mua t | ranh bán            |           |                 |        |          |            |                   |         |     |
| MUA                 | BÁN                |                        |                     |           |                 |        |          |            | 88 97             |         |     |
|                     |                    |                        |                     |           |                 |        |          |            | 0.0               |         |     |
| Tiếu khoản          | Mã CK Pł           | nường thức khớp        | Khối lượng Từ n     | gày       | Đến ngà         | iy     |          |            |                   |         |     |
| 035C200006.01 -     | SCR 🕶 🖡            | hớp đủ KL đặt 🔹        | 10,000 19/          | 11/2014 👻 | 19/11/2         | 2014 👻 | MUA      | BÔQU       | JA                |         |     |
|                     |                    |                        |                     |           |                 |        | <b>-</b> |            |                   |         |     |
| Lệnh mua trước      | : ngày             |                        |                     |           |                 |        |          |            |                   |         |     |
| Giá đặt             | 9.5 Điều kiệ       | n Giá tham chiếu       | ▼ Giá tham chiếu <= | -         | 9.5             |        |          |            |                   |         |     |
|                     |                    |                        |                     |           |                 |        |          |            |                   |         |     |
|                     |                    |                        |                     |           |                 |        |          |            |                   |         |     |
|                     |                    |                        |                     |           |                 |        |          |            |                   |         |     |
|                     |                    |                        |                     |           |                 |        |          |            |                   |         |     |

- Giá đặt: Giá đặt của lệnh trước ngày
- Điều kiện:
  - ✓ Không có điều kiện: Không cần xét tới điều kiện giá tham chiếu
  - ✓ Điều kiện về giá tham chiếu:
    - Giá tham chiếu >= giá a: Giá tham chiếu trong ngày phải thỏa mãn điều kiện >= giá a (nhập vào)
    - Giá tham chiếu <= giá a: Giá tham chiếu trong ngày phải thỏa mãn điều kiện <= giá a (nhập vào)</li>
- Đặt lệnh:
  - Check sức mua đối với lệnh mua
  - ✓ Check chứng khoán đối với lệnh bán
  - ✓ Check bước giá của mã CK

#### 2.2. Lệnh xu hướng

 Xu hướng mua: Giúp Nhà đầu tư mua được cổ phiếu rẻ nhất có thể trong trường hợp dự đoán thị trường sẽ giảm nhằm thiểu hóa chi phí cho khách hàng.

- Xu hướng bán: Lệnh này giúp Nhà đầu tư bảo vệ được lợi nhuận tiềm năng của mình khi xu hướng thị trường lên
- Các loại giá trong lệnh xu hướng:
  - Giá thị trường (MP\_Market Price): là giá khớp cuối cùng của cổ phiếu hoặc chỉ số. Đầu ngày khi chưa có giá khớp gần nhất thì giá MP sẽ được xác định là giá tham chiếu
  - ✓ Giá kích hoạt: (TP\_Trigger Price): là giá được sử dụng để so sánh với giá thị trường của cổ phiếu để xác định điều kiện về giá của lệnh điều kiện có thỏa mãn hay không.
  - ✓ Giá đặt lệnh: (OP\_Oder Price): là giá của lệnh thật được phát sinh vào sàn khi lệnh thỏa mãn điều kiện về lệnh đặt
- Để thực hiện được lệnh, cần thỏa mãn điều kiện:
  - ✓ Mua:
    - $\circ$  TP = MP + Khoảng dừng theo giá trị
    - Hoặc: TP(%) = MP + MP\*Khoảng dừng %

→ Tại mỗi thời điểm, sẽ tính được TPmin (dựa vào thông tin MP của mã CK và theo công thức trên) → Phi lệnh vào sàn khi và chỉ khi MP = TPmin

✓ Bán:

- $\circ$  TP = MP Khoảng dừng theo giá trị
- Hoặc:  $TP(\%) = MP MP^*$  Khoảng dừng %

 → Tại mỗi thời điểm, sẽ tính được TPmax (dựa vào thông tin MP của mã CK và theo công thức trên) → Phi lệnh vào sàn khi và chỉ khi MP = TPmax

| Tên tài khoản Nguyễn Văn Sáu                                                                                           | Tiền                                                       | Giá trị                        | Mã CK                        | Giao dịch          | Cầm cố                  | Bán   | Có thể bán | Có thể bán cầm cố | Giá vốn |
|----------------------------------------------------------------------------------------------------|------------------------------------------------------------|--------------------------------|------------------------------|--------------------|-------------------------|-------|------------|-------------------|---------|
| Số CMND 23543523                                                                                                    | Sức mua                                                    | 3,268,382,755                  | ACB                          | 94,800             | 0                       | 0     | 94,800     | 0                 | 15.1    |
| Điện thoại                                                                                                    | Mua trong ngày                                             | 253,458,100                    | FLC                          | 3,200              | 0                       | 0     | 3,200      | 0                 | 11.5    |
| Change Charge Châng                                                                                                    | Giá tri lênh                                               | 0                              | HAG                          | 14,200             | 0                       | 3,000 | 11,200     | 0                 | 24.8    |
| Oy quyen Chi tiet Chu ky                                                                                               | Còn lai                                                    | 3,268,382,755                  | KLS                          | 6,000              | 0                       | 0     | 6,000      | 0                 | 12.5    |
|                                                                                                    |                                                            |                                | TCT                          | 44,100             | Ő                       | ŏ     | 44,100     | ů.                | 82.5    |
|                                                                                                    |                                                            |                                | VNM                          | 19,000             | 0                       | 500   | 18,500     | 0                 | 109.7   |
|                                                                                                    |                                                            |                                |                              |                    |                         |       |            | 8.8 9.7           |         |
| iðu khoàn Mã CK P                                                                                                    | u idaa tai'ie khân                                         | Khối kidoa Từ n                | nàv                          | Đến ngà            | àv                      |       |            |                   |         |
| iểu khoản Mã CK P<br>135C200006.01 - SCR - I                                                                           | hưởng thức khớp<br>'hát sinh 1 lần      ▼                  | Khối lượng Từ n<br>10,000 19/1 | ıgày<br>11/2014 →            | Đến ngà<br>19/11/2 | ày<br>2014 <del>▼</del> | MUA   | BÓ QL      | JA                |         |
| iểu khoản Mã CK P<br>135C200006.01 • SCR • I<br>Lệnh mua xu hưởng                                                      | hưởng thức khớp<br><sup>1</sup> hát sinh 1 lần ▼           | Khối lượng Từ r<br>10,000 19/  | ngày<br>11/2014 ▼            | Đến ngà<br>19/11/2 | ày<br>2014 <del>-</del> | MUA   | BÓ QL      | JA                |         |
| iểu khoản Mã CK P<br>135C200006.01 ▼ SCR ▼ I<br>Lệnh mua xu hướng<br>⊙ Khoảng dừng theo giá trị                        | hương thức khớp<br><sup>v</sup> hát sinh 1 lần •           | Khối lượng Từ n<br>10,000 19/  | ngày<br>11/2014 - ▼          | Đến ngà<br>19/11/2 | ày<br>2014 <del>▼</del> | MUA   | BÓ QL      | IA                |         |
| iểu khoản Mã CK P<br>135C200006.01 • SCR • 1<br>Lệnh mua xu hưởng<br>• Khoảng dùng theo giá tị<br>• Khoảng dùng theo % | hương thúc khôp<br><sup>1</sup> hát sinh 1 lần •<br>0<br>0 | Khối lượng Từ n<br>10,000 19/  | ıgày<br>11/2014 <del>-</del> | Đến ngà<br>19/11/2 | ày<br>2014 <del>▼</del> | MUA   | BÓQU       | IA                |         |

- Khoảng dừng theo giá trị: là việc KH thiết lập giá mua/bán điều kiện cao/thấp hơn giá thị trường 1 giá trị xác định do KH đặt ra.
- Khoảng dừng theo giá trị phần trăm: là việc KH thiết lập giá mua/bán điều kiện cao/thấp hơn giá thị trường 1 đơn vị phần trăm nào đó.
- Giá chênh lệch TP: Sử dụng trong trường hợp, KH muốn chắc chắn đến giá
   MP được khớp → Giá chênh lệch sẽ được sử dụng: Giá đặt mua = Giá MP +
   Giá chênh lệch, Giá đặt bán = Giá MP Giá chênh lệch
- Giá mua thấp nhất/ Giá bán cao nhất:
  - Nhập giá mua thấp nhất: là giá mua mà khách hàng mong muốn đạt được. Khi giá kích hoạt được điều chỉnh theo giá thị trường giảm tới giá mua thấp nhất này thì lệnh sẽ được kích hoạt để đưa vào sàn
  - Nhập giá bán cao nhất: là giá bán mà khách hàng mong muốn đạt được. Khi giá kích hoạt được điều chỉnh theo giá thị trường tăng lên tới mức giá bán cao nhất này thì lệnh sẽ được kích hoạt để đưa vào sàn

### 2.3. Lệnh chốt lãi

- Là mức giá bán được Khách hàng thiết lập cao hơn giá bình quân mua 1 khoảng giá trị tuyệt đối hoặc theo phần trăm nào đó
- Nếu nhập Giá trị chênh lệch b:

→ Kích hoạt nếu giá thị trường  $\ge a + b$ 

- Nếu nhập Phần trăm chênh lệch c%:
  - → Kích hoạt nếu giá thị trường  $\geq$  a (1 + c%)
- Lệnh chốt lãi chỉ áp dụng đối với lệnh BÁN

| 6002-Lệnh điều kiện                                                                                                    |                     |                                                                                                    |            |           |        |      |            |                   | 4 ⊳     | ▼ × |
|----------------------------------------------------------------------------------------------------|---------------------|----------------------------------------------------------------------------------------------------|------------|-----------|--------|------|------------|-------------------|---------|-----|
| Thông tin tài khoàn Chi tiết mã CK                                                                                                    |                     |                                                                                                    |            |           |        |      |            |                   |         |     |
| Tên tài khoàn TK Test 1                                                                                                    | Tiền                | Giá trị                                                                                                    | Mã CK      | Giao dich | Câm cố | Bán  | Có thể bán | Có thể bán cầm cố | Giá vốn |     |
| Số CMND 1222222                                                                                                    | Sức mua             | 1,842,743,930                                                                                                    | ACB        | 2,100     | 23,000 | 0    | 2,100      | 23,000            | 13.3    |     |
| -<br>Fliên thoại                                                                                                    | Mua trong ngày      | 0                                                                                                    | HAG        | 900       | 24,200 | 0    | 900        | 24,200            | 21.5    |     |
|                                                                                                    | Giá tri lênh        | 0                                                                                                    | HCM_0707   | 12,333    | 0      | 0    | 12,333     | 0                 | 100.0   | Ε   |
| Uy quyên Chi tiết Chứ kỷ                                                                                                    | Còn lai             | 1 842 743 930                                                                                                    | KLF<br>RGS | 900       | 20,000 | 0    | 900        | 20,000            | 11.5    |     |
|                                                                                                    | Contigi             | 1,042,743,330                                                                                                    | TCT        | 15,000    | 11 000 | 0    | 15,000     | 11 000            | 33.7    |     |
|                                                                                                    |                     |                                                                                                    | VCF        | 7 370     | 0      | 0    | 7 370      | 0                 | 200.3   | -   |
|                                                                                                    |                     |                                                                                                    |            |           |        | -    |            |                   |         |     |
| Lệnh đặt trước ngày   Lệnh xu hướng   Chốt là                                                                                                    | Čát lỗ Tranh mua tr | anh bán                                                                                                    |            |           |        |      |            |                   |         |     |
| MUA BÁN                                                                                                    |                     |                                                                                                    |            |           |        |      |            | 10 4 11 5         |         |     |
|                                                                                                    |                     |                                                                                                    |            |           |        |      |            | 10.4 11.5         |         |     |
| Tiểu khoản Mã CK Phụ                                                                                                    | iơng thức khớp 🕴    | <hối lượng="" n<="" th="" từ=""><th>gày</th><th>Đến ng</th><th>ày</th><th></th><th></th><th></th><th></th><th></th></hối> | gày        | Đến ng    | ày     |      |            |                   |         |     |
| 035C000080.01 - KLF - Ph                                                                                                    | át sinh 1 lần 🔹     | 10,000 19/1                                                                                                    | 1/2014 👻   | 19/11/    | 2014 👻 | BÁN  | BÔ QL      | JA                |         |     |
| 1 Aug. 1 Aug 1 Aug. 1 Aug 1 Aug. |                     |                                                                                                    |            |           |        |      |            | _                 |         |     |
|                                                                                                    |                     |                                                                                                    |            |           |        |      |            |                   |         |     |
| Giá mua bình quân                                                                                                    | 11.5                |                                                                                                    |            |           |        |      |            |                   |         |     |
| Giá đặt lệnh chênh lệch so với giá BQ                                                                                                    | 1.0                 | Kích hoạt nếu giá thị trười                                                                                               | ng >=      | 12.5      | Giá đả | șt 🗌 | 12.5       |                   |         |     |
| Phần trăm chênh lêch so với giá BQ                                                                                                    |                     |                                                                                                    |            |           |        |      |            |                   |         |     |
|                                                                                                    | 0.7                 |                                                                                                    |            |           |        |      |            |                   |         |     |

- Giá trị chênh lệch: Mức giá mong muốn của NĐT khi đặt lệnh chốt lãi, khoảng giá so với giá bình quân mua
- Kick hoạt nếu giá thị trường >= giá a: Nếu giá khớp hiện tại của mã CK >= giá a → lệnh sẽ được kích hoạt
- Hệ thống tự động đẩy lệnh với giá đặt = Giá bình quân + chênh lệch giá (Hoặc Giá bình quân + Giá bình quân \* Tỉ lệ chênh lệch)

#### 2.4. Lệnh cắt lỗ

- Là mức giá bán được Khách hàng thiết lập thấp hơn giá bình quân mua 1 khoảng giá trị tuyệt đối hoặc theo phần trăm nào đó
- Nếu nhập Giá trị chênh lệch b:

 $\rightarrow$  Kích hoạt nếu giá thị trường  $\geq a - b$ 

- Nếu nhập Phần trăm chênh lệch c%:

 $\rightarrow$  Kích hoạt nếu giá thị trường  $\geq$  a (1 - c%)

- Lệnh cắt lỗ chỉ áp dụng đối với lệnh BÁN

| 6002-Lệnh điều k    | ciện          |              |                              |        |                            |            |           |        |     |            |                   | 4 ⊳     | <b>▼</b> × |
|---------------------|---------------|--------------|------------------------------|--------|----------------------------|------------|-----------|--------|-----|------------|-------------------|---------|------------|
| Thông tin tài khoản | Chi tiết mã ( | СК           |                              |        |                            |            |           |        |     |            |                   |         |            |
| Tên tài khoản Th    | K Test 1      |              | Tiền                         |        | Giá tri                    | Mã CK      | Giao dich | Cầm cố | Bán | Có thể bán | Có thể bán cầm cố | Giá vốn |            |
| Số CMND 12          | 222222        |              | Sức mua                      |        | 1,842,743,930              | ACB        | 2,100     | 23,000 | 0   | 2,100      | 23,000            | 13.3    |            |
| Điện thoại          |               |              | Mua trong ngày               |        | 0                          | HAG        | 900       | 24,200 | 0   | 900        | 24,200            | 21.5    |            |
|                     | ~~~~          | -            | Giá tri lênh                 |        | 0                          | HCM_0707   | 12,333    | 0      | 0   | 12,333     | 0                 | 100.0   | =          |
| Uy quyen            | Chi tiet      | Chu ky       | Còn lai                      |        | 1 842 743 930              | KLF<br>DGS | 15 000    | 20,000 | 0   | 15 000     | 20,000            | 11.5    |            |
|                     |               |              | Contig                       |        | 1,042,740,000              | TCT        | 400       | 11 000 | 0   | 400        | 11 000            | 82.1    |            |
|                     |               |              |                              |        |                            | VCF        | 7,370     | 0      | 0   | 7,370      | 0                 | 200.3   | -          |
| Lệnh đặt trước ngày | Lệnh xu hu    | iông Chốt lâ | ii <mark>Cắt lỗ</mark> Tranh | mua ti | ranh bán                   |            |           |        |     |            |                   |         | ,          |
| MUA                 | BÁN           |              |                              |        |                            |            |           |        |     |            | <b>10.4</b> 11.5  |         |            |
| Tiểu khoản          | Mã CK         | Phú          | ơng thức khớp                |        | Khối lượng Từ n            | gày        | Đến ng    | ày     |     |            |                   |         |            |
| 035C000080.01 -     | KLF           | ▼ Pha        | át sinh 1 lần                | •      | 10,000 19/1                | 1/2014 👻   | 19/11/    | 2014 👻 | BÁN | BÓ QL      | JA                |         |            |
| Lệnh bán cắt lễ     | 5             |              |                              |        |                            |            |           |        |     |            | 1                 |         |            |
| Giá mua bình        | nquân         |              | 1                            | 1.5    |                            |            |           |        |     |            |                   |         |            |
| Giá đặt lệnh c      | hênh lệch sơ  | với giá BQ   |                              | 0.5    | Kích hoạt nếu giá thị trườ | ing >=     | 11.0      | Giá đ  | ăt  | 11.0       |                   |         |            |
| 🔘 Phần trăm chê     | ènh lệch so v | rới giá BQ   |                              | 4.3    |                            |            |           |        |     |            |                   |         |            |
|                     |               |              |                              |        |                            |            |           |        |     |            |                   |         |            |

- Giá trị chênh lệch: Mức giá mong muốn của NĐT khi đặt lệnh cắt lỗ, khoảng giá so với giá bình quân mua
- Kick hoạt nếu giá thị trường <= giá a: Nếu giá khớp hiện tại của mã CK <= giá a → lệnh sẽ được kích hoạt
- Hệ thống tự động đẩy lệnh với giá đặt = Giá bình quân chênh lệch giá (Hoặc Giá bình quân Giá bình quân \* Tỉ lệ chênh lệch)

Lưu ý:

- Đối với lệnh sàn HSX, bước giá của từng khoảng khác nhau → Giá đặt mua thực sẽ làm tròn lên so với giá đặt (tính toán), Giá đặt bán thực sẽ làm tròn xuống so với giá đặt (tính toán).
- Ví dụ:

Đối với lện chốt lãi:

Sau khi tính toán, giá đặt = 55.1:

- ✓ MUA: Giá đặt thực sự = 55.5
- ✓ BÁN: Giá đặt thực sự = 55.0

#### 2.5. Lệnh tranh mua tranh bán

- Là lệnh mua/bán tại bất kì mức giá nào, lệnh mua bán chứng khoán với khả năng khớp lệnh cao nhất.

- Nhà đầu tư phải nhập các thông tin: Mã chứng khoán, Khói lượng đặt mua và Ngày hiệu lực.
- Đến ngày hiệu lực, hệ thống sẽ tự động chuyển đổi giá của lệnh đặt giữa các phiên sao cho lệnh đặt luôn có mức giá ưu tiên khớp cao nhất. VD: sàn HOSE, phiên 1, hệ thống tự động cập nhật giá đặt

| 🕴 🌹 Đăng      | nhập     | Mã màn hìn              | h 6002-Lệnh   | r 🝷 ▶ Run           |                                                                                                    |              |             |           |          |            |            |                            |              |     |
|---------------|----------|-------------------------|---------------|---------------------|----------------------------------------------------------------------------------------------------|--------------|-------------|-----------|----------|------------|------------|----------------------------|--------------|-----|
| 6002-Lệ       | nh điều  | kiện                    |               |                     |                                                                                                    |              |             |           |          |            |            |                            | 4 0 -        | ▼ × |
| Thông tin t   | ài khoảr | Chi tiết mã             | I CK          |                     |                                                                                                    |              |             |           |          |            |            |                            |              |     |
| Tên tài l     | choàn    | TK Test 1               |               | Tiền                |                                                                                                    | Giá trị      | Mã CK       | Giao dịch | Cầm cố   | Bán        | Có thể bán | Có thể bán cầm cố          | Giá vốn      |     |
| Số CMN        | D        | 1222222                 |               | Sức mua             |                                                                                                    | 1,842,743,93 | 0 ACB       | 2,100     | 23,000   | 0          | 2,100      | 23,000                     | 13.3         |     |
| Điện thơ      | ai       |                         |               | Mua trong ngày      |                                                                                                    |              | 0 HAG       | 900       | 24,200   | 0          | 900        | 24,200                     | 21.5         |     |
| - Diçiri dire |          |                         | 0.017         | Giá tri lênh        |                                                                                                    |              | 0 HCM_0707  | 12,333    | 0        | 0          | 12,333     | 3 0                        | 100.0        | =   |
| Uy quy        | en       | Chi tiet                | Chu ky        | Còn lai             |                                                                                                    | 1 842 743 93 | C RLF       | 15 000    | 20,000   | 0          | 15 000     | 20,000                     | 11.5         |     |
|               |          |                         |               | Contigi             |                                                                                                    | 1,042,740,00 | TCT         | 15,000    | 11 000   | 0          | 15,000     | 11 000                     | 33.7<br>82.1 |     |
|               |          |                         |               |                     |                                                                                                    |              | VCE         | 7 370     | 0        | 0          | 7 370      | 0                          | 200.3        | Ŧ   |
|               |          |                         |               |                     |                                                                                                    |              | 1           |           |          | -          |            |                            |              |     |
| Lệnh đặt tr   | ước ngà  | iy Lệnh xu h            | nướng Chốt là | ãi Cắt lỗ Tranh mua | tranh bán                                                                                                    |              |             |           |          |            |            |                            |              |     |
| MUA           |          | BÁN                     |               |                     |                                                                                                    |              |             |           |          |            |            | 10.4 11.5                  |              |     |
|               |          |                         |               |                     |                                                                                                    |              |             |           |          |            |            | 10.4 11.5                  |              |     |
| Tiểu khoả     | n        | Mã CK                   | Phu           | iơng thức khớp      | Khối lượng                                                                                                    | Т            | i ngày      | Đến ng    | ày       |            |            |                            |              |     |
| 035C000       | 080.01   | <ul> <li>KLF</li> </ul> | ✓ Kh          | ôp đủ KL đặt 🛛 👻    |                                                                                                    | 10,000 1     | 9/11/2014 👻 | 19/11/    | 2014 👻   | BÁN        | BÓQ        | UA                         |              |     |
|               |          |                         |               |                     |                                                                                                    |              |             |           |          |            |            |                            |              |     |
|               |          |                         |               |                     |                                                                                                    |              |             |           |          |            |            |                            |              |     |
| Tiểu kho      | ån       |                         | Mã CK         | Loại lện            | h < <tất c<="" td=""><td>å&gt;&gt; •</td><td>Từ ngày 19/</td><td>11/2014 👻</td><td>Đến ngày</td><td>19/11/2014</td><td></td><td>ái &lt;<tất cả="">&gt;</tất></td><td>🝷 🍣 Tìr</td><td>m</td></tất> | å>> •        | Từ ngày 19/ | 11/2014 👻 | Đến ngày | 19/11/2014 |            | ái < <tất cả="">&gt;</tất> | 🝷 🍣 Tìr      | m   |

- Tùy Trạng thái thị trường đang ở phiên nào để phi lệnh LO, ATO, ATC...
- Khối lượng của lệnh vào sàn = KL lệnh điều kiện KL khớp
- Thỏa mãn điều kiện ngày hiệu lực: Từ ngày <= Ngày hiện tại <= Đến ngày

 $\rightarrow$  Lệnh sẽ tự động đặt vào sàn

#### 3. 6008 - Sổ lệnh

- 🖊 Đường dẫn: Giao dịch/ (6008) Sổ lệnh
- 4 Mục đích: Tra cứu danh sách lệnh đặt vào hệ thống của khách hàng hoặc người được ủy quyền Đặt lệnh

|        | 2 N                                                                                                    |           | · ·                                |                           |                  |          |                          |                         |         |         |          |            |         |            |      |               |          |     |
|--------|----------------------------------------------------------------------------------------------------|-----------|------------------------------------|---------------------------|------------------|----------|--------------------------|-------------------------|---------|---------|----------|------------|---------|------------|------|---------------|----------|-----|
| 6008-9 | ố lênh                                                                                                    |           |                                    |                           |                  |          |                          |                         |         |         |          |            |         |            |      |               | 4 ▷ ♥    | ×   |
| Chi nh | ánh < <t< th=""><th>lất cả&gt;&gt;</th><th><ul> <li>Điểm giao dịch</li> </ul></th><th>&lt;<tất cả="">&gt; 🔹</tất></th><th>SHL sàn</th><th></th><th>Mua/bán</th><th>&lt;<tất cả="">&gt;</tất></th><th>-</th><th>Nhóm &lt;&lt;</th><th>Tất cả&gt;&gt;</th><th><b>•</b> •</th><th></th><th></th><th></th><th></th><th></th><th>4</th></t<> | lất cả>>  | <ul> <li>Điểm giao dịch</li> </ul> | < <tất cả="">&gt; 🔹</tất> | SHL sàn          |          | Mua/bán                  | < <tất cả="">&gt;</tất> | -       | Nhóm << | Tất cả>> | <b>•</b> • |         |            |      |               |          | 4   |
| Sàn    | < <t< th=""><th>ất cả&gt;&gt;</th><th><ul> <li>Loại lệnh</li> </ul></th><th>&lt;<tāt cā="">&gt; •</tāt></th><th>Mã CK</th><th></th><th><ul> <li>NVCS</li> </ul></th><th></th><th>-</th><th>Bộ lọc</th><th></th><th>2.</th><th></th><th></th><th></th><th></th><th>🧊 L</th><th>.uu</th></t<>                                             | ất cả>>   | <ul> <li>Loại lệnh</li> </ul>      | < <tāt cā="">&gt; •</tāt> | Mã CK            |          | <ul> <li>NVCS</li> </ul> |                         | -       | Bộ lọc  |          | 2.         |         |            |      |               | 🧊 L      | .uu |
| Số TK  |                                                                                                    |           | Trạng thái                         | < <tāt cā="">&gt; •</tāt> | Từ ngày 19/11/20 | 14 👻 Đếr | ngày 19/11/              | /2014 - Ngư             | ời nhập |         | 2        | Tìm 🔳 Tổ   | ng hợp  |            |      |               |          |     |
| Sửa    | Hủy                                                                                                    | Thời gian | Trang thái                         | Số TK                     | Mua/Bán          | Loai     | Mã CK                    | KL đặt                  | Giá     | KL chờ  | Giá chờ  | KL khớp    | Giá BQ  | KL hủy Sàn | NVCS | Lênh          | SHL      |     |
| Sửa    | Hủy                                                                                                    | 02:43:46  | (O):Chờ khôp                       | 035C200002.0              | BÁN              | LO       | SCR                      | 3.000                   | 9.8     | 400     | 9.8      | 2.600      | 10.043  | 0 HNX      | LYLT | 1.Bình thường | 1000037  |     |
| Sùa    | Hủy                                                                                                    | 02:42:51  | (O):Chờ khớp                       | 035C200003.0              | MUA              | LO       | HAG                      | 1.000                   | 26.8    | 600     | 26.8     | 400        | 26.200  | 0 HOSE     | LYLT | 1.Bình thường | 2000036  |     |
| Sùa    | Hủy                                                                                                    | 02:41:44  | (M):Khôp hết                       | 035C200003.0              | MUA              | LO       | HAG                      | 300                     | 26.8    | 0       | 26.8     | 300        | 25.600  | 0 HOSE     | LYLT | 1.Bình thường | 2000035  | 31  |
| Sửa    | Hủy                                                                                                    | 02:41:22  | (M):Khôp hết                       | 035C400001.0              | BÁN              | LO       | HAG                      | 200                     | 26.8    | 0       | 26.8     | 200        | 26.800  | 0 HOSE     |      | 3.Short sale  | 10000034 |     |
| Sửa    | Hủy                                                                                                    | 02:40:13  | (O):Chờ khôp                       | 035C200008.0              | BÁN              | LO       | VNM                      | 2,000                   | 101.0   | 200     | 101.0    | 1,800      | 101.000 | 0 HOSE     | LYLT | 1.Binh thường | 10000033 |     |
| Súa    | Hủy                                                                                                    | 02:39:36  | (M):Khôp hết                       | 035C200006.0              | BÁN              | _ LO     | HAG                      | 1,500                   | 25.6    | 0       | 25.6     | 1,500      | 25.600  | 0 HOSE     | LYLT | 1.Bình thường | 1000032  |     |
| Sửa    | Hủy                                                                                                    | 02:39:10  | (M):Khôp hết                       | 035C400002.0              | MUA              | LO       | VNM                      | 2,000                   | 101.0   | 0       | 101.0    | 2,000      | 100.900 | 0 HOSE     |      | 3.Short sale  | 20000031 | 31  |
| Sửa    | Hủy                                                                                                    | 02:38:36  | (M):Khôp hết                       | 035C400002.01             | MUA              | LO       | HAG                      | 2,000                   | 25.6    | 0       | 25.6     | 2,000      | 25.300  | 0 HOSE     |      | 3.Short sale  | 2000030  |     |
| Sửa    | Hủy                                                                                                    | 02:19:40  | (M):Khôp hết                       | 035C200006.0              | MUA              | LO       | SCR                      | 3,000                   | 10.1    | 0       | 0.0      | 3,000      | 10.100  | 0 HNX      | LYLT | 1.Bình thường | 20000029 |     |
| Sửa    | Hủy                                                                                                    | 02:19:27  | (M):Khôp hết                       | 035C200008.07             | BÁN              | LO       | SCR                      | 1,000                   | 9.8     | 0       | 0.0      | 1,000      | 9.800   | 0 HNX      | LYLT | 1.Binh thường | 10000028 |     |
| Sửa    | Hủy                                                                                                    | 02:18:47  | (M):Khôp hết                       | 035C400001.01             | BÁN              | LO       | SCR                      | 900                     | 10.1    | 0       | 0.0      | 900        | 10.100  | 0 HNX      |      | 3.Short sale  | 10000027 |     |
| Sửa    | Hủy                                                                                                    | 02:18:29  | (M):Khôp hết                       | 035C400002.01             | MUA              | LO       | SCR                      | 1,500                   | 9.8     | 0       | 0.0      | 1,500      | 9.800   | 0 HNX      |      | 3.Short sale  | 20000026 |     |
| Sửa    | Hủy                                                                                                    | 02:09:08  | (O):Chờ khôp                       | 035C200006.0              | MUA              | LO       | FLC                      | 4,000                   | 11.0    | 4,000   | 11.0     | 0          | 0.000   | 0 HOSE     | LYLT | 1.Binh thường | 20000025 |     |
| Sửa    | Hủy                                                                                                    | 02:09:08  | (O):Chờ khôp                       | 035C200006.01             | MUA              | LO       | FLC                      | 4,000                   | 11.0    | 4,000   | 11.0     | 0          | 0.000   | 0 HOSE     | LYLT | 1.Binh thường | 20000024 | 1   |
| Sửa    | Hủy                                                                                                    | 02:09:08  | (O):Chờ khôp                       | 035C200006.0              | MUA              | LO       | FLC                      | 4,000                   | 11.0    | 4,000   | 11.0     | 0          | 0.000   | 0 HOSE     | LYLT | 1.Bình thường | 2000023  |     |
| Sửa    | Hủy                                                                                                    | 02:09:07  | (O):Chờ khôp                       | 035C200006.01             | MUA              | LO       | FLC                      | 4,000                   | 11.0    | 4,000   | 11.0     | 0          | 0.000   | 0 HOSE     | LYLT | 1.Bình thường | 20000022 |     |
| Sùa    | Hủy                                                                                                    | 02:09:07  | (O):Chờ khôp                       | 035C200006.01             | MUA              | LO       | FLC                      | 4,000                   | 11.0    | 4,000   | 11.0     | 0          | 0.000   | 0 HOSE     | LYLT | 1.Binh thường | 20000021 |     |
| Sửa    | Hủy                                                                                                    | 22:13:38  | (M):Khôp hết                       | 035C200006.01             | BÁN              | LO       | VNM                      | 500                     | 100.0   | 0       | 100.0    | 500        | 100.000 | 0 HOSE     | LYLT | 1.Bình thường | 10000020 |     |
| Sùa    | Hủy                                                                                                    | 22:13:02  | (M):Khôp hết                       | 035C200006.01             | BÁN              | LO       | HAG                      | 1,000                   | 25.0    | 0       | 25.0     | 1,000      | 25.000  | 0 HOSE     | LYLT | 1.Binh thường | 10000019 |     |
| Sửa    | Hủy                                                                                                    | 22:12:41  | (M):Khôp hết                       | 035C200006.01             | BÁN              | LO       | HAG                      | 2,000                   | 25.1    | 0       | 25.1     | 2,000      | 25.200  | 0 HOSE     | LYLT | 1.Bình thường | 10000018 |     |
| Sùa    | Hủy                                                                                                    | 20:56:02  | (M):Khôp hết                       | 035C200008.0              | MUA              | LO       | KLS                      | 300                     | 12.0    | 0       | 0.0      | 300        | 12.000  | 0 HNX      | LYLT | 1.Bình thường | 20000017 |     |
| Sửa    | Hủy                                                                                                    | 20:55:39  | (M):Khôp hết                       | 035C200006.01             | MUA              | LO       | KLS                      | 200                     | 12.0    | 0       | 0.0      | 200        | 12.000  | 0 HNX      | LYLT | 1.Bình thường | 20000016 |     |
| Sùa    | Hủy                                                                                                    | 20:53:47  | (M):Khôp hết                       | 035C400002.0              | MUA              | LO       | VNM                      | 100                     | 100.0   | 0       | 100.0    | 100        | 100.000 | 0 HOSE     |      | 3.Short sale  | 20000015 | 3   |
| Sửa    | Hủy                                                                                                    | 20:53:30  | (M):Khôp hết                       | 035C400002.01             | MUA              | LO       | VNM                      | 100                     | 100.0   | 0       | 100.0    | 100        | 100.000 | 0 HOSE     |      | 3.Short sale  | 20000014 |     |
| Sửa    | Hủy                                                                                                    | 20:53:00  | (M):Khôp hết                       | 035C400002.0              | MUA              | LO       | HAG                      | 2,000                   | 25.2    | 0       | 25.2     | 2,000      | 25.200  | 0 HOSE     |      | 4.Day trading | 20000013 | 3   |
| Súa    | Hủy                                                                                                    | 20:42:08  | (M) Khôn hệt                       | 035C400002.01             | AUM              | 10       | VNM                      | 100                     | 100.0   | 0       | 100.0    | 100        | 100 000 | 0 HOSE     |      | 3 Short sale  | 20000012 |     |

- (1) Nhập điều kiện tìm kiếm
- (2) Nhấn Tìm
- (3) Hiển thị danh sách lệnh thỏa mãn điều kiện tìm kiếm

## 🖊 Tạo bộ lọc theo nhóm khách hàng

| 6008-9 | ố lệnh                                                                                                    |           |                                    |                                                                                                    |            |         |            |           |       |         |            |                         | _    |             |          |          | <sup>∢</sup> → × |
|--------|----------------------------------------------------------------------------------------------------|-----------|------------------------------------|----------------------------------------------------------------------------------------------------|------------|---------|------------|-----------|-------|---------|------------|-------------------------|------|-------------|----------|----------|------------------|
| Chinh  | inh < <t< th=""><th>ất cả&gt;&gt;</th><th><ul> <li>Điểm giao dịch</li> </ul></th><th>&lt;<tất< th=""><th>cå&gt;&gt;</th><th>÷ 5</th><th>SHL sàn</th><th></th><th></th><th>м</th><th>ua/bán</th><th>&lt;<tất cả="">&gt;</tất></th><th>-</th><th>Nhóm &lt;&lt;</th><th>Tất cả&gt;&gt;</th><th>-</th><th></th></tất<></th></t<> | ất cả>>   | <ul> <li>Điểm giao dịch</li> </ul> | < <tất< th=""><th>cå&gt;&gt;</th><th>÷ 5</th><th>SHL sàn</th><th></th><th></th><th>м</th><th>ua/bán</th><th>&lt;<tất cả="">&gt;</tất></th><th>-</th><th>Nhóm &lt;&lt;</th><th>Tất cả&gt;&gt;</th><th>-</th><th></th></tất<> | cå>>       | ÷ 5     | SHL sàn    |           |       | м       | ua/bán     | < <tất cả="">&gt;</tất> | -    | Nhóm <<     | Tất cả>> | -        |                  |
| Sàn    | < <tá< th=""><th>it cả&gt;&gt;</th><th><ul> <li>Loại lệnh</li> </ul></th><th>&lt;<tất< th=""><th>cả&gt;&gt;</th><th>- 1</th><th>Mã CK</th><th></th><th></th><th>- N\</th><th>CS</th><th></th><th>-</th><th>Bộ lọc</th><th></th><th>•</th><th>🗐 Lau</th></tất<></th></tá<>                                                    | it cả>>   | <ul> <li>Loại lệnh</li> </ul>      | < <tất< th=""><th>cả&gt;&gt;</th><th>- 1</th><th>Mã CK</th><th></th><th></th><th>- N\</th><th>CS</th><th></th><th>-</th><th>Bộ lọc</th><th></th><th>•</th><th>🗐 Lau</th></tất<>                                             | cả>>       | - 1     | Mã CK      |           |       | - N\    | CS         |                         | -    | Bộ lọc      |          | •        | 🗐 Lau            |
| Số TK  |                                                                                                    |           | Trạng thái                         | < <tất< th=""><th>cå&gt;&gt;</th><th>• 1</th><th>Từ ngày 19</th><th>9/11/2014</th><th>▼ Đến</th><th>ngày</th><th>19/11/2</th><th>014 👻 Người</th><th>nhập</th><th></th><th>2</th><th>Tìm 📃 Tổ</th><th>ng hợp</th></tất<>    | cå>>       | • 1     | Từ ngày 19 | 9/11/2014 | ▼ Đến | ngày    | 19/11/2    | 014 👻 Người             | nhập |             | 2        | Tìm 📃 Tổ | ng hợp           |
| Sửa    | Hủy                                                                                                    | Thời gian | Trạng thái                         |                                                                                                    | Ső         | TK      | Mua/B      | Bán       | Loại  | M       | ã CK       | KL đặt                  | Giá  | KL chờ      | Giá chờ  | KL khớp  | Ga BQ K          |
| Sửa    | Hủy                                                                                                    | 02:43:46  | (O):Chờ khôp                       |                                                                                                    | 035C20     | 0002.01 | BÁ         | N         | LO    |         | SCR        | 3,000                   | 9.8  | 400         | 9.8      | 2,600    | 10.043           |
| Sửa    | Hủy                                                                                                    | 02:42:51  | (O):Chờ khôp                       |                                                                                                    | 03         | 003.01  | MU         | A         | LO    | H       | IAG        | 1,000                   | 26.8 | 600         | 26.8     | 400      | 26.200           |
| Sửa    | Hủy                                                                                                    | 02:41:44  | (M):Khố                            |                                                                                                    | 2          |         | -          | -         | -     |         | -          |                         | -    |             | I X      | 300      | 25.600           |
| Sửa    | Hủy                                                                                                    | 02:40:13  | (O):Chà                            | uan iy n                                                                                                    | mom        | zn nang |            |           |       |         |            | 3                       | 1000 |             |          | 1,800    | 101.000          |
| Sửa    | Hủy                                                                                                    | 02:39:36  | (M):Khố Nh                         | óm                                                                                                    |            | 4       | - Thêm     |           |       | Tà      | i khoàn    |                         |      | Thêm        |          | 1,500    | 25.600           |
| Sửa    | Hủy                                                                                                    | 02:19:40  | (M):Khố                            | 0.25                                                                                                    | 112.5      |         |            | ·         |       |         | 112.       | Trife Liberton          |      | T2- T2- U   | La da    | 3,000    | 10.100           |
| Sửa    | Húy                                                                                                    | 02:19:27  | (M):Khở                            | Sua                                                                                                    | Huy        |         | i en nno   | om        | _     | <b></b> | HUY        | Tieu knoan              |      | Ten Tieu ki | noan     | 1,000    | 9.800            |
| Sua    | Huy                                                                                                    | 02:09:08  | (U):Chd                            | <u>Sửa</u>                                                                                                    | <u>Hủy</u> | Nhom2   | 200006     |           |       |         | <u>Hủy</u> | 035C200002.0            | 1    | Nguyễn Văn  | Hai      | 0        | 0.000            |
| Sua    | Huy                                                                                                    | 02.05.00  | (0).Chd                            | <u>Sửa</u>                                                                                                    | Húy        | 000046  | 6          |           |       |         | Húy        | 035C200003.0            | 1    | Nguyễn Văn  | Ba       | 0        | 0.000            |
| Sửa    | Hủy                                                                                                    | 02:09:08  | (0):Chà                            |                                                                                                    |            |         |            |           |       |         | Hûv        | 0350200006.0            | 1    | Nouvễn Văn  | Sáu      | 0        | 0.000            |
| Sila   | Hùv                                                                                                    | 02:09:07  | (O):Chà                            |                                                                                                    |            |         |            |           |       |         |            | 0000200000.0            |      | rigajon van |          | 0        | 0.000            |
| Sửa    | Hủy                                                                                                    | 22:13:38  | (M):Khá                            |                                                                                                    |            |         |            |           |       |         | Húy        | 035C200008.0            | 1    | Nguyên Văn  | làm      | 500      | 100.000          |
| Sửa    | Hủy                                                                                                    | 22:13:02  | (M):Khố                            |                                                                                                    |            |         |            |           |       |         |            |                         |      |             |          | 1.000    | 25.000           |
| Sửa    | Hủy                                                                                                    | 22:12:41  | (M):Khá                            |                                                                                                    |            |         |            |           |       |         |            |                         |      |             |          | 2.000    | 25.200           |
| Sửa    | Hủy                                                                                                    | 20:56:02  | (M):Khố                            |                                                                                                    |            |         |            |           |       |         |            |                         |      |             |          | 300      | 12.000           |
| Sửa    | Hủy                                                                                                    | 20:55:39  | (M):Khó                            |                                                                                                    |            |         |            |           |       |         |            |                         |      |             |          | 200      | 12.000           |
|        |                                                                                                    |           |                                    |                                                                                                    |            |         |            |           |       |         |            |                         |      |             |          |          |                  |
|        |                                                                                                    |           |                                    |                                                                                                    |            |         |            |           |       |         |            |                         |      |             |          |          |                  |
|        |                                                                                                    |           |                                    |                                                                                                    |            |         |            |           |       |         |            |                         |      |             |          |          |                  |
|        |                                                                                                    |           |                                    |                                                                                                    |            |         |            |           |       |         |            |                         |      |             |          |          |                  |
|        |                                                                                                    |           |                                    |                                                                                                    |            |         |            |           |       |         |            |                         |      |             |          |          |                  |
|        |                                                                                                    |           |                                    |                                                                                                    |            |         |            |           |       |         |            |                         |      |             |          |          |                  |
|        |                                                                                                    |           |                                    |                                                                                                    |            |         |            |           |       |         |            |                         |      |             |          |          |                  |
|        |                                                                                                    |           |                                    |                                                                                                    |            |         |            |           |       |         |            |                         |      |             |          |          |                  |
|        |                                                                                                    |           |                                    |                                                                                                    |            |         |            |           |       |         |            |                         |      |             |          |          |                  |
|        |                                                                                                    |           |                                    | _                                                                                                    |            |         |            | _         |       |         | _          |                         | _    |             |          |          |                  |
|        |                                                                                                    |           |                                    |                                                                                                    |            |         |            |           |       |         |            |                         |      |             |          |          |                  |

- (1) Nhấn nút  $\stackrel{\bullet}{=} \rightarrow$  Mở form thiết lập nhóm khách hàng
- (2) Tạo tên nhóm
  - *a*. Nhập thên nhóm  $\rightarrow$  Nhấn Thêm

- *b*. Sửa thông tin nhóm: Cửa sổ số (2) Nhấn link Sửa  $\rightarrow$  Thay đổi thông tin  $\rightarrow$ Nhấn Sửa
- c. Hủy nhóm: Cửa số số (2) nhấn link Hủy
- (3) Khai báo khách hàng vào nhóm
  - *a*. Thêm mới: Nhập số tiểu khoản vào ô Tiểu khoản  $\rightarrow$  Nhấn nút Thêm

b. Loại bỏ TK: Cửa sổ số (3) nhấn link Hủy

| 6008-9 | 5ố lệnh                                                                                                    |           |                              |            |                       |        |                  |         |                          |                         |          |                                                                            |         |            | 4 0 -   | • X |
|--------|----------------------------------------------------------------------------------------------------|-----------|------------------------------|------------|-----------------------|--------|------------------|---------|--------------------------|-------------------------|----------|----------------------------------------------------------------------------|---------|------------|---------|-----|
| Chi nh | ánh < <t< th=""><th>ất cả&gt;&gt;</th><th></th><th>iao dịch 🤞</th><th><tất cả="">&gt;</tất></th><th>+ SF</th><th>HL sàn</th><th></th><th>Mua/bán</th><th>&lt;<tất cả="">&gt;</tất></th><th>-</th><th>Nhóm &lt;<tấ< th=""><th>t cå&gt;&gt;</th><th>-</th><th></th><th>4</th></tấ<></th></t<> | ất cả>>   |                              | iao dịch 🤞 | <tất cả="">&gt;</tất> | + SF   | HL sàn           |         | Mua/bán                  | < <tất cả="">&gt;</tất> | -        | Nhóm < <tấ< th=""><th>t cå&gt;&gt;</th><th>-</th><th></th><th>4</th></tấ<> | t cå>>  | -          |         | 4   |
| Sàn    | < <ta< th=""><th>ät cå&gt;&gt;</th><th><ul> <li>Loại lệr</li> </ul></th><th>nh &lt;</th><th><tất cả="">&gt;</tất></th><th>- M</th><th>ã CK</th><th></th><th><ul> <li>NVCS</li> </ul></th><th></th><th>-</th><th>Bộ lọc</th><th></th><th>-</th><th>(j)</th><th>Lưu</th></ta<>                | ät cå>>   | <ul> <li>Loại lệr</li> </ul> | nh <       | <tất cả="">&gt;</tất> | - M    | ã CK             |         | <ul> <li>NVCS</li> </ul> |                         | -        | Bộ lọc                                                                     |         | -          | (j)     | Lưu |
| Số TK  |                                                                                                    |           | Trạng t                      | hái <      | <tất cả="">&gt;</tất> | - Ti   | ir ngày 19/11/20 | 14 🔻 Đế | n ngày 19/11             | /2014 👻 Ng              | ười nhập | 1                                                                          | 21      | lìm 📃 Tổ   | ng hợp  |     |
| Sửa    | Hủy                                                                                                    | Thời gian | Trạng                        | thái       | Số T                  | К      | Mua/Bán          | Loại    | Mã CK                    | KL đặt                  | Giá      | KL chờ                                                                     | Giá chờ | KL khôr    | P       | -   |
| Sửa    | Hủy                                                                                                    | 02:43:46  | (O):Ch                       | iờ khớp    | 035C2000              | 002.01 | BÁN              | LO      | SCR                      | 3,000                   | 9.8      | 400                                                                        | 9.8     | 2,600      | - 2 3   |     |
| Sửa    | Hủy                                                                                                    | 02:42:51  | (O):Ch                       | ið khôp    | 035C2000              | 003.01 | MUA              | LO      | HAG                      | 1,000                   | 26.8     | 600                                                                        | 26.8    | 400        | 20.200  |     |
| Sửa    | Hủy                                                                                                    | 02:41:44  | (M):Kh                       | ớp hết     | 035C2000              | 003.01 | MUA              | LO      | HAG                      | 300                     | 26.8     | 0                                                                          | 26.8    | 300        | 25.600  |     |
| Sửa    | Hủy                                                                                                    | 02:41:22  | (M):Kh                       | ớp hết     | 035C4000              | 001.01 | BÁN              | LO      | HAG                      | 200                     | 26.8     | 0                                                                          | 26.8    | 200        | 26.800  |     |
| Sửa    | Hùy                                                                                                    | 02:40:13  | (O):C                        | Tổng       | hợp giao dịch         |        |                  |         |                          |                         |          |                                                                            | • X     | 1,800      | 101.000 |     |
| Sửa    | Hủy                                                                                                    | 02:39:36  | (M):K                        |            |                       |        |                  |         |                          |                         |          |                                                                            |         | 1,500      | 25.600  |     |
| Sửa    | Hủy                                                                                                    | 02:39:10  | (M):K                        | Mã CK      | KL khớp mua -         | - bán  | GT khớp mua -    | bán     | főng KL mua              | KL chồ n                | iua      | KL khớp mua                                                                | Giá kho | ôp i 2,000 | 100.900 |     |
| Sửa    | Hủy                                                                                                    | 02:38:36  | (M):K                        | SCR        |                       | 0.00   | 630,             | 000.00  | 4,500.0                  | 0                       | 0.00     | 4,500.0                                                                    | 0       | 2,000      | 25.300  |     |
| Sửa    | Hủy                                                                                                    | 02:19:40  | (M):K                        | HAG        |                       | 0.00   | 1,400,           | 000.00  | 6,300.0                  | 0                       | 600.00   | 4,700.0                                                                    | 0       | 3,000      | 10.100  | _   |
| Sửa    | Hủy                                                                                                    | 02:19:27  | (M):K                        | VNM        |                       | 0.00   | 200,             | 000.00  | 2,300.0                  | 0                       | 0.00     | 2,300.0                                                                    | 0       | 1,000      | 9.800   |     |
| Sửa    | Hủy                                                                                                    | 02:18:47  | (M):K                        | FLC        |                       | 0.00   |                  | 0.00    | 20,000.0                 | 0 20                    | ,000.00  | 0.0                                                                        | 0       | 900        | 10.100  |     |
| Sửa    | Hủy                                                                                                    | 02:18:29  | (M):K                        | KLS        |                       | 0.00   |                  | 0.00    | 2,600.0                  | 0                       | 0.00     | 2,600.0                                                                    | 0       | 1,500      | 9.800   | -   |
| Sua    | Húy                                                                                                    | 02:09:08  | (O):C                        | ACB        |                       | 0.00   |                  | 0.00    | 2,000.0                  | 0                       | 0.00     | 2,000.0                                                                    | 0       | 0          | 0.000   |     |
| Sửa    | Hủy                                                                                                    | 02:09:08  | (O):C                        | AAA        |                       | 0.00   |                  | 0.00    | 100.0                    | 00                      | 100.00   | 0.0                                                                        | 0       | 0          | 0.000   |     |
| Sua    | Húy                                                                                                    | 02:09:08  | (O):C                        |            |                       |        |                  |         |                          |                         |          |                                                                            |         | 0          | 0.000   |     |
| Sua    | Húy                                                                                                    | 02:09:07  | (O):C                        |            |                       |        |                  |         |                          | 2                       |          |                                                                            |         | 0          | 0.000   |     |
| Sua    | Huy                                                                                                    | 02:09:07  | (0):0                        |            |                       |        |                  |         |                          |                         |          |                                                                            |         | 0          | 0.000   |     |
| Sua    | Húy                                                                                                    | 22:13:38  | (M):K                        |            |                       |        |                  |         |                          |                         |          |                                                                            |         | 500        | 100.000 |     |
| Sua    | Huy                                                                                                    | 22:13:02  | (M):N                        |            |                       |        |                  |         |                          |                         |          |                                                                            |         | 1,000      | 25.000  |     |
| Sua    | Huy                                                                                                    | 22:12:41  | (M):K                        |            |                       |        |                  |         |                          |                         |          |                                                                            |         | 2,000      | 25.200  |     |
| Sua    | Huy                                                                                                    | 20:56:02  | (M):N                        |            |                       |        |                  |         |                          |                         |          |                                                                            |         | 300        | 12.000  |     |
| Sua    | Huy                                                                                                    | 20:55:39  | (M):N                        | •          |                       |        |                  |         |                          |                         |          |                                                                            |         | 100        | 100.000 |     |
| Sua    | Huy                                                                                                    | 20.03.47  | (M)-K                        | Phímua     | Phí hán               | Tổn    | n phímua + bán   | Thuế TN | CN Giátrin               | nua Giátri              | hán      | Tổng giá trị mụ:                                                           | a + hán | 100        | 100.000 | - 1 |
| Sug    | Huy                                                                                                    | 20:53:30  | (M):K                        | 1 155 7    | 30 1377/180           | 2.53   | 3 210            | 459 160 | 460.56                   | 0.000 458.3             | 30.000   | 918 890 000                                                                | a - ban | 2 000      | 25 200  |     |
| Sila   | Hủy                                                                                                    | 20.00.00  | (M)·K                        | 1,133,7    | 1,377,400             | 2,33   | 5,210            | 455,100 | 400,00                   | 0,000 400,0             | 50,000   | 510,050,000                                                                |         | 100        | 100.000 |     |
| Sila   | Hủy                                                                                                    | 02:36:58  | (M).N                        |            |                       |        |                  |         |                          |                         |          |                                                                            |         |            | 0.000   |     |
| Sila   | Hùy                                                                                                    | 23:00:40  | (O) CH                       | ð khôn     | 0350000               | 050.01 | BÁN              | 10      | KLS                      | 1 000                   | 12.0     | 400                                                                        | 12.0    | 600        | 12 000  |     |
| Sila   | Hủy                                                                                                    | 23:00:31  | (M)·Kh                       | ôn hết     | 035C0000              | 050.01 | BÁN              | 10      | KLS                      | 1,000                   | 12.0     | 400                                                                        | 0.0     | 1 000      | 12.000  |     |
| 0.00   | 110y                                                                                                    | 20.00.01  | (M).//h                      | 2-1-0      | 0350000               | 140.01 | MUA              | 10      | KLO                      | 1,000                   | 12.0     |                                                                            | 0.0     | 1,000      | 12.000  |     |

**4** Tổng hợp giá trị giao dịch

- (1) Chọn điều kiện lọc  $\rightarrow$  Nhấn tìm: Grid hiển thị danh sách lệnh thỏa mãn điều kiện tìm kiếm
- (2) Nhấn nút Tổng hợp
- (3) Mở cửa sổ tổng hợp Khối lượng, giá trị, phí MUA/ BÁN, tổng giá trị MUA + BÁN

| 💳 Tổng hợp | o giao dịch |                 |                |            |             |              | _ <b>D</b> _ X        |     |
|------------|-------------|-----------------|----------------|------------|-------------|--------------|-----------------------|-----|
| Mã CK      | KL mua-bán  | GT mua-bán      | KL mua         | KL mua chờ | KL mua khôp | Giá mua khôp | KL mua hùy Phí r      | nua |
| MSN        | 0           | 480,000,000     | 6,000          | 6,000      | 0           | 0.000        | 0                     |     |
| SAB        | 0           | -55,000,000,000 | 0              | 0          | 0           | 0.000        | 0                     |     |
| CTS        | -2,000      | 515,700,000     | 50,000         | 50,000     | 0           | 0.000        | 0                     |     |
| ACB        | 0           | -10,450,600,000 | 0              | 0          | 0           | 0.000        | 0                     |     |
| DHT        | 0           | 0               | 80             | 80         | 0           | 0.000        | 0                     |     |
| MAS        | 0           | 9,600,000       | 200            | 200        | 0           | 0.000        | 0                     |     |
| VNM        | 0           | 800,000         | 100            | 100        | 0           | 0.000        | 0                     |     |
| SSI        | 0           | 28,125,000      | 950            | 250        | 0           | 0.000        | 700                   |     |
| SJS        | 0           | 25,400,000      | 1,200          | 1,200      | 0           | 0.000        | 0                     |     |
| AAA        | 0           | 19,000,000      | 1,000          | 0          | 0           | 0.000        | 1,000                 |     |
|            |             |                 |                |            |             |              |                       |     |
| I ≤ 1      |             |                 |                |            |             |              |                       | Þ.  |
| Phí mua    | Phí bán     | Tổng phí r      | mua + bán Thuế | 5 TNCN     | Giá trị mua | Giá trị bán  | Tổng giá trị mua + bả | án  |
| [          | 0           | 46,000          | 46,000         | 23,000     | 0           | 23,000       | ,000 23,000,000       |     |

## **4** Xuất excel

- Chọn điều kiện lọc → Nhấn tìm: Grid hiển thị danh sách lệnh thỏa mãn điều kiện tìm kiếm
- Nhấn nút Xuất excel => Người dùng chọn vị trí lưu file và nhấn Save. Phần mềm xuất ra excel tất cả các thông tin trên form
- Hủy lệnh: Cho phép người dùng hủy hàng loạt lệnh. Lệnh đặt bởi user đăng nhập hoặc của các user khác hoặc của khách hàng. Quy tắc hủy lệnh tương tự mục 1.3
- Sửa lệnh: Cho phép người dùng sửa lệnh. Lệnh đặt bởi user đăng nhập hoặc của các user khác hoặc của khách hàng. Quy tắc sửa lệnh tương tự mục 1.2

#### 4. 6050 - Sổ lệnh lô lớn

- 4 Đường dẫn: Giao dịch/ (6050) Sổ lệnh lô lớn
- 4 Mục đích: Tra cứu danh sách lệnh đặt & chi tiết lệnh tự động chia lô

| 月 👭 Đăng n | hập Mã màn              | hình 6050-Sổ lệr             | • ▶ Run                                                                                                    |      |                             |            |          |           |                                                                                                    |          |                                 |                |         |      |       |        |                 |             |
|------------|-------------------------|------------------------------|----------------------------------------------------------------------------------------------------|------|-----------------------------|------------|----------|-----------|----------------------------------------------------------------------------------------------------|----------|---------------------------------|----------------|---------|------|-------|--------|-----------------|-------------|
| 6050-5ő lé | nh lô lớn               |                              |                                                                                                    |      |                             |            |          |           |                                                                                                    |          |                                 |                |         |      |       |        |                 | 4 Þ 🕶 🗙     |
| Chi nhánh  | < <tất cả="">&gt;</tất> | <ul> <li>Điểm gia</li> </ul> | o dịch < <tất< th=""><th>cå&gt;&gt;</th><th>▼ SHL sàn</th><th></th><th></th><th>Mua/bán</th><th>&lt;<tât câ<="" th=""><th>&gt;&gt;</th><th>▼ Nhóm &lt;<tất d<="" p=""></tất></th><th>cå&gt;&gt; 🔹</th><th></th><th></th><th></th><th></th><th></th><th>-</th></tât></th></tất<> | cå>> | ▼ SHL sàn                   |            |          | Mua/bán   | < <tât câ<="" th=""><th>&gt;&gt;</th><th>▼ Nhóm &lt;<tất d<="" p=""></tất></th><th>cå&gt;&gt; 🔹</th><th></th><th></th><th></th><th></th><th></th><th>-</th></tât> | >>       | ▼ Nhóm < <tất d<="" p=""></tất> | cå>> 🔹         |         |      |       |        |                 | -           |
| Sàn        | < <tất cả="">&gt;</tất> | - Loại lệnh                  | < <tat< th=""><th>cå&gt;&gt;</th><th>• Mã CK</th><th></th><th>-</th><th>NVCS</th><th></th><th></th><th>- Bộ lọc</th><th>-</th><th></th><th></th><th></th><th></th><th></th><th>🗐 Lưu</th></tat<>                                                                                | cå>> | • Mã CK                     |            | -        | NVCS      |                                                                                                    |          | - Bộ lọc                        | -              |         |      |       |        |                 | 🗐 Lưu       |
| Số TK      |                         | Trạng th                     | ái < <tất< th=""><th>cå&gt;&gt;</th><th><ul> <li>Từ ngày</li> </ul></th><th>19/11/2014</th><th>▼ Đến ng</th><th>ay 19/11/</th><th>2014 👻</th><th>Người ni</th><th>hập</th><th>ಿ Tim 🔳 Tổng h</th><th>σp</th><th></th><th></th><th></th><th></th><th></th></tất<>                | cå>> | <ul> <li>Từ ngày</li> </ul> | 19/11/2014 | ▼ Đến ng | ay 19/11/ | 2014 👻                                                                                                    | Người ni | hập                             | ಿ Tim 🔳 Tổng h | σp      |      |       |        |                 |             |
| 🙆 Hủy      | LÊN                     | H LÔ LỚN                     |                                                                                                    |      |                             |            |          |           | E 🙆 Hù                                                                                                    | IV.      | LÊNH CHI TIẾT                   |                |         |      |       | V C    | .hỉ hiển thị li | ệnh đối ứng |
| Hủy        | Thời gian               | Số TK                        | Mua/Bán                                                                                                    | Loai | Mã CK                       | KL đặt     | Giá      | KL cł 🔺   | Súa                                                                                                    | Hủy      | Trang thái                      | Số TK          | Mua/Bán | Loai | Mã CK | KL đặt | Giá             | KL chờ      |
| Hův        | 02:41:44                | 035C200003.01                | MUA                                                                                                    | 10   | HAG                         | 300        | 26.8     |           | Súa                                                                                                    | Hùy      | (O) Chở khôn                    | 035C200006.01  | MUA     | 10   | FLC   | 4 000  | 11.0            | 4 000       |
| Hủy        | 02:41:22                | 035C400001.01                | BÁN                                                                                                    | LO   | HAG                         | 200        | 26.8     |           | Sùa                                                                                                    | Hủy      | (O):Chờ khôp                    | 035C200006.01  | MUA     | LO   | FLC   | 4.000  | 11.0            | 4.000       |
| Hủy        | 02:40:13                | 035C200008.01                | BÁN                                                                                                    | LO   | VNM                         | 2.000      | 101.0    | 20        | Sùa                                                                                                    | Húy      | (O):Chờ khớp                    | 035C200006.01  | MUA     | LO   | FLC   | 4.000  | 11.0            | 4.000       |
| Hủy        | 02:39:36                | 035C200006.01                | BÁN                                                                                                    | LO   | HAG                         | 1.500      | 25.6     |           | Sùa                                                                                                    | Hủy      | (O):Chờ khớp                    | 035C200006.01  | MUA     | LO   | FLC   | 4.000  | 11.0            | 4.000       |
| Hủy        | 02:39:10                | 035C400002.01                | MUA                                                                                                    | LO   | VNM                         | 2.000      | 101.0    |           | Sùa                                                                                                    | Hủy      | (O):Chờ khớp                    | 035C200006.01  | MUA     | LO   | FLC   | 4,000  | 11.0            | 4,000       |
| Hủy        | 02:38:36                | 035C400002.01                | MUA                                                                                                    | LO   | HAG                         | 2.000      | 25.6     |           |                                                                                                    |          |                                 |                |         |      |       |        |                 |             |
| Hủy        | 02:19:40                | 035C200006.01                | MUA                                                                                                    | LO   | SCR                         | 3.000      | 10.1     |           |                                                                                                    |          |                                 |                |         |      |       |        |                 |             |
| Hủy        | 02:19:27                | 035C200008.01                | BÁN C                                                                                                    | LO   | SCR                         | 1,000      | 9.8      |           |                                                                                                    |          |                                 |                |         |      |       |        |                 |             |
| Hủy        | 02:18:47                | 035C400001.01                | BÁN                                                                                                    | LO   | SCR                         | 900        | 10.1     |           |                                                                                                    |          |                                 |                | 3       |      |       |        |                 |             |
| Hủy        | 02:18:29                | 035C400002.01                | MUA                                                                                                    | LO   | SCR                         | 1,500      | 9.8      |           |                                                                                                    |          |                                 |                |         |      |       |        |                 |             |
| Hủy        | 02:09:08                | 035C200006.01                | MUA                                                                                                    | LO   | FLC                         | 20,000     | 11.0     | 20.0      |                                                                                                    |          |                                 |                |         |      |       |        |                 |             |
| Hủy        | 22:13:38                | 035C200006.01                | BÁN                                                                                                    | LO   | VNM                         | 500        | 100.0    |           |                                                                                                    |          |                                 |                |         |      |       |        |                 |             |
| Hủy        | 22:13:02                | 035C200006.01                | BÁN                                                                                                    | LO   | HAG                         | 1,000      | 25.0     |           |                                                                                                    |          |                                 |                |         |      |       |        |                 |             |
| Hủy        | 22:12:41                | 035C200006.01                | BÁN                                                                                                    | LO   | HAG                         | 2,000      | 25.1     |           |                                                                                                    |          |                                 |                |         |      |       |        |                 |             |
| Hủy        | 20:56:02                | 035C200008.01                | MUA                                                                                                    | LO   | KLS                         | 300        | 12.0     | =         |                                                                                                    |          |                                 |                |         |      |       |        |                 |             |
| Hủy        | 20:55:39                | 035C200006.01                | MUA                                                                                                    | LO   | KLS                         | 200        | 12.0     |           |                                                                                                    |          |                                 |                |         |      |       |        |                 |             |
| Hủy        | 20:53:47                | 035C400002.01                | MUA                                                                                                    | LO   | VNM                         | 100        | 100.0    |           |                                                                                                    |          |                                 |                |         |      |       |        |                 |             |
| Hủy        | 20:53:30                | 035C400002.01                | MUA                                                                                                    | LO   | VNM                         | 100        | 100.0    |           |                                                                                                    |          |                                 |                |         |      |       |        |                 |             |
| Hủy        | 20:53:00                | 035C400002.01                | MUA                                                                                                    | LO   | HAG                         | 2,000      | 25.2     |           |                                                                                                    |          |                                 |                |         |      |       |        |                 |             |
| Hủy        | 20:42:08                | 035C400002.01                | MUA                                                                                                    | LO   | VNM                         | 100        | 100.0    |           |                                                                                                    |          |                                 |                |         |      |       |        |                 |             |
| Hủy        | 02:36:58                | 035C400002.01                | MUA                                                                                                    | LO   | HAG                         | 1,000      | 25.0     |           |                                                                                                    |          |                                 |                |         |      |       |        |                 |             |
| Hủy        | 23:00:40                | 035C000050.01                | BÁN                                                                                                    | LO   | KLS                         | 1,000      | 12.0     | 4(        |                                                                                                    |          |                                 |                |         |      |       |        |                 |             |
| Hủy        | 23:00:31                | 035C000050.01                | BÁN                                                                                                    | LO   | KLS                         | 1,000      | 12.0     |           |                                                                                                    |          |                                 |                |         |      |       |        |                 |             |
| Hủy        | 23:00:22                | 035C000048.01                | MUA                                                                                                    | LO   | KLS                         | 1,000      | 12.0     |           |                                                                                                    |          |                                 |                |         |      |       |        |                 |             |
| Hủy        | 22:58:42                | 035C000047.01                | MUA                                                                                                    | LO   | KLS                         | 1,000      | 12.0     |           |                                                                                                    |          |                                 |                |         |      |       |        |                 |             |
| Hủy        | 22:58:30                | 035C000049.01                | BÁN                                                                                                    | LO   | KLS                         | 1,000      | 12.0     |           |                                                                                                    |          |                                 |                |         |      |       |        |                 |             |

- (1) Bộ lọc tìm kiếm
- (2) Danh sách lệnh đặt

(3) Chi tiết các lệnh được chia nhỏ từ lệnh đặt

- b. Nếu không chọn Chỉ hiến thị lệnh đối ủng : Grid số (3) hiển thị toàn bộ lệnh trong hệ thống

| 6050-5ố lệ | nh lô lớn               |                               |           |                       |                |               |            |            |                                                                                                    |          |                                 |                  |         |      |      |           | 4 1           | • • ×   |
|------------|-------------------------|-------------------------------|-----------|-----------------------|----------------|---------------|------------|------------|----------------------------------------------------------------------------------------------------|----------|---------------------------------|------------------|---------|------|------|-----------|---------------|---------|
| Chi nhánh  | < <tất cả="">&gt;</tất> | 🝷 Điểm gia                    | o dịch <4 | <tất cả="">&gt;</tất> | + SHL sàn      |               |            | Mua/bán    | < <tất cả<="" th=""><th>&gt;&gt;</th><th>▼ Nhóm &lt;<tất c<="" p=""></tất></th><th>à&gt;&gt; ▪</th><th></th><th></th><th></th><th></th><th></th><th>4</th></tất> | >>       | ▼ Nhóm < <tất c<="" p=""></tất> | à>> ▪            |         |      |      |           |               | 4       |
| Sà         | < <tất cả="">&gt;</tất> | <ul> <li>Loại lệnh</li> </ul> | <         | <tat ca="">&gt;</tat> | • Mã CK        |               | -          | NVCS       |                                                                                                    |          | ✓ Bộ lọc                        |                  |         |      |      |           |               | 🗐 Lưu   |
| 2          |                         | Trạng tha                     | ăi <4     | <tāt cā="">&gt;</tāt> | • Từ ngày      | 19/11/2014    | ▼ Đến n    | gày 19/11/ | 2014 🕶 l                                                                                                    | Người nh | hập                             | and Tim 🗮 Tổng I | hợp     |      |      |           |               |         |
| 😮 Hủy      | LÊN                     | H LÔ Lớn                      |           |                       |                |               |            |            | 🛛 🕴 Hủy                                                                                                    | ,        | LÊNH CHI TIẾT                   |                  |         |      |      | 🔽 Chỉ hiế | ến thị lệnh c | tối ứng |
| Hủy        | Thời gian               | Số TK                         | Mua/Bár   | n Loại                | MãCK           | KL đặt        | Giá        | KL chở' -  | Sửa                                                                                                    | Hủy      | Trang thái                      | Số TK            | Mua/Bán | Loại | MãCK | KL đặt    | Giá           | KL ch   |
| Hủy        | 02:09:08                | 035C200006.01                 | MUA       | LO                    | FLC            | 20,000        | 11.0       | 20,0       | Sùa                                                                                                    | Hủy      | (O):Chờ khớp                    | 035C200006.01    | MUA     | LO   | FLC  | 4,000     | 11.0          | 4,00    |
| Hủy        | 02:42:51                | 035C200003.01                 | AUM       | LO                    | HAG            | 1,000         | 26.8       | 6          | Sửa                                                                                                    | Hủy      | (O):Chờ khớp                    | 035C200006.01    | MUA     | LO   | FLC  | 4,000     | 11.0          | 4,00    |
| Hủy        | 23:00:40                | EC000050.01                   | BÁN       | LO                    | KLS            | 1,000         | 12.0       | 4          | Sửa                                                                                                    | Hủy      | (O):Chờ khớp                    | 035C200006.01    | AUM     | LO   | FLC  | 4,000     | 11.0          | 4,00    |
| Hủy        | 02:43:46                | 1 C200002.01                  | BÁN       | LO                    | SCR            | 3,000         | 9.8        | 4          | Súa                                                                                                    | Hủy      | (O):Chờ khôp                    | 035C200006.01    | AUM     | LO   | FLC  | 4,000     | 11.0          | 4,00    |
| Hủy        | 02:40:13                | S5C200008.01                  | BÁN       | LO                    | VNM            | 2,000         | 101.0      | 2          | Súa                                                                                                    | Hủy      | (O):Chờ khớp                    | 035C200006.01    | MUA     | LO   | FLC  | 4,000     | 11.0          | 4,00    |
| Hủy        | 21:40:31                | 035C000045.01                 | MUA       | LO                    | AAA            | 100           | 15.0       | 1          |                                                                                                    |          |                                 |                  |         |      |      |           |               | 1222    |
| Hủy        | 20:55:39                | 035C200006.01                 | MUA       | LO                    | KLS            | 200           | 12.0       |            |                                                                                                    |          |                                 |                  |         |      |      |           |               |         |
| Hủy        | 23:00:22                | 035C000048.01                 | MUA       | LO                    | KLS            | 1,000         | 12.0       |            |                                                                                                    |          |                                 |                  |         |      |      |           |               |         |
| Hủy        | 20:56:02                | 035C200008.01                 | MUA       | LO                    | KLS            | 300           | 12.0       |            |                                                                                                    |          |                                 |                  |         |      |      |           |               |         |
| Hủy        | 21:40:17                | 035C000045.01                 | MUA       |                       | 10.0           | 400           | 10.0       |            | 1                                                                                                    | T        |                                 |                  |         |      |      |           |               |         |
| Hủy        | 02:36:58                | 035C400002.01                 | MUA       | Xác nhận              |                |               |            |            | 1 20                                                                                                    |          |                                 |                  |         |      |      |           |               |         |
| Hủy        | 21:43:00                | 035C000046.01                 | MUA       |                       |                |               |            |            |                                                                                                    |          |                                 |                  |         |      |      |           |               |         |
| Hủy        | 23:00:31                | 035C000050.01                 | BÁN       |                       |                |               |            |            |                                                                                                    |          |                                 |                  |         |      |      |           |               |         |
| Hủy        | 21:42:42                | 035C000048.01                 | BÁN       |                       | é filiah haa l | Adhin Dan     | ch chile c | hin mulla  | h.A. 2                                                                                                    |          |                                 |                  |         |      |      |           |               |         |
| Hủy        | 22:12:41                | 035C200006.01                 | BÁN       | U 🕑 🖓                 | o o lệnh hộp i | e de nuy. ban | co chac c  | nan muon   | nuy                                                                                                    |          |                                 |                  |         |      |      |           |               |         |
| Hủy        | 22:58:30                | 035C000049.01                 | BÁN       |                       |                |               |            |            |                                                                                                    |          |                                 |                  |         |      |      |           |               |         |
| Hủy        | 02:39:36                | 035C200006.01                 | BÁN       |                       |                |               |            |            |                                                                                                    |          |                                 |                  |         |      |      |           |               |         |
| Hủy        | 02:39:10                | 035C400002.01                 | MUA       |                       |                |               |            |            |                                                                                                    |          |                                 |                  |         |      |      |           |               |         |
| Hủy        | 02:41:22                | 035C400001.01                 | BÁN       |                       |                | 3             | Yes        |            | No                                                                                                    |          |                                 |                  |         |      |      |           |               |         |
| Hủy        | 22:13:02                | 035C200006.01                 | BÁN       |                       |                | -             |            | -          | _                                                                                                    |          |                                 |                  |         |      |      |           |               |         |
| Hủy        | 22:13:38                | 035C200006.01                 | BÁN       | LO                    | VNM            | 500           | 100.0      | -          | -                                                                                                    | -        |                                 |                  |         |      |      |           |               |         |
| Hủy        | 02:18:29                | 035C400002.01                 | MUA       | LO                    | SCR            | 1,500         | 9.8        |            |                                                                                                    |          |                                 |                  |         |      |      |           |               |         |
| Húy        | 02:19:40                | 035C200006.01                 | MUA       | LO                    | SCR            | 3,000         | 10,1       |            |                                                                                                    |          |                                 |                  |         |      |      |           |               |         |
| Huw        | 02.19.27                | 035C200008.01                 | BÁN       | 10                    | SCR            | 1 000         | 9.8        |            |                                                                                                    |          |                                 |                  |         |      |      |           |               |         |

🖊 Hủy lệnh lô lớn

- (1) Grid bên trái chọn các lệnh lô lớn cần hủy
- (2) Nhấn nút Hủy → Bật cửa sổ xác nhận hủy

(3) Xác nhận hủy lệnh"

- a. Nhấn Yes để thực hiện hủy: → Hệ thống tự động hủy n lệnh chi tiết tương ứng với các lệnh lô lớn đã chọn
- b. Nhấn No để hủy bỏ lệnh hủy

#### 🖊 Hủy lệnh chi tiết

| The mand in | пар іма піап            | ninn 0000-50 iệi             | - P Kun                                                                                                    |      |           |            |          |             |                     |          |                                                                                                    |                                                                                                    |         |      |      |         |               |                  |
|-------------|-------------------------|------------------------------|----------------------------------------------------------------------------------------------------|------|-----------|------------|----------|-------------|---------------------|----------|----------------------------------------------------------------------------------------------------|----------------------------------------------------------------------------------------------------|---------|------|------|---------|---------------|------------------|
| 6050-Số lệ  | nh lô lớn               |                              |                                                                                                    |      |           |            |          |             |                     |          |                                                                                                    |                                                                                                    |         |      |      |         | 4 Þ           | > <del>•</del> × |
| Chi nhánh   | < <tất cả="">&gt;</tất> | <ul> <li>Điểm giá</li> </ul> | ao dịch < <tất ci<="" th=""><th>&gt;&gt;</th><th>• SHL sàn</th><th></th><th></th><th>Mua/bán</th><th>&lt;<tất cả=""></tất></th><th>&gt;</th><th>▪ Nhóm &lt;<tất< p=""></tất<></th><th>cá&gt;&gt; •</th><th></th><th></th><th></th><th></th><th></th><th></th></tất> | >>   | • SHL sàn |            |          | Mua/bán     | < <tất cả=""></tất> | >        | ▪ Nhóm < <tất< p=""></tất<>                                                                                                    | cá>> •                                                                                                    |         |      |      |         |               |                  |
| Sàn         | < <tất cả="">&gt;</tất> | + Loại lệnh                  | < <tất ci<="" td=""><td>&gt;&gt;</td><td>- Mã CK</td><td></td><td>-</td><td>NVCS</td><td></td><td></td><td>- Bộ lọc</td><td>-</td><td></td><td></td><td></td><td></td><td></td><td>Luu</td></tất>                                                                   | >>   | - Mã CK   |            | -        | NVCS        |                     |          | - Bộ lọc                                                                                                    | -                                                                                                    |         |      |      |         |               | Luu              |
| Số TK       |                         | Trạng th                     | ái < <tất ci<="" td=""><td>&gt;&gt;</td><td>• Từ ngày</td><td>19/11/2014</td><td>- Đến ng</td><td>gày 19/11/2</td><td>2014 2</td><td>rời nh</td><td>nâp</td><td>an Tim 🗮 Tổng h</td><td>φp</td><td></td><td></td><td></td><td></td><td></td></tất>                  | >>   | • Từ ngày | 19/11/2014 | - Đến ng | gày 19/11/2 | 2014 2              | rời nh   | nâp                                                                                                    | an Tim 🗮 Tổng h                                                                                                    | φp      |      |      |         |               |                  |
| 🙆 Hủy       | LÊNH                    | H LÔ LỚN                     |                                                                                                    |      |           |            |          |             | 🖸 Hủy               | -        | LÊNH CHI TIẾT                                                                                                    |                                                                                                    |         |      |      | Chỉ hiế | ển thị lệnh đ | 3ối ứng          |
| Hủy         | Thời gian               | SőTK                         | Mua/Bán                                                                                                    | Loai | MãCK      | KL đặt     | Giá      | KL chờ' *   | Súa                 | Hủy      | Trang thái                                                                                                    | Số TK                                                                                                    | Mua/Bán | Loại | MãCK | KL đặt  | Giá           | KI A             |
| Hủy         | 02:43:46                | 035C200002.01                | BÁN                                                                                                    | LO   | SCR       | 3.000      | 9.8      | 41          | Sửa                 | Hủy      | (O):Chờ khớp                                                                                                    | 035C200002.01                                                                                                    | BÁN     | LO   | SCR  | 3,000   | 9.8           |                  |
| Hủy         | 02:42:51                | 035C200003.01                | MUA                                                                                                    | LO   | HAG       | 1,000      | 26.8     | 61          | Sửa                 | Hủy      | (O):Chờ khôp                                                                                                    | 035C200003.01                                                                                                    | MUA     | LO   | HAG  | 1,000   | 26.8          |                  |
| Hủy         | 02:41:44                | 035C200003.01                | MUA                                                                                                    | LO   | HAG       | 300        | 26.8     |             | Sùa                 | Hủy      | (M):Khop het                                                                                                    | 035C200003                                                                                                    | MUA     | LO   | HAG  | 300     | 26.8          | _                |
| Hủy         | 02:41:22                | 035C400001.01                | BÁN                                                                                                    | LO   | HAG       | 200        | 26.8     |             | Sửa                 | Hủy      | (M):Khôp hết                                                                                                    | 035C400001 1                                                                                                    | BÁN     | LO   | HAG  | 200     | 26.8          |                  |
| Hủy         | 02:40:13                | 035C200008.01                | BÁN                                                                                                    | LO   | VNM       | 2,000      | 101.0    | 21          | Súa                 | Hủy      | (O):Chờ khớp                                                                                                    | 035C200008                                                                                                    | BÁN     | LO   | VNM  | 2,000   | 101.0         |                  |
| Hủy         | 02:39:36                | 035C200006.01                | BÁN                                                                                                    | LO   | HAG       | 1,500      | 25.6     |             | Sửa                 | Hủy      | (M):Khôp hết                                                                                                    | 035C200006.01                                                                                                    | BÁN     | LO   | HAG  | 1,500   | 25.6          |                  |
| Hủy         | 02:39:10                | 035C400002.01                | MUA                                                                                                    | LO   | VNM       | 2,000      | 101.0    |             | Súa                 | Hủy      | (M):Khôp hết                                                                                                    | 035C400002.01                                                                                                    | MUA     | LO   | VNM  | 2,000   | 101.0         |                  |
| Hủy         | 02:38:36                | 035C400002.01                | MUA                                                                                                    | LO   | HAG       | 2,000      | 25.6     |             | Sùa                 | Hủy      | (M):Khôp hết                                                                                                    | 035C400002.01                                                                                                    | MUA     | LO   | HAG  | 2,000   | 25.6          |                  |
| Hủy         | 02:19:40                | 035C200006.01                | MUA                                                                                                    | LO   | SCR       | 3,000      | 10.1     | _           | Sùa                 | Hủy      | (M):Khôp hết                                                                                                    | 035C200006.01                                                                                                    | MUA     | LO   | SCR  | 3,000   | 10.1          |                  |
| Hủy         | 02:19:27                | 035C200008.01                | BÁN                                                                                                    | LO   | SCR       | 1,000      | 9.8      | Xác nhân    |                     |          | COLUMN TWO IS NOT                                                                                                    | X                                                                                                    | BÁN     | LO   | SCR  | 1,000   | 9.8           |                  |
| Hủy         | 02:18:47                | 035C400001.01                | BÁN                                                                                                    | LO   | SCR       | 900        | 10.1     |             | 18                  | -        | And in case of the local division of the local division of the loc | And a second second sec | BÁN     | LO   | SCR  | 900     | 10.1          | E                |
| Hủy         | 02:18:29                | 035C400002.01                | MUA                                                                                                    | LO   | SCR       | 1,500      | 9.8      |             |                     |          |                                                                                                    |                                                                                                    | MUA     | LO   | SCR  | 1,500   | 9.8           |                  |
| Hủy         | 02:09:08                | 035C200006.01                | MUA                                                                                                    | LO   | FLC       | 20,000     | 11.0     |             |                     |          |                                                                                                    | 1 YY - 0 YYY                                                                                                    | MUA     | LO   | FLC  | 4,000   | 11.0          |                  |
| Hủy         | 22:13:38                | 035C200006.01                | BÁN                                                                                                    | LO   | VNM       | 500        | 100.0    | 1 (?        | Có 2 lệr            | ih hợp l | lệ để hủy. Bạn có chi                                                                                                    | ic chắn muốn hủy?                                                                                                    | MUA     | LO   | FLC  | 4,000   | 11.0          | -                |
| Hủy         | 22:13:02                | 035C200006.01                | BÁN                                                                                                    | LO   | HAG       | 1,000      | 25.0     |             |                     |          |                                                                                                    |                                                                                                    | MUA     | LO   | FLC  | 4,000   | 11.0          | -                |
| Hủy         | 22:12:41                | 035C200006.01                | BÁN                                                                                                    | LO   | HAG       | 2,000      | 25.1     |             |                     |          |                                                                                                    |                                                                                                    | MUA     | LO   | FLC  | 4,000   | 11.0          |                  |
| Hủy         | 20:56:02                | 035C200008.01                | MUA                                                                                                    | LO   | KLS       | 300        | 12.0     |             |                     |          |                                                                                                    |                                                                                                    | AUM     | LO   | FLC  | 4,000   | 11.0          |                  |
| Hủy         | 20:55:39                | 035C200006.01                | MUA                                                                                                    | LO   | KLS       | 200        | 12.0     |             |                     |          | 3 Yes                                                                                                    | No                                                                                                    | BÁN     | LO   | VNM  | 500     | 100.0         |                  |
| Hủy         | 20:53:47                | 035C400002.01                | MUA                                                                                                    | LO   | VNM       | 100        | 100.0    |             |                     |          |                                                                                                    |                                                                                                    | BÁN     | LO   | HAG  | 1,000   | 25.0          |                  |
| Hủy         | 20:53:30                | 035C400002.01                | MUA                                                                                                    | LO   | VNM       | 100        | 100.0    | 0           | Dud II              | nuy      | (m). Mophiet                                                                                                    | 0300200000.01                                                                                                    | BÁN     | LO   | HAG  | 2,000   | 25.1          |                  |
| Hủy         | 20:53:00                | 035C400002.01                | MUA                                                                                                    | LO   | HAG       | 2,000      | 25.2     |             | Sùa                 | Hủy      | (M):Khôp hết                                                                                                    | 035C200008.01                                                                                                    | MUA     | LO   | KLS  | 300     | 12.0          |                  |
| Hủy         | 20:42:08                | 035C400002.01                | MUA                                                                                                    | LO   | VNM       | 100        | 100.0    |             | Sửa                 | Hủy      | (M):Khôp hết                                                                                                    | 035C200006.01                                                                                                    | MUA     | LO   | KLS  | 200     | 12.0          |                  |
| Hủy         | 02:36:58                | 035C400002.01                | MUA                                                                                                    | LO   | HAG       | 1,000      | 25.0     |             | Súa                 | Hủy      | (M):Khôp hết                                                                                                    | 035C400002.01                                                                                                    | MUA     | LO   | VNM  | 100     | 100.0         |                  |

- (1) Grid bên phải chọn các lệnh cần hủy
- (2) Nhấn nút Hủy
- (3) Xác nhận hủy lệnh"
  - a. Nhấn Yes để thực hiện hủy:  $\rightarrow$  Hệ thống tự động hủy các lệnh đã chọn
  - b. Nhấn No để hủy bỏ lệnh hủy

#### 5. 6054 – Tạo yêu cầu thỏa thuận cùng thành viên

- 4 Đường dẫn: Giao dịch/ (6054) Tạo yêu cầu thỏa thuận cùng thành viên
- **4** Mục đích: Tạo yêu cầu thỏa thuận giữa 2 tài khoản cùng công ty.
  - > Thông tin trên form:

| 6054-Tao vêu      | ư cầu TT cùng thành việr |                |                              |                               |           |            |       |              |                   |         |               |            | 4      | 1 Þ 🔻 X |
|-------------------|--------------------------|----------------|------------------------------|-------------------------------|-----------|------------|-------|--------------|-------------------|---------|---------------|------------|--------|---------|
| Thông tin tài kho | ản Chi tiết mã CK        |                |                              |                               |           |            |       |              |                   |         |               |            |        |         |
| Tên tài khoàn     | Chế Thị Bích Thủy A      | Tiën           | Giá trị                      | Mã CK                         | Giao dịch | Cầm cố     | Bán   | Có thể bán   | Có thể bán cầm cố | Giá vốn |               |            |        | *       |
| Số CMND           | 1912925220101            | Súc mua        | 2,054,442,900                | CTS                           | 989,430   | 570        | 0     | 989,430      | 570               | 13.640  |               |            |        |         |
| Điện thoại        | 09899122559              | Mua trong ngày | 0                            | AAA                           | 100       | 0          | 0     | 100          | 0                 | 16.909  |               |            |        |         |
| - Chique a loga   | 00000122000              | Giá trị lệnh   | 0                            |                               | 5,500     | 0          | 0     | 5,500        | 0                 | 2 500   |               |            |        |         |
| Úy quyền          | Chi tiết Chữ ký          | Còn lại        | 2,054,442,900                | ACB                           | 10,598    | 0          | 0     | 10,000       | 0                 | 47.926  |               |            |        |         |
| 1                 |                          |                |                              | ASM                           | 662       | 0          | 0     | 662          |                   |         |               |            |        |         |
|                   | 1                        | 2              |                              | CFPT001                       | 4,000     | 0          | 0     | 4,000        | 3 0               | 4.150   |               |            |        |         |
| 1                 |                          |                |                              |                               | 100       | ٥          | ٥     | 100          |                   | 0.000   |               |            |        |         |
| MUA (F1)          | BÁN (F2)                 |                |                              |                               |           |            |       |              |                   |         |               |            |        |         |
| Tiểu khoản        | Tài khoản đối ứng        | Mã CK G        | iá 4 Khối lượng              | Ghi chú                       |           |            |       |              | 11.200 11.950     |         |               |            |        |         |
| 007C000365.01     | • 007C000001 •           | CTS -          | 11.200 20,0                  | 00                            |           | MUA        |       | VÁN TIN (F6) | BÔ QUA (ESC)      |         |               |            |        |         |
| CTCP Chúng kh     | noán NHCT Việt Nam(HOSE  | )              | Room: 36,                    | 373,729                       |           | TL Margin: | 0     |              |                   |         |               |            |        |         |
| Danh sách yêu c   | cầu thỏa thuận           |                |                              |                               |           |            |       |              |                   |         |               |            |        |         |
| Tiểu khoản        | Mã CK                    | - Trạng        | thái < <tất cả="">&gt;</tất> | <ul> <li>Từ ngày 2</li> </ul> | 8/06/2018 |            | 018 👻 | ಿ Tîm (F5)   | 😢 Hủy lệnh (F7)   |         |               |            |        |         |
| Thời gian         | n Tiểu khoản             | Họ tên         | Mua/Bán Mã CK                | KL đặt                        | Giá đặt   | Giá tr     |       | Ngân hàng    | Tỷ lệ phí         | Giá trị | phí TL ký quỹ | TK đối ứng | Họ tên | Trạ     |
|                   |                          |                |                              | 5                             |           |            |       |              |                   |         |               |            |        |         |

- (1) Thông tin tài khoản của tài khoản tạo yêu cầu: Tên tài khoản, Số CMND,
   Điện thoại, Thông tin UQ, Chi tiết, Chữ ký
- (2) Thông tin tiền của tài khoản tạo yêu cầu:
  - Sức mua (đối với tiểu khoản thường) = Tiền giao dịch + ƯT tự động + Hạn mức bảo lãnh – Tiền mua trong ngày
  - Tiền mua trong ngày = GTGD lệnh mua + Phí mua
  - Mua trong ngày =  $\sum$  (GTGD lệnh mua + phí mua)
  - Giá trị lệnh: Giá trị lệnh đang đặt
    - Lệnh mua = KL đặt \* Giá đặt \* (1 + Tỉ lệ phí)
    - Lệnh bán = KL đặt \* Giá đặt
  - $\circ$  Còn lại = Sức mua Mua trong ngày
- (3) Thông tin chứng khoán của tài khoản tạo yêu cầu
  - o Mã CK
  - Giao dịch: SL chứng khoán tự do chuyển nhượng
  - Cầm cố: SL CK cầm cố
  - Bán: SL CK bán trong ngày
  - Có thể bán: SL chứng khoán tự do chuyển nhượng còn lại có thể bán
  - Có thể bán cầm cố: SL cầm cố còn lại cho phép bán
  - Giá vốn: Giá vốn đầu tư

- (4) Vùng thông tin nhập lệnh: Tiểu khoản, Tài khoản đổi ứng, Mã CK, Giá, Khối lượng, Ghi chú
- (5) Vùng hiển thị dữ liệu đã nhập vào hệ thống của KH
- (6) Thông tin chi tiết CK

| 6054-Tạo yêu cầu    | u TT cùng thành viên                             |        |         |         |              |  |
|---------------------|--------------------------------------------------|--------|---------|---------|--------------|--|
| Thông tin tài khoản | Chi tiết mã CK                                   |        |         |         |              |  |
| Mã CK AAA           | <ul> <li>CTCP Nhựa Và Môi trường xanh</li> </ul> | Dư     | mua     | Du      | bán          |  |
| Giá/KL khôp         | 18 8/18 5                                        |        |         | 19.     | 2            |  |
| Thay đổi            | -0.10 (-0.5291005291005291005291005291           | KL mua | Giá mua | Giá bán | KL bán       |  |
| Mở/Đóng cửa         | 21.1 / 20.95                                     | 7501   | 18.5    | 19.2    | 6695<br>2461 |  |
| Sàn/TC/Trần         | 17.6 / 18.9 / 20.2                               | 5501   | 18.3    | 19.9    | 2980         |  |
| Cao/Thấp            | 19.15 / 18.8                                     |        | Lịch sử | khớp    |              |  |
| Khối lượng          | 2,122,038.9                                      |        |         |         |              |  |
| Room NN             | 54,817,808                                       |        |         |         |              |  |

• Tạo yêu cầu

| MUA (F1)<br>Tiểu khoản 1<br>Tài khoản đối úng Mã CK | 2<br>Giá Khối lượng Ghi chú                | 3 10.450 11.200 11.950        |
|-----------------------------------------------------|--------------------------------------------|-------------------------------|
| 007C000365.01 - 007C000001 - CTS                    | <ul> <li>11.200</li> <li>20,000</li> </ul> | MUA VẤN TIN (F6) BÓ QUA (ESC) |
| CTCP Chúng khoán NHCT Việt Nam(HOSE)                | Room: 36,373,729                           | TL Margin: 0                  |

Các bước thực hiện:

- (1) Chọn loại lệnh Mua/Bán
- (2) Nhập thông tin lệnh: Tiểu khoản mua/bán, Tài khoản đối ứng, Mã CK, Giá, Khối lượng, Ghi chú
- (3) Nhấn nút MUA/BÁN để lưu lại lệnh. Lệnh đặt thành công được hiển thị bên dưới danh sách lệnh đã tạo.

#### • Hủy yêu cầu thỏa thuận 1F

Cho phép KH hủy yêu cầu thỏa thuận ở trạng thái N:Tạo mới. Không cho phép hủy các yêu cầu sau khi được tài khoản đổi ứng xác nhận (Trạng thái P:Chờ duyệt) hoặc đã được nhân viên môi giới xác nhận (A:Đã duyệt).

| - D | anh sách yêu cầu thỏa<br>Tiểu khoản | thuận<br>Mã CK | + Trại          | ng thái < <tá< th=""><th>ït cå&gt;&gt;</th><th>- Từ ngày 28/</th><th>06/2018 🔻 -</th><th>~ 28/06/2018 -</th><th>ಿ Tim (F5) 🛛</th><th>Hủy lệnh (F7) 2</th><th></th></tá<> | ït cå>> | - Từ ngày 28/ | 06/2018 🔻 - | ~ 28/06/2018 - | ಿ Tim (F5) 🛛 | Hủy lệnh (F7) 2 |             |
|-----|-------------------------------------|----------------|-----------------|----------------------------------------------------------------------------------------------------|---------|---------------|-------------|----------------|--------------|-----------------|-------------|
| Г   | Thời gian                           | Tiểu khoản     | Họ tên          | Mua/Bán                                                                                                    | Mã CK   | KL đặt        | Giá đặt     | Giá trị        | Ngân hàng    | Tỷ lệ phí       | Giá trị phí |
| Þ   | 28/06/2018 8:06                     | 007C000365.01  | Chế Thị Bích Th | BÁN                                                                                                    | CTS     | 20,000        | 11.200      | 224,000,000    | LOCAL        | 0.00150         | 336,000     |
|     |                                     |                |                 |                                                                                                    |         |               |             |                |              |                 |             |

(1) Chọn lệnh cần hủy

(2) Nhấn nút Hủy. Phần mềm hiển thị màn hình xác nhận hủy lệnh

- Nhấn nút YES để đồng ý Hủy
- Nhấn nút NO để đóng xác nhận Hủy

#### 6. 6055 – Xác nhận thỏa thuận cùng thành viên

- 🖊 Đường dẫn: Giao dịch/ (6055) Xác nhận thỏa thuận cùng thành viên
- 4 Mục đích: Xác nhận thỏa thuận cùng thành viên của tài khoản khác cùng thành viên tạo.

Thông tin trên form:

| 6055-Xác nhận TT cùng thành viên   |                |                           |                             |            |             |         |            |                   |         |              |          |            |   |
|------------------------------------|----------------|---------------------------|-----------------------------|------------|-------------|---------|------------|-------------------|---------|--------------|----------|------------|---|
| Thông tin tài khoản Chi tiết mã CK |                |                           |                             |            |             |         |            |                   |         |              |          |            |   |
| Tên tài khoản Nguyễn Hoàng Việt    | Tiền           | Giá trị                   | Mã CK                       | Giao dịch  | Cầm cố      | Bán     | Có thể bán | Có thể bán cầm cố | Giá vốn |              |          |            |   |
| Số CMND 001090004866               | Sức mua        | 936,035,745,488           | CTS                         | 117,000    | 200         | 0       | 117,000    | 200               | 12.818  |              |          |            |   |
| Diên thoại 0934313390              | Mua trong ngày | 8,421,450                 |                             | 6,000      | 0           | 0       | 6,000      | ) 0               | 19.137  |              |          |            |   |
|                                    | Giá trị lệnh   | 0                         | AAAU9U318                   | 5 000      | 0           | 0       | 5 000      | s U               | 0.000   |              |          |            |   |
| Ủy quyền Chi tiết Chữ ký           | Còn lại        | 936,035,745,488           | ABT                         | 90,000     | Ő           | ů       | 90,000     | o o               |         |              |          |            |   |
|                                    |                |                           | ACB                         | 2,579,888  | 0           | 3 0     | 2,579,888  | 3 0               | 38.643  |              |          |            |   |
|                                    |                |                           | AMD                         | 15,000     | 0           | 0       | 15,000     | 0 0               | 5.101   |              |          |            |   |
| 1                                  | J              |                           | IASM                        | 500        | n           | n       | 500        | n n               | 0.000   |              |          |            |   |
| CHỌN YỀU CẦU                       | 4              |                           |                             |            |             |         |            |                   |         |              |          |            |   |
| Tài khoản yêu cầu Mã CK            | Giá Khối lượn  | g Tiểu khoản              |                             |            |             |         |            | 11.950            |         |              |          |            |   |
| 007C000365 CTS                     | • 11.200 2     | 0,000 007C000001.01       | • N                         | AUN AUN    | VẤN TIN (FE | ) BÓ Q  | UA (ESC)   |                   |         |              |          |            |   |
| CTCP Chúng khoán NHCT Việt Nam(HO  | SE) Room: 3    | 6,373,729                 | TL Marg                     | gin: 0     |             |         |            |                   |         |              |          |            |   |
| Danh sách yêu cầu đã xác nhận      |                |                           |                             |            |             |         |            |                   |         |              |          |            |   |
| Tiểu khoản Mã C                    | CK 👻 Trạng thá | i < <tất cả="">&gt;</tất> | <ul> <li>Từ ngày</li> </ul> | 28/06/2018 | ▼ ~ 28/06   | /2018 👻 | ಿ Tîm (F5) |                   |         |              |          |            |   |
| Thời gian Tài khoản                | Họ tên Mua/Bán | Mã CK KL                  | đặt G                       | àiá đặt    | Giá trị     | Điể     | m GD Ng    | jân hàng Tỷ lệ    | phí G   | iá trị phí T | L ký quỹ | TK đối ứng | , |
|                                    |                |                           |                             |            | 5           |         |            |                   |         |              |          |            |   |

- (1) Thông tin tài khoản của tài khoản tạo yêu cầu: Tên tài khoản, Số CMND,
   Điện thoại, Thông tin UQ, Chi tiết, Chữ ký
- (2) Thông tin tiền của tài khoản tạo yêu cầu:
  - Sức mua (đối với tiểu khoản thường) = Tiền giao dịch + ƯT tự động + Hạn mức bảo lãnh – Tiền mua trong ngày
  - Tiền mua trong ngày = GTGD lệnh mua + Phí mua
  - Mua trong ngày =  $\sum$ (GTGD lệnh mua + phí mua)
  - Giá trị lệnh: Giá trị lệnh đang đặt
    - Lệnh mua = KL đặt \* Giá đặt \* (1 + Tỉ lệ phí)
    - Lệnh bán = KL đặt \* Giá đặt
  - $\circ$  Còn lại = Sức mua Mua trong ngày

- (3) Thông tin chứng khoán của tài khoản tạo yêu cầu
  - o Mã CK
  - Giao dịch: SL chứng khoán tự do chuyển nhượng
  - Cầm cố: SL CK cầm cố
  - Bán: SL CK bán trong ngày
  - Có thể bán: SL chứng khoán tự do chuyển nhượng còn lại có thể bán
  - Có thể bán cầm cố: SL cầm cố còn lại cho phép bán
  - Giá vốn: Giá vốn đầu tư
- (4) Vùng thông tin nhập lệnh: Nút Chọn yêu cầu, Tài khoản yêu cầu, Mã CK,
   Giá, Khối lượng, Tiểu khoản
- (5) Vùng hiển thị danh sách các yêu cầu đã thỏa thuận
- (6) Thông tin chi tiết Mã CK

| 6055-Xác nhận TT    | r cùng thành viên                                 |        |         |         |        |  |
|---------------------|---------------------------------------------------|--------|---------|---------|--------|--|
| Thông tin tài khoản | Chi tiết mã CK                                    |        |         |         |        |  |
| Mã CK SSI           | <ul> <li>Công ty Cổ phần Chúng khoán S</li> </ul> | Dư     | mua     | Dư      | bán    |  |
| Giá/KL khớp         | 26.8/29.9                                         |        |         | 29.     |        |  |
| Thay đổi 🧴 🧿        | -1.70 (-5.9649122807017543859649122807            | KL mua | Giá mua | Giá bán | KL bán |  |
| Mở/Đóng cửa         | 32.5 / 33.5                                       |        |         | 29.8    | 1624   |  |
| Sàn/TC/Trần         | 26.55 / 28.5 / 30.45                              |        |         |         |        |  |
| Cao/Thấp            | 29.2 / 28.2                                       |        | Lịch sử | khớp    |        |  |
| Khối lượng          | 3,558,658.2                                       |        |         |         |        |  |
| Room NN             | 223,758,920                                       |        |         |         |        |  |

• Xác nhận yêu cầu

Các bước thực hiện:

| 6055-Xác nhậ      | n TT cùng thà  | nh viê | n              |               |                 |         |       |      |            |        |             |
|-------------------|----------------|--------|----------------|---------------|-----------------|---------|-------|------|------------|--------|-------------|
| Thông tin tài kho | an Chi tiết mấ | = cł   | nọn yêu thỏa t | thuận 1Firm   |                 |         |       |      |            |        | _ 🗆 🗙       |
| Tên tài khoản     | Nguyễn Hoàn    | E TK d | đặt            | Mã CK         | •               | 🎅 Tìm   |       |      |            |        |             |
| Số CMND           | 00109000486    |        | Thời gian      | TK đặt        | Họ tên          | Mua/Bán | Mã CK | Sàn  | Khối lượng | Giá    | Giá trị     |
| Điện thoại        | 0934313390     |        | 28/06/2018     | 007C000365.01 | Chế Thị Bích Th | BÁN     | CTS   | HOSE | 20,000     | 11.200 | 224,000,000 |
| Ủy quyền          | Chi tiết       |        |                |               |                 | 2       |       |      |            |        |             |
|                   |                |        |                |               |                 |         |       |      |            |        |             |
| 1                 |                |        |                |               |                 |         |       |      |            |        |             |
| CHỌN YỀU C        | ÂU             |        |                |               |                 |         |       |      |            |        |             |
| Tài khoản yêu c   | au Mã CK       |        |                |               |                 |         |       |      |            |        |             |
| 007C000365        | CTS            |        |                |               |                 |         |       |      |            |        |             |
| CTCP Chứng kh     | ioán NHCT Việi |        |                |               |                 |         |       |      |            |        |             |
| Danh sách yêu c   | cầu đã xác nhậ |        |                |               |                 |         |       |      |            |        |             |
| Tiểu khoản        |                |        |                |               |                 |         |       |      |            |        |             |
| Thời gian         | Tài khoàr      |        |                |               |                 |         |       |      |            |        | 4           |
|                   |                |        |                |               |                 |         |       |      |            | Chọn   | Bò qua      |
|                   |                |        |                |               |                 |         |       |      |            |        |             |

- (1) Nhấn nút Chọn yêu cầu => Phần mềm hiển thị màn hình danh sách các yêu cầu được gửi tới và chưa được xác nhận
- (2) Nhấn chọn vào yêu cầu cần xác nhận
- (3) Nhấn nút Chọn => Thông tin của bản ghi được chọn sẽ hiển thị ra vùng đặt lệnh

| CHỌN YỀU CẦU<br>Tài khoản yêu cầu | Mã CK         | Giá       | Khối lượng    | Tiểu khoản 4    | 5                 |                 | 10.450 11.2  | 00 11.950 |           |
|-----------------------------------|---------------|-----------|---------------|-----------------|-------------------|-----------------|--------------|-----------|-----------|
| 007C000365                        | CTS           | <b>*</b>  | 11.200 20,000 | 007C000001.01 - | MUA               | VẤN TIN (F6)    | BÔ QUA (ESC) |           |           |
| CTCP Chúng khoár                  | n NHCT Việt N | lam(HOSE) | Room: 36,373  | 3,729           | TL Margin: 0      |                 |              |           |           |
| Danh sách yêu cầu                 | đã xác nhận   |           |               |                 |                   |                 |              |           |           |
| Tiểu khoản                        |               | Mã CK     |               | Tất cả>> → T    | ừ ngày 28/06/2018 | 3 🔻 ~ 28/06/201 | 8 🔻 😂 Tìm (  | F5)       |           |
| Thời gian                         | Tài khoàn     | Họ tên    | Mua/Bán       | Mã CK KL đặt    | Giá đặt           | Giá trị         | Điểm GD      | Ngân hàng | Tỷ lệ phí |
|                                   |               |           |               |                 |                   |                 |              |           |           |

- (4) Chọn tiểu khoản đặt lệnh
- (5) Nhấn nút MUA/BÁN để xác nhận lệnh. Xác nhận lệnh thành công được hiển thị bên dưới danh sách yêu cầu đã xác nhận. Yêu cầu được xác nhận chuyển từ trạng thái N:Tạo mới => P:Chờ duyệt. Yêu cầu vẫn chưa được đẩy vào sàn mà phải qua bước duyệt của nhân viên môi giới

## 7. 6064 – Tạo yêu cầu thỏa thuận khác thành viên

- 4 Đường dẫn: Giao dịch/ (6064) Tạo yêu cầu thỏa thuận khác thành viên
- 4 Mục đích: Tạo, Hủy yêu cầu thỏa thuận khác thành viên
  - > Thông tin trên form:

| 5064-Tạo yêu<br>hông tin tài kho: | i <mark>cầu TT khác thàn</mark><br>ản Chi tiết mã CK | ıh viên  |              |                              |                            |                             |              |                              |                        |                    |                   |           |
|-----------------------------------|------------------------------------------------------|----------|--------------|------------------------------|----------------------------|-----------------------------|--------------|------------------------------|------------------------|--------------------|-------------------|-----------|
|                                   |                                                      | •        | Ті           | ên                           | Giátri                     | Маск                        | Giao dick    | Câm cố                       | Bán                    | Có thể bán         | Có thể bán cầm cố | Giá vốn   |
| i en tal knoan                    | Che Ini Bich Inuy                                    | A        | C/24 min     |                              | 2.054.070.400              | MSN                         | 9.982.335    | 0                            | 0                      | 9 982 330          |                   | 115.600   |
| Số CMND                           | 1912925220101                                        |          | Sucinua      |                              | 2,004,070,400              | CTS                         | 989 430      | 570                          | 0                      | 989.430            | 570               | 13 640    |
| Điện thoại                        | 09899122559                                          |          | Mua trong n  | gáy                          | 0                          | FPT                         | 985.000      | 0                            | 0                      | 985.000            | ) 0               | 62.154    |
|                                   |                                                      |          | Giá trị lệnh |                              | 0                          | DHT                         | 969,580      | 0                            | 0                      | 969.580            | ) 0               | 10.314    |
| Ủy quyền                          | Chi tiết Ch                                          | ữ ký     | Còn lại      |                              | 2,054,870,400              | PNJ                         | 99,800       | 0                            | 0                      | 99,800             | ) 0               | 185.671   |
| 1                                 |                                                      |          |              |                              | 1                          | FLC                         | 61,000       | 0                            | 3 0                    | 61,000             | ) 0               | 6.012     |
|                                   | 1                                                    |          |              | 2                            | J                          | ACB                         | 10,598       | 0                            | <u>ں</u>               | 10,198             | 3 0               | 47.620    |
|                                   |                                                      |          | ļ            |                              |                            | JAAACO                      | 10 000       | 0                            | 0                      | 10.000             | n n               | 3 500     |
| Tiểu khoản bán<br>007C000365.01   | Công ty mua<br>• 010                                 | N<br>• F | Iã CK<br>PT  | Giá<br>•                     | Khối lượng<br>42.500 20,0  | 00                          | BÁN          | <b>39.550</b><br>Vấn tin (F6 | <b>42.500</b><br>BÓ QU | 45.450<br>JA (ESC) |                   |           |
| CTCP Phát triển                   | đầu tư Công nghệ Ff                                  | PT(HOSI  | E) 4         | •                            | Room: 4                    |                             | TL Margin: 0 | )                            |                        |                    |                   |           |
| )anh sách yêu c                   | :ầu thỏa thuận                                       |          |              |                              |                            |                             |              |                              |                        |                    |                   |           |
| Tiểu khoản                        | M                                                    | 1ã CK    |              | <ul> <li>Trạng th</li> </ul> | ái < <tất cả="">&gt;</tất> | <ul> <li>Từ ngày</li> </ul> | 28/06/2018   | ▼ ~ 28/06.                   | /2018 👻                | 2 Tim(F5)          | 😢 Hủy lệnh(F7)    |           |
| Thời gian                         | Tiểu khoả                                            | n        | Ho tên       | TV                           | mua Mã CK                  | KL đăt                      | Giá đăt      | Giá                          | tri                    | Từ lê phí          | Giá tri phí       | TL ký quỹ |
|                                   |                                                      |          | 1            |                              |                            | 5                           |              |                              |                        |                    |                   | - 111     |

- (1) Thông tin tài khoản của tài khoản tạo yêu cầu: Tên tài khoản, Số CMND,
   Điện thoại, Thông tin UQ, Chi tiết, Chữ ký
- (2) Thông tin tiền của tài khoản tạo yêu cầu:
  - Sức mua (đối với tiểu khoản thường) = Tiền giao dịch + ƯT tự động + Hạn mức bảo lãnh – Tiền mua trong ngày
  - Tiền mua trong ngày = GTGD lệnh mua + Phí mua
  - Mua trong ngày =  $\sum$ (GTGD lệnh mua + phí mua)
  - Giá trị lệnh: Giá trị lệnh đang đặt
    - Lệnh mua = KL đặt \* Giá đặt \* (1 + Tỉ lệ phí)
    - Lệnh bán = KL đặt \* Giá đặt
  - $\circ$  Còn lại = Sức mua Mua trong ngày
- (3) Thông tin chứng khoán của tài khoản tạo yêu cầu
  - o Mã CK
  - Giao dịch: SL chứng khoán tự do chuyển nhượng
  - Cầm cố: SL CK cầm cố
  - Bán: SL CK bán trong ngày
  - Có thể bán: SL chứng khoán tự do chuyển nhượng còn lại có thể bán
  - Có thể bán cầm cố: SL cầm cố còn lại cho phép bán

- Giá vốn: Giá vốn đầu tư
- (4) Vùng thông tin nhập lệnh: Tiểu khoản bán, Công ty mua, Mã CK, Giá, Khối lượng
- (5) Vùng hiển thị dữ liệu đã nhập vào hệ thống của KH
- (6) Thông tin chi tiết Mã CK

| 6064-Tạo yêu cầu TT khác thành viên |                                                  |              |         |            |        |  |  |  |  |  |
|-------------------------------------|--------------------------------------------------|--------------|---------|------------|--------|--|--|--|--|--|
| Thông tin tài khoản Chi tiết mã CK  |                                                  |              |         |            |        |  |  |  |  |  |
| Mã CK AAA                           | <ul> <li>CTCP Nhựa Và Môi trường xanh</li> </ul> | Dư r         | nua     | Dư         | bán    |  |  |  |  |  |
| Giá/KL khớp                         | 18 8/19 3                                        |              |         |            |        |  |  |  |  |  |
| Thay đổi                            |                                                  | KL mua       | Giá mua | Giá bán    | KL bán |  |  |  |  |  |
| Mở/Đóng cửa                         | 21.1 / 20.95                                     | 1768         | 19.2    | 18.1<br>20 | 1701   |  |  |  |  |  |
| Sàn/TC/Trần                         | 17.6 / 18.9 / 20.2                               | 5594         | 18.1    | 19.6       | 3673   |  |  |  |  |  |
| Cao/Thấp                            | 19.15 / 18.8                                     | Lich sử khớp |         |            |        |  |  |  |  |  |
| Khối lượng                          | 2,124,630.8                                      |              |         | <u> </u>   |        |  |  |  |  |  |
| Room NN                             | 54,817,808                                       |              |         |            |        |  |  |  |  |  |

#### • Tạo yêu cầu

| Tiểu khoàn bán                             | Công ty mua |   | Mã CK | 1 |   | Giá    | Khối lượng | 2          | <b>39.550 42.500</b> 45.450 |
|--------------------------------------------|-------------|---|-------|---|---|--------|------------|------------|-----------------------------|
| 007C000365.01 -                            | 010         | • | FPT   |   | • | 42.500 | 20,000     | BÁN        | VẤN TIN (F6) BÔ QUA (ESC)   |
| CTCP Phát triển đầu tư Công nghệ FPT(HOSE) |             |   |       |   |   | Room:  | 4          | TL Margin: | : 0                         |

Các bước thực hiện:

- (1) Nhập vào thông tin lệnh: Tiểu khoản bán, Công ty mua, Mã CK, Giá, Khối lượng
- (2) Nhấn nút BÁN để lưu lại lệnh. Lệnh đặt thành công được hiển thị bên dưới danh sách lệnh đã tạo. Yêu cầu thỏa thuận được tạo chưa được đẩy vào sàn.
   Yêu cầu phải qua bước duyệt của nhân viên môi giới (Màn hình mã 6062-Duyệt lệnh thỏa thuận)
- Hủy yêu cầu thỏa thuận 2F

| Du         | in addin you odd thou | magin         |                 |                                                                                                    |              |                                                                                             |         |             |           |                     |  |  |
|------------|-----------------------|---------------|-----------------|----------------------------------------------------------------------------------------------------|--------------|---------------------------------------------------------------------------------------------|---------|-------------|-----------|---------------------|--|--|
| Tiểu khoản |                       | Mã CK         |                 | ng thái < <t< th=""><th>ất cả&gt;&gt;</th><th colspan="7"><ul> <li>Từ ngày 28/06/2018 	&lt; 28/06/2018 	&lt; 28/06/2018 	&lt; 28/06/2018 	</li> </ul></th></t<> | ất cả>>      | <ul> <li>Từ ngày 28/06/2018 	&lt; 28/06/2018 	&lt; 28/06/2018 	&lt; 28/06/2018 	</li> </ul> |         |             |           |                     |  |  |
|            | Thời gian             | Tiểu khoản    | Họ tên          | TV mua Mã CK                                                                                                    |              | KL đặt                                                                                      | Giá đặt | Giá trị     | Tỷ lệ phí | 2 <sub>rị phí</sub> |  |  |
| Þ          | 28/06/2018 10:0       | 007C000365.01 | Chế Thị Bích Th | 010                                                                                                    | FPT          | 20,000                                                                                      | 42.500  | 850,000,000 | 0.00150   | 1,275,000           |  |  |
|            |                       | 1             | Xác r           | ihận                                                                                                    | hắc chắn mươ | ốn hủy lệnh đã ch<br>3<br>es N                                                              | çn?     |             |           |                     |  |  |

- (1) Chọn lệnh cần hủy
- (2) Nhấn vào nút Hủy lệnh => Phần mềm hiển thị màn hình xác nhận hủy lệnh
- (3) Nhấn nút Yes để đồng ý Hủy. Nhấn nút No để đóng xác nhận Hủy.

#### 8. 6056 – Tạo yêu bán lô lẻ HNX

- 4 Đường dẫn: Giao dịch/ (6056) Tạo yêu bán lô lẻ HNX
- Mục đích: Tạo yêu cầu bán lô lẻ HNX. Lệnh được tạo, sau khi được nhân viên môi giới xác nhận là lệnh thỏa thuận 1F với giá đặt lệnh là giá trần/sàn/tham chiếu tùy thuộc vào thiết lập của CTCK (Tham số quy định giá thỏa thuận: KO\_ODDSELL\_PRICE\_TYPE)
  - Tạo yêu cầu

| 6056-Tạo  | yêu                                            | ı cầu bán lô lẻ HNX |          |              |        |             |     | 4 Þ                  | ¥ × |  |  |  |  |
|-----------|------------------------------------------------|---------------------|----------|--------------|--------|-------------|-----|----------------------|-----|--|--|--|--|
| Tiểu khoả | Tiểu khoản 007C000365.01 - Chế Thị Bích Thủy A |                     |          | Tim          | Tm 2   |             |     |                      |     |  |  |  |  |
| Danh si   | ách c                                          | chúng khoán lẻ 1    | Mai dana | KI hás       | 04     | Thank sites | C1- | Tub ince             | -   |  |  |  |  |
|           | non<br>V                                       | ACB                 | 98       | NL ban<br>98 | 40.600 | 3.978.800   | HNX | inn trạng            |     |  |  |  |  |
|           |                                                | 3 D1724416          | 50       | 50           | 0.000  | 0           | HNX |                      | 1   |  |  |  |  |
|           |                                                |                     |          |              |        |             |     |                      |     |  |  |  |  |
|           |                                                |                     |          |              |        |             |     |                      |     |  |  |  |  |
|           | -                                              |                     |          |              |        |             |     |                      | 4   |  |  |  |  |
|           |                                                |                     |          |              |        |             |     | Tạo yêu cầu Nhập lại |     |  |  |  |  |

Các bước thực hiện:

- (1) Nhấn chọn tiểu khoản tạo yêu cầu bán
- (2) Nhấn nút Tìm. Thông thường khi chọn tiểu khoản xong phần mềm hiển thị thông tin chứng khoán lẻ tương ứng với tiểu khoản vừa chọn. Nhấn nút Tìm để cập nhật thông tin mới nhất
- (3) Tích chọn vào các mã chứng khoán
(4) Nhấn nút Tạo yêu cầu. Yêu cầu được tạo được hiển thị ở Grid danh sách bên dưới. Yêu cầu KH tạo phải được nhân viên môi giới duyệt (Màn hình duyệt mã 6062-Duyệt yêu cầu thỏa thuận)

## • Hủy yêu cầu thỏa thuận

Cho phép KH hủy yêu cầu thỏa thuận ở trạng thái P:Tạo mới. Không cho hủy các yêu cầu sau khi được nhân viên môi giới xác nhận (A:Đã duyệt).

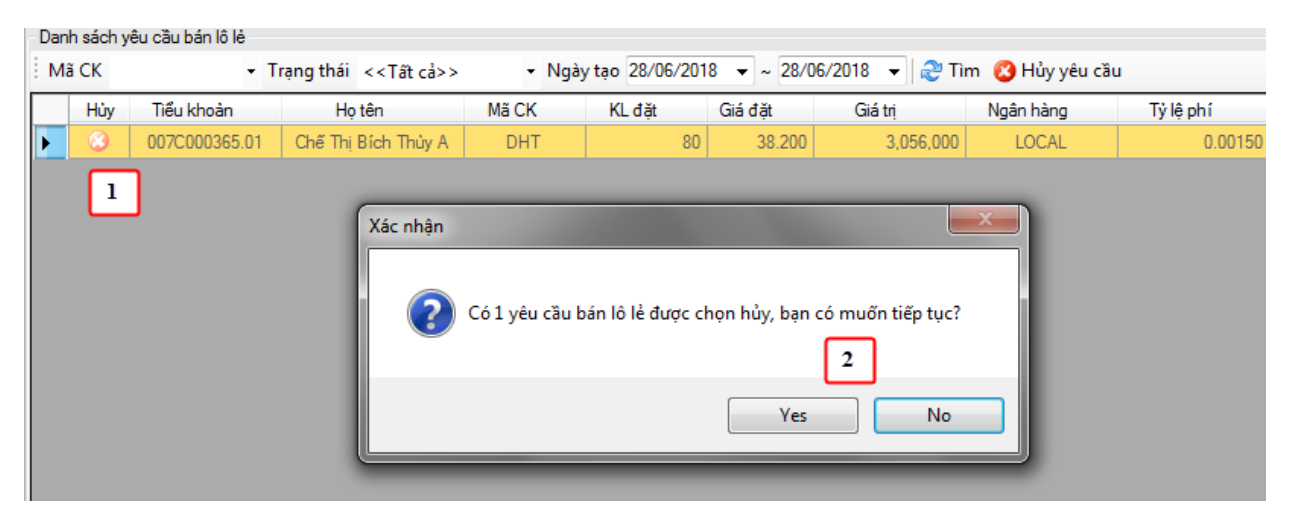

- (1) Kích vào icon Hủy tương ứng với yêu cầu cần hủy. Hoặc nhấn chọn dòng dữ liệu cần hủy (Cho phép chọn nhiều dòng) rồi nhấn nút Hủy => Phần mềm hiển thị xác nhận Hủy yêu cầu.
- (2) Nhấn nút Yes để đồng ý hủy yêu cầu. Nhấn nút No để đóng màn hình xác nhận hủy lệnh

## 9. 6057 – Tạo yêu cầu quảng cáo

- 4 Đường dẫn: Giao dịch/ (6057) Tạo yêu cầu quảng cáo
- 🖊 Mục đích: Tạo, Hủy lệnh quảng cáo
- Tạo yêu cầu

| 6057-Tao vêu cầu quảng cáo |            |               |                      |
|----------------------------|------------|---------------|----------------------|
| MUA BÁN                    | LĘ         | IH MUA        | 17.600 18.900 20.200 |
| Tiểu khoản Mã CK           | Khối lượng | Giá Thành viê | iên nhận             |
| 007C000365.01 - AAA        | 20,000     | 21.000        |                      |
| Ghi chú                    | 2          |               |                      |
|                            |            |               |                      |
| 1                          |            |               | NHẬP LỆNH MỚI        |

Các bước thực hiện:

- (1) Nhấn chọn loại lệnh Mua/Bán
- (2) Nhập vào thông tin lệnh: Tiểu khoản, Mã CK, Khối lượng, Giá, Thành viên nhận
- (2) Nhấn nút NHẬP LỆNH để lưu lại lệnh. Lệnh đặt thành công được hiển thị bên dưới danh sách lệnh đã tạo. Lệnh quảng cáo được tạo chưa được đẩy vào sàn. Yêu cầu phải qua bước duyệt của nhân viên môi giới (Màn hình mã 6062-Duyệt lệnh thỏa thuận)
- Hủy lệnh quảng cáo

Cho phép hủy các lệnh quảng cáo ở trạng thái P:Chờ duyệt

| Dan | h sách yêu cầu quảng | g cáo của bạn |                  |                                                                                                    |               |                              |                |              |                |
|-----|----------------------|---------------|------------------|----------------------------------------------------------------------------------------------------|---------------|------------------------------|----------------|--------------|----------------|
| Tie | u khoản              | Mã CK         | ✓ Trạ            | ng thái < <tâ< th=""><th>ît cả&gt;&gt;</th><th>▼ Từ ngày 28/</th><th>06/2018 👻 ~</th><th>28/06/2018 👻</th><th>🍣 Tìm 🙆 Hủy</th></tâ<> | ît cả>>       | ▼ Từ ngày 28/                | 06/2018 👻 ~    | 28/06/2018 👻 | 🍣 Tìm 🙆 Hủy    |
|     | Thời gian            | Tiểu khoản    | Họ tên           | Mua/Bán                                                                                                    | Mã CK         | KL đặt                       | Giá đặt        | Giá trị      | Trạng thi 2    |
| Þ   | 28/06/2018 11:0      | 007C000365.01 | Chế Thị Bích Th  | MUA                                                                                                    | AAA           | 20,000                       | 19.000         | 380,000,000  | (P): Chờ duyệt |
|     | 1                    |               | Xác nhận<br>? Có | 1 yêu cầu sẽ đ                                                                                                    | lược hủy, bạn | có muốn tiếp tục<br>3<br>Yes | : không?<br>No |              |                |

- (1) Chọn lệnh cần hủy
- (2) Nhấn vào nút Hủy lệnh => Phần mềm hiển thị màn hình xác nhận hủy lệnh
- (3) Nhấn nút Yes để đồng ý Hủy. Nhấn nút No để đóng xác nhận Hủy.

## 10.6020 – Đặt lệnh trái phiếu HNX

- 4 Đường dẫn: Giao dịch/ (6020) Đặt lệnh trái phiếu HNX
- 4 Mục đích: Đặt lệnh, quản lý lệnh trái phiếu HNX kênh fallback
- Đặt lệnh

Các thông tin trên form:

| 6020-Đặt lệnh trái phiếu HNX      |                   |                                   |                           |             |           |             |                   |           |                  |            |          |
|-----------------------------------|-------------------|-----------------------------------|---------------------------|-------------|-----------|-------------|-------------------|-----------|------------------|------------|----------|
| Tên tài khoàn Nguyễn Thị Hà       | Tiền              | Giá trị                           | Mã CK Giao dịch           | Cầm cố      | Bán       | Có thể bán  | Có thể bán cầm cố | Giá vốn   |                  |            |          |
| Số CMND 038186000046              | Süc mua           | 8,871,581,560                     | AAA 52,100                |             | 0         | 52,100      |                   | 0 17.907  |                  |            |          |
| Điện thoại 0912645939 <b>1</b>    | Mua trong ngày    | 2 1,122,336,600                   | ACB 99,000                | 3 0         | 0         | 99,000      |                   | 0 30.000  |                  |            |          |
|                                   | Giá trị lệnh      | - 0                               | SSI 100.000               | 0           | 0         | 100,000     |                   | 0 25.499  |                  |            |          |
| Ủy quyền Chi tiết Chũ ký          | Còn lại           | 8,871,581,560                     | VNM 9                     | 0           | 0         | 9           | 1                 | 0 129.500 |                  |            |          |
| ,                                 | ,                 |                                   |                           |             |           |             |                   |           |                  |            |          |
| MUA(F1) BÁN(F2) 0: NORM           | AL 🔻              |                                   |                           |             |           |             |                   |           |                  |            |          |
| Tiểu khoàn Mã CK                  | Giá Khối lượng    | Mã TV                             |                           |             |           |             |                   |           |                  |            |          |
| 045C909259.01 - TD1012037 -       | 103.000 10,0      | 00 010 🔹 🚺                        | MUA ) VÁN TIN (I          | 6) BÔ QU    | A (ESC)   |             |                   |           |                  |            |          |
| TP Chính phủ BLPH đợt 7/2010(HNX) | 4 Mệnh giá :      | 100,000 VNĐ Lãisuãt ni            | ăm: 10.00 % Kỳ hạ         | n: 5 năm    |           |             |                   |           |                  |            |          |
| Tiểu khoản Mã CK                  | ▪ Mua/Bán <       | <tất cả="">; 🔹 Trạng thái 🤞</tất> | < <tât cà="">&gt; 🔹</tât> | Từ ngày 16/ | 09/2019 🔄 | Đến ngày 16 | 6/09/2019 💌 😂     | Tim(F5) 🙆 | Hůy(F7)          |            |          |
| Sùa Hủy Thời gian Trạng thái      | Số TK             | Mua/Bán Mã CK                     | Sàn GD Mãi                | V KL        | đặt Giá   | đặt KL chờ  | 6 Giáchờ KL       | khôp Giá  | BQ KL hùy Loại   | Ngày repos | KL repos |
| 🛛 🏹 🤨 15:50:28 2: Đã nhập vào l   | hệ thống 045C9092 | 59.01 MUA TD10120                 | 037 HNX 01                | ) 11,       | 000 102.  | 000 11,000  | 0 102.000         | 0 (       | .000 0 0: NORMAL |            | 0        |

- (1) Thông tin tài khoản: Sau khi nhập Tiểu khoản đặt lệnh => Trên phần mềm hiển thị các thông tin:
  - c. Tên tài khoản
  - d. Số CMND
  - e. Điện thoại
  - f. Thông tin UQ, Chữ ký, các thông tin chi tiết khác
- (2) Thông tin tiền:
  - g. Sức mua (đối với tiểu khoản thường) = Tiền giao dịch + Hạn mức T3 + ƯT tự động + Hạn mức bảo lãnh – Tiền mua trong ngày – Giao dịch chờ duyệt
    - ÚT tự động: Nếu khách hàng sử dụng dịch vụ Úng trước tự động và có lệnh bán khớp.

ƯT tự động =  $\sum$ (GTGD lệnh bán – Đã ứng trước) \* Tỉ lệ ứng trước tự động

- ✓ Tiền mua trong ngày = GTGD lệnh mua + Phí mua
- h. Mua trong ngày =  $\sum$ (GTGD lệnh mua + phí mua)
- i. Giá trị lệnh: Giá trị lệnh đang đặt
  - ✓ Lệnh mua = KL đặt \* Giá đặt \* (1 + Tỉ lệ phí)
  - ✓ Lệnh bán = KL đặt \* Giá đặt
- j. Còn lại = Sức mua Giá trị lệnh
- (3) Thông tin chứng khoán
  - k. Mã CK

- 1. Giao dịch: Loại CK tự do chuyển nhượng
- m. Cầm cố
- n. Bán: Đã bán trong ngày
- o. Có thể bán
- p. Có thể cầm cố
- q. Giá vốn
- (4) Nhập lệnh
  - r. Chọn lệnh MUA, BÁN
  - s. Chọn Loại lệnh: Lệnh
    - i. 0:NORMAL: Lệnh thỏa thuận thông thường
    - ii. 1:REPOS No 1: Lệnh REPOS lần 1
    - iii. 2:REPOS No 2: Lệnh REPOS lần 2
  - t. Nhập các thông tin còn lại của lệnh: Tiểu khoản mua bán, Mã CK, giá, KL, Mã TV
  - u. Đối với lệnh Repo no 1 cần nhập vào các thông tin: Ngày mua/bán lại, Giá REPOS, Khối lượng
  - v. Đối với lệnh Repo no 2: Khi chọn loại lệnh là Repo no 2 hệ thống tự động hiển thị màn hình chọn lệnh Repo no 1 đã thực hiện trước đó. Kích chọn lệnh Repo no 1 phần mềm tự động bind ra các thông tin của lệnh: Tiểu khoản thực hiện, Mã CK, Giá, Khối lượng...
  - w. Nhấn nút MUA/BÁN để gửi lệnh
- Sửa lệnh

| 6020-Đặt lện                                            | nh trái phiếu HNX                                               |                                                  |                                                     |                            |                         |                   |          |             |                   |         |            |
|---------------------------------------------------------|-----------------------------------------------------------------|--------------------------------------------------|-----------------------------------------------------|----------------------------|-------------------------|-------------------|----------|-------------|-------------------|---------|------------|
| Tên tài khoản                                           | Nguyễn Thị Hà                                                   | Tiền                                             | Giá trị                                             | MãCK                       | Giao dịch               | Cầm cố            | Bán      | Có thể bán  | Có thể bán cầm cô | Giá vối | n          |
| Số CMND                                                 | 038186000046                                                    | Sức mua                                          | 8,871,581,560                                       | AAA                        | 52,100                  | 0                 | C        | ) 52,100    | )                 | 0 17.9  | 907        |
| Điện thoại                                              | 0012645020                                                      | Mua trong ngày                                   | 1,122,336,600                                       | ACB                        | 99,000                  | 0                 | 0        | ) 99,000    | )                 | 0 30.0  | 000        |
| Diện trioại                                             | 0312043333                                                      | Giá tri lênh                                     | 0                                                   | MSN                        | 100.000                 | U                 | L        | ) 100.000   |                   | 0 87.4  | 400        |
| Úy quyền                                                | Chi tiết Chữ ký                                                 | Còn lại                                          | 8,871,581,560                                       | VNM                        | 9                       | 0                 | 0        | ) 100,000   | l                 | 0 129.5 | +33<br>500 |
| MUA(F1)<br>Tiều khoàn<br>045C909259.0<br>TP Chính phủ B | BÁN(F2) 0: NO<br>Mã CK<br>1 V TD1012037<br>BLPH đạt 7/2010(HNX) | MAL •<br>Giá Khối luộ<br>102.000 11.<br>Mệnh giá | 2<br>Mã TV<br>.000 010 •<br>i: 100,000 VNĐ Lãi suất | 3<br>MUA<br>: năm: 10.00 : | VĂN TIN (Fi<br>% Kỳ hạn | 6) BÔQU<br>:5 năm | IA (ESC) |             |                   |         |            |
| Tieu khoan                                              | MaiCK                                                           | ▼ Mua/Ban                                        | < <tát cá="">; 🝷 Irạng thai</tát>                   | < <tat cá=""></tat>        | >                       | Turngay [16/      | /09/2019 | Den ngay    | 5/09/2019 💌 🜊     | Tim(F5) | C Huy(     |
| Sùa Hủy                                                 | Thời gian Trạng thái                                            | Ső                                               | TK Mua/Bán Mã                                       | CK Sàn I                   | GD Mã T                 | V KL              | đặt Gia  | áđặt∣ KLch≀ | 3 Giáchờ KL       | khôp    | Giá BQ     |
|                                                         | 15:50:28 2: Đã nhập v                                           | io hệ thông 045090                               | 3259.01 MUA ID101                                   | 1203 HN                    | X U1U                   | 11,               | .000 102 | 2.000 11,00 | 0 102.000         | U       | 0.000      |
| 1                                                       |                                                                 |                                                  | Xác nh                                              | ân<br>Bạn muố              | in sửa thông t<br>4     | in lệnh?<br>No    | 3        |             |                   |         |            |

Các bước thực hiện:

- (5) (1) Nhấn vào icon Sửa tương ứng với lệnh cần sửa => Dữ liệu của lệnh sẽ hiển thị lên bên trên vùng đặt lệnh
- (6) (2) Sửa các thông tin của lệnh
- (7) (3) Nhấn nút MUA/BÁN => Phần mềm hiển thị thông báo xác nhận: Bạn có muốn sửa thông tin lệnh
- (8) (4) Nhấn Yes để lưu lại thông tin đã sửa. Nhấn No để quay lại màn hình ban đầu
- Hủy lệnh

| Tiểu k | hoản |           | Мã СК                   | + M    | ua/Bán < <tất c<="" th=""><th>å&gt;; ▼ Trạ</th><th>ng thái &lt;<t< th=""><th>ât cả&gt;&gt;</th><th>▼ Từ ngà;</th><th>y 16/09/2</th><th>019 💌 Đếr</th><th>n ngày 16/0</th><th>9/2019 💌</th><th>😂 Tim(F5)</th><th>🙆 Hùy(F7)</th></t<></th></tất> | å>; ▼ Trạ                 | ng thái < <t< th=""><th>ât cả&gt;&gt;</th><th>▼ Từ ngà;</th><th>y 16/09/2</th><th>019 💌 Đếr</th><th>n ngày 16/0</th><th>9/2019 💌</th><th>😂 Tim(F5)</th><th>🙆 Hùy(F7)</th></t<> | ât cả>> | ▼ Từ ngà; | y 16/09/2 | 019 💌 Đếr | n ngày 16/0 | 9/2019 💌 | 😂 Tim(F5) | 🙆 Hùy(F7) |
|--------|------|-----------|-------------------------|--------|----------------------------------------------------------------------------------------------------|---------------------------|----------------------------------------------------------------------------------------------------|---------|-----------|-----------|-----------|-------------|----------|-----------|-----------|
| Sùa    | Hùy  | Thời gian | Trạng thái              |        | Số TK                                                                                                    | Mua/Bán                   | Mã CK                                                                                                    | Sàn GD  | Mã TV     | KL đặt    | Giá đặt   | KL chờ      | Giá chờ  | KL khôp   | Giá BQ    |
| 2      | 8    | 15:50:28  | 2: Đã nhập vào hệ thống |        | 045C909259.01                                                                                                    | MUA                       | TD1012037                                                                                                    | HNX     | 010       | 11,000    | 102.000   | 11,000      | 102.000  | 0         | 0.000     |
|        | 1    |           | ×                       | ác nhậ | in<br>Bạn muốn hủy<br>Y                                                                                                    | v lệnh trái ph<br>2<br>es | No                                                                                                    | <<br>]  |           |           |           |             |          |           |           |

Các bước thực hiện:

- (9) (1) Kích vào icon Hủy tương ứng với lệnh cần hủy, hoặc nhấn chọn dữ liệu rồi kích vào nút Hủy bên trên => Phần mềm hiển thị ra thông báo xác nhận
- (10) (2) Nhấn vào nút Yes để hủy lệnh, nhấn vào nút No để quay lại màn hình ban đầu

## 11.6021 – Sổ lệnh trái phiếu

- ↓ Đường dẫn: Giao dịch/ 6021 Sổ lệnh trái phiếu
- 4 Mục đích: Quản lý sổ lệnh trái phiếu

| C004 C*12   |             |                         |               |                     |            |                       |       |                    |          |        |                                         |            |           |                    |            |          |
|-------------|-------------|-------------------------|---------------|---------------------|------------|-----------------------|-------|--------------------|----------|--------|-----------------------------------------|------------|-----------|--------------------|------------|----------|
| 6021-50 lện | n trai phie |                         | Mar. 10 (c.   |                     | Less .     |                       |       | Town that a second |          |        | <b>*</b> <sup>3</sup> 4 <sup>3</sup> 11 | 10/00/2010 |           | 0.000000           | T (PP)     |          |
| ; Heu khoan |             | Mack                    | ▼ MUa/Ban     | < <tat ca=""></tat> | ; ▼ Loại < | <tat ca="">&gt;</tat> | •     | Trạng thai <<      | Tat ca>> |        | • Từ ngay                               | 16/03/2019 | • Đen nga | ay [16/09/2019 💽 🖪 | 9 (Im(F5)  |          |
| Ngày GD     | Thời gian   | Trạng thái              | Số TK         | Mua/Bán             | MãCK       | Sàn GD                | Mã TV | KL đặt             | Giá đặt  | KL chờ | Giá chờ                                 | KL khôp    | Giá BQ    | KL hủy Loại        | Ngày repos | KL repos |
| 16/09/2019  | 16:16:55    | 2: Đã nhập vào hệ thống | 045C909259.01 | MUA                 | TD1012037  | HNX                   | 010   | 5,000              | 105.000  | 5,000  | 105.000                                 | 0          | 0.000     | 0 0: NORMAL        |            | 0        |
| 16/09/2019  | 16:16:35    | 2: Đã nhập vào hệ thống | 045C909259.01 | MUA                 | TD1012037  | HNX                   | 010   | 2,000              | 103.000  | 2,000  | 103.000                                 | 0          | 0.000     | 0 0: NORMAL        |            | 0        |
| 16/09/2019  | 16:16:22    | 2: Đã nhập vào hệ thống | 045C909259.01 | MUA                 | TD1012037  | HNX                   | 007   | 1,000              | 101.000  | 1,000  | 101.000                                 | 0          | 0.000     | 0 0: NORMAL        |            | 0        |
| 16/09/2019  | 15:50:28    | 2: Đã nhập vào hệ thông | 045L909259.01 | MUA                 | 101012037  | HNX                   | 010   | 11,000             | 102.000  | 11,000 | 102.000                                 | U          | 0.000     | U U: NURMAL        |            | 0        |
| 1           |             |                         |               |                     |            |                       |       |                    |          |        |                                         |            |           |                    |            |          |
|             |             |                         |               |                     |            |                       |       |                    |          |        |                                         |            |           |                    |            |          |
|             |             |                         |               |                     |            |                       |       |                    |          |        |                                         |            |           |                    |            |          |
|             |             |                         |               |                     |            |                       |       |                    |          |        |                                         |            |           |                    |            |          |
|             |             |                         |               |                     |            |                       |       |                    |          |        |                                         |            |           |                    |            |          |
|             |             |                         |               |                     |            |                       |       |                    |          |        |                                         |            |           |                    |            |          |
|             |             |                         |               |                     |            |                       |       |                    |          |        |                                         |            |           |                    |            |          |
|             |             |                         |               |                     |            |                       |       |                    |          |        |                                         |            |           |                    |            |          |
|             |             |                         |               |                     |            |                       |       |                    |          |        |                                         |            |           |                    |            |          |
|             |             |                         |               |                     |            |                       |       |                    |          |        |                                         |            |           |                    |            |          |
|             |             |                         |               |                     |            |                       |       |                    |          |        |                                         |            |           |                    |            |          |
|             |             |                         |               |                     |            |                       |       |                    |          |        |                                         |            |           |                    |            |          |
|             |             |                         |               |                     |            |                       |       |                    |          |        |                                         |            |           |                    |            |          |
|             |             |                         |               |                     |            |                       |       |                    |          |        |                                         |            |           |                    |            |          |
|             |             |                         |               |                     |            |                       |       |                    |          |        |                                         |            |           |                    |            |          |
|             |             |                         |               |                     |            |                       |       |                    |          |        |                                         |            |           |                    |            |          |
|             |             |                         |               |                     |            |                       |       |                    |          |        |                                         |            |           |                    |            |          |
|             |             |                         |               |                     |            |                       |       |                    |          |        |                                         |            |           |                    |            |          |
|             |             |                         |               |                     |            |                       |       |                    |          |        |                                         |            |           |                    |            |          |
|             |             |                         |               |                     |            |                       |       |                    |          |        |                                         |            |           |                    |            |          |
|             |             |                         |               |                     |            |                       |       |                    |          |        |                                         |            |           |                    |            |          |
|             |             |                         |               |                     |            |                       |       |                    |          |        |                                         |            |           |                    |            |          |
|             |             |                         |               |                     |            |                       |       |                    |          |        |                                         |            |           |                    |            |          |
|             |             |                         |               |                     |            |                       |       |                    |          |        |                                         |            |           |                    |            |          |
|             |             |                         |               |                     |            |                       |       |                    |          |        |                                         |            |           |                    |            |          |
|             |             |                         |               |                     |            |                       |       |                    |          |        |                                         |            |           |                    |            |          |
|             |             |                         |               |                     |            |                       |       |                    |          |        |                                         |            |           |                    |            |          |
|             |             |                         |               |                     |            |                       |       |                    |          |        |                                         |            |           |                    |            |          |

 Xem chi tiết lệnh: Kích chuột phải vào dòng lệnh => Chọn chi tiết lệnh => Phần mềm hiển thị thông tin chi tiết của lệnh (Chi tiết nhập, hủy, sửa, khớp lệnh...): Thời gian tạo, Thao tác, Khối lượng, Giá, Giá trị, Người tạo

| 6021-5ô lện | h trái phiế | J HNX                   |         |            |                      |          |                         |            |                |          |            |                  |            |          |          |             |               |
|-------------|-------------|-------------------------|---------|------------|----------------------|----------|-------------------------|------------|----------------|----------|------------|------------------|------------|----------|----------|-------------|---------------|
| Tiểu khoản  |             | Mã CK                   | ▼ Mu    | a/Bán 🦂    | < <tất cả="">:</tất> | 🕶 Loại   | < <tất cả="">&gt;</tất> | -          | Trạng thái <<1 | Fât cà>> |            | ▼ Từ ngày        | 16/09/2019 | 💌 Đến ng | ày 16/09 | /2019 🔽 😂   | Tîm(F5)       |
| Ngày GD     | Thời gian   | Trạng thái              | Số T    | к          | Mua/Bán              | Mã CK    | Sàn GD                  | Mã TV      | KL đặt         | Giá đặt  | KL ch      | ið Giá chờ       | KL khôp    | Giá BQ   | KL hùy   | Loại        | Ngày repos KL |
| 16/09/2019  | 16:16:55    | 2: Đã nhập vào hệ thống | 0450000 | 050.01     | MITA                 | TD101203 | 07 ⊔NIV                 | 010        | E 000          | 105.000  | E 00       | 105.000          | 0          | 0.000    |          | 0: NORMAL   |               |
| 16/09/2019  | 16:16:35    | 2: Đã nhập vào hệ thống | 045C 🗖  | Lịch sù    | r lệnh               |          |                         |            |                |          |            |                  |            |          | . 🗆 🗙    | 0 0: NORMAL |               |
| 16/09/2019  | 16:16:22    | 2: Đã nhập vào hệ thống | 045C T  | l hông tin | ı lệnh —             |          |                         |            |                |          |            |                  |            |          |          | 0: NORMAL   |               |
| 16/09/2019  | 15:50:28    | 2: Đã nhập vào hệ thống | 045C    |            |                      |          | _                       |            |                |          |            |                  |            |          |          | 0: NORMAL   |               |
|             |             |                         |         | Ngày (     | GD <u> 16709</u>     | 2019     | 1                       | l'ài khoàn | 045C909259.0   | 1        | SHL        | 20000011         |            |          |          |             |               |
|             |             |                         |         | Mus/E      | MIIA                 |          | _                       | MSCK       | TD1012037      |          | TT lânh    | 2 Đã nhân vào    | - hệ thống |          |          |             |               |
|             |             |                         |         | Mud/E      | an prov              |          |                         | Maun       | 1101012037     |          | i i içriri | jz. Da ninąp vad | o nộ thờng |          |          |             |               |
|             |             |                         |         | ich eit -  |                      |          |                         |            |                |          |            |                  |            |          |          |             |               |
|             |             |                         | Ē       | т          | hời gian tao         | 1        | Theo táo                |            | Khối hìdea     | Ci4      | -          | Ciá tri          | Mar18i tao |          |          |             |               |
|             |             |                         |         |            | 10 10 FE             | 2        | 1 DYLING AC             | 1          | E 000          | 105      | 000        | ESE OSO OSO      | 0450000    | 250      |          |             |               |
|             |             |                         |         |            | 16:16:55             | 3        | 1: Đặt lệnh tra         | i pnieu    | 5,000          | 103      | .000       | 525,000,000      | 0450303    | 203      |          |             |               |
|             |             |                         |         |            |                      |          |                         |            |                |          |            |                  |            |          |          |             |               |
|             |             |                         |         |            |                      |          |                         |            |                |          |            |                  |            |          |          |             |               |
|             |             |                         |         |            |                      |          |                         |            |                |          |            |                  |            |          |          |             |               |
|             |             |                         |         |            |                      |          |                         |            |                |          |            |                  |            |          |          |             |               |
|             |             |                         |         |            |                      |          |                         |            |                |          |            |                  |            |          |          |             |               |
|             |             |                         |         |            |                      |          |                         |            |                |          |            |                  |            |          |          |             |               |
|             |             |                         |         |            |                      |          |                         |            |                |          |            |                  |            |          |          |             |               |
|             |             |                         |         |            |                      |          |                         |            |                |          |            |                  |            |          |          |             |               |
|             |             |                         |         |            |                      |          |                         |            |                |          |            |                  |            |          |          |             |               |
|             |             |                         |         |            |                      |          |                         |            |                |          |            |                  |            |          |          |             |               |
|             |             |                         |         |            |                      |          |                         |            |                |          |            |                  |            |          |          |             |               |
|             |             |                         |         |            |                      |          |                         |            |                |          |            |                  |            |          |          |             |               |
|             |             |                         |         |            |                      |          |                         |            |                |          |            |                  |            |          |          |             |               |
|             |             |                         |         |            |                      |          |                         |            |                |          |            |                  |            | n ó i    | . 1      |             |               |
|             |             |                         |         |            |                      |          |                         |            |                |          |            |                  |            | ĐUN      | u /      |             |               |
|             |             |                         |         |            |                      |          |                         |            |                |          |            |                  |            |          | ///      |             |               |

## III. GIAO DỊCH PHÁI SINH

## 1.6065 - Đặt lệnh phái sinh

4 Đường dẫn: Giao dịch/ 6065 – Đặt lệnh phái sinh

4 Mục đích: Đặt, sửa, hủy lệnh phái sinh

Các thông tin trên form:

| 6065-Đặt l                                             | lệnh Phái sin                                                                                                    | a 🔰                                                      |                                                         |                                                          |              |                                                                                                    |                                       |                                                             |                                           |                                                                                                    |                                                                                |                              |                          |                                                                                                    |                                                                                                    |                                           |                 |                                                              |                                                                                                    |      |          | 4 ⊳ -               | ▼ ×  |
|--------------------------------------------------------|----------------------------------------------------------------------------------------------------|----------------------------------------------------------|---------------------------------------------------------|----------------------------------------------------------|--------------|----------------------------------------------------------------------------------------------------|---------------------------------------|-------------------------------------------------------------|-------------------------------------------|----------------------------------------------------------------------------------------------------|--------------------------------------------------------------------------------|------------------------------|--------------------------|----------------------------------------------------------------------------------------------------|----------------------------------------------------------------------------------------------------|-------------------------------------------|-----------------|--------------------------------------------------------------|----------------------------------------------------------------------------------------------------|------|----------|---------------------|------|
| Mã CK                                                  | Noày đáo hạo                                                                                                    | тс                                                       | Trão                                                    | São                                                      | Tống KI      | KI mà O/I                                                                                                    |                                       |                                                             | Dư                                        | mua                                                                                                    |                                                                                |                              |                          | Khớp                                                                                                    |                                                                                                    |                                           |                 | Dư bán                                                       | 1                                                                                                    |      |          | Gia                 | á 🔺  |
| M3 CK<br>VGB3F1809<br>VGB5F1805<br>VGB5F1907<br>KL mui | Ngày đảo hạn<br>a<br>) Điểu đã<br>ời gian ❤                                                                                                    | тс<br>102.000<br>103,000<br>121.000<br>Giá mua<br>Кћбі I | Trần<br>105,060<br>106,090<br>124,630<br>2<br>2<br>udng | Sản<br>98,940<br>99,910<br>117,370<br>Giá bản<br>Giá bản | Tổng KL<br>6 | KL mở O/I<br>KL bản<br>Gi                                                                                                    | KL 3<br>Tiếu<br>Mã C<br>Loại<br>Giả đ | Giá 3<br>khoản 00<br>Chế<br>ම MU/<br>K VG<br>iệnh II<br>lật | C000365<br>Thi Bich<br>K(F1) O<br>B5F1906 | Thủa 2<br>Giá 2<br>Thủy A<br>BÁN(F2)<br>V<br>1000 - Thủa 1000 - Thủa | <ul> <li>KL</li> <li>N/A(F4</li> <li>L ký quỹ: 0.</li> <li>116,904.</li> </ul> | 1 Giá<br>)<br>1<br>400 124.1 | Giá<br>105,000<br>35.600 | Niop<br>+/-<br>2000<br>Tải khoả<br>Tiền l<br>GTCH<br>Tải sắ<br>Kỹ qu<br>Lãi lỗ<br>Kỹ qu<br>Nghĩ<br>Tài khoả<br>Số đu | KL<br>6<br>In ký quỹ<br>cý quỹ<br>(ký quỹ<br>in ký quỹ hợp<br>ỹ ban đầu (li<br>trong ngày (li<br>ỹ chuyển giac<br>a vu ký quỹ (li<br>sử dụng TSKi<br>in giao địch<br>1 KGD | KL 1<br>4<br>I)<br>M)<br>(DM)<br>IR)<br>2 | Giá 1<br>105000 | 0027<br>0027<br>2.242<br>2.242<br>1.425<br>-58<br>1.484<br>6 | KL 2<br>C000365<br>605.240<br>0<br>605.240<br>0<br>605.240<br>0<br>152.800<br>0<br>66200<br>0.66200<br>0.26.070 | KL 3 | Giś 3    | Mð (<br>05.000 105; |      |
| Số lênh                                                | h dù ⊕ Bắc đã<br>Thời gian ♥ Khối luộng Giá khôp Giá khôp |                                                          |                                                         |                                                          |              |                                                                                                    |                                       |                                                             |                                           |                                                                                                    |                                                                                |                              |                          |                                                                                                    |                                                                                                    |                                           |                 |                                                              |                                                                                                    |      |          |                     |      |
| Tài khoản                                              | arrende   ri ar                                                                                                    | Mã                                                       | CK                                                      |                                                          | Mua/Bán <    | <tat cab.<="" th=""><th>Loai &lt;&lt;1</th><th>at cá&gt; 🔹</th><th>Trang ti</th><th>hái &lt;<tât< th=""><th>ch&gt;&gt;</th><th></th><th>ne Tim (</th><th>(F5)</th><th></th><th></th><th></th><th></th><th></th><th></th><th></th><th></th><th></th></tât<></th></tat> | Loai <<1                              | at cá> 🔹                                                    | Trang ti                                  | hái < <tât< th=""><th>ch&gt;&gt;</th><th></th><th>ne Tim (</th><th>(F5)</th><th></th><th></th><th></th><th></th><th></th><th></th><th></th><th></th><th></th></tât<>                                                                                                    | ch>>                                                                           |                              | ne Tim (                 | (F5)                                                                                                    |                                                                                                    |                                           |                 |                                                              |                                                                                                    |      |          |                     |      |
| Sửa                                                    | Húy Tł                                                                                                    | hời gian                                                 | Trang th                                                | nái                                                      | S            | δTK                                                                                                    | Mua/Bán                               | Lo                                                          | ai N                                      | 1ã CK                                                                                                    | KL đặt                                                                         | Giá đặt                      | KL chờ                   | Giá chả                                                                                                    | KL khôp                                                                                                    | Giá B                                     | Q KL hủy        | NVCS                                                         | Kênh GD                                                                                                    |      | SHL      | SHL sàn             | Nauč |
| 2                                                      | (3) 0                                                                                                    | 2:41:12                                                  | 11: Khôp                                                | p toàn bộ                                                | 0070         | 000365                                                                                                    | BÁN                                   | L                                                           | D VG                                      | B5F1907                                                                                                    | 5                                                                              | 120,321.4                    | 0                        | 0.0                                                                                                    | ) 5                                                                                                    | 120,321.40                                | 0 0             | 0                                                            | Floor Tra                                                                                                    | ding | 10000001 | 10000555            | THU  |
| 1                                                      |                                                                                                    |                                                          |                                                         |                                                          |              |                                                                                                    |                                       |                                                             | 6                                         | ]                                                                                                    | 1                                                                              |                              |                          |                                                                                                    |                                                                                                    |                                           |                 |                                                              |                                                                                                    |      |          |                     | •    |

- (1) Bảng giá phái sinh: Hiển thị các mã phái sinh đang giao dịch, bao gồm các thông tin: Mã CK, Ngày đáo hạn, Tham chiếu, Trần, Sàn, Tổng KL, KL mở O/I, 3 giá mua bán tốt nhất, Giá/KL khóp hiện tại, NN mua, NN bán, Room
- (2) 3 mức giá mua, bán tốt nhất tương ứng với mã CK nhập ở vùng nhập lệnh
- (3) Biểu đồ khớp lệnh, lịch sử giá khớp lệnh tương ứng với mã CK nhập ở vùng nhập lệnh
- (4) Vùng nhập thông tin lệnh:
  - a. Tài khoản: Nhập vào tài khoản thực hiện mua bán: VD: TK 007C000001 thì chỉ cần nhập 1 nhấn tab hoặc Enter => Phần mềm tự động hiển thị đầy đủ số tài khoản
  - b. Chọn Loại lệnh Mua/Bán
  - c. Nhập mã CK hoặc chọn từ combobox
  - d. Nhập Loại lệnh
  - e. Nhập giá
  - f. Nhập Khối lượng
- (5) Thông tin TK phái sinh
- (11) Tiền ký quỹ: Tiền đã ký quỹ lên VSD

- (12) GTCK ký quỹ: Tổng GTCk ký quỹ lên VSD
- (13) Tài sản ký quỹ hợp lệ (A1) = Tiền ký quỹ + GTCK ký quỹ
- (14) Ký quỹ ban đầu (IM) = KL vị thế \* TL ký quỹ ban đầu \* Hệ số nhân \* Giá khớp hiện tại
- (15) Lãi lỗ trong ngày (VM) = (KL vị mua \* (Giá khớp hiện tại Giá trung bình mua) + KL vị thế bán (Giá trung bình bán Giá khớp hiện tại)) \* Hệ số nhân + Lãi lỗ cuối ngày chờ thanh toán
- (16) Ký quỹ chuyển giao (**DM**)
- (17) Nghĩa vụ ký quỹ (**MR**) =  $IM + VM(l\delta) + DM$
- (18)  $T \mathring{y} l \hat{e} s \mathring{u} d y ng TSKQ := MR/A1$
- (19) Số dư TKGD: Số dư tiền trên tiểu khoản giao dịch (tiểu khoản .50)
- (20) Lãi lỗ chờ thanh toán
- (21) Số dư ký quỹ: A1 MR
- (22) KL mua tối đa:
  - a. TK net:= MAX(0, P3-SL vị thế bán + KL vị thế mua Lệnh bán chờ khớp)
  - b. TK non net:= MAX (0, P3 KL vị thế bán Bán chờ khớp)
- (23) KL bán tối đa:
  - a. TK net:= MAX(0, P3-KL vi mua + KL vi thế bán Mua chờ khớp
  - b. TK non net:= MAX(0, P3-KL vị thế mua- Mua chờ khớp

#### Trong đó: **P3 = MIN** ((**A1 \* R1-MR + IM**)/ **G \* N \* R0**), **PL**)

- PL: Giới hạn vị thế an toán
- R0: TL ký quỹ ban đầu
- N: Hệ số nhân
- G: Giá khớp hiện tại
- (24) (6) Grid hiển thị danh sách lệnh đã đặt vào hệ thống

#### 21.1. Đặt lệnh

Các bước thực hiện

(1) Nhập đầy đủ và hợp lệ thông tin lệnh:

- a. Tài khoản
- b. Loại lệnh mua/bán
- c. Mã CK
- d. Loại lệnh
- e. Giá
- f. KL
- (2) Nhấn nút: MUA/BÁN. Khi nhấn nút MUA/BÁN hệ thống sẽ check dữ liệu nhập vào đã đúng chưa. Nếu sai thông tin nào sẽ báo lỗi cụ thể

## 21.2. Sửa lệnh

Cho phép sửa lệnh có KL chờ khớp > 0. Lệnh ở trạng thái 9:Chờ khớp, 10:Chờ khớp (Khớp 1 phần). Các bước thực hiện:

- (1) Kích vào icon Sửa tương ứng với lệnh cần sửa => Thông tin của lệnh được hiển thị lên vùng nhập lệnh
- (2) Sửa KL chờ mới, Giá mới
- (3) Nhấn nút: MUA/BÁN để lưu lại thông tin đã sửa

## 21.3. Hủy lệnh

Cho phép sửa lệnh có KL chờ khớp > 0. Lệnh ở trạng thái 9:Chờ khớp, 10:Chờ khớp (Khớp 1 phần). Các bước thực hiện:

- (1) Kích vào icon Hủy tương ứng với lệnh cần Hủy => Phần mềm đưa ra xác nhận cho người dùng
- (2) Nhấn nút Yes để hủy lệnh. Nhấn nút No để đóng xác nhận

## 4. 6028 – Sổ lệnh phái sinh

- ♣ Đường dẫn: Giao dịch/6028 Sổ lệnh
- 4 Mục đích: Tất cả các lệnh phái sinh Khách hàng đặt vào hệ thống

| 6066-Số   | lệnh Phái sinh          |                           |               |                               |                         |                                |                              |       |            |        |           |          |            |            |           |              |               |
|-----------|-------------------------|---------------------------|---------------|-------------------------------|-------------------------|--------------------------------|------------------------------|-------|------------|--------|-----------|----------|------------|------------|-----------|--------------|---------------|
| Chi nhánh | CNHCM                   |                           | - Đi          | ểm giao dịch                  | 102_Chi Nhái            | h TP Hồ Chí                    | Minh C 🝷                     |       |            |        |           |          |            |            |           |              |               |
| Mua/bán   | < <tất cả="">&gt;</tất> | <ul> <li>Mã CK</li> </ul> |               | <ul> <li>Loại lệnh</li> </ul> | < <tất cả="">&gt;</tất> | - Kên                          | h GD < <tất cả="">&gt;</tất> | - NVC | s          |        |           |          |            |            |           |              |               |
| Tài khoản |                         | Từ ng                     | ay 01/06/2018 | <ul> <li>Đến ngày</li> </ul>  | 28/06/2018              | <ul> <li>Trạng thái</li> </ul> | < <tất cả="">&gt;</tất>      | •     | Người nhập |        | 2         | Tim (F5) | 🕴 Hủy lệnh | n (F7) 🗐 X | uất excel |              |               |
| Sửa       | Hủy Ng                  | ày GD                     | Thời gian     | Trạng thái                    |                         | Số TK                          | Mua/Bán                      | Loại  | Mã CK      | KL đặt | Giá đặt   | KL chờ   | Giá chờ    | KL khôp    | Giá BQ    | Giá trị khôp | Phí giao dịch |
| 2         | 20/                     | 06/2018                   | 09:04:46      | 9: Chờ khôp                   | )                       | 007C000365                     | MUA                          | LO    | VGB5F2009  | 2      | 113,000.0 | 2        | 113,000.0  | 0          | 0.000     | 0            | 0             |

## IV. GIAO DỊCH QUỸ MỞ

## 21.4. 3402 - Đặt lệnh giao dịch CCQ

- ♣ Đường dẫn: Dịch vụ/3402 Đặt lệnh CCQ
- 4 Mục đích: Đặt lệnh giao dịch CCQ

#### Đặt lệnh

| MUA             | BÁN 🔲 SI   | °?                             |                |         |             |            |
|-----------------|------------|--------------------------------|----------------|---------|-------------|------------|
| Tiểu khoản      | Mã CCQ     | Giá trị mua                    | Phương thức TT | Ngày GD | NAV: 11,000 |            |
| 035C000001.41 - | GOLINE     | <ul> <li>10,000,000</li> </ul> | 1: Tiểu khoản  |         | MUA VĂN     | TIN BÔ QUA |
|                 | Goline cor |                                |                |         |             |            |

- (25) (1) Nhập đầy đủ các thông tin của lệnh
  - a. Lệnh mua:
    - i. Tiểu khoản
    - ii. Mã CCQ
    - iii. Giá trị mua
    - iv. Phương thức thanh toán
    - v. Ngày GD
  - b. Lệnh bán:
    - i. Tiểu khoản
    - ii. Mã CCQ
    - iii. SL bán
    - iv. Ngày GD
- (26) (2) Nhấn nút 'Đặt lệnh' để hoàn tất thao tác đặt lệnh
- (27) Lưu ý:

- a. Đối với phương thức thanh toán là Tiểu khoản, hệ thống sẽ kiểm tra sức mua đối với lệnh mua
- b. Số tiền mua phải đảm bảo không được nhỏ hơn số tiền tối thiểu đã quy định đối với từng mã CCQ
- c. Số lượng CCQ sau khi thực hiện lệnh bán phải đảm bảo không được nhỏ hơn số lượng tối thiểu duy trì tài khoản. Hoặc NĐT phải bán toàn bộ số dư còn lại
- d. Chỉ cho phép nhập lệnh trước thời điểm đóng sổ lệnh

#### Sửa lệnh

Mục đích: Trước thời điểm chốt sổ lệnh, cho phép sửa lệnh đã nhập vào hệ thống

| MUA BÁN SIP?              | 2               |              |                         |                                |                         |         |          |         |
|---------------------------|-----------------|--------------|-------------------------|--------------------------------|-------------------------|---------|----------|---------|
| Tiểu khoản Mã CCQ         | Giá trị mua     | Phương thức  | : TT                    | Ngày GD                        | NAV: 11,000             |         |          |         |
| 035C000001.41 - GOLINE -  | 10,000,000      | 1: Tiểu khoả | in 🝷                    | 16/01/2015 🔲 🔻                 | CẬP NHẬT                | VẤN TIN | BÔ QUA   |         |
| Goline cor                |                 |              |                         |                                | (                       | 3       |          |         |
| Sổ lệnh                   |                 |              |                         |                                |                         |         |          |         |
| Tiểu khoản 0001.41 Mã CCQ | GOLINE          | Mua/Bán      | < <tất cả="">&gt;</tất> | <ul> <li>Trạng thái</li> </ul> | < <tất cả="">&gt;</tất> | 🛛 🍣 Tìm |          |         |
| Sửa Hủy Số HĐ SIP         | Tiểu khoản      | CCQ          | Mua/Bán                 | GT Mua                         | KL bán                  | NAV     | TL Phí   | GT Phí  |
|                           | 035C000001.41   | OLINE        | MUA                     | 10,000,000                     |                         | 11,000  | 0.020000 | 196,078 |
|                           | 035C000001.41 G | OLINE        | MUA                     | 5,000,000                      |                         | 11,000  | 0.020000 | 98,039  |

Các bước thực hiện:

- (28) (1) Nhấn vào icon Sửa tương ứng với lệnh cần sửa. Các thông tin của lệnh hiển thị lên phía trên cho phép người dùng sửa lệnh
- (2) Thực hiện sửa các thông tin cần thiết: Giá trị mua/ SL bán, Phương thức TT, Ngày GD
- (30) (3) Nhấn nút 'Cập nhật' để lưu lại thông tin thay đổi

✤ Xóa lệnh

| Ső I | ệnh      |          |           |          |                 |                         |                             |        |                       |         |          |
|------|----------|----------|-----------|----------|-----------------|-------------------------|-----------------------------|--------|-----------------------|---------|----------|
| Ti   | ểu khoản | 0001.41  | Mã CCQ    | GOLINE   | Mua/Bán         | < <tất cả="">&gt;</tất> | <ul> <li>Trạng t</li> </ul> | thái < | <tất cả="">&gt;</tất> | 🛨 🍣 Tìm |          |
|      | Sửa      | Hủy      | Số HĐ SIP | Xác nhận |                 | 144                     | X                           |        | KL bán                | NAV     | TL Phí   |
| Þ    | R        | <b>Ø</b> | -         |          |                 |                         |                             | 000    |                       | 11,000  | 0.020000 |
|      | 2        | 3        |           |          | Den skés skén m |                         |                             | 000    |                       | 11,000  | 0.020000 |
|      |          |          |           |          | bạn chặc chấn m | luon nuy lenn           | nay:                        |        |                       |         |          |
|      |          |          |           |          | Yes             |                         | No                          |        |                       |         |          |
|      |          |          |           |          |                 |                         |                             |        |                       |         |          |

- (31) Trước thời điểm đóng sổ lệnh, cho phép xóa lệnh đã đặt vào hệ thống
- (32) Các bước thực hiện: Nhấn vào icon Xóa dữ liệu, hệ thống bật xác nhận: Bạn có chắc chắn muốn hủy lệnh này không. Nhấn vào nút 'Yes' để tiếp tục thực hiện xóa, nhấn vào nút No để hủy thao tác xóa

### 21.5. 3403 - Đặt lệnh chuyển đổi

♣ Đường dẫn: Dịch vụ/3403 – Đặt lệnh chuyển đổi

4 Mục đích: Đặt lệnh chuyển đổi từ mã CCQ này sang mã CCQ khác

| MUA           | BÁN                        |   |        |       |               |   |            |                |            |        |
|---------------|----------------------------|---|--------|-------|---------------|---|------------|----------------|------------|--------|
| Tiểu khoản    | Mã CCQ                     |   | KL bán |       | Mã CCQ chuyển |   | Ngày GD    | NAV cũ: 11,000 | ) NAV mới: | 11,000 |
| 035C000001.41 | <ul> <li>GOLINE</li> </ul> | - |        | 1,000 | DIMOND        | • | 14/01/2015 | BÁN            | VẤN TIN    | BÔ QUA |
|               | Goline cor                 |   |        |       | Goline cor    |   |            |                |            |        |

Các bước thực hiện:

(33) Nhập vào đầy đủ các thông tin lệnh:

- a. Mã chuyển
- b. Mã nhận
- c. Ngày GD
- (34) Nhấn nút 'Đặt lệnh' để lưu lại lệnh

## Sửa lệnh

Mục đích: Trước thời điểm chốt sổ lệnh, cho phép sửa lệnh đã nhập vào hệ thống

| MUA                        | BÁN                                                       |                                 | 2                                 |                                                     |                                              |                                                                                |                                              |                                         |                                                       |
|----------------------------|-----------------------------------------------------------|---------------------------------|-----------------------------------|-----------------------------------------------------|----------------------------------------------|--------------------------------------------------------------------------------|----------------------------------------------|-----------------------------------------|-------------------------------------------------------|
| Tiểu khoản<br>035C000001.4 | Mã CCQ<br>41 - GOLINE                                     | KL bán                          | Mã C<br>1,000 DIMO                | CQ chuyển                                           | Ngày GD<br>- 14/01/20                        | NA\<br>15 <u>,</u> ⊂A                                                          | / cũ: 11,000<br>P NHẬT V.                    | NAV mới:11,000<br>ẤN TIN BÓ Q           | UA                                                    |
|                            | Goline cor                                                |                                 | Golin                             | e cor                                               |                                              |                                                                                | 3                                            |                                         |                                                       |
| Sổ lệnh                    |                                                           |                                 |                                   |                                                     |                                              |                                                                                |                                              |                                         |                                                       |
|                            |                                                           |                                 |                                   |                                                     |                                              |                                                                                |                                              |                                         |                                                       |
| Tiểu khoản                 | M                                                         | ã CCQ                           | Mua                               | a∕Bán <≺Tất                                         | t cả>> 👻 Tra                                 | ạng thái < <tâ< th=""><th>t cả&gt;&gt; 🔹 🔹 🗟</th><th>) Tìm</th><th></th></tâ<> | t cả>> 🔹 🔹 🗟                                 | ) Tìm                                   |                                                       |
| Tiểu khoản<br>Sửa I        | M.<br>Hủy Tiểu khoản                                      | ã CCQ<br>CCQ                    | Mua<br>KL bán                     | a∕Bán < <tất<br>NAV</tất<br>                        | t cả>>     •   Tra<br>CCQ chuyển             | ang thái < <tá<br>NAV chuyển</tá<br>                                           | t cả>> 🔹 🧟<br>TL Phí                         | <sup>9</sup> Tìm<br>GT Phí              | Loại lệnh                                             |
| Tiểu khoản                 | M<br>Hủy Tiểu khoản<br>3 035C000048.40                    | ã CCQ<br>CCQ<br>FUND1           | Mua<br>KL bán<br>100,000          | a/Bán < <tất<br>NAV<br/>100,000</tất<br>            | cả>> • Tra<br>CCQ chuyển<br>GOLINE           | ang thái < <tâ<br>NAV chuyển<br/>11,000</tâ<br>                                | ît cå>>   ▼ 🧟<br>TL Phí<br>0.060000          | Tìm<br>GT Phí<br>600,000,000            | Loại lệnh<br>3: Lệnh chuyển đổi                       |
| Tiểu khoản<br>Sửa<br>P     | M<br>Húy Tiểu khoản<br>O 035C000048.40<br>O 035C000001.41 | a CCQ<br>CCQ<br>FUND1<br>GOLINE | Mua<br>KL bán<br>100,000<br>1,000 | a/Bán < <tất<br>NAV<br/>100,000<br/>11,000</tất<br> | cả>> ▼ Tra<br>CCQ chuyển<br>GOLINE<br>DIMOND | ang thái < <tá<br>NAV chuyển<br/>11,000<br/>0</tá<br>                          | t cả>> • 2<br>TL Phí<br>0.060000<br>0.020000 | Tim<br>GT Phí<br>600,000,000<br>220,000 | Loại lệnh<br>3: Lệnh chuyển đồi<br>3: Lệnh chuyển đồi |

Các bước thực hiện:

(35) (1) Nhấn vào icon Sửa tương ứng với lệnh cần sửa. Các thông tin của lệnh hiển thị lên phía trên cho phép người dùng sửa lệnh

- (36) (2) Thực hiện sửa các thông tin cần thiết: Mã chuyển/ Mã nhận/ SL chuyển
- (37) (3) Nhấn nút 'Cập nhật' để lưu lại thông tin thay đổi

| - Số lệ | inh ,   |     |               |          |                | (0) -       | - 1 <b>-</b> |                 |          | <b>T</b> ) |
|---------|---------|-----|---------------|----------|----------------|-------------|--------------|-----------------|----------|------------|
| ; Tie   | u khoai | n   | N             | la CCQ   | Mu             | a/Ban <<]   | ät cá>>      | ang thai << lất | cá>> 🔻 😴 | Tim        |
|         | Sửa     | Hủy | Tiểu khoản    | CCQ      | KL bán         | NAV         | CCQ chuyển   | NAV chuyển      | TL Phí   | GT         |
|         | 2       | 3   | 035C000048.40 | Xác nhận |                | -           | x            | 11,000          | 0.060000 | 6          |
| Þ       | 2       | 8   | 035C000001.41 |          |                |             |              | 0               | 0.020000 |            |
|         |         |     |               | 🥐 в      | ạn chắc chắn m | uốn hủy lện | h này?       |                 |          |            |
|         |         |     |               |          | Yes            |             | No           |                 |          |            |
|         |         |     |               | _        |                |             | _            |                 |          |            |

✤ Xóa lệnh

- (38) Trước thời điểm đóng sổ lệnh, cho phép xóa lệnh đã đặt vào hệ thống
- (39) Các bước thực hiện: Nhấn vào icon Xóa dữ liệu, hệ thống bật xác nhận: Bạn có chắc chắn muốn hủy lệnh này không. Nhấn vào nút 'Yes' để tiếp tục thực hiện xóa, nhấn vào nút No để hủy thao tác xóa

#### 21.6. 3404 - Sổ lệnh

- ♣ Đường dẫn: Dịch vụ/3403 Sổ lệnh quỹ
- 4 Mục đích: Quản lý, theo dõi danh sách lệnh

| 34 | 04-Số lệnh Qu | Ŷ             |         |         |                              |               |            |            |              |                                                                                  |                    |            |            |
|----|---------------|---------------|---------|---------|------------------------------|---------------|------------|------------|--------------|----------------------------------------------------------------------------------|--------------------|------------|------------|
| M  | ã CCQ         | Tiểu kho      | ản      | Loại    | lệnh < <tất cả="">&gt;</tất> | ▼ Từ ngày     | 14/01/2015 | 👻 Đến ngày | 14/01/2015 👻 | Trạng thái < <tất< th=""><th>t cå&gt;&gt; 🔹 🌏 🗧</th><th>Tìm</th><th></th></tất<> | t cå>> 🔹 🌏 🗧       | Tìm        |            |
|    | CCQ           | Tiểu khoản    | Mua/Bán | KL bán  | GT Mua                       | GT thực mua   | NAV        | KL khôp    | TL Phí       | GT Phí                                                                           | Loại lệnh          | CCQ chuyển | NAV chuyển |
| Þ  | FUND1         | 035C004738.01 | BÁN     | 1,000   |                              |               | 100,000    | 1,000      | 0.010000     | 1,000,000                                                                        | 1: Lệnh thường     |            | 0          |
|    | SILIVER       | 035C000001.41 | MUA     |         | 1,000,000                    | 1,000,000     | 0          | 0          | 0.020000     | 19,608                                                                           | 2: Lệnh SIP        |            | 0          |
|    | SILIVER       | 035C000001.41 | MUA     |         | 2,000,000                    | 2,000,000     | 0          | 0          | 0.020000     | 39,216                                                                           | 2: Lệnh SIP        |            | 0          |
|    | DIMOND        | 035C000001.41 | MUA     |         | 2,500,000                    | 2,500,000     | 0          | 0          | 0.020000     | 49,020                                                                           | 2: Lệnh SIP        |            | 0          |
|    | GOLINE        | 035C000054.01 | MUA     |         | 150,000,000                  | 150,000,000   | 11,000     | 12,818     | 0.060000     | 8,490,566                                                                        | 2: Lệnh SIP        |            | 0          |
|    | GOLINE        | 035C000047.40 | MUA     |         | 100,000,000                  | 100,000,000   | 11,000     | 8,545      | 0.060000     | 5,660,377                                                                        | 2: Lệnh SIP        |            | 0          |
|    | GOLINE        | 035C000048.40 | MUA     |         | 1,000,000,000                | 1,000,000,000 | 11,000     | 85,455     | 0.060000     | 56,603,774                                                                       | 2: Lệnh SIP        |            | 0          |
|    | FUND1         | 035C000048.40 | BÁN     | 15,000  |                              |               | 100,000    | 15,000     | 0.060000     | 90,000,000                                                                       | 2: Lệnh SIP        |            | 0          |
|    | FUND1         | 035C000048.40 | MUA     |         | 157,000,000                  | 157,000,000   | 100,000    | 1,476      | 0.060000     | 8,886,792                                                                        | 2: Lệnh SIP        |            | 0          |
|    | DIMOND        | 035C000001.41 | MUA     |         | 1,500,000                    | 1,500,000     | 0          | 0          | 0.020000     | 29,412                                                                           | 2: Lệnh SIP        |            | 0          |
|    | DIMOND        | 035C000001.41 | MUA     |         | 1,300,000                    | 1,300,000     | 0          | 0          | 0.020000     | 25,490                                                                           | 2: Lệnh SIP        |            | 0          |
|    | GOLINE        | 035C000048.40 | MUA     |         | 123,000,000                  | 123,000,000   | 11,000     | 0          | 0.060000     | 6,962,264                                                                        | 1: Lệnh thường     |            | 0          |
|    | FUND1         | 035C000047.40 | BÁN     | 0       |                              |               | 100,000    | 0          | 0.000000     | 0                                                                                | 1: Lệnh thường     |            | 0          |
|    | FUND1         | 035C000048.40 | MUA     |         | 1,200,000                    | 1,200,000     | 100,000    | 12         | 0.020000     | 23,529                                                                           | 1: Lệnh thường     |            | 0          |
|    | FUND1         | 035C000048.40 | BÁN     | 1,000   |                              |               | 100,000    | 0          | 0.060000     | 6,000,000                                                                        | 2: Lệnh SIP        |            | 0          |
|    | FUND1         | 035C000048.40 | BÁN     | 1,000   |                              |               | 100,000    | 1,000      | 0.060000     | 6,000,000                                                                        | 2: Lệnh SIP        |            | 0          |
|    | FUND2         | 035C000047.40 | MUA     |         | 123,456,000                  | 123,456,000   | 100,000    | 1,160      | 0.060000     | 6,988,075                                                                        | 1: Lệnh thường     |            | 0          |
|    | FUND1         | 035C000001.01 | MUA     |         | 17,000,000                   | 17,000,000    | 100,000    | 167        | 0.020000     | 18,001,178                                                                       | 2: Lệnh SIP        |            | 0          |
|    | GOLINE        | 035C000001.41 | BÁN     | 1,000   |                              |               | 11,000     | 0          | 0.020000     | 220,000                                                                          | 3: Lệnh chuyển đổi | DIMOND     | 0          |
|    | FUND1         | 035C000048.40 | BÁN     | 100,000 |                              |               | 100,000    | 803,273    | 0.060000     | 600,000,000                                                                      | 3: Lệnh chuyển đồi | GOLINE     | 11,000     |
|    | FUND1         | 035C000001.01 | MUA     |         | 1,000,000,000                | 100,000,000   | 100,000    | 980        | 0.020000     | 1,960,784                                                                        | 1: Lệnh thường     |            | 0          |
|    | FUND1         | 035C004738.01 | MUA     |         | 1,000,000,000                | 60,000,000    | 12,000     | 557        | 0.020000     | 1,176,471                                                                        | 1: Lệnh thường     |            | 0          |

# V. QUẢN LÝ TÀI KHOẢN

## 1. 3001-Thông tin tài khoản

- 4 Đường dẫn: Quản lý tài khoản/3001 Thông tin tài khoản
- 4 Mục đích: Xem chi tiết thông tin tài khoản

Thông tin trên màn hình: Hiển thị tất cả các thông tin về tiểu khoản

| 3001-Thông tin tài khoản |                       |                   |                  |
|--------------------------|-----------------------|-------------------|------------------|
| Tài khoản 035C003311.01  | ✓ Vấn tin             |                   |                  |
| Thông tin tài khoàn      |                       |                   |                  |
| Tên khách hàng           | Nguyễn Văn Trỗi       | Điện thoại        |                  |
| Địa chỉ                  |                       | Di động           | 0908055955       |
| Số CMND                  | 2640795032            | Email             | dunght@gmail.com |
| Ngày cấp                 | 19/08/2002            | Nơi cấp           |                  |
| Lần truy cập gần nhất    | 16/02/2015 - 06:42:28 | Ngày mở tài khoản | 14/05/2009       |
| Số tài khoàn             | 035C003311.01         | Ngân hàng         | LOCAL            |
| Số tài khoàn ngân hàng   |                       |                   |                  |
| Trạng thái tài khoàn     | Mð                    |                   |                  |
|                          |                       |                   |                  |

- 2. 6310 Quản lý thiết bị E-token
- 4 Đường dẫn: Quản lý tài khoản/ 6310 Quản lý thiết bị kích hoạt smart otp
- 4 Mục đích: Quản lý thiết bị kích hoạt smart otp, cho phép hủy kích hoạt smart otp của thiết bị

| 6310-Quản lý thiết bị E-To  | oken     |                |                      |  |
|-----------------------------|----------|----------------|----------------------|--|
| 🗟 Tìm(F5) 🛛 📔 Hủy kích hoại |          |                |                      |  |
|                             | Thiết bị | Ngày kích hoạt | Trạng thái kích hoạt |  |
|                             |          |                |                      |  |
|                             |          |                |                      |  |
|                             |          |                |                      |  |
|                             |          |                |                      |  |
|                             |          |                |                      |  |
|                             |          |                |                      |  |
|                             |          |                |                      |  |
|                             |          |                |                      |  |
|                             |          |                |                      |  |
|                             |          |                |                      |  |
|                             |          |                |                      |  |

#### • Hủy kích hoạt

- (40) (1) Nhấn chọn thiết bị hiển thị bên dưới
- (41) (2) Nhấn vào nút Hủy kích hoạt => Hệ thống đưa cảnh báo 'Bạn có muốn Hủy kích hoạt của thiết bị đã chọn'. Nhấn nút Yes để Hủy kích hoạt, nhấn nút No để quay lại màn hình ban đầu

#### 3. 3004-Vấn tin tiền – chứng khoán

- 🖊 Đường dẫn: Quản lý tài khoản/ 3004 Tiền chứng khoán
- 4 Mục đích: Vấn tin thông tin tiền và chứng khoán của tiểu khoản

| 🚸 PSI PRO TRADI  | NG - 1.3.1.701 |                                                                                                    |                            |                        |                    |                |             |            |            |           |           |               | -     | . 0          | ×     |
|------------------|----------------|----------------------------------------------------------------------------------------------------|----------------------------|------------------------|--------------------|----------------|-------------|------------|------------|-----------|-----------|---------------|-------|--------------|-------|
| Hệ thống Vie     | w Giao dịch    | Giao dịch phái s                                                                                                    | inh Quản lý tài khoản      | Dịch vụ cơ bản Dịch v  | , margin Thị tr    | ường Báo cá    | io Trợ giúp |            |            |           |           |               |       |              |       |
| 😽 Đăng nhập 🛛    | Mã màn hình 3  | 001-Thôn 👻 🚺                                                                                                    | IUA - F1 🛛 BÁN - F2 💲      | Tài sản b Lãi lỗ 🚺 Bảr | ıg giá 1 🕅 Phân ti | ch             |             |            |            |           |           |               |       |              |       |
| 3004-Tiền và ch  | ứng khoán      |                                                                                                    |                            |                        |                    |                |             |            |            |           |           |               |       | 4            | • • × |
| Tài khoản 04     | 45C000001.01   | <ul> <li>Vấn tin</li> </ul>                                                                                                    |                            |                        |                    |                |             |            |            |           |           |               |       |              |       |
| Thông tin tiền   |                |                                                                                                    | Tài sản tạm tính           |                        | Giá trị tạr        | n tính         |             |            |            |           |           |               |       |              |       |
| Tiền chở về 1    | Г+0            | 6,583,500,000                                                                                                    | Tiền mặt                   | 84,079,358,631         | Tiền th            | iếu            |             | 0          |            |           |           |               |       |              |       |
| Tiền chở về 1    | [+1            | 227,202.000                                                                                                    | Tiền bán chở về            | 6,975,042,000          | TL hiệ             | n tai          |             | 0.00000    |            |           |           |               |       |              |       |
| Tiàn châ và 1    | r.a            | 164 340 000                                                                                                    | GT chứng khoán             | 831 173 034 600        | TI duy             | r trì          |             | 0.00000    |            |           |           |               |       |              |       |
| Tien cho ve      | +Z             | 104,340,000                                                                                                    | Transi in the              | 000,005,000,000        | Tite               | X1 - 2 - 1 - 7 |             | 0          |            |           |           |               |       |              |       |
| Mua trong ng     | ày             | 1,605,600                                                                                                    | l ong tai san              | 922,225,829,631        | Tienm              | iạt can bo sun | 9           | U          |            |           |           |               |       |              |       |
| Tiền có thể rừ   | it 8           | 4,073,399,020                                                                                                    | Tổng nợ + Lãi              | 0                      | GT CK              | cần bổ sung    |             | 0          |            |           |           |               |       |              |       |
| Có thể thanh     | toán 8         | 4,077,753,031                                                                                                    | Tài sản thực               | 922,225,829,631        | GT CK              | cần bán        |             | 0          |            |           |           |               |       |              |       |
| un or            |                | o                                                                                                    |                            |                        |                    |                |             |            |            |           | ~ ~       | <b>C</b> 14   |       |              |       |
| MaCK             | 10 100         | Giao dịch C                                                                                                    | to the ban blat lenh Ban o | ho khop Ban khop       | Ban chơ I I        | Chove I+U      | Cho ve 1+1  | Cho ve 1+2 | Hạn chê UN | Phong toa | Cam co    | GIB<br>19.500 | San   | I ong gia tr | ICK ^ |
| AAAA             | 1 000          | 1,000                                                                                                    | 1,000                      | 0 0                    | 0                  | 0              | 0           | 0          | 0          | 0         | 0         | 29,450        | HOSE  |              | -     |
| ACR              | 5.022.200      | 4 795 000                                                                                                    | 4 795 000                  | 0 0                    | 225.000            | 0              | 0           | 0          | 100        | 0         | 0         | 30,450        | HNY   |              | _     |
| BEC              | 2,000          | 2,000                                                                                                    | 2,000                      | 0 0                    | 225,000            | 0              | 0           | 0          | 0          | 0         | 0         | 22,000        | HOSE  |              | _     |
| BID              | 981.000        | 980 900                                                                                                    | 960.900                    | 20.000 0               | 100                | 0              | 0           | 0          | 0          | 0         | 0         | 34,800        | HOSE  |              | -     |
| BMI              | 1 000 000      | 1 000 000                                                                                                    | 1 000 000                  | 0 0                    | 0                  | 0              | 0           | 0          | 0          | 0         | 0         | 26 700        | HOSE  |              | _     |
| 010              | 070.000        | 070.000                                                                                                    | 070.000                    |                        | -                  | -              | 0           | -          | -          | ~         | 0         | 20,700        | 11000 | -            |       |
| Châng tin thực h | iên guyên      |                                                                                                    |                            |                        |                    |                |             |            |            |           |           |               |       |              | >     |
| Mã CK            | iện quyển      | Loai THQ < <tá< td=""><td>t ci&gt;&gt;</td><td>🔹 🚑 Tim</td><td></td><td></td><td></td><td></td><td></td><td></td><td></td><td></td><td></td><td></td><td></td></tá<> | t ci>>                     | 🔹 🚑 Tim                |                    |                |             |            |            |           |           |               |       |              |       |
| Ngày chốt        | Mã CK          | Số lượng quyền                                                                                                    | Loai hình                  | Tý lê                  | Nő                 | ii duna        | Ngày that   | nh toán    |            |           |           |               |       |              | ^     |
| 19/09/2019       | ACB            | 20.000                                                                                                    | Cổ tức cổ phiếu            | 20/3                   |                    |                | 20/09/      | 2019       |            |           |           |               |       |              | _     |
| 10/10/2019       | ACB            | 20.000                                                                                                    | Cổ tức cổ phiếu            | 10/1                   |                    |                | 11/10/      | 2019       |            |           |           |               |       |              |       |
| 19/09/2019       | PSI            | 5.000                                                                                                    | Đăng ký phát hành thêm     | 2/1(1/1)               |                    |                |             |            |            |           |           |               |       |              | _     |
| 18/10/2019       | PSI            | 5.000                                                                                                    | Đăng ký phát hành thêm     | 2/1(1/1)               |                    |                |             |            |            |           | Activat   | e Wind        | OWS   |              |       |
| Tổng công có 0 b | ản ghi         |                                                                                                    |                            | ,,,,,,,                |                    |                |             |            |            |           | Go to Set | tings to a    |       | Vindows.     | -     |

Chọn tiểu khoản , kích chuột vào "Vấn tin", hiển thị tất cả các thông tin về tiểu khoản:

- Thông tin tiền
  - Sức mua
  - Có thể thanh toán
  - Có thể rút tiền mặt
  - T+0: Tiền về ngày T+0 (Ngày giao dịch ngày T-2)
  - T+1: Tiền về ngày T+1 (Ngày giao dịch T-1)
  - T+2: Tiền về ngày T+1 (Ngày giao dịch ngày T)
  - Mua trong ngày: Tổng giá trị mua trong ngày
  - Tổng phải thanh toán: Tổng phải thanh toán = Tiền mua Đã thanh toán Đã cho chậm
- Thông tin CK:
  - Mã CK

- Tổng:= Giao dịch(10)+ CK chờ rút(12) + CK phong tỏa bởi CTCK(14) + CK phong tỏa bởi VSD (13) + CK chờ GD (15) + CK phong tỏa chờ xử lý (17) + CK chờ TT bán (18) + CK hạn chế GD(20) + CK hạn chế chờ rút (22) + CK hạn chế phong tỏa bởi VSD (23) + CK hạn chế phong tỏa bởi CTCK (24) + CK hạn chế chờ giao dịch (25)
- Giao dịch: Tổng khối lượng CK giao dịch tự do
- Có thể bán: Có thể bán = Giao dịch Bán trong ngày
- Đặt lệnh
- Bán chờ khớp
- Bán khớp
- Bán chờ TT
- T+0: Chứng khoán chờ về ngày T+0 (Giao dịch ngày (T-2)
- T+1: Chứng khoán chờ về ngày T+1 (Giao dịch ngày (T-1)
- T+2: *Chứng khoán chờ về ngày T+2 (Giao dịch ngày (T)*
- Hạn chế: Chứng khoán chuyển nhượng hạn chế
- Phông tỏa: CK phong tỏa bởi CTCK (14)
- Cầm cố: CK cầm cố (13)
- Giá: Giá tham chiếu, cuối ngày sẽ là giá đóng cửa
- Thông tn thực hiện quyền

| <   |                  |           |                                                                                                    |                        |          |          |                 |                  | > |
|-----|------------------|-----------|----------------------------------------------------------------------------------------------------|------------------------|----------|----------|-----------------|------------------|---|
| T   | nông tin thực hi | iện quyền |                                                                                                    |                        |          |          |                 |                  |   |
| ÷.N | ∕lã CK           |           | Loại THQ < <tấ< td=""><td>t cå&gt;&gt;</td><td>🔹 🧬 Tim</td><td></td><td></td><td></td><td></td></tấ<> | t cå>>                 | 🔹 🧬 Tim  |          |                 |                  |   |
|     | Ngày chốt        | Mã CK     | Số lượng quyền                                                                                        | Loại hình              | Tỷ lệ    | Nội dung | Ngày thanh toán |                  | ^ |
|     | 19/09/2019       | ACB       | 20,000                                                                                                | Cổ tức cổ phiếu        | 20/3     |          | 20/09/2019      |                  |   |
|     | 10/10/2019       | ACB       | 20,000                                                                                                | Cổ tức cổ phiếu        | 10/1     |          | 11/10/2019      |                  |   |
|     | 19/09/2019       | PSI       | 5,000                                                                                                 | Đăng ký phát hành thêm | 2/1(1/1) |          |                 |                  |   |
|     | 18/10/2019       | PSI       | 5,000                                                                                                 | Đăng ký phát hành thêm | 2/1(1/1) |          |                 | Activate Windows | ~ |

### 4. 3002-Thông tin tổng hợp

- 4 Đường dẫn:Quản lý tài khoản/3002 Thông tin tổng hợp
- 4 Mục đích: Vấn tin thông tin chi tiết của tiểu khoản

(1) Thực hiện chọn nhóm từ combobox Nhóm khách hàng

(2) Nhấn vào biểu tượng vấn tin

Hiển thị thông tin chi tiết của tiểu khoản:

| 3002                    | 2-TEST - Thông tin tổng hợp 🔍 🔍 🕹     |                                                           |                            |                                                   |                                      |                                                      |                                         |                                              |                             |              |            |             |        |     |
|-------------------------|---------------------------------------|-----------------------------------------------------------|----------------------------|---------------------------------------------------|--------------------------------------|------------------------------------------------------|-----------------------------------------|----------------------------------------------|-----------------------------|--------------|------------|-------------|--------|-----|
| Tiểu                    | khoản 00                              | 7C000365.01 🔹 🛛 🗸                                         | ăn tin                     |                                                   |                                      |                                                      |                                         |                                              |                             |              |            |             |        |     |
| Họ<br>Ngã<br>Giớ<br>Ngã | tên<br>àysin h<br>litín h<br>àym ở TK | Chế Thị Bích Thủy<br>01/01/1990<br>2:Female<br>06/03/2018 | Số (<br>Ngà<br>Nơi<br>Trar | CMT 19<br>ycãp 0°<br>cãp H<br>igtháitiểu khoản 1° | 91292522<br>1/01/2015<br>à Nội<br>Mð | Chi nhánh<br>Điểm giao dịch<br>Ngân hàng<br>Nhóm phí | CNHCM<br>102_Chi Nhánh TP H<br>VANG HCM | NV Chăm sóc<br>18 C NV Giới thiệu<br>Di đông | 112 - Thu Thi<br>0989912259 |              |            |             |        |     |
| Thôn                    | g tin chung                           | Chi tiết tài sản   Thông                                  | tin tiền   Chúng kho       | án   Tổng nợ   Hạn i                              | mức   Tiền gửi   Thông               | tin THQ   Thông tin                                  | khác                                    |                                              |                             |              |            |             |        |     |
|                         |                                       | Loại tiền                                                 | Ső                         | du                                                | Ngày về                              |                                                      | Tiền bán                                |                                              | Đã                          | ing trước    |            | Có thể nhận |        |     |
| Þ                       | Tiền mặt                              |                                                           |                            | 16,253,341,139                                    |                                      |                                                      |                                         |                                              |                             |              |            |             |        |     |
|                         | Tiền mua                              | trong ngày                                                |                            | 0                                                 |                                      |                                                      |                                         |                                              |                             |              |            |             |        |     |
|                         | Có thể rú                             | t                                                         |                            | 16,243,274,312                                    |                                      |                                                      |                                         |                                              |                             |              |            |             |        |     |
|                         | Có thể ci                             | uyển khoàn                                                |                            | 16,243,274,312                                    |                                      |                                                      |                                         |                                              |                             |              |            |             |        |     |
|                         | Sức mua                               |                                                           |                            | 16,253,341,139                                    |                                      |                                                      |                                         |                                              |                             |              |            |             |        |     |
|                         |                                       |                                                           |                            |                                                   |                                      |                                                      |                                         | 0                                            |                             |              | 0          |             |        | 0   |
|                         | Mã CK                                 | Tổng                                                      | Giao dịch                  | Có thể bán                                        | Bán chờ khớp                         | Bán khôp                                             | Bán chờ TT                              | Chờ về T+0                                   | Chờ về T+1                  | Chờ về T+2 H | lạn chế CN | Phong tòa   | Cầm cố | -   |
| 1                       | AAA                                   | 160                                                       | 10                         | 0 10                                              | 0                                    | U                                                    | 0                                       |                                              |                             |              | 0          | 0           | 0      | 4   |
|                         | AAACQ                                 | 10,000                                                    | 10,00                      | 0 10,00                                           |                                      | 0                                                    | 0                                       |                                              |                             |              | 0          | 0           | 0      | - 1 |
|                         | ABG                                   | 12,000                                                    | 12,00                      | 0 12,00                                           |                                      | 0                                                    | 0                                       |                                              |                             |              | 0          | 0           | 0      | - 1 |
|                         | ADI                                   | 37,999                                                    | 37.99                      | 0 07.00                                           |                                      | 0                                                    | 0                                       |                                              |                             |              | 0          | 0           | 0      | 4   |
|                         | CTS                                   | 994 000                                                   | 27,30                      | 0 27,30                                           | , ,                                  | 0                                                    | 0                                       |                                              |                             |              | 0          | 0           | 0      |     |
| -                       | DGC                                   | 900                                                       | 90                         | 0 90                                              |                                      | 0                                                    | 0                                       |                                              |                             |              | 0          | 0           | 0      | - [ |
| -                       | DHT                                   | 969 580                                                   | 969.58                     | 0 969 58                                          |                                      | 0                                                    | 0                                       |                                              |                             |              | 0          | 0           | 0      | -   |
|                         | 510                                   | 000,000                                                   | 000,00                     | 0 000,000                                         | 0                                    |                                                      |                                         |                                              |                             | -            |            | 0           | 0      |     |
|                         |                                       | 3,141,653                                                 | 3,141,3                    | 3,141,36                                          | 8 0                                  | 0                                                    | 0                                       |                                              | 0                           | 0 0          | 0          | 0           | 0      |     |
| •                       |                                       |                                                           |                            |                                                   |                                      |                                                      |                                         |                                              |                             |              |            |             |        |     |

- Thông tin chung: Thể hiện số dư tiền và chứng khoán

Đối với tiểu khoản ngân hàng, có một số lưu ý sau:

- Tiền mặt: Số tiền phong tỏa trong ngày ( do đặt lệnh mua, đăng ký đặt mua PHT...)
- Tiền mua: Số tiền mua chứng khoán trong ngày.
- Chi tiết tài sản: Thông tin chi tiết về tài sản tiền và giá trị chứng khoán của NĐT

| Thông tin chung Chi tiết tài sà | n Thông tin tiền Chứng | khoán [ Tổng nợ   Hạn mức   Tiền g | gửi 🛛 Thông tin THQ 🗍 Thông | tin khác                         |   |
|---------------------------------|------------------------|------------------------------------|-----------------------------|----------------------------------|---|
| Lấy dữ liệu                     |                        |                                    |                             |                                  |   |
| Sức mua                         |                        | Thông tin tài sàn tạm tính         |                             | Giá trị tạm tính                 |   |
| Hạn mức KH còn lại              | 0                      | Tiền mặt đầu ngày                  | 16,253,341,139              | Mua trong ngày                   | 0 |
| HM nhóm còn lại                 | 0                      | Tiền mặt tạm tính                  | 16,253,341,139              | Tiền thiếu                       | 0 |
| HM công ty còn lại              | 0                      | Tiền bán chờ về                    | 0                           | Cần giải ngân                    | 0 |
| HM được dùng                    | 0                      | Giá trị chứng khoán                | 94,080,507,200              | Bảo lãnh cần nộp                 | 0 |
| HM bào lãnh đã cấp              | 0                      | Giá trị quyền                      | 0                           | TL ký quỹ hiện tại 0.00000       |   |
| Vay tối đa theo TS              | 0                      | Giá trị KQ ban đầu                 | 0                           | TL ký quỹ duy trì 0.00000        |   |
| Mã CK                           | •                      | Tổng tài sàn Margin                | 0                           | TL ký quỹ xử lý 0.00000          |   |
| Tỉ lệ ký quỹ                    | 1.00000                | Tổng tài sản                       | 110,333,848,339             | Tình trạng tài khoản Bình thường |   |
| Room còn lại                    | 99,999,999,999,999     | Tổng nợ + lãi Margin               | 0                           | Tiền mặt cần bổ sung             | 0 |
| SM tối đa                       | 16,253,341,139         | Tổng nợ + lãi                      | 0                           | Giá trị CK cần bổ sung           | 0 |
|                                 |                        | Tài sàn thực                       | 110,333,848,339             | Giá tri CK cần bán               | 0 |
|                                 |                        |                                    |                             |                                  |   |
|                                 |                        |                                    |                             |                                  |   |

- Hạn mức KH còn lại: Hạn mức ban đầu Tổng dư nợ
- Hạn mức nhóm còn lại: Hạn mức nhóm ban đầu Tổng nợ Tổng nợ sắp hình thành
- Hạn mức công ty còn lại: Hạn mức công ty Tổng nợ- Tổng nợ sắp hình thành
- Hạn mức được dùng = MIN(Hạn mức KH còn lại, HM nhóm còn lại, HM công ty còn lại)
- HM bảo lãnh đã cấp: Tổng hạn mức BL đã cấp
- Vay tối đa theo tài sản: Tiền mặt + Tiền bán chờ về + Giá trị CK có thể vay theo mã
- Sức mua: Tính sức mua theo mã CK
  - Tiểu khoản không có hợp đồng Margin
    - Sức mua = MAX[(Tiền mặt + Có thể ƯT + Hạn mức bảo lãnh – Mua trong ngày), 0]
  - Tiểu khoản có hợp đồng Margin
    - Sức mua = MIN[Sức mua theo mã CK, Hạn mức còn lại
       + Tiền có thể GD] + Hạn mức bảo lãnh còn lại
- Tiền mặt hiện tại: Tiền có trong tài khoản Các khoản ghi giảm chờ duyệt

- ✤ Tiền bán chờ về = Giá trị bán (Ngày T, T-1, T-2, T-3) Phí Thuế TNCN
- Giá trị  $CK = CK s \circ h \tilde{u} u + CK ch \circ v \dot{e}$ 
  - $CK \ so \ h\tilde{u}u = \sum Kh \delta i \ luọng * Giá \ tham \ chiếu * Tỷ lệ định giá$
- Giá trị quyền: Tổng giá trị quyền tính theo tỷ lệ định quá quyền
- Giá trị KQ ban đầu
- Tổng tài sản Margin:= Tiền mặt + Tiền bán chờ về + Giá trị CK theo TL định giá + Giá trị quyền theo TL định giá
- ✤ Tổng tài sản:= Tiền mặt +Tiền bán chờ về + Tổng giá trị CK
- Tổng nợ lãi margin:= Tổng dư nợ margin và lại đến ngày hiện tại
- Tổng nợ và lãi:= Tổng dư nợ tất cả các loại nợ và lãi đến ngày hiện tại
- Tài sản thực:= Tổng tài sản margin Tổng nợ lãi margin
- Mua trong ngày: Tổng giá trị mua CK trong ngày
- Tiền thiếu: = Tiền mua trong ngày Tiền có thể giao dịch
- Cần giải ngân:= MIN(Tiền thiếu, Vay tối đa theo tài sản)
- ✤ Bảo lãnh cần nộp:= Tiền thiếu Cần giải ngân
- TL KQ hiện tại = TS thực tại thời điểm hiện tại/ Tổng TS margon tại thời điểm hiện tại
- TL ký quỹ duy trì
- TL ký quỹ xử lý
- ✤ Tình trạng tài khoản
- Tiền mặt cần bổ sung
- ✤ Giá trị CK cần bổ sung

- Thông tin tiền: Thông tin chi tiết về các loại tiền

Đối với tiểu khoản ngân hàng, có một số lưu ý sau:

| dịch                           |             | Tiền l | bán chờ về |            |         |          |          |            |             |           |
|--------------------------------|-------------|--------|------------|------------|---------|----------|----------|------------|-------------|-----------|
| Loại tiền                      | Số dư       |        | Ngày GD    | Giá trị GD | Phí bán | Thuế bán | Phí khác | Űng trước  | Được nhận   | Ngày về   |
| Tiền mặt                       | 80,514,816  | Þ      | 10/02/2015 |            | 415,500 | 277,000  | 0        | 50,050,000 | 226,257,500 | 12/02/201 |
| Có thể thanh toán              | 80,514,816  |        |            |            |         |          |          |            |             |           |
| Có thể rút                     | 0           |        |            |            |         |          |          |            |             |           |
| Có thể chuyển khoản            | 0           |        |            |            |         |          |          |            |             |           |
| Tiền phong tỏa                 | 0           |        |            |            |         |          |          |            |             |           |
| Tiền nợ                        | 0           |        |            |            |         |          |          |            |             |           |
| Sức mua                        | 151,818,790 |        |            |            |         |          |          |            |             |           |
| Mua trong ngày                 | 0           |        |            |            |         |          |          |            |             |           |
| Tiền mua cần thanh toán        | 0           |        |            |            |         |          |          |            |             |           |
| Tiền mua khác                  | 0           |        |            |            |         |          |          |            |             |           |
| Tiền bán chờ về                | 0           |        |            |            |         |          |          |            |             |           |
| Tiền ứng trước chưa thanh toán | 50,000,000  |        |            |            |         |          |          |            |             |           |
| Nợ Margin                      | 214,525,567 |        |            |            |         |          |          |            |             |           |
| Nợ Tn                          | 217,083,083 |        |            |            |         |          |          |            |             |           |
|                                |             |        |            |            |         |          |          |            |             |           |

- Tiền mặt: Tiền phong tỏa trong ngày (tiền mua chứng khoán trong ngày, tiền đăng ký đặt mua...)
- Số dư ngân hàng: Số dư tiền đầu ngày (= Số dư tiền của tài khoản số tiền tối thiểu để duy trì tài khoản)
- Khả dụng ngân hàng: Số dư tiền KH có thể rút (= Số dư đầu ngày tiền mặt)
- Thông tin CK: Thông tin chi tiết của các mã chứng khoán
- **Thông tin nợ:** Thông tin chi tiết về các khoản nợ: loại nợ, ngày hợp đồng, tổng nợ, đã trả gốc, lãi đã trả, còn nợ, ngày hết hạn...
- Hạn mức: Thông tin chi tiết về hạn mức đã cấp cho tiểu khoản: loại hạn mức, hạn mức đã cấp, hạn mức đã sử dụng, hạn mức còn lại...
- Tiền gửi: Thông tin chi tiết về hợp đồng tiền gửi: Ngày hợp đồng, số tiền gửi, lãi tạm tính, lãi suất, ngày kết thúc...
- **Thông tin THQ:** Thông tin chi tiết về danh sách thông tin thực hiện quyền trên tài khoản của NĐT: mã CK, ngày chốt, ngày thanh toán, tỷ lệ, loại quyền, số lượng sở hữu, số tiền/ck được nhận...
- Thông tin khác: Thông tin địa chỉ, thông tin ủy quyền của tiểu khoản

## 5. 4011 – Hỗ trợ quản lý Danh mục đầu tư

- ₩ Đường dẫn: Quản lý tài khoản/ 4011 Hỗ trợ quản lý danh mục đầu tư
- 4 Mục đích: Quản lý danh mục đầu tư cho người dùng tự tạo không dựa trên danh mục chứng khoán hiện có và quản lý lãi lỗ của danh mục trên tiểu khoản gán theo dõi. Trên đó có thể tổng hợp lãi lỗ của tiểu khoản và cả tài khoản
- Thêm dữ liệu danh mục

| 4011-H  | ð trợ q | uản lý danh mục đầu tư                                                                       |                   | 1                          |                                              |                                          |                                                                       |                                |                                          |         |                                        |                                                                |                                        |                                                                | 4 Þ 🕶 X |
|---------|---------|----------------------------------------------------------------------------------------------|-------------------|----------------------------|----------------------------------------------|------------------------------------------|-----------------------------------------------------------------------|--------------------------------|------------------------------------------|---------|----------------------------------------|----------------------------------------------------------------|----------------------------------------|----------------------------------------------------------------|---------|
| Tiểu kh | oàn     | Mã CK                                                                                        | -                 | 2 Tim 🖸                    | Thêm 🙆 Xóa                                   |                                          |                                                                       |                                |                                          |         |                                        |                                                                |                                        |                                                                |         |
| Sửa     | Hủy     | Tiểu khoản Tên khách hàng                                                                    | Má CK             | Khối lượng                 | GT đầu tư                                    | Giá vốn                                  | Giá hiện tại Giá trị hiệ                                              | n +/-                          | Lãi lỗ                                   | Ghi chú | Người tạo                              | Ngày tạo                                                       | Người cập nhật                         | Ngày cập nhật                                                  |         |
| ***     | 000     | 007C000365.01 Mr. 007C000365<br>007C000365.01 Mr. 007C000365<br>007C000365.01 Mr. 007C000365 | AAA<br>SSI<br>VNM | 10,000<br>12,000<br>12,000 | 150,000,000<br>180,000,000<br>1,200,000,000  | 15.000<br>15.000<br>100.000<br>ật danh m | <b>16,4164,000,00</b><br>29,7356,400,00<br>135520,000,00<br>uc đầu tư | 0 -0.100<br>0 0.050<br>0 1.000 | 14,000,000<br>176,400,000<br>420,000,000 | x       | 007C000365<br>007C000365<br>007C000365 | 06/09/2019 3:08 CH<br>06/09/2019 3:09 CH<br>06/09/2019 3:09 CH | 007C000365<br>007C000365<br>007C000365 | 06/09/2019 3:08 CH<br>06/09/2019 3:09 CH<br>06/09/2019 3:09 CH |         |
|         |         |                                                                                              |                   |                            | Tiếu k<br>Mã Ch<br>Khối k<br>GT đã<br>Ghị ch | hoàn<br>(<br>iợng<br>iu tư<br>ủ          | 007C000365.01 •<br>FLC •<br>20.000<br>112.000.000<br>2                | Mr. 007C00036<br>Giá bình quân | 5                                        | 5.600   |                                        |                                                                |                                        |                                                                |         |
|         |         |                                                                                              |                   |                            |                                              |                                          |                                                                       | 3 Thu                          | c hiện                                   | Đóng    |                                        |                                                                |                                        |                                                                |         |
|         |         |                                                                                              |                   |                            |                                              |                                          |                                                                       |                                |                                          |         |                                        |                                                                |                                        |                                                                |         |
| -       |         |                                                                                              |                   |                            |                                              |                                          |                                                                       |                                |                                          |         |                                        |                                                                |                                        |                                                                |         |

- (1) Nhấn vào nút Thêm
- (2) Nhập vào thông tin của danh mục:
  - Tiểu khoản: Tiểu khoản để gán theo dõi
  - ✤ Mã CK
  - \* KL
  - ✤ Giá trị đầu tư
  - ✤ Giá bình quân = Giá trị đầu tư/Khối lượng
- (3) Nhấn nút Thực hiện để lưu lại thông tin đã thêm
- Xóa dữ liệu danh mục

| Tiểu khoản       Mã CK       C Thêm C Thêm C Xóa         Sửa       Hủy       Tiếu khoản       Tên khách hàng       Mã CK       Khối lượng       GT đầu tư       Giá vốn Giá hiện tại Giá trị hiện       +/-       Lãi lỗ Ghi chú         O07C000365.01 Mr. 007C000365       AAA       10,000       15,000       16,4164,000,000       -0.100       14,000,000         O07C000365.01 Mr. 007C000365       SSI       12,000       180,000,000       15,000       29,7356,400,000       0.050       176,400,000         O07C000365.01 Mr. 007C000365       SSI       12,000       120,000       100,000       135,20,000,000       100       420,000,000         O07C000365.01 Mr. 007C000365       FLC       20,000       112,000,000       5.600       5.4108,000,000       0.020       420,000,000         I       I       I       I       I       I       I       I                                                                                                    |   |                |        |     |                    |             |                  |              |             |            |          | ť      | ục đầu ti  | danh m   | quản l | lỗ trợ c | 4011-H        |
|----------------------------------------------------------------------------------------------------|---|----------------|--------|-----|--------------------|-------------|------------------|--------------|-------------|------------|----------|--------|------------|----------|--------|----------|---------------|
| Sửa       Hủy       Tiếu khoản       Tên khách hàng       Mã CK       Khối lượng       GT đầu tư       Giá vớn       Giá hiện tại       Giá trị hiện       +/-       Lãi lễ       Ghi chú         0       007C000365.01 Mr. 007C000365       AAA       10,000       150,000       15.000       29.7356.400,000       -0.100       14,000,000       -0.000       14,000,000       0.050       176.400,000       0.050       176.400,000       0.050       176.400,000       0.050       176.400,000       0.050       176.400,000       0.050       176.400,000       0.050       176.400,000       0.050       176.400,000       0.050       176.400,000       0.050       176.400,000       0.050       176.400,000       0.050       176.400,000       0.050       176.400,000       0.050       176.400,000       0.050       176.400,000       0.050       176.400,000       0.050       176.400,000       0.050       176.400,000       0.050       176.400,000       0.050       176.400,000       0.050       176.400,000       0.050       176.400,000       0.050       176.400,000       0.050       176.400,000       0.050       176.400,000       0.050       176.400,000       0.050       176.400,000       0.050       176.400,000       0.050       176.400,000       0.050                                                                                                    |   |                |        |     |                    |             |                  | Xóa          | Thêm 🔞 🕽    | 🍣 Tìm 🔏    | -        |        | Mã CK      |          |        | noản     | Tiểu kh       |
| 007C000365.01 Mr. 007C000365       AAA       10,000       150,000,000       16.4164,000,000       -0.100       14,000,000         007C000365.01 Mr. 007C000365       SSI       12,000       180,000,000       15.000       29.7356,400,000       0.050       176,400,000         007C000365.01 Mr. 007C000365       VNM       12,000       1.200,000,000       100,000       135 320,000,000       1.000       420,000,000         007C000365.01 Mr. 007C000365       FLC       20,000       112,000,000       5.600       5.4108,000,000       0.020       4.000,000                                                                                                    | i | Lãi lỗ Ghi chú | +/-    | iện | ện tại Giá trị hiệ | Giá hiện t  | Giá vốn (        | tư           | GT đầu      | Khối lượng | Mã CK    | h hàng | Tên kháo   | ı khoàn  | Tié    | Hủy      | Sửa           |
| Image: State of the state of the state  |   | 14,000,000     | -0.100 | 000 | 16.4164,000,00     | i 16,       | 15.000           | 00           | 150,000,0   | 10,000     | AAA      | 000365 | Mr. 007C   | 00365.01 | 0070   |          | ×             |
| Image: Solid Mr. 007C000365       VNM       12,000       1,200,000,000       100,000       135320,000,000       1,000       420,000,000         Image: Solid Mr. 007C000365       FLC       20,000       112,000,000       5,600       5,4108,000,000       0,020       4,000,000         Image: Solid Mr. 007C000365       FLC       20,000       112,000,000       5,600       5,4108,000,000       0,020       4,000,000         Image: Solid Mr. 007C000365       FLC       20,000       112,000,000       5,600       5,4108,000,000       0,020       4,000,000         Image: Solid Mr. 007C000365       FLC       20,000       112,000,000       5,600       5,4108,000,000       0,020       4,000,000         Image: Solid Mr. 007C000365       FLC       20,000       112,000,000       5,600       5,4108,000,000       0,020       4,000,000         Image: Solid Mr. 007C000365       FLC       20,000       112,000,000       5,600       5,4108,000,000       0,020       4,000,000         Image: Solid Mr. 007C000365       FLC       20,000       112,000,000       5,600       5,4108,000,000       0,020       4,000,000         Image: Solid Mr. 007C000365       FLC       20,000       112,000,000       5,600       5,4108,000,000       1,000                                                                                                    |   | 176,400,000    | 0.050  | 000 | 29.7356,400,00     | 29.         | 15.000           | 00           | 180,000,0   | 12,000     | SSI      | 000365 | Mr. 007C   | 00365.01 | 0070   |          | - <u>&gt;</u> |
| Image: Second Second |   | 420,000,000    | 1.000  | 000 | 135520,000,00      | 13          | 100.000          | 00           | 1,200,000,0 | 12,000     | VNM      | 000365 | Mr. 007C   | 00365.01 | 0070   |          | <u>&gt;</u>   |
| 1<br>Xác nhận                                                                                                    |   |                |        |     |                    | 5.          | 5.600            | 00           | 112,000,0   | 20,000     | FLC      | 000365 | l Mr. 007C | 00365.01 | 0070   |          | - 🔀           |
| 2<br>Ves No                                                                                                    |   |                |        | ×   | danh mục?          | ıy khỏi dar | n ghi này<br>Yes | cóa bảr<br>2 | hắn muốn x  | ) Bạn chắc | Xác nhận |        |            |          | 1      |          |               |

- (1) Kích chọn vào icon Hủy tương ứng với dòng dữ liệu cần Hủy hoặc nhấn chọn dữ liệu và kích vào nút Hủy dữ liệu bên trên => Hệ thống hiển thị thông báo xác nhận hủy dữ liệu
- (2) Nhấn nút Yes để hoàn tất Hủy dữ liệu, nhấn No để quay lại màn hình ban đầu

### 6. 4059 – Vấn tin tài khoản phái sinh

- 4 Đường dẫn: Quản lý tài khoản/ 4059 Vấn tin tài khoản phái sinh
- 4 Mục đích: Vấn tin thông tin chi tiết tài khoản phái sinh

| 3204-Vấn tin tài khoản Phái sinh         |                     |                                                 |
|------------------------------------------|---------------------|-------------------------------------------------|
| Tài khoàn 007C000365 Vấn tin             |                     |                                                 |
| Thông tin cá nhân                        |                     |                                                 |
| Họ tên Chế Thị Bích Thủy                 | Ső CMT 191292522    | TK giao djch 007C000365                         |
| Ngày sinh 01/01/1990                     | Ngày cấp 01/01/2015 | TK ký quý 007C000365                            |
| Giới tính 2:Nữ                           | Ndi cấp Hà Nội      | Điểm GD 102_Chi Nhánh TP Hồ Chí Minh CTS        |
| Ngày mở tiểu khoàn 08/05/2018            | NV Chăm sóc         | Trạng thái 1:Mờ                                 |
|                                          |                     | L                                               |
| Thông tin chung 1 \4 thấ 1 \4 thấ đáng 1 |                     |                                                 |
| the stand visite visite doing            |                     |                                                 |
| Loại tiên                                | Số du               | Mã CK CK ký quỹ Chở phong tòa Chở tất toán Tổng |
| Iien ký quý                              | 50,000,000          |                                                 |
| CK ky quy                                | 0                   |                                                 |
| I K giao dịch                            | 100,000,000         |                                                 |
| IM                                       | 0                   |                                                 |
| VM                                       | 0                   |                                                 |
| DM                                       | 0                   |                                                 |
| SM                                       | 0                   |                                                 |
| Lãi lỗ chờ TT                            | 0                   |                                                 |
| MR                                       | 0                   |                                                 |
| Tài sàn KQ hợp lệ                        | 50,000,000          |                                                 |
| Tiền chờ ký quỹ                          | 0                   |                                                 |
| Tiền ký quỹ chờ rút                      | 0                   |                                                 |
| Tiền nợ GD CKPS                          | 0                   |                                                 |
| Khả dụng rút ký quỹ                      | 50,000,000          |                                                 |
| Khả dụng rút tại CTCK                    | 100,000,000         |                                                 |
| TL sử dụng tài sản                       | 0.00000             |                                                 |
| Mức cành báo                             | -                   | 0 0 0                                           |

- ✤ Các thông tin chung về tài khoản: Họ tền, Ngày sinh, Giới tính...
- Thông tin chung tài khoản phái sinh
  - Tiền ký quỹ: Tiền ký quỹ lên VSD
  - o CK ký quỹ: GTCK ký quỹ lên VSD
  - TK giao dịch: Số dư của tài khoản GD
  - Ký quỹ ban đầu (IM) = KL vị thế \* TL ký quỹ ban đầu \* Hệ số nhân \* Giá khớp hiện tại
  - Lãi lỗ trong ngày (VM) = (KL vị mua \* (Giá khớp hiện tại Giá trung bình mua) + KL vị thế bán (Giá trung bình bán Giá khớp hiện tại)) \* Hệ số nhân + Lãi lỗ cuối ngày chờ thanh toán
  - Ký quỹ chuyển giao (**DM**)
  - Nghĩa vụ ký quỹ (**MR**) = IM + VM(lỗ) + DM
  - Tiền chờ ký quỹ: Tiền chờ ký quỹ lên VSD
  - Tiền ký quỹ chờ rút: Tiền ký quỹ chờ rút
  - Tiền nợ GD CKPS: Tổng tiền nợ giao dịch CKPS (tiền nợ phí GD, nợ lãi lỗ vị thế)
  - Khả dụng ký quỹ: Khả dụng rút trên tài khoản .51
  - Khả dụng rút tại CTCK: Khả dụng rút trên tài khoản .50
  - $\circ$  Tỷ lệ sử dụng TSKQ: = MR/A1
  - Mức cảnh báo
    - TL sử dụng TSKQ > TL cảnh báo => Cảnh báo mức 1
    - TL sử dụng TSKQ > TL cảnh báo tới hạn => Cảnh báo tới hạn

- Danh sách các mã CK ký quỹ lên VSD: Mã CK, CK ký quỹ, Chờ phong tỏa, Chờ tất toán, Tổng
- Thông tin vị thế
  - o Mã CK
  - o KL Long
  - o KL Short
  - o Lỗ/Lãi
  - Giá vốn mua
  - Giá vốn bán
  - Giá hiện tại
  - Ngày đáo hạn
- Thông tin vị thế đóng:
  - o Mã CK
  - o KL đóng
  - Giá vốn mua
  - Giá vốn bán
  - Chênh lệch giá
  - Hệ số nhân
  - Lãi lỗ thực hiện

## VI. DỊCH VỤ CƠ BẢN

1. Úng trước

#### 1.1. 4008-Ứng trước tiền bán

- 4 Đường dẫn: Dịch vụ cơ bản /(4008) Ứng trước tiền bán
- 4 Mục đích: Thêm, sửa, xóa hợp đồng ứng trước tiền bán

| 4008-Ứng trước tiế<br>Tiểu khoàn 035C00 | n bán<br>3311.10 • N | lgân hàng LOCAL | •               | ìm 1                         |               |               |                      |              |        |         |              | 4         | Þ |
|-----------------------------------------|----------------------|-----------------|-----------------|------------------------------|---------------|---------------|----------------------|--------------|--------|---------|--------------|-----------|---|
| Thông tin lệnh bán                      |                      |                 |                 |                              |               |               |                      |              |        |         |              |           |   |
| Chọn Ng                                 | gày GD Tổng t        | iền bán Phi     | Thuế            | Đã ủng trước                 | Cần phong tỏa | Có thể ứng    | trước Loại I         | lệnh Ngày T  | т      |         |              |           |   |
| 10                                      | )/02/2015 2          | 277,000,000     | 415,500 277,000 | 50,050,000                   |               | 0 2           | 26,257,500 1.Binh th | nuờng 12/02/ | 2015   |         |              |           |   |
| 11                                      | 1/02/2015 1          | 14,600,000      | 171,900 114,600 | 0                            |               | 0 1           | 14,313,500 1.Binh th | nuờng 13/02/ | 2015   |         |              |           |   |
|                                         |                      |                 |                 |                              |               |               |                      |              | 2      |         |              |           |   |
|                                         |                      |                 |                 |                              |               |               |                      |              |        |         |              |           |   |
|                                         |                      |                 |                 |                              |               |               |                      |              |        |         |              |           |   |
| Thông tin ứng trước                     |                      |                 |                 |                              |               |               |                      |              |        | i       |              |           |   |
| Tiền ứng trước                          | 0                    |                 |                 | Số ngày ƯT                   | 0             |               |                      |              | (3)    |         |              |           |   |
| Lãi ƯT                                  | 0                    | TL lãi          | 0.16000         | Lãi tối thiểu                | 50,000        | Hạn mức NH cò | in lại 29,950,000,00 | 0            | $\sim$ |         |              |           |   |
| Phí quản lý                             | 0                    | TL phí QL       | 0.00000         | Phí QL tối thiểu             | 0             | Hạn mức KH cò | n lại 9,950,000,000  | )            |        |         |              |           |   |
| Tiền còn lại                            | 0                    | Thu lãi ngày T  | 3 Thu ngày T3   |                              |               |               |                      |              |        |         |              |           |   |
|                                         |                      |                 |                 |                              |               | Tạo           | HĐ Bỏ qua            |              |        |         |              |           |   |
| HĐ ứng trước Lịch :                     | sử ứng trước         |                 |                 |                              |               |               |                      |              |        |         | ~            |           | ٦ |
| Tiểu khoản                              | Ngá                  | in hàng ƯT      | - Trạng         | thái < <tất cả="">&gt;</tất> | + 🥲 Tin       | n             |                      |              |        | (       | 4            |           |   |
| Sửa Hủy                                 | Số HĐ                | Tiểu khoản      | Ngày HĐ         | Ngày GD                      | Ngày TT       | Ngân hàng ƯT  | Tiền ƯT              | Lãi          | Phí QL | Số ngày | Trạng thái   | Tỷ lệ lãi | ٦ |
| F 7 3                                   | LOCAL-000004         | 035C003311.10   | 11/02/2015      | 10/02/2015                   | 12/02/2015    | LOCAL         | 50,000,000           | 50,000       | C      |         | 1 Chưa duyệt | 0.16      |   |
|                                         |                      |                 |                 |                              |               |               |                      |              |        |         |              |           |   |
|                                         |                      |                 |                 |                              |               |               |                      |              |        |         |              |           | đ |
|                                         |                      |                 |                 |                              |               |               |                      |              |        |         |              |           |   |
|                                         |                      |                 |                 |                              |               |               |                      |              |        |         |              |           |   |
|                                         |                      |                 |                 |                              |               |               |                      |              |        |         |              |           |   |

Các thông tin trên form:

- (1) Thông tin tiểu khoản và ngân hàng ứng trước
- (2) Thông tin lệnh bán: các lệnh bán trong các ngày từ T -2 đến T0
- (3) Thông tin hợp đồng ứng trước: số tiền ứng, lãi, tỷ lệ lãi, hạn mức...
- (4) Danh sách các hợp đồng ứng thực hiện ứng trước trong ngày
- Tạo hợp đồng ứng trước

| 4008-Ứn    | g trước l  | tiên bán    |              |                 |             |                  |               |     |                        |               |            |  |
|------------|------------|-------------|--------------|-----------------|-------------|------------------|---------------|-----|------------------------|---------------|------------|--|
| Tiểu khoa  | àr 035C    | 003311.10 - | Ngân h       | àng LOCAL       | - T         | ìm               | )             |     |                        |               |            |  |
| - Thông ti | n lệnh bár | ı           |              |                 |             |                  |               |     |                        |               |            |  |
|            | Chọn       | Ngày GD     | Tổng tiền bá | n Phí           | Thuế        | Đã ứng trước     | Cần phong tòa |     | Có thể ứng trước       | Loại lệnh     | Ngày TT    |  |
|            | V          | 10/02/2015  | 277,00       | 0,000 415,500   | 277,000     | 0                |               | 0   | 276,307,500            | 1.Bình thường | 12/02/2015 |  |
|            |            | 2 2015      | 114,60       | ),000 171,900   | 114,600     | 0                |               | 0   | 114,313,500            | 1.Bình thường | 13/02/2015 |  |
|            |            | Ĩ.,         |              |                 |             |                  |               |     |                        |               |            |  |
| - Thông ti | n ứng trướ | ic          |              |                 |             |                  |               |     |                        |               |            |  |
| Tiê        | n ứng trướ | ic 276,     | 184,751      | 3               |             | Số ngày ƯT       | 1             |     |                        |               |            |  |
| Lãi        | ΰT         |             | 122,749      | TL lãi          | 0.16000     | Lãi tối thiểu    | 50,000        | Hạr | n mức NH còn lại 30,00 | 00,000,000    |            |  |
| Ph         | í quàn lý  |             | 0            | TL phí QL       | 0.00000     | Phí QL tối thiểu | 0             | Hạr | n mức KH còn lại 10,00 | 00,000,000    |            |  |
| Tiê        | n còn lại  |             | 0            | Thu lãi ngày T3 | Thu ngày T3 |                  | (             | 4   | Tạo HĐ                 | Bò qua        |            |  |

(1) Chọn tiểu khoản cần thực hiện ứng trước

- (2) Thực hiện chọn lệnh bán làm hợp đồng ứng trước: tích vào combobox "chọn" các thông tin của lệnh bán sẽ hiển thị ở phần thông tin ứng trước.
- (3) Nhập vào số tiền muốn ứng trước, hệ thống tự động tính lại giá trị lãi và phí quản lý theo số tiền ứng, số tiền ứng trước cần đảm bảo rằng
  - ✤ Tổng giá trị ứng trước ( = Số tiền ứng + Phí ứng trước + Phí quản lý) ≤ Có thể ứng trước
  - Giá trị ứng trước đảm bảo nhỏ hơn hoặc bằng giá trị tối đa có thể ứng trước và lớn hơn hoặc bằng giá trị tối thiểu có thể ứng trước
- Nhấn nút Tạo HĐ để hoàn tất việc tạo hợp đồng ứng trước
- Sửa hợp đồng ƯT

| 400 | B-Ứn     | g trước    | tiên bán        |               |                          |                           |                              |               |                |                      |              |        |         |              | 4         |
|-----|----------|------------|-----------------|---------------|--------------------------|---------------------------|------------------------------|---------------|----------------|----------------------|--------------|--------|---------|--------------|-----------|
| Tiể | ı khoà   | n 0350     | 003311.10 -     | Ngân hàng     | LOCAL                    | - T                       | m                            |               |                |                      |              |        |         |              |           |
| Ъ   | ông tir  | n lệnh há  | n               |               |                          |                           |                              |               |                |                      |              |        |         |              |           |
|     |          | Chọn       | Ngày GD         | Tổng tiền bán | Phí                      | Thuế                      | Đã ứng trước                 | Cân phong tỏa | a Có thể ứng   | trước Loại lệ        | ệnh Ngày TT  | ·      |         |              |           |
|     | <b>۲</b> |            | 10/02/2015      | 277,000,000   | 415,500                  | 277,000                   | C                            |               | 0 23           | 6,307,500 1.Binh thu | uờng 12/02/2 | 015    |         |              |           |
|     |          |            | 11/02/2015      | 114,600,000   | 171,900                  | 114,600                   | C                            |               | 0 11           | 4,313,500 1.Binh thu | uờng 13/02/2 | 015    |         |              |           |
|     |          |            |                 |               |                          | $\bigcirc$                |                              |               |                |                      |              |        |         |              |           |
|     |          |            |                 |               |                          | $\mathbf{O}$              |                              |               |                |                      |              |        |         |              |           |
|     |          |            |                 |               |                          |                           |                              |               |                |                      |              |        |         |              |           |
|     |          |            |                 |               |                          |                           |                              |               |                |                      |              |        |         |              |           |
| Th  | ông tir  | n ứng trườ | lc              |               |                          |                           |                              |               |                |                      |              |        |         |              |           |
|     | Tiër     | n ứng trườ | ic 50           | 000,000       |                          |                           | Số ngày ƯT                   | 1             |                |                      |              |        |         |              |           |
|     | Lãi      | ÚΤ         |                 | 50,000 TL 18  | . (                      | 0.16000                   | Lãi tối thiểu                | 50,000        | Hạn mức NH còi | lai 30,000,000,000   | D            |        |         |              |           |
|     | Phí      | quản lý    |                 | 0 TLp         | níQL (                   | 0.00000                   | Phí QL tối thiểu             | 0             | Hạn mức KH còr | lai 10,000,000,000   | D            |        |         |              |           |
|     | Tier     | rcònlai    | 226             | 257,500 Thu   | <del>ăingày T3 - 1</del> | Thu ngày T3               |                              |               |                |                      |              |        |         |              |           |
|     |          |            |                 |               |                          |                           |                              |               | 3 Súa          | HĐ Bỏ qua            |              |        |         |              |           |
|     |          |            |                 | _             |                          |                           |                              |               |                |                      |              |        |         |              |           |
| HE  | ) úng t  | ruôc Lị    | ch sử ứng trước |               |                          |                           |                              |               |                |                      |              |        |         |              |           |
|     | Fiểu k   | :hoản      |                 | Ngân hàng Ư   |                          | <ul> <li>Trạng</li> </ul> | thái < <tất cả="">&gt;</tất> | + 🎅 Tìr       | n              |                      |              |        |         |              |           |
|     | S        | ùa H       | iy Số H         | 0 Tiểu kh     | oàn Ng                   | jày HĐ                    | Ngày GD                      | Ngày TT       | Ngân hàng ƯT   | Tiền ƯT              | Lãi          | Phí QL | Số ngày | Trạng thái   | Tỳ lệ lãi |
|     | 1        | 2 0        | LOCAL-00        | 0004 035C00   | 3311.10 11               | /02/2015                  | 10/02/2015                   | 12/02/2015    | LOCAL          | 50,000,000           | 50,000       |        | 0       | 1 Chưa duyệt | 0.16      |
|     | -        | _          | ~               |               |                          |                           |                              |               |                |                      |              |        |         |              |           |
|     |          | (          | 1)              |               |                          |                           |                              |               |                |                      |              |        |         |              |           |
|     |          |            |                 |               |                          |                           |                              |               |                |                      |              |        |         |              |           |

- Nhấn vào biểu tượng Sửa tương ứng với HĐ muốn sửa thông tin. Lưu ý chỉ được phép sửa đối với HĐ có trạng thái = 0: Chưa duyệt
- (2) Thực hiện sửa thông ứng trước (Tương tự như khi tạo)
- (3) Nhấn nút Sửa HĐ để hoàn tất việc sửa HĐ
- Xóa hợp đồng ứng trước

| l | HĐ ứng trước | Lịch sử ứng trước |              |                                                          |            |              |            |  |
|---|--------------|-------------------|--------------|----------------------------------------------------------|------------|--------------|------------|--|
|   | Tiểu khoản   | 1                 | Ngân hàng ƯT | <ul> <li>Trạng thái &lt;<tất cả="">&gt;</tất></li> </ul> | - 🎅 T      | im           |            |  |
| l | Sửa          | Hùy Số HĐ         | Tiểu khoả    | Xác nhận                                                 | Ngày TT    | Ngân hàng ƯT | Tiền ƯT    |  |
| l |              | OCAL-00000        | 035C0033     |                                                          | 12/02/2015 | LOCAL        | 50,000,000 |  |
|   |              | 1                 |              | Bạn có chắc chắn xóa?       Yes   No                     |            |              |            |  |
|   |              |                   |              | 2                                                        |            |              |            |  |

- (1) Nhấn vào biểu tượng Hủy tương ứng với HĐ muốn hủy bỏ. Lưu ý chỉ được phép hủy đối với HĐ có trạng thái = 0: Chưa duyệt. Lúc này xuất hiện form xác nhận khách hàng có chắc chắn muốn hủy bỏ.
- (2) Nhấn nút Yes để hoàn tất việc hủy dữ liệu

#### 1.2. 7513-Ứng trước nhiều hợp đồng

- 4 Đường dẫn: Dịch vụ cơ bản /(7513) Ứng trước nhiều hợp đồng
- 4 Mục đích: Thêm, xóa hợp đồng ứng trước tiền bán. Không cần chọn ngày bán, người dùng chỉ cần nhập Số tiền thực nhận. Phần mềm tự động ứng trước khi nào đủ số tiền thực nhận. Theo quy tắc được thiết lập ứng theo ngày bán gần nhất hoặc ngày tiền về gần nhất.
- Tạo hợp đồng

| 7513<br>Tiểu | - <b>Ứng trước nhiê</b><br>khoản 007C000 | iu hợp đông<br>0365.01 🔻 Loại lệnh | 1.Bình thường            | ▼ Kênh G      | D Tel/CC                 | ▼ 1<br>Ngân hàng                   | 900_V   | TB_HCM1 V                        | lục đích 1: Ứng để                 | mua 🔻  | 2<br>Tm |
|--------------|------------------------------------------|------------------------------------|--------------------------|---------------|--------------------------|------------------------------------|---------|----------------------------------|------------------------------------|--------|---------|
| • •          | Ngày GD<br><u>12/07/2018</u>             | Tổng tiền bán<br>550,000,000       | Phí<br>0                 | Thuế<br>O     | Đã ứng trước             | Cần phong tơ                       | ba<br>O | Ngày thanh<br>toán<br>16/07/2018 |                                    |        |         |
|              |                                          | 550,000,000                        | 0                        | 0             |                          | 0                                  | 0       |                                  |                                    |        |         |
| Th           | ồng tin ứng trước -<br>Tổng có thể nhậr  | n 549,209,1                        | 39 Tổng c                | ó thể ứng     | 549,209,139              | '                                  |         |                                  | <u>.</u>                           |        |         |
|              | Số tiền thực nhận<br>Lãi ƯT              | n 100,000.0<br>144,0               | 10 3 Hạn mứ<br>00 TL lãi | îc KH còn lại | 1,000,000,000<br>0.12960 | Hạn mức NH còn lạ<br>Lãi tối thiểu | ii 2    | .000,000,000<br>50,000 Số r      | ngày lãi tối thiểu                 | 0      |         |
|              | Phí quản lý                              |                                    | 0 TLphí                  | QL            | 0.00000                  | Phí QL tối thiểu                   |         | 0 Số r<br>4 Tạo                  | ngày phí QL tối thiểu<br>HĐ Bỏ qua | 0<br>] |         |

- (1) Nhập vào các thông tin: Tiểu khoản, Loại lệnh, Kênh GD, Ngân hàng, Mục đích ứng. Đối với tiểu khoản Thường, tiểu khoản Margin hệ thống mặc định Mục đích 1:Ứng để mua. Đối với tiểu khoản Banking cho phép chọn mục đích ứng: Ứng để mua/Ứng để rút
- (2) Nhấn nút Tìm
- (3) Nhập số tiền thực nhận dựa trên Tổng số tiền có thể nhận phần mềm hiển thị ở trên
- (4) Nhấn nút Tạo HĐ để lưu lại thông tin
- Hủy hợp đồng

| Thông tin ứng trước            |               |                               |                                                                                                    |                   |                                 |              |                   |
|--------------------------------|---------------|-------------------------------|----------------------------------------------------------------------------------------------------|-------------------|---------------------------------|--------------|-------------------|
| Tổng có thể nhận               | 0             | Tổng có thể ứng               |                                                                                                    | 0                 |                                 |              |                   |
| Số tiền thực nhận              | 0             | Hạn mức KH ci <mark>Xá</mark> | ic nhận                                                                                                    | <mark>ж</mark> на | còn lại                         | 0            |                   |
| Lãi ƯT                         | 0             | TL lãi                        |                                                                                                    |                   |                                 | 0 Số ngày là | ăi tối thiểu 0    |
| Phí quản lý                    | 0             | TL phí QL                     | Bạn có chắc                                                                                                    | niể               | éu                              | 0 Số ngày p  | hí QL tối thiểu 0 |
|                                |               |                               | Ľ                                                                                                    |                   |                                 | Tạo HĐ       | Bò qua            |
|                                |               |                               | Yes                                                                                                    | No                |                                 |              |                   |
| HĐ ứng trước Lịch sử ứng trước |               |                               |                                                                                                    |                   |                                 |              |                   |
| Tiểu khoản                     | Ngân hàng ƯT  | •                             | • Kênh GD < <tất cả<="" th=""><th>&gt;&gt; 🔻 Trạn</th><th>ng thái &lt;<tất cả="">&gt;</tất></th><th>🝷 🍣 Tîm</th><th></th></tất> | >> 🔻 Trạn         | ng thái < <tất cả="">&gt;</tất> | 🝷 🍣 Tîm      |                   |
| Hùy Số HĐ                      | Tiểu khoản    | Ngày HĐ                       | Ngày GD                                                                                                    | Ngày TT           | Ngân hàng ƯT                    | Tiền ƯT      | Lãi               |
| D0-00048                       | 007C000365.01 | 12/07/2018                    | 12/07/2018                                                                                                    | 16/07/2018        | 900_VTB_HCM1                    | 100,000,000  | 144,000           |
|                                |               |                               |                                                                                                    |                   |                                 |              |                   |
|                                |               |                               |                                                                                                    |                   |                                 |              |                   |

- (1) Nhấn vào icon Hủy tương ứng với dữ liệu cần hủy => Phần mềm đưa ra xác nhận
- (2) Nhấn nút Yes để hủy hợp đồng. Nhấn nút No để đóng xác nhận
- 1.3. 4014-Úng trước cổ tức
- 4 Đường dẫn: Dịch vụ đặc biệt / 4014-Ứng trước cổ tức
- 4 Mục đích: Thêm, sửa, xóa hợp đồng ứng trước cổ tức
- Tạo hợp đồng ứng trước cổ tức

| 4014-Ứng                                       | g trước cổ                                                                   | tức                                      |                                        |                                   |                         | $\bigcirc$                                      |                        |            |            |      |
|------------------------------------------------|------------------------------------------------------------------------------|------------------------------------------|----------------------------------------|-----------------------------------|-------------------------|-------------------------------------------------|------------------------|------------|------------|------|
| Tiểu kho                                       | an 035C0                                                                     | 03311.01 👻                               | Ngân hàng LOC.                         | AL                                | • Tm                    |                                                 |                        |            |            | 2    |
| Mã                                             | CK Ngà                                                                       | y chốt                                   | Chi tiết                               | Số tiền                           | Thuế TNCN               | Đã ƯT                                           | Tỷ lệ ƯT               | Có thể ƯT  | Ngày TT    | Chọn |
| HHS                                            | 6 02/                                                                        | /02/2015                                 | <u>Chi tiết</u>                        | 100,000,000                       | 5,000,000               | 0                                               | 0.00                   | 76,000,000 | 10/03/2015 |      |
| Thông tir<br>Tiềr<br>Lãi<br>Phí<br>Tiềr<br>Ghi | n ứng trước<br>n ứng trước<br>UT<br><sup>1</sup> quản lý<br>n còn lại<br>chú | 10.00<br>137,500<br>26,000<br>65,836,500 | 3<br>00.000 Ngày ł<br>TL lãi<br>TL phi | nêt hạn 10/0<br>0.00<br>1 QL 0.00 | 03/2015 ▼<br>055<br>010 | Số ngày UT<br>Lãi tôi thiểu<br>Phí QL tôi thiểu | 25<br>50,000<br>25,000 | (          | 4          |      |
|                                                |                                                                              |                                          |                                        |                                   |                         |                                                 |                        | Tạo H      | Đ Bò qua   |      |

- (1) Thực hiện chọn thông tin THQ phần bổ cổ tức
  - Chọn Tiểu khoản từ ô Tiểu khoản

- ✤ Chọn ngân chi nhánh hàng phát vay. VD: LVB\_HS
- Nhấn Tìm
- (2) Tích chọn vào ô tương ứng với thông tin THQ muốn ứng trước, sau đó hệ thống sẽ trả ra giá trị có thể ứng trước ở ô Tiền ứng trước
- (3) Thực hiện thay đổi số tiền ứng trước nếu cần
- (4) Nhấn vào nút Tạo hợp đồng để hoàn thành việc tạo hợp đồng hoặc nhấn vào nút Bỏ qua để xóa dữ liệu nhập trên form
- Sửa hợp đồng

| 401  | 4-Ứng tr    | ước cố   | tức        |            |          |            |               |         |               |                                                                                                    |        |        |             |          |         |               |             |       |
|------|-------------|----------|------------|------------|----------|------------|---------------|---------|---------------|----------------------------------------------------------------------------------------------------|--------|--------|-------------|----------|---------|---------------|-------------|-------|
| Tiê  | éu khoàn    | 035C0    | 03311.01 - | Ngân hàng  | LOC/     | AL         | * <b>T</b> i  | m       |               |                                                                                                    |        |        |             |          |         |               |             |       |
| [    |             |          |            |            |          |            |               |         |               |                                                                                                    |        |        |             |          |         |               | 1           |       |
|      | Mã CK       | Ngà      | y chốt     | Chi tiết   |          | Số tiền    | Thuế TNC      | N E     | DãƯT          | Tý                                                                                                    | lệ ƯT  | Có thể | ťυΤ         | Ngày T   | г       | Chọn          |             |       |
| Þ    | HHS         | 02/      | /02/2015   | Chi tiế    | <u>t</u> | 100,000,00 | 0 5,000,0     | 000     |               | 0                                                                                                    | 0.00   |        | 76,000,000  | 10/0     | 03/2015 | $\checkmark$  |             |       |
|      |             |          |            |            |          |            |               |         |               |                                                                                                    |        |        |             |          |         |               |             |       |
|      |             |          |            |            |          |            |               |         |               |                                                                                                    |        |        |             |          |         |               |             |       |
| _    |             |          | _          | _          | -        | _          | _             | _       | _             | -                                                                                                    | _      | _      | _           | _        | -       | _             |             | _     |
| - Ih | ờng tin ứn  | ig trước |            |            |          | _          |               |         |               |                                                                                                    |        |        |             |          |         |               |             |       |
|      | Tiền ứn     | ig trước | 10         | 0,000,000  | Ngày h   | iết hạn 10 | )/03/2015 👻   |         | Số ngày ƯT    | 27                                                                                                    | 7      |        |             | 6        |         |               |             |       |
|      | Lãi ƯT      |          | 50,000     |            | TL lãi   | 0.0        | 00055         | 1       | Lãi tối thiểu | 50                                                                                                    | 0,000  |        |             | 2        | )       |               |             |       |
|      | Phí quả     | àn lý    | 25,000     |            | TL phí   | QL 0.0     | 00010         |         | Phí QL tối th | niều 25                                                                                                    | 5,000  |        |             |          |         |               |             |       |
|      | Tiền cò     | n lại    | 65,925,000 | )          |          |            |               |         |               |                                                                                                    |        |        |             |          |         |               |             |       |
|      | Ghi chú     | i        |            |            |          |            |               |         |               |                                                                                                    |        |        |             |          |         |               |             |       |
|      |             |          |            |            |          |            |               |         |               |                                                                                                    |        |        | Sửa         | нÐ       | Bò qua  |               | _           |       |
|      |             |          |            |            |          |            |               |         |               |                                                                                                    |        |        |             |          |         |               |             |       |
| HE   | ) ứng trước | c        |            |            |          |            |               |         |               |                                                                                                    |        |        |             | 3        |         |               |             |       |
| 1    | Tiểu khoả   | ản       |            | Từ ngày    | 11/02/2  | 2015 👻 Đếr | n ngày 11/02/ | /2015 👻 | Trạng thá     | i < <tã< td=""><td>t cå&gt;&gt;</td><td>- 2</td><td>🞐 Tìm</td><td></td><td></td><td></td><td></td><td></td></tã<> | t cå>> | - 2    | 🞐 Tìm       |          |         |               |             |       |
|      | Sửa         | Hủy      | Ngân hà    | àng Ngày l | HÐ       | Số HĐ      | Tiểu khoản    | Số tiê  | ên            | Lãi                                                                                                    | Ph     | ní QL  | TL hiện tại | Trạng th | iái     | Trà nợ        | Ngày TT THQ | Số TT |
|      | R           | 8        | LOCAL      | 11/02      | /2015    | 1 0        | )35C003311    | 1       | 0,000,000     | 50                                                                                                    | ,000,  | 25,000 | 0.00000     | 00       |         | <u>Trà nơ</u> | 10/02/2015  | 4     |
|      |             |          |            |            |          |            |               |         |               |                                                                                                    |        |        |             |          |         |               |             |       |
|      |             |          |            |            |          |            |               |         |               |                                                                                                    |        |        |             |          |         |               |             |       |
|      |             |          |            |            |          |            |               |         |               |                                                                                                    |        |        |             |          |         |               |             |       |

- (1) Nhấn vào biểu tượng Sửa tương ứng với hợp đồng muốn sửa
- (2) Thực hiện sửa các thông tin cần thiết: Thông tin THQ, Tiền ứng trước, Ghi chú
- (3) Nhấn vào nút 'Sửa HĐ' để hoàn tất việc sửa hợp đồng, hoặc nhấn vào nút 'Bỏ qua' để xóa dữ liệu đang hiển thị trên form
- Hủy hợp đồng

| HĐ ứng trước |     |           |                |                        |                  |                  |                       |        |             |
|--------------|-----|-----------|----------------|------------------------|------------------|------------------|-----------------------|--------|-------------|
| Tiểu khoả    | n   | 1         | 「ừ ngày 11/02/ | 2015 👻 E               | )ến ngày 11/02/2 | 2015 👻 Trạng thá | i < <tất cả=""></tất> | > 🔹 🧟  | 🖢 Tìm       |
| Sửa          | Hủy | Ngân hàng | Ngày HĐ        | Số HĐ                  | Tiểu khoản       | Số tiền          | Lãi                   | Phí QL | TL hiện tại |
| ► Z          | 8   | LOCAL     | 11/02/2015     | 1                      | 035C003311       | 10,000,000       | 50,000                | 25,000 | 0.000000    |
|              | 1   | )         | Xác nhận       | Bạn có chẳ<br>2<br>Yes | c chắn xóa?      |                  |                       |        |             |

- Thực hiện nhấn vào biểu tượng Hủy tương ứng với hợp đồng muốn hủy, hệ thống hiển thị xác nhận có chắc chắn hủy hay không
- (2) Nhấn vào nút YES để hoàn thành việc hủy hợp đồng, hoặc nhấn vào nút NO để bỏ qua việc hủy hợp đồng

## 2. 4011-Hợp đồng lãi tiền gửi

- 🖊 Đường dẫn: Dịch vụ đặc biệt / 4011 Hợp đồng lãi tiền gửi
- 4 Mục đích: Thêm, sửa, xóa hợp đồng lãi tiền gửi
- Tạo hợp đồng

| Kha dụng U                        | Số hợp đồng                                                                                                    |
|-----------------------------------|----------------------------------------------------------------------------------------------------|
| Rút trước hạn 🗹                   | Số kỳ hạn 1 Tháng 🔹                                                                                                    |
| Lãi trước hạn 0.02000             | Lãi đúng hạn 0.05000                                                                                                    |
| Cách tính Ngày 👻                  | Làm tròn đến Round 👻                                                                                                    |
| Cách làm tròn 3 số sau dấu phẩy 🔹 | Tiền gửi tối thiểu 100,000                                                                                              |
| Ngày HĐ 11/02/2015                | Ngày hết hạn 11/03/2015                                                                                                 |
|                                   |                                                                                                    |
|                                   | 2 Thêm Nhập lại                                                                                                    |
|                                   | Rút truôc hạn<br>Lãi truôc hạn 0.02000<br>Cách tính Ngày ♥<br>Cách làm tròn 3 số sau dấu phẩy ♥<br>Ngày HĐ 11/02/2015 ♥ |

- (1) Thực hiện nhập thông tin đầu vào cho hợp đồng
  - Chọn tiểu khoản từ combobox

- Thực hiện nhập các thông tin còn lại của HĐ: Tiền gửi, Thế chấp, Số lần đáo hạn, Biểu lãi suất, Ghi chú
- (2) Nhấn vào nút 'Thêm' để hoàn tất việc làm hợp đồng
- Sửa hợp đồng

| 4011                                                                                                    | 4011-Hợp đồng lãi tiên gửi                                                                                    |       |                           |                                        |              |                           |                         |                                |                                                               |                 |            |          |  |  |
|----------------------------------------------------------------------------------------------------|----------------------------------------------------------------------------------------------------|-------|---------------------------|----------------------------------------|--------------|---------------------------|-------------------------|--------------------------------|---------------------------------------------------------------|-----------------|------------|----------|--|--|
| Tiểu<br>Tiền                                                                                                    | ı khoàn<br>ı gủi                                                                                              | (     | 35C003311.01<br>150,000,0 | <ul> <li>Nguyễn</li> <li>D0</li> </ul> | Văn Trỗi     | Khà dụng<br>Rút trước hạn | <u>849,849,474</u><br>√ | Số hợp đ<br>Số kỳ hạr          | Số hợp đồng         100.0000026           Số kỳ hạn         1 |                 |            |          |  |  |
| Thế                                                                                                    | chấp                                                                                                    | 8     | /                         |                                        |              | Lãi trước hạn             | 0.02000                 | Lãi đúng                       | hạn                                                           | 0.05000         |            |          |  |  |
| Số là                                                                                                    | ân đáo h                                                                                                    | nạn 🗌 |                           |                                        |              | Cách tính                 | Ngày                    | <ul> <li>Làm tròn</li> </ul>   | đến Round                                                     |                 | <b>•</b>   |          |  |  |
| Biểu                                                                                                    | ı lãi suất                                                                                                    |       | ai tien gui de che        | eck hom 🔹                              | (2)          | Cách làm tròn             | 3 số sau dấu phẩy       | <ul> <li>Tiền gửi t</li> </ul> | ối thiểu                                                      | 100,000         |            |          |  |  |
|                                                                                                    |                                                                                                    |       |                           |                                        |              | Ngày HĐ                   | 11/02/2015 🔲 🔻          | Ngày hết                       | hạn 11/03/                                                    | 2015 🔍 🗸        |            |          |  |  |
| Ghi                                                                                                    | chú                                                                                                    |       |                           |                                        |              |                           |                         |                                |                                                               |                 |            |          |  |  |
|                                                                                                    |                                                                                                    | -     |                           |                                        |              |                           |                         |                                | Cập nhật                                                      | Nhập lại        |            |          |  |  |
| Lịch s                                                                                                    | Lich sử hợp đồng tiền qử                                                                                      |       |                           |                                        |              |                           |                         |                                |                                                               |                 |            |          |  |  |
| Chi                                                                                                    | Chỉ nhánh Hội sở chính → Tiểu khoản Ngày HĐ < <chọn <<chọn="" ngày:="" td="" ~="" →="" →<=""><td></td></chọn> |       |                           |                                        |              |                           |                         |                                |                                                               |                 |            |          |  |  |
| Số hợp đồng Trạng thái < <tất cả="">&gt; 🔹 Ngày hết hạn &lt;<chọn <="" <<chọn="" ngày:="" td="" tìm<="" 🖓="" 🗸=""><td></td></chọn></tất> |                                                                                                    |       |                           |                                        |              |                           |                         |                                |                                                               |                 |            |          |  |  |
|                                                                                                    | Sửa                                                                                                    | Hủy   | Ngày tạo                  | Ső                                     | Số hợp đồng  | Tiểu khoàn                | Tên khách hàng          | Số tiền                        | Ngày HĐ                                                       | Ngày hết<br>hạn | Trạng thái | Thế chấp |  |  |
| Þ                                                                                                    | B                                                                                                    | 8     | 11/02/2015                | 7                                      | 100.00000026 | 035C003311.01             | Nguyễn Văn Trỗi         | 150,000,000                    | 11/02/2015                                                    | 11/03/2015      | Chưa duyệt |          |  |  |
|                                                                                                    |                                                                                                    |       |                           |                                        |              |                           |                         |                                |                                                               |                 |            |          |  |  |
|                                                                                                    |                                                                                                    |       |                           |                                        |              |                           |                         |                                |                                                               |                 |            |          |  |  |
|                                                                                                    |                                                                                                    |       |                           |                                        |              |                           |                         |                                |                                                               |                 |            |          |  |  |

- (1) Nhấn vào biểu tượng Sửa tương ứng với hợp đồng muốn sửa, thông tin của hợp đồng được hiển thị lên panel
- (2) Thực hiện sửa thông tin của hợp đồng trên panel
- (3) Nhấn 'Cập nhật' để hoàn tất việc sửa hợp đồng
- Hủy hợp đồng

| Lịch | sử hợp (         | đồng tiềi | n gủi          |                             |                               |                                                                                                    |                                                                  |             |            |  |  |  |  |
|------|------------------|-----------|----------------|-----------------------------|-------------------------------|----------------------------------------------------------------------------------------------------|------------------------------------------------------------------|-------------|------------|--|--|--|--|
| Ch   | i nhánh          | Hội s     | ở chính        | <ul> <li>Tiểu kł</li> </ul> | noản                          | Ngày HĐ < <c< td=""><td colspan="7">Ngày HĐ &lt;<chọn <<chọn="" ngày:="" td="" ~="" 👻<="" 🔻=""></chọn></td></c<> | Ngày HĐ < <chọn <<chọn="" ngày:="" td="" ~="" 👻<="" 🔻=""></chọn> |             |            |  |  |  |  |
| Ső   | hợp đồ           | ng        |                | Trạng th                    | iái < <tất cả="">&gt;</tất>   | <ul> <li>Ngày hết hạ</li> </ul>                                                                                  | n                                                                |             |            |  |  |  |  |
|      | Sửa Hủy Ngày tạo |           | Số Số hợp đồng |                             | Tiểu khoàn                    | Tên khách hàng                                                                                                   | Số tiền                                                          | Ngày HĐ     |            |  |  |  |  |
| Þ    | N 7 🔞 1          |           | 11/02/2015     |                             | 7 100.0000026                 | 035C003311.01                                                                                                    | Nguyễn Văn Trỗi                                                  | 150,000,000 | 11/02/2015 |  |  |  |  |
|      |                  | 1         |                | <b>?</b> Bạn                | chắc chắn muốn hi<br>2<br>Yes | ủy yêu cầu số 7 ?<br>No                                                                                          |                                                                  |             |            |  |  |  |  |

- (1) Nhấn vào biểu tượng Hủy tương ứng với bản ghi muốn hủy hợp đồng. Lúc này hiển thị form xác nhận việc hủy hợp đồng. Lưu ý chỉ thực hiện thành công đối với hợp đồng có trạng thái = 0: Chưa duyệt
- (2) Nhấn vào nút YES để hoàn tất việc hủy hợp đồng

## 3. Chuyển khoản

## 3.1. 4001-Chuyển khoản nội bộ

- 4 Đường dẫn: Dịch vụ cơ bản /4001 Chuyển khoản nội bộ
- 4 Mục đích: Thực hiện chuyển tiền qua lại giữa các tài khoản GDCK cùng công ty
- Tạo yêu cầu CKNB:

| 01-Chuyên khoả | n nội bộ                              |                           |                 |               |                      |               |                  |                |
|----------------|---------------------------------------|---------------------------|-----------------|---------------|----------------------|---------------|------------------|----------------|
|                |                                       |                           |                 |               | Tham số chuyển khoàn |               |                  |                |
| TK chuyển      | 035C000080.01 -                       | TK Test 1                 | Số dư tiền      | 2,068,288,647 | Thời gian bắt đầu    | 08:00:00      | Tỉ lệ phí        | 0.001          |
| TK nhận        | 035C003311.01                         | Nguyễn Văn Trối 1         | Khà dụng        | 1,969,880,147 | Thời gian kết thúc   | 16:00:00      | Phí CK tối thiểu | 10,000         |
| Số tiền chuyển | 10,000,000                            |                           |                 |               | Số tiền tối đa       | 1,000,000,000 | Phí cố định      | 100            |
| Phí            | 10,000                                | Phí SMS                   | 0               |               | Số tiền tối thiểu    | 100,000       | Cách tính phí    | Phí theo tỉ lệ |
| Ghi chú        | TK 035C000080.01 -<br>Nguyễn Văn Trồi | TK Test 1 chuyển tiền nội | bộ cho TK 035C0 | 03311.01 -    |                      |               |                  |                |
|                |                                       | 2                         | Thêm            | Nhập lại      |                      |               |                  |                |

(1) Nhập thông tin phiếu chuyển khoản nội bộ

- Nhập tài khoản chuyển
- Nhập tài khoản nhận
- Nhập số tiền chuyển khoản
- (2) Nhấn CHÂP NHẬN hoặc nhấn NHẬP LẠI
  - Nhấn CHÂP NHÂN: điều kiện thực hiện:
    - Thời gian thực hiện tạo phiếu nằm trong khoản Thời gian bắt đầu ... Thời gian kết thúc
    - ➢ Số tiền tối thiểu ≤ Số tiền chuyển ≤ Số tiền tối đa
    - ▶  $0 \le S\delta$  tiền chuyển + Phí + Phí SMS ≤ Khả dụng
  - Thoả mãn các điều kiện trên tiếp tục thực hiện bước (3)
  - Nhấn NHẬP LẠI: Huỷ bỏ yêu cầu chuyển khoản
- (3) Xác nhận mật khẩu

| Xác nhận chuyển khoả                                                | n nội bộ 🛛 🗆 🖾                                                                            |  |  |  |  |  |  |  |
|---------------------------------------------------------------------|-------------------------------------------------------------------------------------------|--|--|--|--|--|--|--|
| TK chuyển                                                           | 035C000080.01 - TK Test 1                                                                 |  |  |  |  |  |  |  |
| TK nhận                                                             | 035C003311.01 Nguyễn Văn Trỗi                                                             |  |  |  |  |  |  |  |
| Số tiền chuyển                                                      | 10.000.000                                                                                |  |  |  |  |  |  |  |
| Bằng chữ                                                            | Mười triệu                                                                                |  |  |  |  |  |  |  |
| Phí                                                                 | 10,000                                                                                    |  |  |  |  |  |  |  |
| Phí SMS                                                             | 0                                                                                         |  |  |  |  |  |  |  |
| Ghi chú                                                             | TK 035C000080.01 - TK Test 1 chuyển tiền nội bộ cho TK<br>035C003311.01 - Nguyễn Văn Trỗi |  |  |  |  |  |  |  |
| Mật khẩu xác nhận                                                   |                                                                                           |  |  |  |  |  |  |  |
| Ghi chú: Bạn hãy đọc kỹ thông tin trước khi thực hiện giao dịch này |                                                                                           |  |  |  |  |  |  |  |

- Mật khẩu xác nhận: Chính là mật khẩu đặt lệnh của khách hàng (Tài khoản chuyển)
- ✤ Nhấn CHẤP NHẬN để thực hiện yêu cầu chuyển tiền

- ➢ Nếu Mật khẩu xác nhận chính xác → Thực hiện thành công
- Nếu Mật khẩu xác nhận không đúng  $\rightarrow$  Thông báo lỗi
- Nhấn HUY để huỷ bỏ yêu cầu chuyển tiền
- Sửa yêu cầu CKNB

| 4001-Chuyển khoả                                                           | ın nội bộ                                                                                                    |               |                     |               |         |                    |                 |                   |                |         |             |
|----------------------------------------------------------------------------|----------------------------------------------------------------------------------------------------|---------------|---------------------|---------------|---------|--------------------|-----------------|-------------------|----------------|---------|-------------|
|                                                                            | Tham số chuyển khoản                                                                                                    |               |                     |               |         |                    |                 |                   |                |         |             |
| TK chuyển                                                                  | 035C000080.01 -                                                                                                    | TK Test 1     | Số d                | u tiền 2,068, | 288,647 | Thời gian bắt đầu  | 08:00:00        | Tì lệ phí         | 0.001          |         |             |
| TK nhận                                                                    | 035C003311.01                                                                                                    |               | Khà                 |               | 880,147 | Thời gian kết thúc | 16:00:00        | Phí CK tối thiểu  | 10,000         |         |             |
| Số tiền chuyển                                                             | 10.000.000                                                                                                    |               |                     | 0             |         | Số tiền tối đa     | 1.000.000.000   | Phí cố định       | 100            |         |             |
| Phí                                                                        | 10.000                                                                                                    | Phí SMS 0     |                     | 2             |         | Số tiền tối thiểu  | 100.000         | Cách tính nhí     | Phí theo tỉ lê |         |             |
| Ghi chú                                                                    | TK 025C000090 01. TK Taet 1 chu vấn tiên nội bộ cho TK 025C0002311 01.         Cơ chu trên trên việc tiên nội bộ cho TK 025C0002311 01. |               |                     |               |         |                    |                 |                   |                |         |             |
| ani chu                                                                    | Nguyễn Văn Trồi                                                                                                    |               |                     |               |         |                    |                 |                   |                |         |             |
|                                                                            | Cập nhật Nhập lại                                                                                                    |               |                     |               |         |                    |                 |                   |                |         |             |
|                                                                            |                                                                                                    |               | -                   |               |         |                    |                 |                   |                |         |             |
| Yêu cầu chuyển kh                                                          | oàn Lịch sử chuyển k                                                                                                    | hoàn          |                     | $\mathbf{O}$  |         |                    |                 |                   |                |         |             |
| Tài khoản nhuyển Tài khoản nhận Trạng thái < <tảt cả="">&gt; 🗸 🥐 Tim</tảt> |                                                                                                    |               |                     |               |         |                    |                 |                   |                |         |             |
| Sửa I                                                                      | Hủy Ngày yêu<br>Cầu                                                                                                    | Số yêu<br>cầu | Tài khoản<br>chuyển | Tên TK ch     | uyển    | Tài khoản<br>nhận  | Tên TK nhận     | Số tiền<br>chuyển | Phí chuyển     | Phí SMS | Trạng thái  |
|                                                                            | 3 11/02/2015                                                                                                    | 14            | 035C000080.01       | TK Test 1     |         | 035C003311.01      | Nguyễn Văn Trỗi | 10,000,000        | 10.000         |         | 0 Chờ duyệt |
| 3                                                                          | 11/02/2015                                                                                                    | 5             | 035C000080.01       | TK Test 1     |         | 035C000082.30      | TK Test 3       | 1,000,000         | 10,000         |         | 0 Đã hủy    |
|                                                                            | 1                                                                                                    |               |                     |               |         |                    |                 |                   |                |         |             |

- (1) Chọn dòng cần sửa & nhấn Icon Sửa: thông tin giao dịch chuyển khoản sẽ hiển thị ở phần chuyển khoản
  - Chỉ click được icon sửa của phiếu có trạng thái = Chưa duyệt
  - ♦ Các trạng thái khác Chưa duyệt → Hệ thống sẽ báo lỗi "Trạng thái không hợp lệ"
- (2) Thực hiện sửa số tiền chuyển khoản hoặc ghi chú
- (3) Nhấn CHÂP NHẬN hoặc nhấn NHẬP LẠI
  - ✤ Nhấn CHẤP NHẬN: điều kiện thực hiện:
    - Thời gian thực hiện sửa phiếu nằm trong khoản Thời gian bắt đầu ... Thời gian kết thúc
    - ➢ Số tiền tối thiểu ≤ Số tiền chuyển ≤ Số tiền tối đa
    - ▶ 0 ≤ Chênh lệch (Số tiền chuyển + Phí + Phí SMS) cũ & mới
       ≤ Khả dụng
- ✤ Nếu thoả mãn các điều kiện trên tiếp tục thực hiện bước (4)
- Nhấn NHẬP LAI: Huỷ bỏ yêu cầu sửa phiếu chuyển khoản
- (4) Xác nhận mật khẩu

| 🔲 Xác nhận chuyển kho   | rản nội bộ 📃 📃 💌                                                                          |
|-------------------------|-------------------------------------------------------------------------------------------|
| TK chuyển               | 035C000080.01 - TK Test 1                                                                 |
| TK nhận                 | 035C000080.01 Nguyễn Văn Trỗi                                                             |
| Số tiền chuyển          | 10,000,000                                                                                |
| Bằng chữ                | Mười triệu                                                                                |
| Phí                     | 10.000                                                                                    |
| Phí SMS                 | 0                                                                                         |
| Ghi chú                 | TK 035C000080.01 - TK Test 1 chuyển tiền nội bộ cho TK<br>035C003311.01 - Nguyễn Văn Trỗi |
| Mật khẩu xác nhận       |                                                                                           |
| Ghi chú: Bạn hãy đọc kỹ | thông tin trước khi t 5 giao dịch này<br>Cập nhật Hủy                                     |

- Mật khẩu xác nhận: Chính là mật khẩu đặt lệnh của khách hàng (Tài khoản chuyển)
- Nhấn CHÂP NHÂN để thực hiện yêu cầu chuyển tiền
  - ▶ Nếu Mật khẩu xác nhận chính xác  $\rightarrow$  Thực hiện thành công
  - $\succ\,$ Nếu Mật khẩu xác nhận không đúng <br/>  $\rightarrow\,$  Thông báo lỗi
- Nhấn HUY để huỷ bỏ sửa yêu cầu chuyển tiền
- Xoá yêu cầu CKNB

| [ | Yêu c | ầu chuyể | n khoàn | Lịch sử chuyển k | choàn         |                              |                                                                                   |                   |             |  |
|---|-------|----------|---------|------------------|---------------|------------------------------|-----------------------------------------------------------------------------------|-------------------|-------------|--|
|   | Tài   | khoản c  | huyển   |                  | Tài khoản nh  | ân                           | Trạng thái < <tất cả<="" th=""><th>i&gt;&gt; 🔹 🖓 Tìm</th><th></th><th></th></tất> | i>> 🔹 🖓 Tìm       |             |  |
|   |       | Sửa      | Hủy     | Ngày yêu<br>cầu  | Số yêu<br>cầu | Tài khoản<br>chuyển          | Tên TK chuyển                                                                     | Tài khoản<br>nhận | Tên TK nhận |  |
|   | Þ     | 2        | 8       | 11/02/2015       | 15            | 035C003311.01                | Nguyễn Văn Trỗi                                                                   | 035C000001.01     | BT Thu      |  |
|   |       |          | 1       | Xác nhận         | Bạn có chắc n | nuốn hủy yêu cầu<br>2<br>Yes | số 15 không ?                                                                     |                   |             |  |

- (1) Chọn dòng cần huỷ & nhấn Icon huỷ <br/>  $\rightarrow$  Bật form xác nhận huỷ
  - Chỉ click được icon huỷ của phiếu có trạng thái = Chưa duyệt
  - ♦ Các trạng thái khác Chưa duyệt → Hệ thống sẽ báo lỗi "Trạng thái không hợp lệ"
- (2) Nhấn YES đồng ý huỷ hoặc nhấn NO huỷ bỏ yêu cầu huỷ
  - Nhấn Yes: Thực hiện huỷ phiếu chuyển khoản
  - Nhấn NO: Giữ nguyên phiếu chuyển khoản

#### 3.2. 4002-Chuyển khoản ngân hàng

- 4 Đường dẫn: Dịch vụ cơ bản /4002 Chuyển khoản ngân hàng
- 4 Mục đích: Thực hiện chuyển tiền từ tài khoản GDCK đến tài khoản ngân hàng
- Tạo yêu cầu CKNH:

| 4002-Chuyển khoản n | gân hàng                                                                    |                                                              |                            |                      |               |               |                |
|---------------------|-----------------------------------------------------------------------------|--------------------------------------------------------------|----------------------------|----------------------|---------------|---------------|----------------|
|                     |                                                                             |                                                              |                            | Tham số chuyển khoàn |               |               |                |
| Tài khoàn chuyển    | 035C003311.01 - Nguyễn Vă                                                   | án Trỗi Số dư tiền                                           | 1,010,581,574              | Thời gian bắt đầu    | 08:00:00      | Phí cố định   | 20,000         |
| Số tài khoản nhận   | 0123000012452                                                               | Khà dụng                                                     | 839,839,474                | Thời gian kết thúc   | 19:00:00      | Cách tính phí | Phí theo tỉ lệ |
| Tên tài khoàn nhận  | Thủy Tiên                                                                   | ( )                                                          |                            | Bắt đầu Nextday      | 19:00:01      |               |                |
| Ngân hàng           | BIDV                                                                        | U.                                                           |                            | Kết thúc Nextday     | 22:00:00      |               |                |
| Chi nhánh NH        | Quang Trung                                                                 |                                                              |                            | Số tiền tối đa       | 1,000,000,000 |               |                |
| Tinh/TP             | Hà Nội 👻                                                                    |                                                              |                            | Số tiền tối thiểu    | 100,000       |               |                |
| Số tiền             | 10.000.000 Phí                                                              | 10,000 Phí SMS                                               | 1,000                      | Số lần CK/Ngày       | 3             |               |                |
| Ghi chú             | TK 035C003311.01 - Nguyễn Văr<br>0123000012452 - Thủy Tiên, tại r<br>Hà Nội | n Trỗi chuyển khoàn ngân hàr<br>ngân hàng BIDV - Chi nhánh G | ng cho TK<br>Quang Trung - | Tỉ lệ phí            | 0.001         |               |                |
|                     |                                                                             | 2 Thêm                                                       | Nhập lại                   | Phí CK tối thiểu     | 0             |               |                |

(1) Nhập thông tin phiếu chuyển khoản ngân hàng

- Nhập tài khoản chuyển
- Nhập thông tin tài khoản nhận: Số tài khoản, tên tài khoản, Ngân hang, chi nhánh NH, tỉnh/TP
- ✤ Số tiền chuyển. Nhập số tiền → Tự động tính Phí & Phí SMS
- (2) Nhấn CHÂP NHẬN hoặc nhấn NHẬP LAI
  - Nhấn CHÂP NHÂN: điều kiện thực hiện:
    - ➢ Số tiền tối thiểu ≤ Số tiền chuyển ≤ Số tiền tối đa
    - ▶  $0 \le S\delta$  tiền chuyển + Phí + Phí SMS ≤ Khả dụng
    - ➢ Số tiền chuyển ≤ Hạn mức khách hàng còn lại
    - ▶ Số tiền chuyển  $\leq$  Hạn mức công ty còn lại
    - Số lần chuyển khoản không vượt quá số lần tối đa/ngày
    - ➤ Thời gian thực hiện tạo phiếu nằm trong khoản Thời gian bắt đầu ...
       Thời gian kết thúc cùng ngày → Thực hiện bước (3)
    - ➤ Thời gian thực hiện tạo phiếu khác ngày giao dịch của hệ thống → Thông báo phiếu cho ngày giao dịch tiếp theo
      - Đồng ý thì thực hiện bước (3).
      - Cancel thì kết thúc
    - ➢ Ngoài các khoảng thời gian trên → Hệ thống thông báo thời gian thực hiện không hợp lệ → Kết thúc
  - Thoả mãn các điều kiện trên thì tiếp tục thực hiện bước (3)
  - Nhấn NHẬP LAI: Huỷ bỏ yêu cầu chuyển khoản ngân hàng
- (3) Xác nhận mật khẩu

| 🔲 Xác nhận chuyển khoả | ản ngân hàng                                                                                               |
|------------------------|----------------------------------------------------------------------------------------------------|
| TK chuyển              | 035C003311.01 - Nguyễn Văn Trỗi                                                                            |
| TK nhận                | 0123000012452                                                                                              |
| Tên TK nhận            | Thủy Tiên                                                                                                  |
| Tại ngân hàng          | BIDV                                                                                                    |
| Chi nhánh              | Quang Trung                                                                                                |
| Tinh/TP                | Hà Nội                                                                                                    |
| Số tiền chuyển         | 10.000.000                                                                                                 |
| Bằng chữ               | Mười triệu                                                                                                 |
| Phí                    | 10,000                                                                                                    |
| Phí SMS                | 1,000                                                                                                    |
| Ghi chú                | TK 035C003311.01 - Nguyễn Văn Trỗi<br>chuyển khoản ngân hàng cho TK<br>0123000012452 - Thủy Tiên, tại ngân |
| Mật khẩu xác nhận      |                                                                                                    |
|                        | Thêm Hủy                                                                                                   |

- Mật khẩu xác nhận: Chính là mật khẩu đặt lệnh của khách hàng (Tài khoản chuyển)
- Nhấn CHÂP NHÂN để thực hiện yêu cầu chuyển tiền
  - ▶ Nếu Mật khẩu xác nhận chính xác  $\rightarrow$  Thực hiện thành công
  - <br/>  $\blacktriangleright\,$  Nếu Mật khẩu xác nhận không đúng <br/>  $\rightarrow\,$  Thông báo lỗi

✤ Nhấn HUY để huỷ bỏ yêu cầu chuyển tiền

• Sửa yêu cầu CKNH

| 4002-Chuyển khoản ng | jân hàng                                                        |                                                  |                                         |             |                                |                        |                   |                   |         |             |
|----------------------|-----------------------------------------------------------------|--------------------------------------------------|-----------------------------------------|-------------|--------------------------------|------------------------|-------------------|-------------------|---------|-------------|
|                      |                                                                 |                                                  |                                         | Th          | am số chuyển khoản             |                        |                   |                   |         |             |
| Tài khoản chuyển     | 035C003311.01 - Nguy                                            | ễn Văn Trỗi                                      | Số dư tiền 1,0                          | 010,581,574 | Thời gian bắt đầu              | 08:00:00               | Phí cố định       | 20,000            |         |             |
| Số tài khoàn nhận    | 0123000012452                                                   |                                                  | Khà dụng 83                             | 9,839,474   | Thời gian kết thúc             | 19:00:00               | Cách tính ph      | ií Phí theo tỉ lệ |         |             |
| Tên tài khoản nhận   | Thủy Tiên                                                       |                                                  |                                         |             | Bắt đầu Nextday                | 19:00:01               |                   |                   |         |             |
| Ngân hàng            | BIDV                                                            | $\sim$                                           |                                         |             | Kết thúc Nextday               | 22:00:00               |                   |                   |         |             |
| Chi nhánh NH         | Quang Trung                                                     | 2                                                |                                         |             | Số tiền tối đa                 | 1.000.000.000          |                   |                   |         |             |
| Tinh/TP              | Hà Nội 🝷                                                        |                                                  |                                         |             | Số tiền tối thiểu              | 100,000                |                   |                   |         |             |
| Số tiền              | 100,000,000                                                     | Phí 10,000                                       | Phí SMS 1.0                             | 000         | Số lần CK/Ngày                 | 3                      |                   |                   |         |             |
| Ghi chú              | TK 035C003311.01 - Nguyễ<br>0123000012452 - Thủy Tiên<br>Hà Nội | n Văn Trỗi chuyển kho<br>n, tại ngân hàng BIDV - | àn ngân hàng cho<br>- Chi nhánh Quang 1 | TK A        | Tỉ lệ phí                      | 0.001                  |                   |                   |         |             |
|                      |                                                                 |                                                  | Cập nhật                                | Nhập lại    | Phí CK tối thiểu               | 0                      |                   |                   |         |             |
|                      |                                                                 |                                                  | (                                       | 3           |                                |                        |                   |                   |         |             |
| Yêu cầu chuyển khoản | Lịch sử chuyển khoàn                                            |                                                  | · · · · ·                               | 9           |                                |                        |                   |                   |         |             |
| Tài khoản chuyển     | Tài khoản r                                                     | nhận                                             | Ngân hàng nhi                           | ận          | Trạng thái < <tất cả=""></tất> | > 🝷 🍣 Tim              |                   |                   |         |             |
| Sửa Hủy              | Ngày yêu Số yêu<br>cầu cầu                                      | Tài khoản<br>chuyển                              | Tài khoản<br>nhận                       | Tên TK nhận | Ngân hàng                      | Chi nhánh<br>ngân hàng | Số tiền<br>chuyển | Phí chuyển        | Phí SMS | Trạng thái  |
| No. 1                | 1/02/2015 16                                                    | 035C003311.01                                    | 0123000012452                           | Thủy Tiên   | BIDV                           | Quang Trung            | 10,000,000        | 10,000            | 1.00    | 0 Chờ duyệt |
|                      |                                                                 |                                                  |                                         |             |                                |                        |                   |                   |         |             |

- (1) Chọn dòng cần sửa & nhấn Icon Sửa: thông tin giao dịch chuyển khoản sẽ hiển thị ở phần chuyển khoản
  - Chỉ click được icon sửa của phiếu có trạng thái = Chưa duyệt
  - ❖ Các trạng thái khác Chưa duyệt → Hệ thống sẽ báo lỗi "Trạng thái không hợp lệ"
- (2) Thực hiện sửa số tiền chuyển khoản hoặc ghi chú
- (3) Nhấn CHÂP NHẬN hoặc nhấn NHẬP LAI
  - Nhấn CHÂP NHÂN: điều kiện thực hiện:
    - ➢ Số tiền tối thiểu ≤ Số tiền chuyển ≤ Số tiền tối đa
    - ▶ 0 ≤ Chênh lệch (Số tiền chuyển + Phí + Phí SMS) cũ & mới
       ≤ Khả dụng
    - ➢ Chênh lệch số tiền chuyển ≤ Hạn mức khách hàng còn lại
    - ▶ Chênh lệch số tiền chuyển  $\leq$  Hạn mức công ty còn lại
  - Thoả mãn các điều kiện trên tiếp tục thực hiện bước (4)
  - Nhấn NHẬP LẠI: Huỷ bỏ yêu cầu sửa phiếu, giữ nguyên giá trị phiếu chuyển khoản
- (4) Xác nhận mật khẩu

| E | Xác nhận chuyển khoả | n ngân hàng 📃 🔲 💌                                                                                          |
|---|----------------------|----------------------------------------------------------------------------------------------------|
|   | TK chuyển            | 035C003311.01 - Nguyễn Văn Trỗi                                                                            |
|   | TK nhận              | 0123000012452                                                                                              |
|   | Tên TK nhận          | Thủy Tiên                                                                                                  |
|   | Tại ngân hàng        | BIDV                                                                                                    |
|   | Chi nhánh            | Quang Trung                                                                                                |
|   | Tinh/TP              | Hà Nội                                                                                                    |
|   | Số tiền chuyển       | 100.000.000                                                                                                |
|   | Bằng chữ             | Một trăm triệu                                                                                             |
|   | Phí                  | 100,000                                                                                                    |
|   | Phí SMS              | 1,000                                                                                                    |
|   | Ghi chú              | TK 035C003311.01 - Nguyễn Văn Trỗi<br>chuyển khoản ngân hàng cho TK<br>0123000012452 - Thủy Tiên, tại ngân |
|   | Mật khẩu xác nhận    | ••••••                                                                                                    |
|   | 5                    | ập nhật Hủy                                                                                                |

- Mật khẩu xác nhận: Chính là mật khẩu đặt lệnh của khách hàng (Tài khoản chuyển)
- Nhấn CHÂP NHÂN để thực hiện yêu cầu chuyển tiền
  - ➢ Nếu Mật khẩu xác nhận chính xác → Thực hiện thành công
  - ➢ Nếu Mật khẩu xác nhận không đúng → Thông báo lỗi
- Nhấn HUY để huỷ bỏ sửa yêu cầu chuyển tiền
- Hủy yêu cầu CKNH

| Yêu     | cầu chuy | rển khoải     | n Lịch sử (     | chuyển khoảr |           |                            |                     |           |         |                              |                        |
|---------|----------|---------------|-----------------|--------------|-----------|----------------------------|---------------------|-----------|---------|------------------------------|------------------------|
| i T     | ài khoản | chuyển        |                 | Tài l        | hoản nh   | ận                         | Ngân hàng n         | nận       | Trạng   | thái < <tất cả="">&gt;</tất> | 🕶 ಿ Tìm                |
|         | Sửa      | Hủy           | Ngày yêu<br>cầu | Số yê<br>cầu | J         | Tài khoàn<br>chuyển        | Tài khoàn<br>nhận   | Tên T     | 「K nhận | Ngân hàng                    | Chi nhánh<br>ngân hàng |
| ►       | 2        | 8             | 11/02/201       | 5            | 16 0      | 35C003311.01               | 0123000012452       | Thủy Tiên |         | BIDV                         | Quang Trung            |
| ∢<br>Tổ | ng cộng  | 1<br>có 1 bảr | n ghi           | c nhận       | n có chắc | : muốn hủy yêu<br>2<br>Yes | ı cău số 16 không ? |           |         |                              |                        |

- (1) Chọn dòng cần huỷ & nhấn Icon huỷ → Bật form xác nhận huỷ
  - Chỉ click được icon huỷ của phiếu có trạng thái = Chưa duyệt
  - ♦ Các trạng thái khác Chưa duyệt → Hệ thống sẽ báo lỗi "Trạng thái không hợp lệ"
- (2) Nhấn YES đồng ý huỷ hoặc nhấn NO huỷ bỏ yêu cầu huỷ

### 3.3. 4003-Chuyển khoản chứng khoán

- 🖊 Đường dẫn: Dịch vụ cơ bản / 4003 Chuyển khoản chứng khoán
- 4 Mục đích: Thực hiện chuyển chứng khoán giữa các tiểu khoản thuộc cùng 1 tài khoản GDCK
- Tạo yêu cầu chuyển khoản CK

| 4 | 003-Chuyển khoản ch | hứng khoán              |                                 |                |     |                     |        |          |   |
|---|---------------------|-------------------------|---------------------------------|----------------|-----|---------------------|--------|----------|---|
|   |                     |                         |                                 |                | Thá | òng tin chứng khoán |        |          |   |
|   | Tiểu khoàn chuyển   | 035C003311.01 -         | Nguyễn Văn Trỗi                 | $\sim$         |     | Mã chứng khoán      | Số dư  | Khà dụng | * |
|   | Tiểu khoản nhân     | 035C003311.10           | Nguyễn Văn Trỗi                 | (1)            | Þ   | AAA                 | 490    | 490      |   |
|   | Mã chứng khoán      | ннс                     | Công tự cổ phầp Đầu tự dịch vị  | u Hoàng Huy    |     | AGF                 | 2,000  | 2,000    |   |
|   |                     | 1.000                   |                                 | a rioding ridy |     | DBT                 | 100    | 100      | Ξ |
|   | Söluğng             | 1,000                   | lõiđa 99,000                    |                |     | FLC                 | 25,000 | 25,000   |   |
|   | Ghi chú             | Chuyển khoàn cổ phiếu H | HS từ tài khoản 035C003311.01 : | sang tài khoàn |     | HHS                 | 99,000 | 99,000   |   |
|   |                     | 055005511.10            |                                 |                |     | HVG                 | 10     | 10       |   |
|   |                     |                         | 2 Th                            | êm Nhập lại    |     | KLS                 | 0      | 0        |   |

- (1) Nhập thông tin yêu cầu chuyển khoản chứng khoán
  - Tiểu khoản chuyển
  - <br/>✤ Tiểu khoản nhận: 0 < Số lượng ≤ Khả dụng
- (2) Nhấn CHÂP NHÂN hoặc nhấn NHẬP LẠI
  - ✤ Nhấn CHẤP NHẬN: Thực hiện tạo phiếu chuyển khoản chứng khoản
  - ✤ Nhấn NHẬP LẠI: Huỷ bỏ yêu cầu chuyển khoản
- Sửa yêu cầu chuyển khoản CK

| 03-Chuyến khoản     | chứng khoán      |                   |                       |                      | T      | Thôr | ng tin chứng khoán          |            |                   |           |    |
|---------------------|------------------|-------------------|-----------------------|----------------------|--------|------|-----------------------------|------------|-------------------|-----------|----|
| Tiểu khoàn chuyển   | 035C003311.0     | 1 - Ngu           | yễn Văn Trỗi          |                      | L L    |      | Mã chứng khoán              | Ső         | dui               | Khà dụng  |    |
| Tiểu khoản nhân     | 035C003311.1     | 0 Ngư             | yễn Văn Trỗi          |                      |        | •    | AAA                         |            | 490               | 490       |    |
| Mã chứng khoản      | нис              | - Côn             | a tự cổ nhận Đầu tự v | dich vu Hoàng Hur    |        |      | AGF                         |            | 2,000             | 2,000     |    |
|                     |                  |                   | g ty co phan baa ta t | 2                    |        |      | DBT                         |            | 100               | 100       | =  |
| 5ö luợng            | · · · · ·        | ,000 Tõi d        | đa 99,000             |                      |        |      | FLC                         |            | 25,000            | 25,000    |    |
| Ghi chú             | Chuyển khoản     | cổ phiếu HHS từ t | tài khoàn 035C0033    | 11.01 sang tài khoàn |        |      | HHS                         |            | 99,000            | 98,000    |    |
|                     | 055005511.10     |                   |                       |                      |        |      | HVG                         |            | 10                | 10        |    |
|                     |                  |                   |                       | Sửa Nh               | ập lại |      | KLS                         |            | 0                 | 0         | ], |
| (êu cầu chuyển khoả | I Lịch sử chuyển | khoàn             |                       | 3                    |        |      |                             |            |                   |           |    |
| Tiểu khoản chuyế    | ín               | Tiểu khoản r      | nhận                  | Mã CK                | Trạn   | g tl | hái < <tất cả="">&gt;</tất> | 🔹 🍣 Tìm    |                   |           |    |
| Sửa Hứy             | Ngày yêu<br>cầu  | Số yêu<br>cầu     | Tiểu khoản<br>chuyển  | Tiểu khoản<br>nhận   | Mã CK  |      | Số lượng                    | Trạng thái | Tên khách<br>hàng | Chi nhár  | ۱h |
|                     |                  |                   |                       |                      |        |      | 1 000                       |            |                   | <i>x.</i> |    |

(1) Chọn dòng cần sửa & nhấn Icon Sửa → Edit thông tin phiếu chuyển khoản, chỉ enable Số lượng & Ghi chú để sửa

- Chỉ click được icon sửa của phiếu có trạng thái = Chưa duyệt
- ♦ Các trạng thái khác Chưa duyệt → Hệ thống sẽ báo lỗi "Trạng thái không hợp lệ"
- (2) Thực hiện sửa Số lượng chuyển khoản hoặc ghi chú
- (3) Nhấn CẬP NHẬT hoặc nhấn NHẬP LAI
  - Nhấn CÂP NHÂT: Cập nhật thông tin phiếu chuyển khoản
  - ✤ Nhấn NHẬP LẠI: Huỷ bỏ thông tin sửa đổi, giữ nguyên giá trị cũ
- Hủy yêu cầu chuyển khoản CK

| Yêu c | au chuy | ển khoản | Lịch sử chuyển l | khoàn          |                               |                    |       |                                |            |
|-------|---------|----------|------------------|----------------|-------------------------------|--------------------|-------|--------------------------------|------------|
| Tiế   | u khoảr | n chuyển |                  | Tiểu khoản n   | hận                           | Mã CK              | Trạn  | g thái < <tất cả="">&gt;</tất> | 🝷 ಿ Tìm    |
|       | Sửa     | Hùy      | Ngày yêu<br>cầu  | Số yêu<br>cầu  | Tiểu khoản<br>chuyển          | Tiểu khoàn<br>nhận | Mã CK | Số lượng                       | Trạng thái |
|       | 2       | ۲        | 1/02/2015        | 7              | 035C003311.01                 | 035C003311.10      | HHS   | 1,000                          | Chưa duyệt |
|       | (1      | )        | Xác nhận         | Bạn có chắc mu | ốn hủy yêu cầu sở<br>2<br>Yes | ž 7 không ?<br>No  |       | 1.000                          |            |
|       |         |          |                  |                |                               | _                  |       | 1,000                          |            |

- (1) Chọn dòng cần huỷ & nhấn I<br/>con huỷ  $\rightarrow$  Bật form xác nhận huỷ
  - Chỉ click được icon huỷ của phiếu có trạng thái = Chưa duyệt
  - ♦ Các trạng thái khác Chưa duyệt → Hệ thống sẽ báo lỗi "Trạng thái không hợp lệ"
- (2) Nhấn YES đồng ý huỷ hoặc nhấn NO huỷ bỏ yêu cầu huỷ

## 3.4. 7534 – Phong tỏa/Giải tỏa tiền ngân hàng

- 4 Đường dẫn: Dịch vụ /7534 Phỏng tỏa/Giải tỏa tiền ngân hàng
- 🖊 Mục đích: Phong tỏa, giải tỏa tiền ngân hàng
- Phong tỏa tiền ngân hàng
  - (1) Nhập tiểu khoản => Nhấn tab hoặc enter => Phần mềm hiển thị các thông tin: Ngân hàng, Chi nhánh ngân hàng, Số TK ngân hàng, Khả dụng ngân hàng, Có thể giải tỏa, Tổng đã phong tỏa
  - (2) Chọn thao tác: Phong tỏa
  - (3) Nhập số tiền, ghi chú
  - (4) Nhấn nút Thực hiện
- Giải tỏa tiền ngân hàng
  - (1) Nhập tiểu khoản => Nhấn tab hoặc enter => Phần mềm hiển thị các thông tin: Ngân hàng, Chi nhánh ngân hàng, Số TK ngân hàng, Khả dụng ngân hàng, Có thể giải tỏa, Tổng đã phong tỏa

- (2) Chọn thao tác: Giải tỏa
- (3) Nhập số tiền, ghi chú
- (4) Nhấn nút Thực hiện

## 4. Thực hiện quyền

#### 4.1. 4004-Thông tin thực hiện quyền

- 4 Đường dẫn: Dịch vụ cơ bản /4004 Thông tin thực hiện quyền
- 4 Mục đích: Tra cứu thông tin THQ đối với tất cả các mã CK

| 400 | )4-Danh sách t | hực hiện quyề | in                      |       |                                                                                                    |              |                                                                                                    |              |                                                                                                    |             |                         |                 |            |
|-----|----------------|---------------|-------------------------|-------|----------------------------------------------------------------------------------------------------|--------------|----------------------------------------------------------------------------------------------------|--------------|----------------------------------------------------------------------------------------------------|-------------|-------------------------|-----------------|------------|
| i M | i CK SS        | 🕶 Loại THQ    | < <tất cả="">&gt;</tất> | + Ngi | ày chốt < <chọn< th=""><th>ngày: 🔻 Ngày</th><th>TT &lt;<chọn ngày<="" th=""><th>/: ▼ Ngày GD</th><th>&lt;<chọn ngày:="" th="" 👻<=""><th>Trạng thái</th><th>&lt;<tất cả="">&gt;</tất></th><th>🔹 ಿ Tìm</th><th></th></chọn></th></chọn></th></chọn<> | ngày: 🔻 Ngày | TT < <chọn ngày<="" th=""><th>/: ▼ Ngày GD</th><th>&lt;<chọn ngày:="" th="" 👻<=""><th>Trạng thái</th><th>&lt;<tất cả="">&gt;</tất></th><th>🔹 ಿ Tìm</th><th></th></chọn></th></chọn> | /: ▼ Ngày GD | < <chọn ngày:="" th="" 👻<=""><th>Trạng thái</th><th>&lt;<tất cả="">&gt;</tất></th><th>🔹 ಿ Tìm</th><th></th></chọn> | Trạng thái  | < <tất cả="">&gt;</tất> | 🔹 ಿ Tìm         |            |
|     | Ngày tạo       | Số TT         | Mã CK                   | Sàn   | Ngày KHQ                                                                                                    | Ngày chốt    | Ngày TT                                                                                                    | Ngày GD      | Hạn nộp DS                                                                                                    | Tỉ lệ quyền | Tî lệ                   | Loại THQ        | Trạng thái |
| ►   | 12/03/2014     | 11,191        | SSI                     | 100   | 12/03/2014                                                                                                    | 14/03/2014   |                                                                                                    |              |                                                                                                    | 1/1         | 0/0                     | Biểu quyết      | Chưa duyệt |
|     | 23/07/2013     | 10,321        | SSI                     | 100   | 23/07/2013                                                                                                    | 25/07/2013   | 30/08/2013                                                                                                    |              |                                                                                                    | 1/10        | 0/0                     | Tiền mặt        | Đã duyệt   |
|     | 13/03/2013     | 9,147         | SSI                     | 100   | 13/03/2013                                                                                                    | 15/03/2013   |                                                                                                    |              |                                                                                                    | 1/1         | 0/0                     | Biểu quyêt      | Chưa duyệt |
|     | 21/11/2012     | 8,649         | SSI                     | 100   | 21/11/2012                                                                                                    | 23/11/2012   | 14/12/2012                                                                                                    |              |                                                                                                    | 1/10        | 0/0                     | Tiền mặt        | Đã duyệt   |
|     | 12/03/2012     | 7,334         | SSI                     | 100   | 12/03/2012                                                                                                    | 14/03/2012   |                                                                                                    |              |                                                                                                    | 0/0         | 0/0                     | Biểu quyêt      | Chưa duyệt |
|     | 29/08/2011     | 6,361         | SSI                     | 100   | 29/08/2011                                                                                                    | 31/08/2011   | 22/09/2011                                                                                                    |              |                                                                                                    | 1/10        | 0/0                     | Tiền mặt        | Đã duyệt   |
|     | 28/03/2011     | 5,435         | SSI                     | 100   | 28/03/2011                                                                                                    | 30/03/2011   |                                                                                                    |              |                                                                                                    | 0/0         | 0/0                     | Biểu quyêt      | Chưa duyệt |
|     | 19/05/2010     | 3,792         | SSI                     | 100   | 19/05/2010                                                                                                    | 21/05/2010   | 09/06/2010                                                                                                    |              |                                                                                                    | 0.5/10      | 0/0                     | Tiền mặt        | Đã duyệt   |
|     | 25/03/2010     | 3,455         | SSI                     | 100   | 25/03/2010                                                                                                    | 29/03/2010   |                                                                                                    |              |                                                                                                    | 0/0         | 0/0                     | Biểu quyêt      | Đã duyệt   |
|     | 25/03/2010     | 3,456         | SSI                     | 100   | 25/03/2010                                                                                                    | 29/03/2010   | 06/05/2010                                                                                                    |              |                                                                                                    | 1/1         | 0/0                     | Cổ tức cổ phiếu | Đã duyệt   |
|     | 31/12/2009     | 2,856         | SSI                     | 100   | 31/12/2009                                                                                                    | 05/01/2010   | 19/01/2010                                                                                                    |              |                                                                                                    | 1/10        | 0/0                     | Tiền mặt        | Đã duyệt   |
|     | 16/11/2009     | 2,673         | SSI                     | 100   | 16/11/2009                                                                                                    | 18/11/2009   |                                                                                                    |              |                                                                                                    | 0/0         | 0/0                     | Biểu quyêt      | Đã duyệt   |
|     | 26/11/2008     | 1,862         | SSI                     | 100   | 26/11/2008                                                                                                    | 28/11/2008   | 19/12/2008                                                                                                    |              |                                                                                                    | 10/1        | 0/0                     | Tiền mặt        | Đã duyệt   |
|     | 26/11/2008     | 2,230         | SSI                     | 100   | 26/11/2008                                                                                                    | 28/11/2008   | 19/12/2008                                                                                                    |              |                                                                                                    | 10/1        | 0/0                     | Tiền mặt        | Đã duyệt   |
|     | 15/05/2008     | 2,164         | SSI                     | 100   | 15/05/2008                                                                                                    | 19/05/2008   | 03/07/2008                                                                                                    |              |                                                                                                    | 10/2        | 0/0                     | Tiền mặt        | Đã duyệt   |
|     | 15/05/2008     | 1,775         | SSI                     | 100   | 15/05/2008                                                                                                    | 19/05/2008   | 03/07/2008                                                                                                    |              |                                                                                                    | 10/2        | 0/0                     | Tiền mặt        | Đã duyệt   |
|     | 26/05/2007     | 2,044         | SSI                     | 100   | 26/05/2007                                                                                                    | 28/05/2007   | 24/10/2007                                                                                                    |              |                                                                                                    | 10/0.001    | 0/0                     | Cổ tức cổ phiếu | Đã duyệt   |
|     | 23/04/2007     | 1,396         | SSI                     | 100   | 23/04/2007                                                                                                    | 25/04/2007   | 21/05/2007                                                                                                    |              |                                                                                                    | 10/1        | 0/0                     | Tiền mặt        | Đã duyệt   |

- (1) Thực hiện nhập dữ liệu cho bộ lọc
- (2) Nhấn vào nút Tìm để tìm kiếm dữ liệu

#### 4.2. 4013-Đăng ký phát hành thêm

- 4 Đường dẫn: Dịch vụ cơ bản / 4013 Đăng ký phát hành thêm
- Mục đích: Cho phép đăng ký phát hành thêm, sửa và hủy thông tin đăng ký phát hành thêm
- Đăng ký phát hành thêm

| nông tin thực hiệr                                                | n quyền                    |                        |                                                                                                    |                   |                                                                                                    |                        |                                                                                                    |            |            |            |        |    |             |       |   |
|-------------------------------------------------------------------|----------------------------|------------------------|----------------------------------------------------------------------------------------------------|-------------------|----------------------------------------------------------------------------------------------------|------------------------|----------------------------------------------------------------------------------------------------|------------|------------|------------|--------|----|-------------|-------|---|
| Mã CK                                                             |                            | + Ngày                 | KHQ < <chọn n<="" th=""><th>igày: 👻 Ngày c</th><th>hốt &lt;<chọn ngà<="" th=""><th>iy: 👻 Ngày TT</th><th>&lt;<chọn ngày:="" th="" 👻<=""><th>🍣 Tìm</th><th></th><th></th><th></th><th></th><th></th><th></th><th></th></chọn></th></chọn></th></chọn> | igày: 👻 Ngày c    | hốt < <chọn ngà<="" th=""><th>iy: 👻 Ngày TT</th><th>&lt;<chọn ngày:="" th="" 👻<=""><th>🍣 Tìm</th><th></th><th></th><th></th><th></th><th></th><th></th><th></th></chọn></th></chọn> | iy: 👻 Ngày TT          | < <chọn ngày:="" th="" 👻<=""><th>🍣 Tìm</th><th></th><th></th><th></th><th></th><th></th><th></th><th></th></chọn> | 🍣 Tìm      |            |            |        |    |             |       |   |
| Mã CK                                                             | Tî lệ                      | Tî lệ                  | Ngày KHQ                                                                                                    | Ngày chốt         | Ngày TT                                                                                                    | Ngày GD                | Ngày BĐ ĐK                                                                                                    | Ngày KT ĐK | Ngày BĐ CN | Ngày KT CN | Giá PH | 1  | Ngày tạo TT | Số TT |   |
| VCG                                                               | 1/1                        | 1/1                    | 10/02/2015                                                                                                    | 11/02/2015        |                                                                                                    |                        | 11/02/2015                                                                                                    | 11/05/2015 | 12/02/2015 | 11/05/2015 |        | 10 | 11/02/2015  |       | _ |
| HHS                                                               | 1/1                        | 1/1                    | 30/01/2015                                                                                                    | 02/02/2015        | 09/10/2015                                                                                                    |                        | 03/02/2015                                                                                                    | 10/04/2015 |            |            |        | 10 | 11/02/2015  |       |   |
| ng cộng có 2 b                                                    | aản ghi                    |                        |                                                                                                    |                   |                                                                                                    |                        |                                                                                                    |            |            |            | 1      |    |             |       |   |
| 'ng cộng có 2 b<br>ing ký                                         | oản ghi                    |                        |                                                                                                    |                   |                                                                                                    |                        |                                                                                                    | _          | -          | _          | 1      |    | -           | _     |   |
| ng cộng có 2 b<br>áng ký<br>Tiểu khoản                            | an ghi<br>035C00331        | 1.01 🔹                 | Nguyễn Văn                                                                                                    | Trði              |                                                                                                    | Khả dụng               | 829,828,474                                                                                                    | 7          |            |            | 1      |    |             |       |   |
| ng cộng có 2 b<br>ing ký<br>Tiểu khoản<br>Số lượng ĐK             | an ghi<br>035C00331<br>11  | 1.01 <b>•</b><br>0,000 | Nguyễn Văn<br>Số lượng còn                                                                                                    | Trổi<br>lại 100,0 | 00 (2)                                                                                                    | Khả dụng<br>Thành tiền | 829,828,474                                                                                                    | 7          |            |            | 1      |    |             |       |   |
| ỉng cộng có 2 b<br>íng ký<br>Tiểu khoản<br>Số lượng ĐK<br>Ghi chú | oàn ghi<br>035C00331<br>10 | 1.01 💌<br>0,000        | Nguyễn Văn<br>Số lượng còn                                                                                                    | Trỗi<br>Lại 100.0 | 00 2                                                                                                    | Khà dụng<br>Thành tiền | 829,828,474<br>100,000,000                                                                                        |            |            |            | 1      |    |             |       |   |

- (1) Chọn thông tin phát hành để đăng ký:
  - a. Nhập dữ liệu vào bộ lọc và nhấn Tìm
  - b. Nhấn chọn thông tin PHT

(2) Thực hiện nhập thông tin đăng ký đặt mua

- Chọn tiểu khoản cần đăng ký đặt mua
- Nhập vào Số lượng đăng ký, Ghi chú

(3) Nhấn vào nút Thêm để hoàn tất việc đăng ký

• Sửa thông tin đăng ký

| Mã CK                                                                                                    |                                                                                                    | <ul> <li>Ngày</li> </ul>      | KHQ < <chọn n<="" th=""><th>gày: 👻 Ngày c</th><th>hốt &lt;<chọn ngà<="" th=""><th>ày: 👻 Ngày TT</th><th>&lt;<chọn ngày:="" th="" 👻<=""><th>🍣 Tìm</th><th></th><th></th><th></th><th></th><th></th></chọn></th></chọn></th></chọn> | gày: 👻 Ngày c                      | hốt < <chọn ngà<="" th=""><th>ày: 👻 Ngày TT</th><th>&lt;<chọn ngày:="" th="" 👻<=""><th>🍣 Tìm</th><th></th><th></th><th></th><th></th><th></th></chọn></th></chọn> | ày: 👻 Ngày TT                                   | < <chọn ngày:="" th="" 👻<=""><th>🍣 Tìm</th><th></th><th></th><th></th><th></th><th></th></chọn> | 🍣 Tìm      |            |            |        |             |       |
|----------------------------------------------------------------------------------------------------|----------------------------------------------------------------------------------------------------|-------------------------------|----------------------------------------------------------------------------------------------------|------------------------------------|----------------------------------------------------------------------------------------------------|-------------------------------------------------|-------------------------------------------------------------------------------------------------|------------|------------|------------|--------|-------------|-------|
| Mã CK                                                                                                    | Tỉ lệ                                                                                              | Tîlệ                          | Ngày KHQ                                                                                                    | Ngày chốt                          | Ngày TT                                                                                                    | Ngày GD                                         | Ngày BĐ ĐK                                                                                      | Ngày KT ĐK | Ngày BĐ CN | Ngày KT CN | Giá PH | Ngày tạo TT | Số TT |
| VCG                                                                                                    | 1/1                                                                                                | 1/1                           | 10/02/2015                                                                                                    | 11/02/2015                         |                                                                                                    |                                                 | 11/02/2015                                                                                      | 11/05/2015 | 12/02/2015 | 11/05/2015 | 10     | 11/02/2015  |       |
| HHS                                                                                                    | 1/1                                                                                                | 1/1                           | 30/01/2015                                                                                                    | 02/02/2015                         | 09/10/2015                                                                                                    |                                                 | 03/02/2015                                                                                      | 10/04/2015 |            |            | 10     | 11/02/2015  |       |
| ồng cộng có 2 t<br>ăng ký                                                                                                    | bản ghi                                                                                            |                               |                                                                                                    |                                    | _                                                                                                    |                                                 |                                                                                                 | _          | _          | _          |        | _           |       |
| ổng cộng có 2 b<br>ăng ký<br>Tiểu khoản<br>Số lượng ĐK<br>Ghi chú                                                                                                    | oån ghi<br>035C00331<br>10                                                                         | 1.01 ×<br>.000                | Nguyễn Văn<br>Số lượng còn                                                                                                    | Trỗi<br>lại 100.0                  | 00                                                                                                    | Khà dụng<br>Thành tiền                          | 729,828,474                                                                                     | -]         |            |            |        |             |       |
| ổng cộng có 2 t<br>lăng ký<br>Tiểu khoản<br>Số lượng ĐK<br>Ghi chú<br>Nanh sách đăng k                                                                                                    | oðn ghi<br>035C00331<br>10                                                                         | 1.01 -                        | Nguyễn Văn<br>Số lượng còn                                                                                                    | Trði<br>lai 100,0<br>2             | 00                                                                                                    | Khả dụng<br>Thành tiên<br>Sửa<br>3              | 729,828,474<br>100,000,000<br>Nhập lại                                                          | -          |            |            |        |             |       |
| ồng cộng có 2 t<br>ăng ký<br>Tiểu khoản<br>Số lượng ĐK<br>Ghi chú<br>anh sách đăng k<br>Ngày ĐK < <chọ< td=""><td>bản ghi<br/>035C00331<br/>10<br/>10<br/>10<br/>10<br/>10<br/>10<br/>10<br/>10<br/>10<br/>10<br/>10<br/>10<br/>10</td><td>1.01 ~ ]<br/>).000<br/>ểu khoản</td><td>Nguyễn Văn<br/>Số lượng còn</td><td>Trỗi<br/>lại 100.0<br/>2<br/>Trạng th</td><td>00<br/>ái &lt;<tâtçà>∶</tâtçà></td><td>Khả dụng<br/>Thành tiền<br/>Sửa<br/>3<br/>• • © Tim</td><td>729,828,474<br/>100,000,000<br/>Nhập lại</td><td>_</td><td></td><td></td><td></td><td></td><td></td></chọ<> | bản ghi<br>035C00331<br>10<br>10<br>10<br>10<br>10<br>10<br>10<br>10<br>10<br>10<br>10<br>10<br>10 | 1.01 ~ ]<br>).000<br>ểu khoản | Nguyễn Văn<br>Số lượng còn                                                                                                    | Trỗi<br>lại 100.0<br>2<br>Trạng th | 00<br>ái < <tâtçà>∶</tâtçà>                                                                                                    | Khả dụng<br>Thành tiền<br>Sửa<br>3<br>• • © Tim | 729,828,474<br>100,000,000<br>Nhập lại                                                          | _          |            |            |        |             |       |

- (1) Nhấn vào biểu tượng sửa tương ứng với phiếu đăng ký muốn sửa, thông tin của phiếu đăng ký được hiển thị lên vùng đăng ký
- (2) Thực hiện sửa thông tin đăng ký
- (3) Nhấn vào nút CẬP NHẬT để hoàn thành việc cập nhật dữ liệu hoặc nhấn vào nút RESET để bỏ qua việc sửa dữ liệu
- Hủy phiếu đăng ký

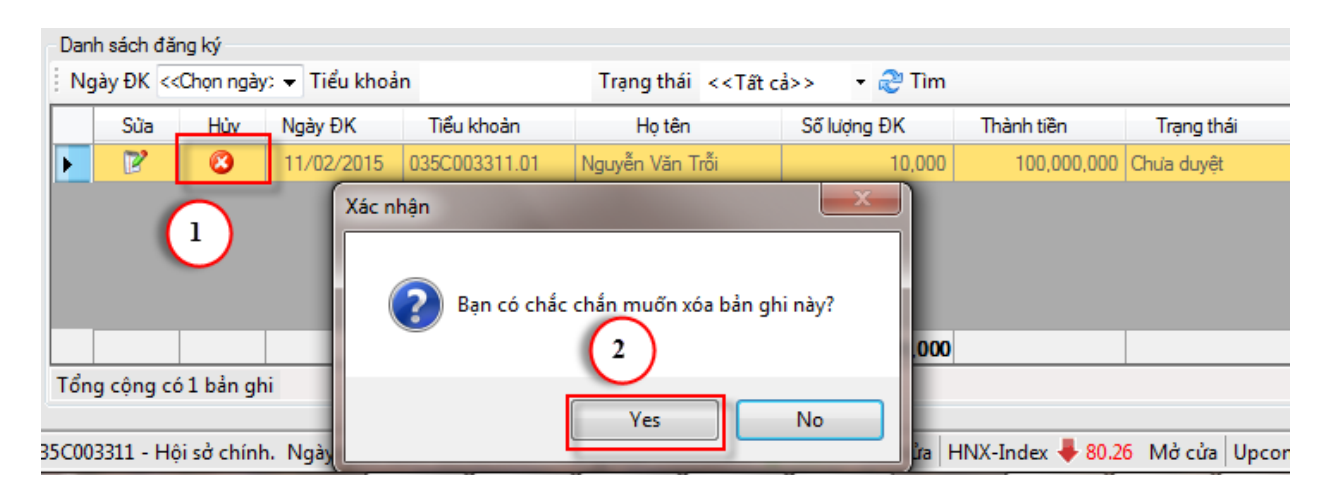

- (1) Nhấn vào nút hủy tương ứng với nút cần hủy, hệ thống bật ra xác nhận có chắc chắc muốn hủy
- (2) Nhấn vào nút YES để hoàn thành việc hủy dữ liệu, hoặc nhấn vào nút NO để bỏ qua việc hủy phiếu, quay trở về màn hình đăng ký

## 5. Lưu ký

### 5.1. 4005-Gửi chứng khoán

- 🖊 Đường dẫn: Dịch vụ cơ bản / 4005 Gửi chứng khoán
- 4 Mục đích: Cho phép khách hàng thêm, sửa, xóa hợp đồng lưu ký CK
- Lưu ký chứng khoán

| 4005-Gửi chứ | 1005-Gửi chứng khoán |        |            |                     |             |                            |  |  |  |  |  |
|--------------|----------------------|--------|------------|---------------------|-------------|----------------------------|--|--|--|--|--|
| Tiểu khoản   | 035C00331            | 1.01 👻 | Nguyễn Văn | ı Trỗi              |             |                            |  |  |  |  |  |
| Mã CK        | SSI                  | •      | Loại CK    | Chuyển nhượng tự do | •           | CTY CP CHUNG KHOAN SAI GON |  |  |  |  |  |
| Số lượng     |                      | 12,000 | Giá        | 15,000              | Giấy CNSHCK | SSI060209                  |  |  |  |  |  |
| Ghi chú      |                      |        |            |                     | (           | 1                          |  |  |  |  |  |
|              |                      |        |            |                     |             | 2 Chấp nhận Nhập lại       |  |  |  |  |  |

- (1) Thực hiện nhập dữ liệu đầu vào
  - Chọn tiểu khoản từ combobox tiểu khoản
  - Thực hiện nhập đúng các thông tin còn lại trên form: Mã CK, Loại CK, Số lượng, Giá, Giấy CNSHCK
  - Nếu muốn xóa tất cả dữ liệu vừa nhập trên form người dùng có thể nhấn nút Reset

(2) Nhấn vào nút chấp nhận

• Sửa

| 4005-Gửi chứ    | ng khoán     |                                |               |              |             |                       |                                |                     |        |             |                        |
|-----------------|--------------|--------------------------------|---------------|--------------|-------------|-----------------------|--------------------------------|---------------------|--------|-------------|------------------------|
|                 |              |                                |               |              |             |                       |                                |                     |        |             |                        |
| Tiểu khoản      | 035C003311.0 | 1 -                            |               |              |             |                       |                                |                     |        |             |                        |
| Mã CK           | SSI          | <ul> <li>Loại CK</li> </ul>    | Chuyển nhượn  | ıg tự do     | •           | CTY CP CHU            | NG KHOAN SAI GOI               | N                   |        |             |                        |
| Số lượng        | 12           | 2,000 Giá                      | 15            | 5,000        | Giấy CNSHCK | SSI060209             |                                |                     |        |             |                        |
| Ghi chú         |              |                                |               |              |             |                       |                                |                     |        |             |                        |
|                 |              |                                |               | (2)          |             |                       |                                |                     |        |             |                        |
|                 |              |                                |               | $\cup$       |             |                       |                                |                     |        |             |                        |
|                 |              |                                |               |              |             |                       | Si'a Nhân                      | lai                 |        |             |                        |
|                 |              |                                |               |              |             | - <b>-</b>            |                                | iùi -               |        |             |                        |
| Lịch sử gửi chu | ứng khoán    |                                |               |              |             | 0                     | , <b>)</b>                     |                     |        |             |                        |
| Chi nhánh       | Hội sở chính | <ul> <li>Ngày gửi 1</li> </ul> | 1/02/2015 🔻 T | Tiểu khoản   | M           | i CK                  | <ul> <li>Trạng thái</li> </ul> | < <tất cả=""></tất> | >      | 🕶 ಿ Tìm     |                        |
| Sửa             | Xóa Số TT    | Tiểu khoản                     | Mã<br>CK      | Loại chứng l | khoán n     | rạng thái<br>ghiệp vụ | Trạng thái                     | Số<br>lượng         | Giá    | Giấy CNSHCK | Ngày TTLK<br>chấp nhận |
|                 | 8            | 1 035C003311.0                 | 1 SSI Ch      | nuyển nhượng | tự do Chờ   | lưu ký                | Chờ duyệt                      | 12,000              | 15,000 | SSI060209   |                        |
| -               | (1)          |                                |               |              |             |                       |                                |                     |        |             |                        |
|                 |              |                                |               |              |             |                       |                                |                     |        |             |                        |

(1) Nhấn vào biểu tượng sửa tương ứng với bản ghi muốn sửa thông tin ở Grid,
thông tin bind lên panel phía trên. Lưu ý chỉ cho phép thực hiện sửa thông tin
đối với những bản ghi có Trạng thái nghiệp vụ = 0: Chờ lưu ký và Trạng thái =
0: Chưa duyệt

- (2) Thực hiện sửa thông tin trên panel: Mã CK/ Loại CK/ Số lượng/ Giá/ Giấy CNSHCK/ Ghi chú
- (3) Nhấn vào nút Sửa HĐ để hoàn tất việc sửa dữ liệu
- Xóa

| Lịch | sử gửi cł | hûng kha | bán      |                 |          |                     |                         |                |
|------|-----------|----------|----------|-----------------|----------|---------------------|-------------------------|----------------|
| Ch   | i nhánh   | Hội sở   | chính    | ▼ Ngày gửi 11/0 | 2/2015   | ▼ Tiểu khoản        | Mã CK                   | 🝷 Trạng thái 🤞 |
|      | Sửa       | Xóa      | Số TT    | Tiểu khoản      | Mã<br>CK | Loại chứng khoán    | Trạng thái<br>nghiệp vụ | Trạng thái     |
| Þ    | 2         | 8        | 1        | 035C003311.01   | SSI      | Chuyển nhượng tự do | Chở lưu ký              | Chở duyệt      |
|      |           | 1        | Xác nhận | Bạn chắc chắn n | Yes      | yêu cầu số 1 ?      |                         |                |

- (1) Nhấn vào biểu tượng xóa tương ứng với bản ghi muốn xóa thông tin ở Grid. Lưu ý chỉ cho phép thực hiện xóa thông tin đối với những bản ghi có Trạng thái nghiệp vụ = 0: Chờ lưu ký và Trạng thái = 0: Chưa duyệt. Lúc này xuất hiện form xác nhận khách hàng có chắc chắn muốn hủy bỏ.
  - Nếu muốn xóa tất cả dữ liệu vừa nhập trên form người dùng có thể nhấn nút Reset
- (2) Nhấn vào nút Chấp nhận để hoàn tất việc hủy bỏ

### 5.2. 4007-Bán lô lẻ

- 🖊 Đường dẫn: Dịch vụ cơ bản / 4007 Bán lô lẻ
- *Mục đích:* Cho phép khách hàng thêm sửa xóa hợp đồng bán lô lẻ dựa trên số dư đang sở hữu
- Tạo hợp đồng bán CK lô lẻ

| 7563-Bán l     | l <b>ô lé</b><br>n 007C000365. | 1<br>D1 ▾ Chế Thị Bích        | n Thủy A    |            |                         |          |                        |              |                       |            |      |
|----------------|--------------------------------|-------------------------------|-------------|------------|-------------------------|----------|------------------------|--------------|-----------------------|------------|------|
| Dann sao       | on Mã CK                       | e<br>Khà dung                 | KL bán      | Giá        | Thành tiền              | Sàn      |                        |              |                       | Tinh trang |      |
|                | MSN                            | 5                             | 5           | 73,500     | 367,500                 | HOSE     |                        |              |                       |            |      |
|                |                                |                               |             |            |                         |          |                        |              |                       |            |      |
| Tạo yêu        | cău 3                          |                               |             |            |                         |          |                        |              |                       |            |      |
| Lịch sử bán lớ | ô lẻ                           |                               |             |            |                         |          |                        |              |                       |            |      |
| Chi nhánh      | < <tất cả="">&gt;</tất>        | <ul> <li>Từ ngày 2</li> </ul> | 7/06/2018 👻 | Đến ngày 2 | 7/06/2018 👻 Mã Cł       | < -      | Tiểu khoản             | Trạng thái 🔍 | <tất cả="">&gt;</tất> | 🝷 🍣 Tìm    |      |
| Hủy            | Số TT T                        | ìểu khoàn                     | Họ tên      | Mã CK      | Trạng thái<br>nghiệp vụ | Trạng th | ái Số Giá<br>Iượng Giá | Tỳ lệ giá    | Thành tiền            | Tỷ lệ thuế | Thuế |

- (1) Nhập vào tiểu khoản => Nhấn nút Tìm => Phần mềm hiển thị các mã CK HOSE có khối lượng lẻ
- (2) Tích chọn các mã đăng ký bán
- (3) Nhấn nút Tạo yêu cầu
- Hủy yêu cầu bán lô lẻ

| 7!  | 563-B   | Sán lô | lė                  |              |          |                 |             |                  |              |              |       |        |
|-----|---------|--------|---------------------|--------------|----------|-----------------|-------------|------------------|--------------|--------------|-------|--------|
|     | Tiểu k  | thoàn  | 007C000             | 365.01 • C   | hế Thị Đ | Bích Thủy A     |             |                  |              |              |       |        |
|     | Dan     | n sacr | n chung khi         | ck ka        | d al ma  | KI hán          | C:4         | Thènh 42n        |              |              |       |        |
|     |         | Chộ    |                     |              | a dụng   | KL Dan          | GIa 70.500  | Inann tien       | 58           | an cr        |       |        |
|     |         |        | MSN                 |              |          | 5 5             | 73,500      | 367,500          | HO           | SE           |       |        |
|     |         |        |                     |              |          |                 |             |                  |              |              |       |        |
|     |         |        |                     |              |          | Xác nhận        |             |                  |              | ×            |       |        |
|     |         |        |                     |              |          |                 |             |                  |              |              |       |        |
|     |         |        |                     |              |          |                 |             |                  |              |              |       |        |
|     | Tao     | vêu c  | äu                  |              |          | 🛛 🥐 Bạn         | chắc chắn r | nuốn hủy yêu cầu | ı ső 1,414 ? |              |       |        |
|     | ( iệc   | yea e  |                     |              |          |                 | 1           | -                |              |              |       |        |
| Lįc | :h sử b | bán lô | lė                  |              | -        |                 |             | 2                |              | _            |       |        |
| C   | hi da   | ánh    | < <tất cả=""></tất> | •> • T       | Từ ngà   |                 | ſ           | Vec              | No           | Tiểu kł      | noản  |        |
|     | 1       |        | CT TT               | T: Suite and |          |                 |             | 10               | 140          |              | Ső    | C:4    |
| _   | _       | - 70   | 50 11               | neu knoan    |          |                 |             |                  |              | nai          | lượng | Gia    |
| Þ   |         |        | 1,414               | 007C000365.  | 01       | Chế Thị Bích Th | MSN         | l 0:Đang đà      | ăng ký 🛛 🕻   | ):Chưa duyệt | 5     | 73,500 |
|     | 6       |        | 1 31/               | 0070250911   | 01       | Ha Nouven Gia I | 92          | 0-Đang đả        | šna bý 1     | 1-Đã duyêt   | 5     | 26 550 |

- (1) Nhấn vào biểu tượng xóa tương ứng với HĐ muốn xóa thông tin ở Grid. Lưu ý chỉ cho phép thực hiện xóa đối với những HĐ có Trạng thái nghiệp vụ = 0:
  Đăng ký và Trạng thái = 0: Chưa duyệt. Lúc này xuất hiện form xác nhận khách hàng có chắc chắn muốn hủy bỏ.
- (2) Nhấn vào nút Yes để hủy yêu cầu. Nhấn nút No để đóng xác nhận

### 6. 4010-Danh mục đầu tư

- 4 Đường dẫn: Dịch vụ đặc biệt/ 4010 Danh mục đầu tư
- 🖊 Mục đích: Theo dõi danh mục đầu tư

| 4010-Danh mục đ   | âu tư               |                          |                |            |                               |           |                   |              |             |                    |                        |          |  |
|-------------------|---------------------|--------------------------|----------------|------------|-------------------------------|-----------|-------------------|--------------|-------------|--------------------|------------------------|----------|--|
| Tài khoản 007C00  | )365 👻 Tiểu khoản   | <ul> <li>Ngày</li> </ul> | 27/06/2018 🔍 🖛 | Mã CK      | <ul> <li>Nhóm theo</li> </ul> | Tiểu khoả | n 🔹   ಿ Tîm       | 🖄 Biểu đồ cơ | ơ cấu ngành | 🍋 Biểu đồ tăng tru | ıg trưởng 📲 Xuất Excel |          |  |
| Ngành nghề        |                     |                          | KL tồn         | THQ(CK)    | THQ(TM)                       | Giá vốn   | GT đầu tư         | Giá HT       | +/-(%)      | GT hiện tại        | Lãi/Lỗ                 | % Lãi/Lỗ |  |
| 🗖 CK niêm yết     |                     |                          |                |            |                               |           |                   |              |             |                    |                        |          |  |
| Tiểu khoản        | Tên                 | СК                       | 36,123,193     | 20,000,225 | 712,500                       |           | 1,370,713,458,846 |              |             | 1,374,890,395,300  | 4,211,936,454          | 0.31     |  |
| 007C000365.01     | Chế Thị Bích Thủy A | AAA                      | 160            | 0          | 0                             | 16.909    | 2,705,400         | 20.950       | 2.05(0.00)  | 3,352,000          | 646,600                | 23.91    |  |
| 007C000365.01     | Chế Thị Bích Thủy A | AAACQ                    | 10,000         | 0          | 0                             | 3.500     | 35,000,000        | 0.000        | 0           | 0                  | 0                      | 0.00     |  |
| 007C000365.01     | Chế Thị Bích Thủy A | ACB                      | 20,598         | 0          | 0                             | 47.926    | 987,189,466       | 40.600       | 0(0.00)     | 836,278,800        |                        |          |  |
| 007C000365.01     | Chế Thị Bích Thủy A | CTS                      | 994,000        | 0          | 0                             | 13.633    | 13,551,593,000    | 11.700       | 0.5(-3.13)  | 11,629,800,000     |                        |          |  |
| 007C000365.01     | Chế Thị Bích Thủy A | DHT                      | 969,580        | 0          | 0                             | 10.314    | 10,000,000,000    | 42.400       | 0(0.00)     | 41,110,192,000     | 31,110,192,000         | 311.20   |  |
| 007C000365.01     | Chế Thị Bích Thủy A | FLC                      | 60,000         | 0          | 0                             | 6.012     | 360,720,000       |              | -0.1(0.00)  | 297,000,000        |                        |          |  |
| 007C000365.01     | Chế Thị Bích Thủy A | FPT                      | 985,000        | 0          | 0                             | 62.154    | 61,221,329,000    | 46.500       | 4(-0.82)    | 45,802,500,000     |                        |          |  |
| 007C000365.01     | Chế Thị Bích Thủy A | MSN                      | 9,982,335      | 0          | 0                             | 115.600   | 1,153,957,926,000 | 85.000       | 6(-1.77)    | 848,498,475,000    |                        |          |  |
| 007C000365.01     | Chế Thị Bích Thủy A | PNJ                      | 99,800         | 0          | 0                             | 185.671   | 18,530,000,000    |              | 28.7(-3.65) | 11,876,200,000     |                        |          |  |
| 007C000365.01     | Chế Thị Bích Thủy A | PVS                      | 11,000,000     | 10,000,000 | 0                             | 2.218     | 24,400,000,000    | 16.700       | 0(0.00)     | 183,700,000,000    | 159,300,000,000        | 652.90   |  |
| 007C000365.01     | Chế Thị Bích Thủy A | SSI                      | 675            | 225        | 712,500                       | 17.216    | 11,621,100        | 33.500       | 5(0.70)     | 22,612,500         | 10,991,400             | 94.60    |  |
| 007C000365.01     | Chế Thị Bích Thủy A | VNM                      | 500            | 0          | 0                             | 150.300   | 75,150,000        | 180.000      | 10(0.71)    | 90,000,000         | 14,850,000             | 20.00    |  |
| 007C000365.10     | Chế Thị Bích Thủy A | DHT                      | 1,500          | 0          | 0                             | 42.400    | 63,600,000        | 42.400       | 0(0.00)     | 63,600,000         | 0                      | 0.00     |  |
| 007C000365.10     | Chế Thị Bích Thủy A | MSN                      | 18,145         | 0          | 0                             | 111.757   | 2,027,830,680     |              | 6(-1.77)    | 1,542,325,000      |                        |          |  |
| 007C000365.10     | Chế Thị Bích Thủy A | VNM                      | 800            | 0          | 0                             | 160.000   | 128,000,000       | 180.000      | 10(0.71)    | 144,000,000        | 16,000,000             |          |  |
| 007C000365.20     | Chế Thị Bích Thủy A | ACB                      | 100            | 0          | 0                             | 47.942    | 4,794,200         | 40.600       | 0(0.00)     | 4,060,000          |                        |          |  |
| 007C000365.20     | Chế Thị Bích Thủy A | FPT                      | 980,000        | 0          | 0                             | 62.200    | 60,956,000,000    |              | 4(-0.82)    | 45,570,000,000     |                        |          |  |
| 007C000365.20     | Chế Thị Bích Thủy A | PVS                      | 11,000,000     | 10,000,000 | 0                             | 2.218     | 24,400,000,000    | 16.700       | 0(0.00)     | 183,700,000,000    | 159,300,000,000        | 652.90   |  |
| Công nghiệp       |                     |                          |                |            |                               |           |                   |              |             |                    |                        |          |  |
| Tiểu khoản        | Tên                 | ск                       | 7,000          | o          | 0                             |           | 700,000,000       |              |             | 0                  | 0                      | C        |  |
| 007C000365.01     | Chế Thị Bích Thủy A | AAA090318                | 7.000          | 0          | 0                             | 100.000   | 700.000.000       | 0.000        | 0           | 0                  | 0                      | 0.00     |  |
| 🗖 Ngành nghề khác |                     |                          |                |            |                               |           |                   |              |             |                    |                        |          |  |
| Tiểu khoàn        | Tên                 | СК                       | 4,267          | o          | 0                             |           | 17,890,000        |              |             | 0                  | 0                      | (        |  |
| 007C000365.01     | Chế Thị Bích Thủy A | CFPT001                  | 4,000          | 0          | 0                             | 4.150     | 16,600,000        | 0.000        | 0           | 0                  | 0                      | 0.00     |  |
| 007C000365.10     | Chế Thị Bích Thủy A | CFPT001                  | 200            | 0          | 0                             | 3.100     | 620,000           | 0.000        | 0           | 0                  | 0                      | 0.00     |  |
| 007C000365.40     | Chế Thị Bích Thủy A | VTBF                     | 67             | o          | o                             | 10.000    | 670,000           | 0.000        | 0           | 0                  | 0                      | 0.00     |  |

Các thông tin trên form:

- Tiểu khoản, Họ tên
- Mã CK
- KL tồn = KL chứng khoản hiện có + CK chờ về + Cổ tức chờ về + PHT chờ về
- GT đầu tư: Tổng giá trị đầu tư của mã
- Giá vốn = GT đầu tư/ KL tồn
- Giá HT: Ưu tiên lấy giá theo thứ tự sau:
  - o 1. Giá đóng cửa
  - o 2. Giá khớp hiện tại
  - 3. Giá tham chiếu
- Giá lỗ = (Giá hiện tại Giá tham chiếu) \*1000 \* KL tồn
- Lũy kế = GT hiện tại GT đầu tư
- % lũy kế = Luỹ kế/ Giá trị đầu tư \* 100%

## 7. 4703 - Theo dõi tình trạng đầu tư chứng quyền

- 4 Đường dẫn: Dịch vụ cơ bản / 4703 Theo dõi tình trạng đầu tư chứng quyền
- 4 Mục đích: Theo dõi tình trạng đầu tư chứng quyền

| 47 | 03-Theo dõi tình i | trạng đầu tư chứ | 'ng quyền      |                                                                                             |                 |                      |                  |            |            |  |  |
|----|--------------------|------------------|----------------|---------------------------------------------------------------------------------------------|-----------------|----------------------|------------------|------------|------------|--|--|
| Mã | CK CVNM171 -       | - Số TK          | Trạng thái     | ang thái lãi lỗ 🛛 < <tất cả="">&gt; 🔹 Trạng thái CW &lt;<tất cả="">&gt; 📼 🧬 Tìm</tất></tất> |                 |                      |                  |            |            |  |  |
|    | Tiểu khoàn         | Mã CW            | Khối lượng tồn | Giá TB 5<br>phiên                                                                           | Lỗ lãi tạm tính | Trạng thái lỗ<br>lãi | Trạng thái<br>CW | Ngày BĐ ĐK | Ngày KT ĐK |  |  |
| Þ  | 007C181095.01      | CVNM1711         | 100,000        | 0.000                                                                                       | -17,999,600,000 | 1:ITM                | 2:Hùy niêm yết   | 12/03/2018 | 13/03/2018 |  |  |
|    | 007C181096.01      | CVNM1711         | 500,000        | 0.000                                                                                       | -89,998,000,000 | 1:ITM                | 2:Hủy niêm yết   | 12/03/2018 | 13/03/2018 |  |  |
|    | 007C181091.01      | CVNM1711         | 200,000        | 0.000                                                                                       | -439,200,000    | 1:ITM                | 2:Hủy niêm yết   | 12/03/2018 | 13/03/2018 |  |  |
|    | 007C181094.01      | CVNM1711         | 350,000        | 0.000                                                                                       | -768,600,000    | 1:ITM                | 2:Hủy niêm yết   | 12/03/2018 | 13/03/2018 |  |  |
|    | 007C181090.01      | CVNM1711         | 100,000        | 0.000                                                                                       | -219,600,000    | 1:ITM                | 2:Hủy niêm yết   | 12/03/2018 | 13/03/2018 |  |  |
|    | 007C181093.01      | CVNM1711         | 160,230        | 0.000                                                                                       | -351,865,080    | 1:ITM                | 2:Hủy niêm yết   | 12/03/2018 | 13/03/2018 |  |  |
|    | 007C181092.01      | CVNM1711         | 135,251        | 0.000                                                                                       | -297,011,196    | 1:ITM                | 2:Hủy niêm yết   | 12/03/2018 | 13/03/2018 |  |  |

Các thông tin trên form:

- Tiểu khoản
- o Mã CW
- Khối lượng tồn: Tổng KL đang sở hữu + KL mua chờ về KL bán trong ngày
- Giá TB 5 phiên: Giá thanh toán cuối cùng trung bình 5 phiên trước
- Lãi lỗ tạm tính:
  - CW mua = (Giá hiện tại Giá thực hiện) \* Hệ số nhân \* Tỷ lệ chuyển đổi – Giá trị đầu tư mua chứng quyền
  - CW bán = (Giá thực hiện Giá hiện tại) \* Hệ số nhân \* Tỷ lệ chuyển đổi – Giá trị đầu tư mua chứng quyền
- Trạng thái lỗ lãi của mã CW
  - 1:ITM : Chứng quyền lãi
  - 2:ATM: Chứng quyền hòa
  - 3:OTM: Chứng quyền lỗ

- 4:Chưa xác định
- Trạng thái chứng quyền: 1:Hiệu lực/ 2:Hủy niêm yết/ 3:Tạm ngừng giao dịch/ 4:Đã đáo hạn
- Ngày BĐ đăng ký: Ngày bắt đầu được đăng ký chuyển giao chứng quyền
- Ngày KT đăng ký: Ngày kết thúc đăng ký chuyển giao chứng quyền

### 8. Dịch vụ khách hàng

#### 7.1. 4006-Đăng ký dịch vụ

- 4 Đường dẫn: Dịch vụ cơ bản / 4009 Đăng ký dịch vụ
- 4 Mục đích: Đăng ký dịch vụ SMS (các dịch vụ thiết lập được đăng ký trên Online)
- Đăng ký dịch vụ

| Số điện | thoại 0989   | 912259             |             |           |                    |   |
|---------|--------------|--------------------|-------------|-----------|--------------------|---|
|         | Đăng ký      | Nhóm dịch vụ       | Phí đăng ký | Phí tháng | Thời gian cập nhật | * |
|         | <b>v</b>     | Thông báo KQKL     | 0           | 10,500    | 06/03/18 19:27     |   |
|         |              | Tên dịch vụ        |             |           |                    |   |
| 3       | 1:Thông báo  | KQKL               |             |           |                    | = |
| -       | ✓            | Thay đổi số dư     | 10,000      | 15,000    | 06/03/18 19:27     |   |
|         |              | Tên dịch vụ        |             |           |                    |   |
|         | 2:Thay đổi s | số dư tiền         |             |           |                    |   |
|         | 3:Tiền bán v | /ề                 |             |           |                    |   |
|         | 4:Thay đổi s | số dư chứng khoán  |             |           |                    |   |
|         | 5:Chứng kh   | oán mua về         |             |           |                    |   |
|         | 7:Gửi mật k  | hấu OTP            |             |           |                    |   |
| -       | ✓            | SMS mặc định       | 0           | 10,000    | 03/07/18 02:24     |   |
|         |              | Tên dịch vụ        |             |           |                    |   |
|         | 6:Duyệt lện  | h không thành công |             |           |                    |   |
|         | 8:Reset tất  | cà mật khẩu        |             |           |                    | - |

(1) Nhập vào tài khoản

- (2) Nhấn nút Tìm => Hệ thống hiển thị danh sách dịch vụ SMS. Tích chọn những dịch vụ KH đã đăng ký, không tích chọn các dịch vụ SMS không đăng ký
- (3) Tích chọn dịch vụ muốn đăng ký, bỏ tích chọn các dịch vụ muốn hủy đăng ký
- (4) Nhấn nút Cập nhật để lưu lại thông tin. Đồng thời sẽ gửi yêu cầu duyệt ở Back. User Back vào duyệt thì dịch vụ được đăng ký/Hủy đăng ký chính thức có hiệu lực

#### 7.2. 4088 – Quản lý dịch vụ

- 🖊 Đường dẫn: Dịch vụ cơ bản / 4009 Đăng ký dịch vụ
- 4 Mục đích: Quản lý dịch vụ của KH: Dịch vụ Contact Center, Trading Online, Đăng ký tài khoản chuyển tiền, Dịch vụ Email/SMS, Ứng trước

| 4088-Quản lý dịch v | /u                                                                                                    |
|---------------------|----------------------------------------------------------------------------------------------------|
| Tài khoản 007C000   | 1365 Tim                                                                                                    |
| Contact Center Tra  | ding Online TT chuyển tiền SMS Email Ứng trước                                                                                                    |
| 📝 Kích hoạt         |                                                                                                    |
| Dịch vụ             | <ul> <li>☑ Đặt lệnh</li> <li>☑ Ứng trước</li> <li>☑ Chuyển tiền</li> <li>☑ Đăng ký mua PHT</li> <li>☑ Lô lẻ</li> <li>☑ Tự reset mật khẩu</li> </ul> |

Để tra cứu thông tin dịch vụ => Nhập số tài khoản và nhấn nút Tìm

#### 7.3. 4089 - Đăng ký xác thực theo phiên

4 Đường dẫn: Dịch vụ/ 4089 – Đăng ký xác thực theo phiên

- 4 Mục đích: Cho phép KH đăng ký loại xác thực theo phiên
- Đăng ký xác thực

| 4089-Đăng ký dịch | 4089-Đăng ký dịch vụ xác thực theo phiên |                |  |  |  |  |  |  |  |
|-------------------|------------------------------------------|----------------|--|--|--|--|--|--|--|
| Tài khoản         | 007C000360                               | Mr. 007C000360 |  |  |  |  |  |  |  |
| Mật khẩu tĩ nh    |                                          |                |  |  |  |  |  |  |  |
| Ma trận           |                                          |                |  |  |  |  |  |  |  |
| SMS OTP           |                                          |                |  |  |  |  |  |  |  |
| Token             |                                          |                |  |  |  |  |  |  |  |
| Smart OTP         | 2<br>Cập nhật                            | Bò qua         |  |  |  |  |  |  |  |
|                   |                                          |                |  |  |  |  |  |  |  |
|                   |                                          |                |  |  |  |  |  |  |  |

- (1) Nhập vào các thông tin: Số tài khoản, Loại xác thựcMargin
- (2) Nhấn nút Cập nhật để lưu lại thông tin

### 7.4. 4527 - Đăng ký chữ ký số

- ♣ Đường dẫn:Dịch vụ /4527- Đăng ký chữ ký số
- 4 Mục đích: Đăng ký sử dụng chữ ký số cho khách hàng
- Đăng ký chữ ký số

| 4527-Đăng ký chữ  | ký số            |           |          |                              |
|-------------------|------------------|-----------|----------|------------------------------|
| Thông tin đăng ký |                  |           |          |                              |
| Tài khoản         | 007C000365       | Mr. 007C0 | 00365    |                              |
| Kênh GD 1         | 2:Online Trading | •         | Serial 1 | ddffdfdf-sdissd-sdsdsd-sdsds |
| Kênh GD 2         | 4:Web Mobile     | • 1       | Serial 2 | ddffdfdf-saasd-sdsdsd-sdsdsd |
| Kênh GD 3         | 5:Mobile Trading | •         | Serial 3 | ddffdfdf-saasd-sdsdsd-sdsdsd |
| Kênh GD 4         | 6:Home Trading   | -         | Serial 4 | ddffdfdf-sdissd-sdsdsd-sdsds |
|                   |                  |           |          | 2 Thêm Nhập lại              |

Các bước thực hiện:

- (1) Nhập vào số tài khoản, Chọn kênh giao dịch và chuỗi Serial được lấy từ token chữ ký số của nhà cung cấp
- (2) Nhấn nút Thêm để hoàn tất đăng ký
- Sửa thông tin đăng ký

| 4527 | -Đăng ký c   | hữ ký sô | ;            |     |            |       |       |                  |                    |                      |                  |                     |
|------|--------------|----------|--------------|-----|------------|-------|-------|------------------|--------------------|----------------------|------------------|---------------------|
| _ Th | ông tin đăng | ký       |              |     |            |       |       |                  |                    |                      |                  |                     |
| T    | Tài khoàn    | 0070     | 000365       | Mr. | 007000     | 365   |       |                  |                    |                      |                  |                     |
| ł    | Kênh GD 1    | 2:0r     | line Trading | •   |            | Seria | 11    | ddffdfdf-sđssd-s | dsdsd-sdsdsd-sdsds |                      |                  |                     |
| ł    | Kênh GD 2    | 4:W      | eb Mobile    | •   |            | Seria | 12    | ddffdfdf-sđssd-s | dsdsd-sdsdsd-sdsds |                      |                  |                     |
| H    | Kênh GD 3    | 5:M      | bile Trading | •   | 2          | Seria | 13    | ddffdfdf-sđssd-s | dsdsd-sdsdsd-sdsds |                      |                  |                     |
|      | Kênh GD 4    | 6'He     | ome Trading  | •   | -          | Seria | 4     | ddffdfdf-sđssd-s | dsdsd-sdsdsd-sdsds |                      | _                |                     |
|      |              |          |              |     |            |       |       |                  |                    |                      |                  |                     |
|      |              |          |              |     |            |       |       |                  |                    | cạp nhạt 🛛 🕅 Nhạp là | 1                |                     |
| Da   | nh sách đăn  | ig ký    |              |     |            |       |       |                  |                    | 3                    |                  |                     |
| T    | ài khoản     |          | an Tìn       | n   |            |       |       |                  |                    |                      |                  |                     |
|      | Sửa          | Hủy      | Tài khoản    |     | Kênh GE    | ) 1   |       | Serial 1         | Kênh GD 2          | Serial 2             | Kênh GD 3        | Serial 3            |
|      |              | 8        | 007C000365   | 2   | :Online Tr | ading | ddffo | fdf-sðssd-sdsd   | 4:Web Mobile       | ddffdfdf-sđssd-sdsd  | 5:Mobile Trading | ddffdfdf-sđssd-sdsd |
|      |              | 3        | 007C000412   | 2   | :Online Tr | ading |       | 1                | 2:Online Trading   | 2                    | 2:Online Trading | 3                   |
|      | 1            |          |              |     |            |       |       |                  |                    |                      |                  |                     |
|      |              |          |              |     |            |       |       |                  |                    |                      |                  |                     |
|      |              |          |              |     |            |       |       |                  |                    |                      |                  |                     |
|      |              |          |              |     |            |       |       |                  |                    |                      |                  |                     |

- (1) Kích vào icon sửa tương ứng với dòng dữ liệu cần cập nhật thông tin
- (2) Cập nhật thông tin đăng ký
- (3) Nhấn nút Cập nhật để lưu lại thông tin
- Hủy thông tin đăng ký

| Danh | n sách đă | ng ký |            |                  |                     |              |                     |
|------|-----------|-------|------------|------------------|---------------------|--------------|---------------------|
| Tài  | khoản     |       | 🎅 Tìm      |                  |                     |              |                     |
|      | Sửa       | Hủy   | Tài khoàn  | Kênh GD 1        | Serial 1            | Kênh GD 2    | Serial 2            |
|      | X         | 3     | 007C000365 | 2:Online Trading | ddffdfdf-sđssd-sdsd | 4:Web Mobile | ddffdfdf-sđssd-sdsd |
|      | 2         | 1     | 007C000412 | Xác nhận         | chắc chắn muốn hủy  | /?           | 2                   |
|      |           |       |            |                  | Yes No              |              |                     |

- (1) Kích vào icon Hủy tương ứng với thông tin cần xóa
- (2) Nhấn vào nút Yes để hoàn tất hủy dữ liệu

# 8. Margin

## 1.1. 4025-Danh mục chứng khoán Margin

- 🖊 Đường dẫn:Dịch vụ margin /4025- Danh mục chứng khoán Margin
- 4 Mục đích: Tra cứu thông tin chứng khoán Margin
- Tra cứu chứng khoán Margin

| 75 | 541-Danh mục CK                                                                                                    | Margin      |                           |                                  |            |             |              |             |         |           |               |            | 4 ⊳          | ▼×   |
|----|----------------------------------------------------------------------------------------------------|-------------|---------------------------|----------------------------------|------------|-------------|--------------|-------------|---------|-----------|---------------|------------|--------------|------|
| Ν  | gày hiệu lực 01/06                                                                                                    | /2018 🔻 ~ 2 | 7/06/2018 👻               |                                  |            |             |              |             |         |           |               |            |              |      |
| N  | hóm KH < <tất cả<="" th=""><th>&gt;&gt;</th><th><ul> <li>Mã CK</li> </ul></th><th><ul> <li>Trạng thái 1</li> </ul></th><th>: Đã duyệt</th><th>🔹 🈂 Tìm</th><th></th><th></th><th></th><th></th><th></th><th></th><th></th><th></th></tất> | >>          | <ul> <li>Mã CK</li> </ul> | <ul> <li>Trạng thái 1</li> </ul> | : Đã duyệt | 🔹 🈂 Tìm     |              |             |         |           |               |            |              |      |
|    | Nhóm KH                                                                                                    | MãCK        | TL ký quỹ                 | TL vay Margin                    | TL vay Tn  | TL cảnh báo | TI giải chấp | TL định giá | TL PHT  | TL cổ túc | Giá tối thiểu | Giá tối đa | KL tối thiểu | KL t |
| Þ  |                                                                                                    | AAA         | 0.50000                   | 0.50000                          | 0.00000    | 0.55000     | 0.45000      | 1.00000     | 0.00000 | 0.00000   | 0             | 99,999,999 | 0            |      |
|    |                                                                                                    | ACB         | 0.50000                   | 0.50000                          | 0.00000    | 0.00000     | 0.00000      | 1.00000     | 0.60000 | 0.40000   | 1             | 100,000    | 1,000,000    |      |
|    |                                                                                                    | FPT         | 0.50000                   | 0.50000                          | 0.00000    | 0.00000     | 0.00000      | 1.00000     | 0.00000 | 0.00000   | 0             | 200,000    | 1            |      |
|    | Khách hàng đặc                                                                                                    | HPG         | 0.50000                   | 0.50000                          | 0.00000    | 0.00000     | 0.00000      | 1.00000     | 0.00000 | 0.00000   | 0             | 999,999    | 0            |      |
|    | Nhóm Lý test                                                                                                    | MAC         | 0.60000                   | 0.40000                          | 0.00000    | 0.40000     | 0.30000      | 1.00000     | 0.00000 | 0.00000   | 0             | 999,999    | 0            |      |
|    | Nhóm Lý test                                                                                                    | MSN         | 0.60000                   | 0.40000                          | 0.00000    | 0.40000     | 0.30000      | 1.00000     | 0.00000 | 0.00000   | 0             | 999,999    | 0            |      |
|    | Margin 2                                                                                                    | MSN         | 0.60000                   | 0.40000                          | 0.00000    | 0.00000     | 0.00000      | 1.00000     | 0.00000 | 0.00000   | 0             | 99,999,999 | 0            |      |
|    |                                                                                                    | MSN         | 0.50000                   | 0.50000                          | 0.00000    | 0.00000     | 0.00000      | 1.00000     | 0.00000 | 0.00000   | 0             | 200,000    | 0            |      |
|    | Nhóm deal                                                                                                    | PVS         | 0.70000                   | 0.30000                          | 0.00000    | 0.45000     | 0.40000      | 1.00000     | 0.00000 | 0.00000   | 0             | 99,999,999 | 0            |      |
|    | Margin 2                                                                                                    | PVS         | 0.60000                   | 0.40000                          | 0.00000    | 0.00000     | 0.00000      | 0.00000     | 0.00000 | 0.00000   | 0             | 0          | 0            |      |
|    |                                                                                                    | SSI         | 0.60000                   | 0.40000                          | 0.00000    | 0.40000     | 0.35000      | 1.00000     | 0.00000 | 0.00000   | 0             | 99,999,999 | 0            |      |
|    | Margin 2                                                                                                    | SSI         | 0.50000                   | 0.50000                          | 0.00000    | 0.00000     | 0.00000      | 1.00000     | 0.00000 | 0.00000   | 0             | 99,999,999 | 0            |      |
|    | Khách hàng đặc                                                                                                    | SSI         | 0.50000                   | 0.50000                          | 0.00000    | 0.00000     | 0.00000      | 1.00000     | 0.00000 | 0.00000   | 0             | 999,999    | 0            |      |
|    |                                                                                                    | VCG         | 0.50000                   | 0.50000                          | 0.00000    | 0.00000     | 0.00000      | 1.00000     | 0.60000 | 0.40000   | 1             | 100,000    | 1,000,000    |      |
|    |                                                                                                    | VIP         | 0.50000                   | 0.50000                          | 0.00000    | 0.55000     | 0.45000      | 1.00000     | 0.00000 | 0.00000   | 0             | 99,999,999 | 0            |      |
|    |                                                                                                    | VNM         | 0.50000                   | 0.50000                          | 0.00000    | 0.00000     | 0.00000      | 1.00000     | 0.00000 | 0.00000   | 0             | 200,000    | 1            |      |

(1) Thực hiện nhập dữ liệu cho bộ lọc, mặc định là tìm kiếm tất cả

(2) Nhấn vào nút Tìm để thực hiện tìm kiếm dữ liệu: chi tiết các chứng khoán trong danh mục margin sẽ hiển thị theo điều kiện tìm kiếm: Mã CK, tỉ lệ định giá, TL quyền, TL cổ tức, TL ký quỹ, TL giải chấp.....

## 1.2. 4026-Chi tiết hợp đồng Margin

- 4 Đường dẫn: Dịch vụ margin / 4026 Chi tiết hợp đồng Margin
- 4 Mục đích: Theo dõi chi tiết Hợp đồng Margin
- Xem thông tin hợp đồng Margin

| 7542-Chi | i tiết hợp đ     | ông Margin | ]                                |                           |                                                                                                    |                                                                                                    |             |               |              |             |                     |                     |               |
|----------|------------------|------------|----------------------------------|---------------------------|----------------------------------------------------------------------------------------------------|----------------------------------------------------------------------------------------------------|-------------|---------------|--------------|-------------|---------------------|---------------------|---------------|
| Tiểu l   | khoản            | 007C000365 | 5.10 Số H                        | Ð SA-0                    | 000003                                                                                                    | Nhóm Margin                                                                                               |             |               |              |             |                     |                     |               |
| Tî lệ c  | duy trì          | 0.         | 450000 Số ng                     | jày vay                   | 5                                                                                                    | Số ngày cảnh báo                                                                                          | 1           | Ngày bắt đầu  | 07/06/2018   |             |                     |                     |               |
| Tî lê c  | cành báo         | 0.         | 400000 Số ng                     | pày miễn phí              | 0                                                                                                    | Số ngày xử lý                                                                                             | 99          | Ngày kết thúc |              |             |                     |                     |               |
| Tỉ lệ g  | giài chấp        | 0.         | 350000 Loại r                    | nợ                        |                                                                                                    | Nguồn                                                                                                    |             | NVCS          |              |             |                     |                     |               |
| Hạn r    | mức Margin       | 2,000,0    | 000,000 Hạn r                    | mức nhóm 10               | 00,000,000,000                                                                                                    |                                                                                                    |             |               |              |             |                     |                     |               |
| UD M     |                  |            |                                  |                           |                                                                                                    |                                                                                                    |             |               |              |             |                     |                     |               |
| Chi nh   | gin<br>hánh <≺Tâ | t cả>>     | Tiểu khoản                       | 000365                    | Từ ngày < <chon ngà<="" td=""><td>v: ▼ Đến ngàv &lt;<c< td=""><td>hon ngày; 🔻</td><td></td><td></td><td></td><td></td><td></td><td></td></c<></td></chon> | v: ▼ Đến ngàv < <c< td=""><td>hon ngày; 🔻</td><td></td><td></td><td></td><td></td><td></td><td></td></c<> | hon ngày; 🔻 |               |              |             |                     |                     |               |
| Trạng    | thái 1:Đã        | duyệt      | <ul> <li>Trạng thái H</li> </ul> | Ð < <tất cả="">&gt;</tất> | • NVCS                                                                                                    | n 🖓 Tim                                                                                                   |             |               |              |             |                     |                     |               |
| N        | Ngày tạo         | Số TT      | Số HĐ                            | Tiểu khoản                | Họ tên                                                                                                    | Mã nhóm                                                                                                   | TL duy trì  | TL cành báo   | TL giải chấp | Số ngày vay | Số ngày miễn<br>phí | Số ngày cảnh<br>báo | Số ngày xử lý |
| 27/      | /06/2018         |            | 8 SA-000003                      | 007C000365.10             | Chế Thị Bích Th                                                                                                    |                                                                                                    | 0.45        | 0.40          | 0.35         | 5           |                     | 0 1                 | 99            |
|          |                  |            |                                  |                           |                                                                                                    |                                                                                                    |             |               |              |             |                     |                     |               |
|          |                  |            |                                  |                           |                                                                                                    |                                                                                                    |             |               |              |             |                     |                     |               |
|          |                  |            |                                  |                           |                                                                                                    |                                                                                                    |             |               |              |             |                     |                     |               |

(1) Thực hiện nhấn vào hợp đồng tương ứng ở Grid muốn xem thông tin. Thông tin của hợp đồng được hiển thị lên Grid: Ngày bắt đầu, ngày kết thúc, số HĐ, Tỉ lệ Tn, Tỉ lệ margin, TL giải chấp, hạn mức...

### 1.3. 4027-Theo dõi tài sản Margin

- 4 Đường dẫn: Dịch vụ margin /4027 Theo dõi tài sản Margin
- *Mục đích:* Theo dõi hợp đồng Margin, bổ sung tiền và CK cho hợp đồng trong trường hợp cần thiết

| 4 | 1027-Theo dõi hợp đ | lông margin   |                 |          |                |              |             |             |             |             |             |             |             |              |          |
|---|---------------------|---------------|-----------------|----------|----------------|--------------|-------------|-------------|-------------|-------------|-------------|-------------|-------------|--------------|----------|
|   |                     |               |                 |          |                |              |             |             |             |             |             |             |             |              |          |
| 1 | Chi nhánh Hội sở ch | hính 🝷 Tiểu   | ı khoản         | Trại     | ng thái Tất cả | •            | NVCS        | 2           | Tìm         |             |             |             |             |              |          |
|   | Số hợp đồng         | Tiểu khoản    | Tên khách hàng  | Chi tiet | Tài sản ròng   | Tài sản thực | Nợ margin   | Nợ TN       | Tổng nợ     | GT CK cần   | GT tiền bổ  | GTCKbő      | TL hiện tại | TL Margin kq | TL Tn kq |
|   | MG-0012873-null     | 035C003311.15 | Nguyễn Văn Trỗi | Chi tiết | 0              | 0            | 0           | 0           | 0           | <u>0</u>    | <u>0</u>    | <u>0</u>    | 1.00000     | 0.50000      | 0.50000  |
|   | MG-0012873-null     | 035C003311.14 | Nguyễn Văn Trỗi | Chi tiết | 0              | 0            | 0           | 0           | 0           | Q           | Q           | Q           | 1.00000     | 0.50000      | 0.50000  |
|   | MG-003311.10-02     | 035C003311.10 | Nguyễn Văn Trỗi | Chi tiết | 389,720,166    | -46,888,484  | 219,525,567 | 217,083,083 | 436,608,650 | 436,608,650 | 280,310,694 | 436,608,650 | -0.12000    | 0.60000      | 0.40000  |
|   | MG-0012873-null     | 035C003311.12 | Nguyễn Văn Trỗi | Chi tiết | 36,960,000     | 36,960,000   | 0           | 0           | 0           | Q           | Q           | Q           | 1.00000     | 0.60000      | 0.40000  |
|   | MG-0012873-null     | 035C003311.11 | Nguyễn Văn Trỗi | Chi tiet | 720,204,530    | 427,371,050  | 220,697,080 | 72,136,400  | 292,833,480 | Q           | Q           | Q           | 0.59300     | 0.60000      | 0.40000  |
|   | MG-0012873-null     | 035C003311.13 | Nguyễn Văn Trỗi | Chi tiết | 0              | 0            | 0           | 0           | 0           | Q           | Q           | Q           | 1.00000     | 0.50000      | 0.50000  |
|   |                     |               |                 |          |                |              |             |             |             |             |             |             |             |              |          |

- Thông tin trên form:
  - Số hợp đồng: Định danh của hợp đồng
  - Tiểu khoản: Tiểu khoản làm hợp đồng Margin
  - Tên KH
  - Tài sản ròng: Tổng tài sản của khách hàng
  - Tài sản thực: Là tổng tài sản của khách hàng đã trừ đi nợ
  - Nợ Margin: Số tiền nợ loại nợ Margin
  - Nợ Tn: Số tiền nợ loại nợ Tn
  - Tổng nợ: Số tiền nợ của Margin và Tn
  - GT CK cần bán: Giá trị chứng khoán cần bán để đưa tỉ lệ ký quỹ margin về tỉ lệ an toàn.
  - GT tiền bổ sung: Số tiền NĐT cần nộp bổ sung để đưa tỉ lệ ký quỹ margin về tỉ lệ an toàn
  - GT CK bổ sung: Giá trị chứng khoán khách hàng cần bổ sung để đưa tỉ lệ ký quỹ margin về tỉ lệ an toàn
  - TL hiện tại: Tỉ lệ ký quỹ hiện tại
    - Tỷ lệ hiện tại =  $(TTS N\phi)/TTS$
  - TL Margin kq: Tỉ lệ ký quỹ margin ban đầu
  - TL TN kq: Tỉ lệ ký quỹ Tn ban đầu
  - Tỷ lệ duy trì: Tỉ lệ duy trì tối thiểu
  - Tỷ lệ giải chấp: Tỉ lệ bắt buộc phải xử lý giải chấp (Nếu tỉ lệ ký quỹ sụt giảm đến tỷ lệ giải chấp, NĐT không bổ sung tiền hoặc chứng khoán vào thì sẽ bị xử lý giải chấp)

- Bổ sung tiền
  - Khi tỷ lệ hiện tại < Tỷ lệ cảnh báo thì cần phải bổ sung tiền để đạt tỷ lệ ký quỹ của hợp đồng
  - Nhấn vào cột GT tiền bổ sung tương ứng với hợp đồng Margin cần bổ sung, hiển thị màn hình:
  - Form hiển thị các danh sách tiểu khoản cùng Cutomer No với tiểu khoản làm hợp đồng Margin

| 403 | 27-Theo dối hợp ở | fông margin   |                 |                                         |                                                                                     |                                                        |                                                                       |                                                                                            |                                               |                    |             |             |             |              |
|-----|-------------------|---------------|-----------------|-----------------------------------------|-------------------------------------------------------------------------------------|--------------------------------------------------------|-----------------------------------------------------------------------|--------------------------------------------------------------------------------------------|-----------------------------------------------|--------------------|-------------|-------------|-------------|--------------|
| Ch  | ii nhánh Hội sở c | hính • Tiểu   | ı khoản         | Trạn                                    | g thái Tất cả                                                                       | -                                                      | NVCS                                                                  | 2                                                                                          | Tìm                                           |                    |             |             |             |              |
|     | Số hợp đồng       | Tiểu khoản    | Tên khách hàng  | Chi tiết                                | Tài sàn ròng                                                                        | Tài sản thực                                           | Nợ margin                                                             | Nợ TN                                                                                      | Tổng nợ                                       | GT CK cần          | GT tiền bổ  | GT CK bổ    | TL hiện tại | TL Margin kq |
|     | MG-0012873-null   | 035C003311.15 | Nguyễn Văn Trỗi | Chi tiết                                | 0                                                                                   | 0                                                      | 0                                                                     | 0                                                                                          | 0                                             | 0                  | Q           | <u>0</u>    | 1.00000     | 0.50000      |
|     | MG-0012873-null   | 035C003311.14 | Nguyễn Văn Trỗi | Chi tiết                                | 0                                                                                   | 0                                                      | 0                                                                     | 0                                                                                          | 0                                             | <u>0</u>           | <u>0</u>    | <u>0</u>    | 1.00000     | 0.50000      |
| Þ   | MG-003311.10-02   | 035C003311.10 | Nguyễn Văn Trỗi | <u>Chi tiết</u>                         | 424,720,166                                                                         | -11,888,484                                            | 219,525,567                                                           | 217,083,083                                                                                | 436,608,650                                   | <u>436,608,650</u> | 245,310,694 | 436,608,650 | -0.02800    | 0.60000      |
|     | MG-0012873-null   | 035C003311.12 | Nguyễn Văn Trỗi | <u>Chi tiết</u>                         | 36,960,000                                                                          | 36,960,000                                             | 0                                                                     | 0                                                                                          | 0                                             | <u>0</u>           | <u>0</u>    |             | 1.00000     | 0.60000      |
|     | MG-0012873-null   | 035C003311.11 | Nguyễn Văn Trỗi | Bổ sung                                 | tiền                                                                                | -                                                      |                                                                       | 1.00                                                                                       |                                               |                    | ×0          |             | 0.59300     | 0.60000      |
|     | MG-0012873-null   | 035C003311.13 | Nguyễn Văn Trỗi | _                                       |                                                                                     |                                                        |                                                                       |                                                                                            |                                               |                    | <u>0</u>    | <u>0</u>    | 1.00000     | 0.50000      |
|     |                   |               |                 | Tài khoản<br>Số tiền bử<br>2 Chọ<br>1 V | n chuyến 035<br>ố sung<br>1 Tiểu khoản<br>035C003311.<br>035C003311.<br>035C003311. | C003311.51<br>200,000,000<br>51 20<br>50 3<br>02 11 11 | Khà dụng<br>dư<br>00,000,000<br>30,000,000<br>9,990,000<br>34,266,790 | 200,000,000<br>Khả dụng<br>chuyển<br>200,000,000<br>30,000,000<br>9,990,000<br>113,020,530 | Sữ tiên<br>chuyển<br>200,000.00<br>200,000.00 |                    | -           |             |             |              |
| < [ |                   |               |                 |                                         |                                                                                     | 3                                                      | Bő sung                                                               | Bỏ qua                                                                                     |                                               |                    |             |             |             |              |

- Bổ sung tiền:

- (1) Tick vào cột Sel tương ứng với tiểu khoản chọn bổ sung cho hợp đồng. Lúc này tự động bind ra số tiền chuyển đảm bảo rằng
  - Số tiền chuyển = MIN (Khả dụng chuyển, GT cần bổ sung)
  - GT cần bổ sung (còn lại) = GT cần bổ sung Số tiền chuyển (của các dòng được tick Sel)
- (2) Sửa Số tiền bổ sung nếu muốn
- (3) Nhấn nút BÔ SUNG để hoàn thành việc bổ sung tiền

# • Bổ sung chứng khoán

- Khi tỷ lệ hiện tại < tỷ lệ cảnh báo, ngoài việc bổ sung tiền thì khách hàng có thể bổ sung CK để đạt được tỷ lệ ký quỹ của hợp đồng
- Nhấn vào cột GT CK bổ sung của hợp đồng tương ứng, hiển thị ra màn hình sau:

| 40  | 27-Theo đối hợp đ                | ông margin    |                 |                      |                                                                             |                                         |                          |                                                      |                                    |                                           |                              |                 |             |              |          |
|-----|----------------------------------|---------------|-----------------|----------------------|-----------------------------------------------------------------------------|-----------------------------------------|--------------------------|------------------------------------------------------|------------------------------------|-------------------------------------------|------------------------------|-----------------|-------------|--------------|----------|
| i c | hi nhánh Hội <mark>s</mark> ở ch | nính • Tiểi   | u khoản         | Trạ                  | ng thái Tất cả                                                              | -                                       | NVCS                     | 2                                                    | Tim                                |                                           |                              |                 |             |              |          |
|     | Số hợp đồng                      | Tiểu khoản    | Tên khách hàng  | Chi tiết             | Tài sản ròng                                                                | Tài sản thực                            | Nợ margin                | N¢ TN                                                | Tổng nợ                            | GT CK cần                                 | GT tiền bổ                   | GTCKbő          | TL hiện tại | TL Margin kq | TL Tn kg |
|     | MG-0012873-null                  | 035C003311.15 | Nguyễn Văn Trỗi | Chi tiết             | 0                                                                           | 0                                       | 0                        | 0                                                    | 0                                  | Q                                         | 0                            |                 | 1.00000     | 0.50000      | 0.50000  |
|     | MG-0012873-null                  | 035C003311.14 | Nguyễn Văn Trồi | Chi tiệt             | 0                                                                           | 0                                       | 0                        | 0                                                    | 0                                  | Q                                         | Q                            | Q               | 1.00000     | 0.50000      | 0.50000  |
| •   | MG-003311.10-02                  | 035C003311.10 | Nguyễn Văn Trồi | Chi tið              | 424,720,166                                                                 | -11,888,484                             | 219,525,567              | 217,083,083                                          | 436,608,650                        | 436,608,650                               | 245,310,694                  | 436,608,650     | -0.02800    | 0.60000      | 0.40000  |
|     | MG-0012873-null                  | 035C003311.12 | Nguyễn Văn      | 0                    | 20.000.000                                                                  |                                         | 2                        | 0                                                    | ~                                  | -                                         | 0                            |                 | 1.00000     | 0.60000      | 0.40000  |
|     | MG-0012873-null                  | 035C003311.11 | Nguyễn Văr      | sung chư             | ng khoan                                                                    | And in case of                          | -                        | 10.00                                                | Statements and                     |                                           |                              | (and the second | 0.59300     | 0.60000      | 0.40000  |
|     | MG-0012873-null                  | 035C003311.13 | Nguyễn Văr      |                      |                                                                             |                                         |                          |                                                      |                                    |                                           |                              |                 | 1.00000     | 0.50000      | 0.50000  |
|     |                                  |               | Sa              | f lượng bố s<br>Chọn | Tiểu khoản<br>035C003311.01<br>035C003311.01<br>05C003311.01<br>5C003311.01 | 0 K<br>MäCK<br>AAA<br>AGF<br>DBT<br>FLC | hà dụng<br>Khà dụng<br>2 | 2,000<br>Giá hi<br>490<br>2,000<br>100<br>5,000<br>3 | ên tại địn<br>28<br>10<br>24<br>10 | Sữa<br>Triệ SL đ<br>1<br>0<br>1<br>1<br>1 | chuyển G<br>O<br>O<br>O<br>O | iiá trị bổ sung |             |              |          |
| 4   |                                  |               |                 |                      |                                                                             |                                         |                          | Bổ sung                                              | Bò qua                             |                                           |                              |                 |             |              |          |
| Tổ  | ng cộng có 6 bản gi              | าเ            | C               | -                    |                                                                             |                                         |                          | _                                                    |                                    |                                           | -                            |                 |             |              |          |

- Tick vào cột Sel tương ứng với tiểu khoản chọn bổ sung cho hợp đồng. Lúc này tự động bind ra Số lượng bổ sung và Giá trị bổ sung tương ứng, đảm bảo rằng:
  - Giá trị bổ sung = MIN (GT cần bổ sung, Khả dụng \* Giá hiện tại \* Tỷ lệ định giá)
  - GT cần bổ sung (còn lại) = GT cần bổ sung Số tiền chuyển (của các dòng được tick Sel)
- (2) Sửa Số lượng bổ sung nếu muốn
- (3) Nhấn nút BÔ SUNG để hoàn thành việc bổ sung CK

## 1.4.4028-Theo dõi công nợ Margin

🖊 Đường dẫn:Dịch vụ margin /4028 - Theo dõi công nợ margin

4 Mục đích: Theo dõi công nợ Margin

# • Tìm kiếm hợp đồng nợ

| 7544-  | Theo  | dõi công nợ Ma                                                                                                    | rgin                          |                       |                          |                                                                                                    |                |                |                  |               |               |                |          |               | 4 Þ 👻 🗙           |
|--------|-------|----------------------------------------------------------------------------------------------------|-------------------------------|-----------------------|--------------------------|----------------------------------------------------------------------------------------------------|----------------|----------------|------------------|---------------|---------------|----------------|----------|---------------|-------------------|
| Chi nł | nánh  | < <tất cả="">&gt;</tất>                                                                                                    | <ul> <li>Loại vay </li> </ul> | <tất cả="">&gt;</tất> | <ul> <li>NVCS</li> </ul> |                                                                                                    |                |                |                  |               |               |                |          |               |                   |
| Ngày   | vay < | <chọn ngày="" th="" 👻<=""><th>~ &lt;<chọn ngày="">&gt;</chọn></th><th>▼ Tiểu khoản</th><th>Trạ</th><th>ng thái &lt;<tất< th=""><th>cå&gt;&gt; 🔹 🕹 T</th><th>ìm</th><th></th><th></th><th></th><th></th><th></th><th></th><th></th></tất<></th></chọn> | ~ < <chọn ngày="">&gt;</chọn> | ▼ Tiểu khoản          | Trạ                      | ng thái < <tất< th=""><th>cå&gt;&gt; 🔹 🕹 T</th><th>ìm</th><th></th><th></th><th></th><th></th><th></th><th></th><th></th></tất<> | cå>> 🔹 🕹 T     | ìm             |                  |               |               |                |          |               |                   |
| C      | thọn  | Ngày vay                                                                                                    | Ngày hết hạn                  | Tiểu khoản            | Tên KH                   | Loại vay                                                                                                    | Tổng nợ        | Đã trà         | Trà nợ chờ duyệt | Còn nợ        | Trà nợ        | Gia hạn        | Chi tiết | Lãi đã trà    | Lãi đến ngày hi 🖌 |
|        |       | 26/06/2018                                                                                                    | 01/07/2018                    | 007C250911.10         | Ha Nguyen Gia Linh       | 1:Margin                                                                                                    | 300,000,000    | 0              | 0                | 300,000,000   | Trà nơ        | <u>Gia han</u> | Chi tiết | 0             | 400,0             |
|        |       | 19/06/2018                                                                                                    | 24/06/2018                    | 007C003003.10         | Nguyễn Thanh Vân         | 1:Margin                                                                                                    | 2,000,000,000  | 2,000,000,000  | 0                | 0             | <u>Trà nơ</u> | <u>Gia han</u> | Chi tiêt | 40,000,000    |                   |
|        |       | 13/06/2018                                                                                                    | 16/06/2018                    | 007C002001.10         | Đoàn Thị Ngọc Nữ         | 1:Margin                                                                                                    | 2,000,000      | 2,000,000      | 0                | 0             | Trà nơ        | <u>Gia han</u> | Chi tiêt | 280,000       |                   |
|        |       | 13/06/2018                                                                                                    | 18/06/2018                    | 007C002003.10         | Nguyễn Thị Lan Anh       | 1:Margin                                                                                                    | 1,000,000,000  | 1,000,000,000  | 0                | 0             | Trà nơ        | <u>Gia han</u> | Chi tiết | 120,000,000   |                   |
|        |       | 13/06/2018                                                                                                    | 17/06/2018                    | 007C100222.10         | Dương Thanh Hà           | 1:Margin                                                                                                    | 50,000,000     | 50,000,000     | 0                | 0             | Trà nơ        | <u>Gia han</u> | Chi tiết | 6,500,000     | =                 |
|        |       | 08/06/2018                                                                                                    | 13/06/2018                    | 007C480002.10         | Phan Thị Ngọc Diệp       | 1:Margin                                                                                                    | 1,000,000,000  | 1,000,000,000  | 0                | 0             | Trà nơ        | <u>Gia han</u> | Chi tiết | 0             |                   |
|        |       | 08/06/2018                                                                                                    | 13/06/2018                    | 007C480003.10         | Phạm Thiên Bình          | 1:Margin                                                                                                    | 10,000,000,000 | 10,000,000,000 | 0                | 0             | Trà nơ        | <u>Gia han</u> | Chi tiết | 0             |                   |
|        |       | 07/06/2018                                                                                                    | 12/06/2018                    | 007C000365.10         | Chế Thị Bích Thủy A      | 1:Margin                                                                                                    | 237,163,180    | 10,966,944     | 0                | 226,196,236   | Trà nơ        | <u>Gia han</u> | Chi tiết | 18,973,056    | 106,312,2         |
| •      |       | 07/06/2018                                                                                                    | 12/06/2018                    | 007C003125.10         | Chế Mỵ Nương             | 1:Margin                                                                                                    | 228,666,486    | 2,594,180      | 0                | 226,072,306   | Trà nơ        | <u>Gia han</u> | Chi tiết | 18,293,320    | 106,253,5         |
|        |       | 07/06/2018                                                                                                    | 12/06/2018                    | 007C003125.10         | Chế Mỵ Nương             | 1:Margin                                                                                                    | 50,000,000     | 50,000,000     | 0                | 0             | Trà nơ        | <u>Gia han</u> | Chi tiết | 4,000,000     |                   |
|        |       | 04/05/2018                                                                                                    | 09/05/2018                    | 007C002001.10         | Đoàn Thị Ngọc Nữ         | 1:Margin                                                                                                    | 2,999,924      | 2,999,924      | 0                | 0             | Trà nơ        | <u>Gia han</u> | Chi tiết | 3,149,908     |                   |
|        |       | 04/05/2018                                                                                                    | 09/05/2018                    | 007C906867.10         | Nguyễn Thị Mùi           | 1:Margin                                                                                                    | 150,000,000    | 0              | 0                | 150,000,000   | Trà nơ        | <u>Gia han</u> | Chi tiết | 0             | 235,500,0         |
|        |       | 03/05/2018                                                                                                    | 08/05/2018                    | 007C906867.10         | Nguyễn Thị Mùi           | 1:Margin                                                                                                    | 150,000,000    | 0              | 0                | 150,000,000   | Trà nơ        | Gia han        | Chi tiết | 0             | 240,000,0         |
|        |       | 02/05/2018                                                                                                    | 07/05/2018                    | 007C906867.10         | Nguyễn Thị Mùi           | 1:Margin                                                                                                    | 150,000,000    | 0              | 0                | 150,000,000   | Trà nơ        | Gia han        | Chi tiết | 0             | 244,500,0         |
|        |       | 24/04/2018                                                                                                    | 29/04/2018                    | 007C906867.10         | Nguyễn Thị Mùi           | 1:Margin                                                                                                    | 150,000,000    | 150,000,000    | 0                | 0             | Trà nơ        | Gia han        | Chi tiết | 28,500,000    |                   |
|        |       | 23/04/2018                                                                                                    | 28/04/2018                    | 007C906867.10         | Nguyễn Thị Mùi           | 1:Margin                                                                                                    | 150,000,000    | 150,000,000    | 0                | 0             | Trà nơ        | Gia han        | Chi tiết | 33,000,000    |                   |
|        |       | 20/04/2018                                                                                                    | 25/04/2018                    | 007C906867.10         | Nguyễn Thị Mùi           | 1:Margin                                                                                                    | 150,000,000    | 150,000,000    | 0                | 0             | Trà nơ        | Gia han        | Chi tiết | 46,500,000    |                   |
|        |       | 19/04/2018                                                                                                    | 24/04/2018                    | 007C906867.10         | Nguyễn Thị Mùi           | 1:Margin                                                                                                    | 200,000,000    | 200,000,000    | 0                | 0             | Trà nơ        | <u>Gia han</u> | Chi tiết | 4,000,000     |                   |
|        |       | 12/04/2018                                                                                                    | 17/04/2018                    | 007C002001.10         | Đoàn Thị Ngọc Nữ         | 1:Margin                                                                                                    | 10,000,000     | 10,000,000     | 0                | 0             | Trà nơ        | <u>Gia han</u> | Chi tiết | 5,800,000     |                   |
|        |       | 06/04/2018                                                                                                    | 11/04/2018                    | 007C906867.10         | Nguyễn Thị Mùi           | 1:Margin                                                                                                    | 250,000,000    | 250,000,000    | 0                | 0             | <u>Trà nơ</u> | <u>Gia han</u> | Chi tiết | 85,000,000    |                   |
|        |       |                                                                                                    |                               |                       |                          |                                                                                                    | 19,350,545,905 | 17,626,650,935 | 0                | 1,723,894,970 |               |                |          | 2,182,248,942 | 1,250,086,81      |

(1) Nhập vào dữ liệu cho bộ lọc, mặc định sẽ tìm kiếm tất cả

(2) Nhấn nút Tìm để thực hiện tìm kiếm

- 4028-Theo dối công nợ Margin Chi nhánh Hội sở chính Tiểu khoản Loại vay <<Tất cả>> Trạng thái <<Tất cả>> - Broker ಿ Tim 1 Lãi đã trà Ngày vay Ngày hết hạn Tiểu khoản Tên khách hàng Mã CK Loại vay Tổng nợ Đã trà Trà nợ chờ duyệt Còn nợ Trà nợ 035C003311.10 Nguyễn Văn Trố 7 081 378 09/02/2019 7 081 37 035C003311.10 Nguyễn Văn Trỗi 1:Margin 09/02/2015 11/03/2015 100,695,022 5,000,000 95,695,022 Trà nơ 03/02/2015 13/02/2015 035C003311.10 Nguyễn Văn Trỗi 2:Tn 210,001,705 210,001,705 0 <u>Trà nơ</u> 03/02/2015 05/03/2015 035C003311.10 Nguyễn Văn Trỗi 1:Margin 168,780,595 118,830,545 49,950,050 49,950 0 Trà nơ 035C003311.11 Nouvễn Văn Trỗi 50.892.266 09/02/2015 19/02/2015 2:Tn 72,136,400 0 21,244,134 Trà nơ 0 09/02/2015 11/03/2015 035C003311.11 Nouvễn Văn Trỗi Thông tin trả nợ 220 697 080 Trà nơ 0 Ngày trà nợ 11/02/2015 Khà dụng TT 30,679,816 Trà nợ 7,081,378 Trà lãi 100,000 2 Ghi chú 3 Trà nơ Bò qua
- (1) Nhấn vào cột trả nợ tương ứng với hợp đồng nợ muốn thực hiện thao tác trả nợ. Lúc này thông tin của hợp đồng nợ của hợp đồng được bind ra màn hình trả nợ. Số tiền trả nợ đảm bảo rằng:
  - Trả nợ = MIN (Khả dụng, Còn nợ + Lãi)
- (2) Thực hiện sửa thông tin trả nợ nếu cần

### • Trả nợ

(3) Nhấn nút TRẢ NỌ để hoàn thành việc trả nợ

### • Gia hạn

| 7544-The  | o dõi công nợ Ma                                                                                                    | rgin |                                 |          |                     |                |                      |            |                    |                |             |                |                 |               | 4 Þ 👻 🗙           |
|-----------|----------------------------------------------------------------------------------------------------|------|---------------------------------|----------|---------------------|----------------|----------------------|------------|--------------------|----------------|-------------|----------------|-----------------|---------------|-------------------|
| Chi nhánh | < <tất cả="">&gt;</tất>                                                                                                    | - L  | oại vay < <tất cả="">&gt;</tất> | - NV     | CS                  |                |                      |            |                    |                |             |                |                 |               |                   |
| Ngày vay  | < <chọn ngày="" th="" 🔻<=""><th>~ &lt;&lt;</th><th>Gia han món nơ Mar</th><th>qin</th><th>1.0</th><th>100.000</th><th></th><th></th><th></th><th> D <b></b>X</th><th>D</th><th></th><th></th><th></th><th></th></chọn> | ~ << | Gia han món nơ Mar              | qin      | 1.0                 | 100.000        |                      |            |                    | D <b></b> X    | D           |                |                 |               |                   |
| Chọn      | Ngày vay                                                                                                    | Ngà  |                                 |          |                     |                |                      |            |                    |                | nd          | Gia hạn        | Chi tiết        | Lãi đã trà    | Lãi đến ngày hi 🔺 |
| (m)       | 26/06/2018                                                                                                    | 01   | Thông tin món nợ                |          |                     |                |                      |            |                    |                | and         | <u>Gia han</u> | Chi tiết        | 0             | 400.0             |
| (TT)      | 19/06/2018                                                                                                    | 24   | Tài khoản                       | 007C000  | 365.10 - Chế Thị Bi | ích Thủy A     |                      |            |                    |                | and         | <u>Gia han</u> | Chi tiet        | 40,000,000    |                   |
| [[[[]]]]  | 13/06/2018                                                                                                    | 16   | Loai yay                        | 1-Maroio |                     | Thời han 07    | 06/2018 - 12/06/2018 |            |                    |                | and         | <u>Gia han</u> | Chi tiết        | 280,000       |                   |
| (TT)      | 13/06/2018                                                                                                    | 18   |                                 | 1.Margin |                     |                |                      |            |                    |                | nd          | <u>Gia han</u> | Chi tiết        | 120,000,000   |                   |
| [[[]]]    | 13/06/2018                                                                                                    | 17   | Tống nợ                         |          | 237,163,180         | Đã trà         | 10,966,944           |            |                    |                | and         | <u>Gia han</u> | Chi tiết        | 6,500,000     |                   |
|           | 08/06/2018                                                                                                    | 13   | Còn nợ                          |          | 226,196,236         | Lãi hiện tại   | 106,312,230          |            |                    |                | and         | <u>Gia han</u> |                 | 0             |                   |
|           | 08/06/2018                                                                                                    | 13   |                                 |          |                     |                |                      |            |                    |                | and         | <u>Gia han</u> | CONTRACT        | 0             |                   |
| •         | 07/06/2018                                                                                                    | 12   | Lãi suất                        |          |                     |                | Lãi suất mới         |            |                    |                | <u>a nd</u> | <u>Gia han</u> | <u>Chi tiết</u> | 18,973,056    | 106,312,2         |
|           | 07/06/2018                                                                                                    | 12   | Lãi trong hạn                   | 0.02     | Cách tính           | Ngày           | Lãi trong hạn        | 0.02       | Cách tính          | Ngày           | ind         | <u>Gia han</u> | Chi tiết        | 18,293,320    | 106,253,9         |
|           | 07/06/2018                                                                                                    | 12   | Lãi guá han                     | 0.03     | Hàng thập pi        | hân Đơn vi     | Lãi quá han          | 0.03       | Hàng thập phân     | Đơn vi         | ind         | <u>Gia han</u> | Chi tiết        | 4,000,000     |                   |
|           | 04/05/2018                                                                                                    | 09   | Later shift.                    |          | 101                 | Deced          | in march.            | 0          | Koffer Hannakalan  | Decard         | ind         | <u>Gia han</u> | Chi tiết        | 3,149,908     |                   |
| [""       | 04/05/2018                                                                                                    | 09   | Lai toi trieu                   | U        | Neu lam tron        | Round          | La to theu           | U          | Neu lam tron       | Nound          | <u>i nd</u> | <u>Gia han</u> | Chi tiết        | 0             | 235,500,0         |
| [[]]      | 03/05/2018                                                                                                    | 80   | Số ngày miễn phí                | 0        | Loại lãi tối thi    | iểu 1: Theo hạ | íp đč Số ngày miễn p | hí O       | Loại lãi tối thiểu | 1: Theo hợp đồ | ind         | <u>Gia han</u> | Chi tiết        | 0             | 240,000.0         |
|           | 02/05/2018                                                                                                    | 07   | Thông tin gia han               |          |                     |                |                      |            |                    |                | ind         | <u>Gia han</u> | Chi tiết        | 0             | 244,500.0         |
|           | 24/04/2018                                                                                                    | 25   | Số ngày cia han                 |          | 30                  | 2              |                      |            |                    |                | ind         | <u>Gia han</u> | Chi tiết        | 28,500,000    |                   |
|           | 23/04/2018                                                                                                    | 28   | So ngay gia nan                 | 1        | 30 L                |                |                      |            | _                  |                | ind         | <u>Gia han</u> | Chi tiết        | 33,000,000    |                   |
|           | 20/04/2018                                                                                                    | 25   | Ghi chu                         | I        |                     |                |                      |            | 3                  |                | ind         | <u>Gia han</u> | Chi tiết        | 46,500,000    |                   |
|           | 19/04/2018                                                                                                    | 24   |                                 |          |                     |                |                      |            |                    | Dían           | a nd        | <u>Gia han</u> | Chi tiết        | 4,000,000     |                   |
|           | 12/04/2018                                                                                                    | 17   |                                 |          |                     |                |                      |            | Gia nạn            | Dong           | à nơ        | <u>Gia han</u> | Chi tiết        | 5,800,000     |                   |
|           | 06/04/2018                                                                                                    | 117  | 04/2018 00/0906867.             | 10 Nguy  | en Thị Mu           | 1:Margin       | 250,000,000 2        | 50,000,000 | U                  | 0              | Trà nơ      | <u>Gia han</u> | Chi tiết        | 85,000,000    |                   |
|           |                                                                                                    |      |                                 |          |                     |                | 19,350,545,905 17,62 | 26,650,935 | 0                  | 1,723,894,970  |             |                |                 | 2,182,248,942 | 1,250,086,81      |

- (1) Nhấn vào link Gia hạn tương ứng với món nợ cần gia hạn
- (2) Nhập vào số ngày gia hạn
- (3) Nhấn nút Gia hạn

## 1.5. 7547 – Gia hạn món nợ margin

- 4 Đường dẫn: Dịch vụ margin/ 7547 Gia hạn món nợ margin
- 4 Mục đích: Gia hạn món nợ margin
- Gia hạn món nợ

| 7547-G  | ia hạn mớ  | ón nợ Marg | jin          |               |            |            |            |   |                   |             |              |            |  | × 🔹 4 D |
|---------|------------|------------|--------------|---------------|------------|------------|------------|---|-------------------|-------------|--------------|------------|--|---------|
| Tiểu kh | oàn        |            | 🍣 Tim        |               |            |            |            |   |                   |             |              |            |  |         |
| Ch      | on Nga     | ày vay     | Ngày hết hạn | Tiểu khoản    | Tổng nợ    | Còn nợ     | Lãi đã trà |   | Lãi đến ngày hiện | Số ngày còn | LS trong hạn | LS quá hạn |  |         |
|         | 29/        | /08/2019   | 27/11/2019   | 007C000365.10 | 10,000,000 | 10,000,000 |            | 0 | 32,000            | 82          | 0            | 0          |  |         |
|         | 1          |            |              |               |            |            |            |   |                   |             |              |            |  |         |
|         |            |            |              |               |            |            |            |   |                   |             |              |            |  |         |
|         |            |            |              |               |            |            |            |   |                   |             |              |            |  |         |
|         |            |            |              |               |            |            |            |   |                   |             |              |            |  |         |
| 1       |            |            |              |               |            |            |            |   |                   |             |              |            |  |         |
| 1       |            |            |              |               |            |            |            |   |                   |             |              |            |  |         |
| 1       |            |            |              |               |            |            |            |   |                   |             |              |            |  |         |
| 1       |            |            |              |               |            |            |            |   |                   |             |              |            |  |         |
| 1       |            |            |              |               |            |            |            |   |                   |             |              |            |  |         |
|         |            |            |              |               |            |            |            |   |                   |             |              |            |  |         |
|         |            |            |              |               |            |            |            |   |                   |             |              |            |  |         |
|         |            |            |              |               |            |            |            |   |                   |             |              |            |  |         |
|         |            |            |              |               |            |            |            |   |                   |             |              |            |  |         |
|         |            |            |              |               |            |            |            |   |                   |             |              |            |  |         |
|         |            |            |              |               |            |            |            |   |                   |             |              |            |  |         |
|         |            |            |              |               |            |            |            |   |                   |             |              |            |  |         |
|         |            |            |              |               | 10,000,000 | 10,000,000 |            | 0 | 32,000            |             |              |            |  |         |
| Thông   | tin gia ha | an         |              |               |            |            |            |   |                   |             |              |            |  |         |
| Số ngày | gia hạn    |            | 60           | 2             |            |            |            |   |                   |             |              |            |  |         |
|         |            |            | Gi           | a hạn Bỏ c    | qua        |            |            |   |                   |             |              |            |  |         |
|         |            |            |              |               |            |            |            |   |                   |             |              |            |  |         |
|         |            |            |              |               |            |            |            |   |                   |             |              |            |  |         |

Các bước thực hiện gia hạn:

- (1) Tích chọn vào món nợ cần gia hạn
- (2) Nhấn nút Gia hạn => Phần mềm sẽ gửi yêu cầu gia hạn đến Back. Nhân viên nghiệp vụ duyệt yêu cầu gia hạn, món nợ sẽ cập nhật ngày hết hạn mới
- 1.6. 7548 Trả nợ margin
- 🖊 Đường dẫn: Dịch vụ margin/ 7548 Trả nợ marign
- 4 Mục đích: Cho phép khách hàng tạo yêu cầu trả nợ margin cho món nợ margin
- Trả nợ margin

| ản Trạng thái < <tát cả="">&gt; v 2 Tim<br/>n Ngày vay Ngày hết hạn Tiểu khoản Tổng ng Còn ng Lãi đã trả Lãi đến ngày hiện Số ngày còn LS trong hạn LS quá hạn<br/>29/08/2019 27/11/2019 007C000365.10 10.000,000 10,000,000 0 32,000 82 0 0<br/>1</tát> | oàn Trạng thái < <tât cả=""></tât>                                                                                                    | u khoản         Trạng thái < <tât cả="">         2 Tim           Chọn         Ngày vay         Ngày hễt hạn         Tiếu khoản         Tổng nộ         Còn nộ         Lãi đã thả         Lãi đểm ngày hệt nộ         Số ngày còn         LS trong hạn         LS quí hạn           V         29/08/2019         27/11/2019         007C000365.10         10.000.000         0         32.000         82         0         0           1         1         1         1         1         1         1         1         1         1         1         1         1         1         1         1         1         1         1         1         1         1         1         1         1         1         1         1         1         1         1         1         1         1         1         1         1         1         1         1         1         1         1         1         1         1         1         1         1         1         1         1         1         1         1         1         1         1         1         1         1         1         1         1         1         1         1         1         1         1         1</tât>                                                                                                    | Trêu khoản Trạng thải < <tât cả="">&gt; + 2<sup>o</sup> Tim<br/>Chọn Ngày vay Ngày hẽt hạn Tiểu khoản Tổng nợ Còn nợ Lãi đã trả Lãi đến ngày hiện Số ngày còn LS trong hạn LS quá hạn<br/>V 29/08/2019 27/11/2019 007C000365.10 10.000.000 0 32.000 82 0 0<br/>1</tât>                                                                                                    | Tiểu khoản         Tạng thái < <tật cả="">           Tiếu khoản         Tổng ng         Còn ng         Lãi dễ trả         Lãi dễ ngày hện         Số ngày cản         LS trong hẹn         LS quá hẹn           V         29/08/2019         27/11/2019         007/000365.10         10.000,000         0         32,000         82         0         0           1         1         1         1         1         1         1         1         1         1         1         1         1         1         1         1         1         1         1         1         1         1         1         1         1         1         1         1         1         1         1         1         1         1         1         1         1         1         1         1         1         1         1         1         1         1         1         1         1         1         1         1         1         1         1         1         1         1         1         1         1         1         1         1         1         1         1         1         1         1         1         1         1         1         1         1<th>Tiếu khoản       Trạng thái &lt;<tât cả="">&gt;       P Tiếu khoản       Tổng ng       Cản ng       Lãi đến ngày hiện       Số ngày còn       LS trong hạn       LS quá hạn         V       29/08/2019       27/11/2019       007C000365.10       10.000.000       0       32.000       82       0       0         1       1       1       10.000.000       10.000.000       0       32.000       82       0       0         1       1       10.000.000       10.000.000       0       32.000       82       0       0         1       1       1       10.000.000       10.000.000       0       32.000       82       0       0         1       1       10.000.000       10.000.000       0       32.000       10       10         1       1       10.000.000       10.000.000       0       32.000       10       10         1       10.000.000       10.000.000       0       32.000       10       10       10</tât></th><th>548-Trả nợ Margin</th><th></th><th></th><th></th><th></th><th></th><th></th><th></th><th></th><th></th><th></th></tật> | Tiếu khoản       Trạng thái < <tât cả="">&gt;       P Tiếu khoản       Tổng ng       Cản ng       Lãi đến ngày hiện       Số ngày còn       LS trong hạn       LS quá hạn         V       29/08/2019       27/11/2019       007C000365.10       10.000.000       0       32.000       82       0       0         1       1       1       10.000.000       10.000.000       0       32.000       82       0       0         1       1       10.000.000       10.000.000       0       32.000       82       0       0         1       1       1       10.000.000       10.000.000       0       32.000       82       0       0         1       1       10.000.000       10.000.000       0       32.000       10       10         1       1       10.000.000       10.000.000       0       32.000       10       10         1       10.000.000       10.000.000       0       32.000       10       10       10</tât>                                                                                                    | 548-Trả nợ Margin                   |               |               |            |             |            |   |                   |             |              |            |
|----------------------------------------------------------------------------------------------------|----------------------------------------------------------------------------------------------------|----------------------------------------------------------------------------------------------------|----------------------------------------------------------------------------------------------------|----------------------------------------------------------------------------------------------------|----------------------------------------------------------------------------------------------------|-------------------------------------|---------------|---------------|------------|-------------|------------|---|-------------------|-------------|--------------|------------|
| n Ngày vay Ngày hét hạn Tiểu khoản Tổng nợ Còn nợ Lãi đã trả Lãi đến ngày hiện Số ngày còn LS trong hạn LS quá hạn<br>29/08/2019 27/11/2019 007C000365.10 10.000.000 10.000.000 0 32.000 82 0 0<br>1                                                     | on Ngày vay Ngày hẽt hạn Tiểu khoản Tổng ng Còn ng Lãi đã trả Lãi đến ngày hện Số ngày còn LS trong hạn LS quá hạn<br>2 29/08/2019 27/11/2019 007C000365.10 10.000.000 10.000.000 0 32.000 82 0 0<br>1 | Chọn         Ngày vay         Ngày hêt hạn         Tiếu khoản         Tổng nợ         Còn nợ         Lãi đã trà         Lãi đến ngày hiện         Số ngày còn         LS trong hạn         LS quá hạn             29/08/2019         27/11/2019         007C000365.10         10,000,000         0         32,000         82         0         0                1                     27/11/2019          007C000365.10          10,000,000               0          32,000          82          0          0 </th <th>Chọn         Ngày vay         Ngày hêt hạn         Tiểu khoản         Tổng nd         Cản nd         Lãi đã trả         Lãi đến ngày hiện         Số ngày còn         LS trong hạn         LS quá hạn           V         29/08/2019         27/11/2019         007C000365:10         10.000,000         0         32.000         82         0         0           1         1         1         1         1         1         1         1         1         1         1         1         1         1         1         1         1         1         1         1         1         1         1         1         1         1         1         1         1         1         1         1         1         1         1         1         1         1         1         1         1         1         1         1         1         1         1         1         1         1         1         1         1         1         1         1         1         1         1         1         1         1         1         1         1         1         1         1         1         1         1         1         1         1         1         1         1</th> <th>Chọn         Ngày vay         Ngày hêt hạn         Tiếu khoản         Tổng nợ         Cản nợ         Lãi đã trà         Lãi đến ngày hện         Số ngày còn         LS trong hạn         LS quá hạn           ✓         29/08/2019         27/11/2019         007C000365.10         10.000.000         0         32.000         82         0         0           1         1         1         1         1         1         1         1         1         1         1         1         1         1         1         1         1         1         1         1         1         1         1         1         1         1         1         1         1         1         1         1         1         1         1         1         1         1         1         1         1         1         1         1         1         1         1         1         1         1         1         1         1         1         1         1         1         1         1         1         1         1         1         1         1         1         1         1         1         1         1         1         1         1         1         1         1</th> <th>Chọn         Ngày vay         Ngày hệt hạn         Tiếu khoản         Tổng nợ         Còn nợ         Lãi đến ngày hệt ngày còn         LS trong hạn         LS quá hạn           29/08/2019         27/11/2019         007C000365.10         10,000,000         0         32,000         82         0         0           1         1         10,000,000         10,000,000         0         32,000         82         0         0           1         10,000,000         10,000,000         0         32,000         82         0         0           1         10,000,000         10,000,000         0         32,000         10         0</th> <th>ểu khoản</th> <th>Trạng thái &lt;&lt;</th> <th>Tất cả&gt;&gt; 🔹</th> <th>🖓 Tìm</th> <th></th> <th></th> <th></th> <th></th> <th></th> <th></th> <th></th> | Chọn         Ngày vay         Ngày hêt hạn         Tiểu khoản         Tổng nd         Cản nd         Lãi đã trả         Lãi đến ngày hiện         Số ngày còn         LS trong hạn         LS quá hạn           V         29/08/2019         27/11/2019         007C000365:10         10.000,000         0         32.000         82         0         0           1         1         1         1         1         1         1         1         1         1         1         1         1         1         1         1         1         1         1         1         1         1         1         1         1         1         1         1         1         1         1         1         1         1         1         1         1         1         1         1         1         1         1         1         1         1         1         1         1         1         1         1         1         1         1         1         1         1         1         1         1         1         1         1         1         1         1         1         1         1         1         1         1         1         1         1         1                                                                                                    | Chọn         Ngày vay         Ngày hêt hạn         Tiếu khoản         Tổng nợ         Cản nợ         Lãi đã trà         Lãi đến ngày hện         Số ngày còn         LS trong hạn         LS quá hạn           ✓         29/08/2019         27/11/2019         007C000365.10         10.000.000         0         32.000         82         0         0           1         1         1         1         1         1         1         1         1         1         1         1         1         1         1         1         1         1         1         1         1         1         1         1         1         1         1         1         1         1         1         1         1         1         1         1         1         1         1         1         1         1         1         1         1         1         1         1         1         1         1         1         1         1         1         1         1         1         1         1         1         1         1         1         1         1         1         1         1         1         1         1         1         1         1         1         1                                                                                                    | Chọn         Ngày vay         Ngày hệt hạn         Tiếu khoản         Tổng nợ         Còn nợ         Lãi đến ngày hệt ngày còn         LS trong hạn         LS quá hạn           29/08/2019         27/11/2019         007C000365.10         10,000,000         0         32,000         82         0         0           1         1         10,000,000         10,000,000         0         32,000         82         0         0           1         10,000,000         10,000,000         0         32,000         82         0         0           1         10,000,000         10,000,000         0         32,000         10         0                                                                                                    | ểu khoản                            | Trạng thái << | Tất cả>> 🔹    | 🖓 Tìm      |             |            |   |                   |             |              |            |
| 29/08/2019 27/11/2019 007C000365.10 10.000,000 10.000,000 0 32.000 82 0 0                                                                                                    | 2) 29/08/2019 27/11/2019 007C000365.10 10.000.000 10.000.000 0 32.000 82 0 0<br>1                                                                                                    | 29/08/2019       27/11/2019       007C000365.10       10.000,000       0       32.000       82       0       0         1       1       1       1       1       1       1       1       1       1       1       1       1       1       1       1       1       1       1       1       1       1       1       1       1       1       1       1       1       1       1       1       1       1       1       1       1       1       1       1       1       1       1       1       1       1       1       1       1       1       1       1       1       1       1       1       1       1       1       1       1       1       1       1       1       1       1       1       1       1       1       1       1       1       1       1       1       1       1       1       1       1       1       1       1       1       1       1       1       1       1       1       1       1       1       1       1       1       1       1       1       1       1       1       1       1                                                                                                    | ✓       29/08/2019       27/11/2019       007C000365.10       10.000,000       0       32,000       82       0       0         ⊥       1       1       1       1       1       1       1       1       1       1       1       1       1       1       1       1       1       1       1       1       1       1       1       1       1       1       1       1       1       1       1       1       1       1       1       1       1       1       1       1       1       1       1       1       1       1       1       1       1       1       1       1       1       1       1       1       1       1       1       1       1       1       1       1       1       1       1       1       1       1       1       1       1       1       1       1       1       1       1       1       1       1       1       1       1       1       1       1       1       1       1       1       1       1       1       1       1       1       1       1       1       1       1       1                                                                                                    |                                                                                                    | 29/08/2019         27/11/2019         007C000365.10         10.000.000         0         32.000         82         0         0           1         1         10.000.000         10.000.000         0         32.000         82         0         0           1         10.000.000         10.000.000         0         32.000         82         0         0           1         10.000.000         10.000.000         0         32.000         10.000         0           1         10.000.000         10.000.000         0         32.000         10.000         0           1         10.000.000         10.000.000         0         32.000         10.000         10.000         10.000         10.000         10.000         10.000         10.000         10.000         10.000         10.000         10.000         10.000         10.000         10.000         10.000         10.000         10.000         10.000         10.000         10.000         10.000         10.000         10.000         10.000         10.000         10.000         10.000         10.000         10.000         10.000         10.000         10.000         10.000         10.000         10.000         10.000         10.000         10.000 | Chọn Ngày vay                       | Ngày hết hạn  | Tiểu khoàn    | Tổng nợ    | Còn nợ      | Lãi đã trà |   | Lãi đến ngày hiện | Số ngày còn | LS trong hạn | LS quá hạn |
| 1                                                                                                    |                                                                                                    |                                                                                                    |                                                                                                    |                                                                                                    | 1           10,000,000         10,000,000         0         32,000                                                                                                    | 29/08/2019                          | 27/11/2019    | 007C000365.10 | 10,000,000 | 10,000,000  |            | 0 | 32,000            | 82          | 0            | 0          |
|                                                                                                    |                                                                                                    |                                                                                                    |                                                                                                    |                                                                                                    | 10.000.000         10.000.000         0         32.000           Thông tin trả ng         3                                                                                                    |                                     |               |               |            |             |            |   |                   |             |              |            |
| n trá pri                                                                                                    | 10,000,000 10,000,000 0 32,000                                                                                                    | 10.000.000         10.000.000         32.000                                                                                                    | The to the set of the set of the |                                                                                                    | Số tiền trả nợ 10,000,000 Trà lãi 32,000 Trà nợ Bó qua                                                                                                    | hà dụng thanh toán<br>ố tiền trà nợ | 50,000,000    | 2<br>Trà lãi  | 32,000     | 3<br>Trà nợ | Bò qua     |   |                   |             |              |            |

Các bước thực hiện Trả nợ:

- (1) Tích vào món nợ cần thu nợ => Hệ thống tự động bind ra thông tin của món nợ xuống dưới thông tin trả nợ. Tự động tính ra Số tiền trả nợ dựa vào Khả dụng thanh toán của KH và số nợ còn lại của món nợ

- (2) KH có thể sửa lại Số tiền trả nợ

- (3) Nhấn nút Trả nợ => Hệ thống tạo yêu cầu gửi vào Back Office, nhân viên nghiệp vụ duyệt yêu cầu thì hệ thống sẽ giảm trừ tiền mặt của tài khoản khách hàng đồng thời sẽ cập nhật số tiền đã trả, số tiền còn nợ của món nợ margin

# 9. Cầm cố

## 17.4. 7581-Tạo hợp đồng cầm cố

- 🖊 Đường dẫn:Dịch vụ cơ bản / 7581 Tạo hợp đồng cầm cố
- ✤ Mục đích: Cho phép NĐT Tạo hợp đồng cầm cố
- Tạo hợp đồng

| 7581-Tạo                                           | hợp đố                 | ồng cầm cố                                               |                                                                         |                 |                                                                                        |                                                               |                                                |                            |            |
|----------------------------------------------------|------------------------|----------------------------------------------------------|-------------------------------------------------------------------------|-----------------|----------------------------------------------------------------------------------------|---------------------------------------------------------------|------------------------------------------------|----------------------------|------------|
| Số HĐ<br>Tiểu khoả<br>Ngân hàr<br>Thời hạn<br>NVCS | àn<br>ng<br>HĐ         | LOCAL-MHBS<br>035C003311.0<br>LOCAL<br>11/02/2015<br>112 | 5-100-00002<br>01 ▼<br>▼ ♥ Phát vay t<br>▼ < <chọn ngày:<br="">▼</chọn> | 1<br>Injic tiếp | Biểu lãi bậc tỉ<br>Biểu lãi<br>Lãi tối thiểu<br>Phí QL tối thiểu<br>Loại lãi tối thiểu | h <b>ang</b><br><u>149</u><br>100,000<br>0<br>1: Theohợp đồng | Cách tính<br>Giá trị làm tròn<br>Kiểu làm tròn | Tháng<br>Đơn vị E<br>Round |            |
| Thông                                              | <b>tin chi</b><br>Chon | ứng khoán                                                | KL cầm ci<br>Số dự                                                      | ő<br>KL câm     | 10 Sùa<br>Giá hiện                                                                     | Giá tri hiện tại                                              | Giá cầm cố                                     | Giá trị cầm cố             | Ngày về    |
|                                                    |                        | НН                                                       | 98.000                                                                  | cố              | tại<br>9.200                                                                           |                                                               | 4.600                                          | Cia ai cam co              | nguy ve    |
|                                                    |                        | HVG                                                      | 10                                                                      | 10              | 9,500                                                                                  | 95,000                                                        | 4,750                                          | 47,500                     |            |
|                                                    | V                      | KLS                                                      | 1,000                                                                   | 1,000           | 10,700                                                                                 | 10,700,000                                                    | 5,350                                          | 5,350,000                  | 13/02/2015 |
|                                                    | V                      | SSI                                                      | 290                                                                     | 290             | 20,300                                                                                 | 5,887,000                                                     | 10,150                                         | 2,943,500                  |            |
| Tổng giá                                           | á trị CC               |                                                          | 8,341,000                                                               |                 |                                                                                        |                                                               |                                                |                            |            |
| Ghi chú                                            |                        |                                                          |                                                                         |                 |                                                                                        |                                                               |                                                |                            |            |
|                                                    |                        |                                                          |                                                                         |                 |                                                                                        |                                                               |                                                |                            |            |

- (1) Chọn tiểu khoản, chọn ngân hàng → hiển thị các tham số thời hạn hợp đồng, thông tin biểu lãi
- (2) Chọn mã chứng khoán muốn làm cầm cố, sửa số lượng ở ô KL cầm cố. Hệ thống sẽ căn cứ trên số lượng chứng khoán cầm cố và giá cầm cố tính toán ra tổng giá trị của hợp đồng cầm cố

(3) Nhấn nút "Tạo HĐ" để hoàn thành bước tạo hợp đồng.

• Sửa hợp đồng

| 7581-Ta | ao hợp đ   | lông cầm cố   |                |                |                                |                  |                     |                 |             |                |             |                    |               |            | 4 0  |
|---------|------------|---------------|----------------|----------------|--------------------------------|------------------|---------------------|-----------------|-------------|----------------|-------------|--------------------|---------------|------------|------|
| Số HĐ   | )          | LOCAL-MHBS    | S-100-00002    |                | Biểu lãi cố địn                | h                |                     |                 |             |                |             |                    |               |            |      |
| Tiểu k  | hoàn       | 035C000050.   | 01 -           |                | TL lãi suất                    | 0.00075 Số n     | ıgàymiễn phí 0      |                 |             |                |             |                    |               |            |      |
| Ngân    | hàng       | LOCAL         | Phát vay t     | trưc tiếp      | TL lãi quá hạn                 | 0.00120 Các      | htính Ngày          |                 |             |                |             |                    |               |            |      |
| Thời h  | an HĐ      | 11/02/2015    | - 12/04/2015   | •              | Lai toi thieu                  | 500,000 Gial     | n lam tron Đơn      | vi              |             |                |             |                    |               |            |      |
| NVCS    |            |               | •              |                | TL phí QL                      | 0.00000 Kiểu     | làm tròn Roun       | d               |             |                |             |                    |               |            |      |
|         |            |               |                |                | Phí QL tối thiểu               | 0 Loại           | lãi tối thiểu 1: Th | eo hợp đồng     |             |                |             |                    |               |            |      |
| Thôr    | ng tin ch  | nûng khoán    | KL cầm c       | б 47,          | 650 Sùa                        | 2                |                     |                 |             |                |             |                    |               |            |      |
|         | Chọn       | Mã CK         | Số dư          | KL cầm<br>cố   | Giá hiện<br>tai                | Giá trị hiện tại | Giá cầm cố          | Giá trị cầm cố  | Ngày về     |                |             |                    |               |            | Â    |
|         |            | ACB           | 337,850        | 0              | 19,000                         | 0                | 9,500               | 0               |             |                |             |                    |               |            | Ε    |
| ►       |            | FLC           | 47,650         | 47,650         | 5,900                          | 281,135,000      | 2,950               | 140,567,500     |             |                |             |                    |               |            |      |
|         |            | HAG           | 4,730          | 4,730          | 7,100                          | 33,583,000       | 3,550               | 16,791,500      |             |                |             |                    |               |            |      |
|         |            | KLS           | 47,308         | 47,308         | 10,700                         | 506,195,600      | 5,350               | 253,097,800     |             | _              |             |                    |               |            |      |
| Tổng    | giá tri CC | :             | 410,456,800    |                |                                |                  | ·                   |                 |             |                |             |                    |               |            |      |
| Ghi d   | hú         |               |                |                |                                |                  |                     |                 |             |                |             |                    |               |            |      |
|         |            |               |                |                |                                |                  |                     |                 |             |                |             |                    |               |            |      |
| HĐ      | cầm cố     | Lich sử HĐ cầ | m cố           |                |                                |                  |                     |                 |             |                |             |                    |               | a nuși     | , in |
| i c     | hi nhánh   | h Hội sở chín | nh •           | Tình trạng HĐ  | < <tất cả="">&gt;</tất>        | + Ngâ            | n hàng              | •               |             |                |             |                    |               |            |      |
| s       | ő HÐ       | <u> </u>      | Trạng thái Chi | ờ duyệt        | <ul> <li>Tiểu khoản</li> </ul> |                  | ar Tim              |                 |             |                |             |                    |               |            |      |
|         | (1         | Xóa Số        | TT             | Số HĐ          | Tiểu khoả                      | àn T             | ên KH               | Ngân<br>hàng Gi | á trị HĐ    | Giá trị cầm cố | Giá trị vay | Phát vay trực tiếp | Tinh trạng HĐ | Trạng thái | т    |
|         | 2          | 3             | 9,557 LOCAL-N  | 1HBS-100-00002 | 035C0000                       | 50.01 Nguyễn Th  | i Đoan Hạnh         | LOCAL           | 539,778,600 | 269,889,300    | 0           |                    | Chưa phát vay | Chờ duyệt  |      |
|         | _          | -             |                |                |                                |                  |                     |                 |             |                |             |                    |               |            |      |
|         |            |               |                |                |                                |                  |                     |                 |             |                |             |                    |               |            |      |

- (1) Chọn hợp đồng cầm cố cần sửa (chỉ sửa được hợp đồng với trạng thái chưa duyệt)
- (2) Các thông tin của hợp đồng sẽ hiển thị trên phần thông tin hợp đồng: chọn mã chứng khoán và sửa lại số lượng cầm cố.

(3) Nhấn "Cập nhật" để hoàn thành thao tác sửa.

• Hủy hợp đồng

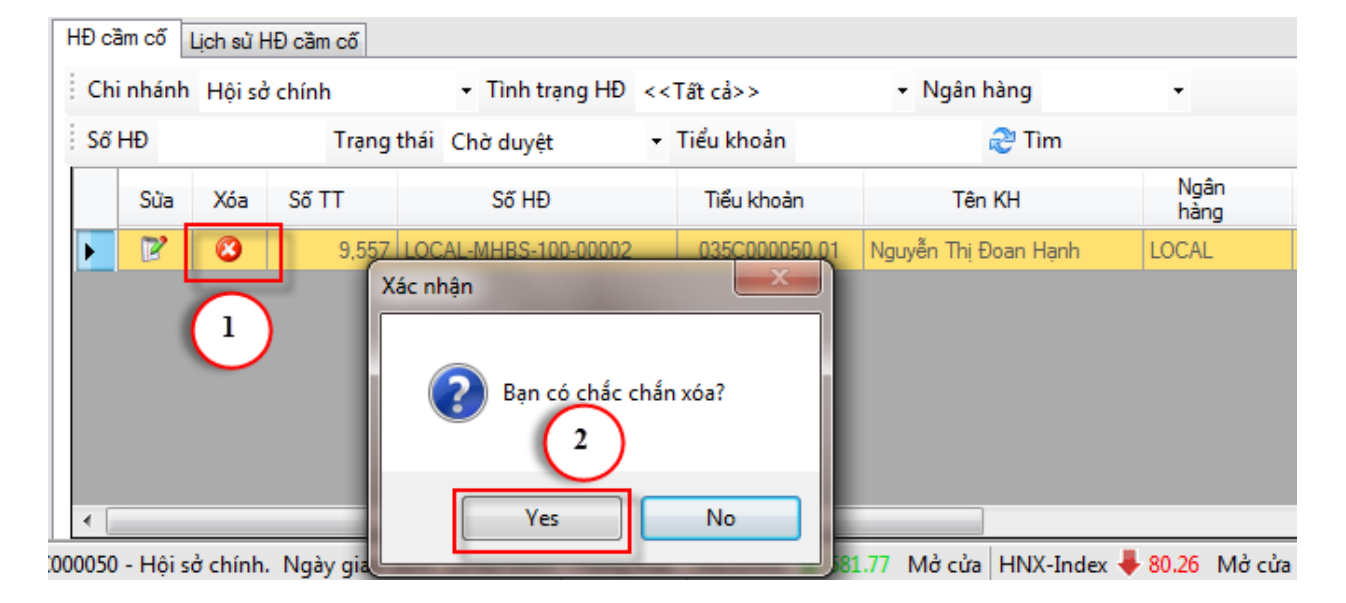

- (1) Chọn hợp đồng cầm cố muốn hủy (chỉ hủy được những hợp đồng có trạng thái chưa duyệt)
- (2) Hệ thống sẽ bật ra một form xác nhận hủy, nhấn "YES" để hoàn thành bước hủy.

# 17.5. 7582-Theo dõi công nợ cầm cố

- 4 Đường dẫn: Dịch vụ cơ bản / 7582 Theo dõi công nợ cầm cố
- 4 Mục đích: Quản lý thông tin công nợ cầm cố của NĐT

| 75 | 683-Theo dõi | công nợ theo mã | СК                                      |                                                                                                    |                                                                                                    |                |                 |                 |             |        |             |               |                |                |
|----|--------------|-----------------|-----------------------------------------|----------------------------------------------------------------------------------------------------|----------------------------------------------------------------------------------------------------|----------------|-----------------|-----------------|-------------|--------|-------------|---------------|----------------|----------------|
| C  | hi nhánh Hội | sở chính        | <ul> <li>Điểm GD Hội sở chín</li> </ul> | h                                                                                                    | - Ng                                                                                                    | jân hàng       | + Mã C          | СК              | -           |        |             |               |                |                |
| Ti | ểu khoản     | Т               | rạng thái Còn nợ                        | + Ngày vay                                                                                                    | 01/02/2015                                                                                                    | 11/02/2015     | •               |                 |             |        |             |               |                |                |
| S  | δ HĐ         | NVCS            | <ul> <li>Ngày hết h</li> </ul>          | nạn < <chọn ng<="" th=""><th>ày: 👻 &lt;<chọn ng<="" th=""><th>jày: 🔻 ಿ Tìm</th><th></th><th></th><th></th><th></th><th></th><th></th><th></th><th></th></chọn></th></chọn> | ày: 👻 < <chọn ng<="" th=""><th>jày: 🔻 ಿ Tìm</th><th></th><th></th><th></th><th></th><th></th><th></th><th></th><th></th></chọn> | jày: 🔻 ಿ Tìm   |                 |                 |             |        |             |               |                |                |
|    | Ngày<br>GD   | Tiểu khoản      | Số HĐ                                   | Mã CK                                                                                                    | KL cầm<br>cố                                                                                                    | KL giải<br>tỏa | KL phong<br>tỏa | Đặt lệnh        | Tổng nợ     | Đã trà | Còn nợ      | Trà nợ        | TL sựt<br>giảm | TL cành<br>báo |
| Þ  | 11/02/2015   | 035C000050.01   | LOCAL-MHBS-100-00001                    | FLC                                                                                                    | 10,000                                                                                                    | 0              | 10,000          | <u>Đăt lênh</u> | 29,500,000  | 0      | 29,500,000  | <u>Trà nơ</u> | 0.00000        | 0.20000        |
|    | 11/02/2015   | 035C000050.01   | LOCAL-MHBS-100-00001                    | ACB                                                                                                    | 50,000                                                                                                    | 0              | 50,000          | <u>Đăt lênh</u> | 475,000,000 | 0      | 475,000,000 | Trà nơ        | 0.00000        | 0.20000        |
|    | 11/02/2015   | 035C000050.01   | LOCAL-MHBS-100-00001                    | HAG                                                                                                    | 5,000                                                                                                    | 0              | 5,000           | <u>Đăt lênh</u> | 17,750,000  | 0      | 17,750,000  | Trà nơ        | 0.00000        | 0.20000        |
|    | 02/02/2015   | 035C000050.01   | LOCAL-MHB-100-00072                     | ACB                                                                                                    | 10,000                                                                                                    | 0              | 10,000          | <u>Đăt lênh</u> | 89,000,000  | 0      | 89,000,000  | Trà nơ        | 0.00000        | 0.20000        |
|    | 02/02/2015   | 035C000050.01   | LOCAL-MHB-100-00072                     | FLC                                                                                                    | 3,000                                                                                                    | 0              | 3,000           | <u>Đăt lênh</u> | 9,600,000   | 0      | 9,600,000   | Trà nơ        | 0.08000        | 0.20000        |
|    | 02/02/2015   | 035C000050.01   | LOCAL-MHB-100-00073                     | FLC                                                                                                    | 10,000                                                                                                    | 3,000          | 7,000           | <u>Đăt lênh</u> | 32,000,000  | 0      | 32,000,000  | Trà nơ        | 0.35000        | 0.20000        |
|    | 02/02/2015   | 035C000050.01   | LOCAL-MHB-100-00073                     | AAA                                                                                                    | 12,000                                                                                                    | 0              | 12,000          | <u>Đăt lênh</u> | 101,400,000 | 0      | 101,400,000 | Trà nơ        | 0.00000        | 0.20000        |
|    | 02/02/2015   | 035C000050.01   | LOCAL-MHB-100-00073                     | ACB                                                                                                    | 10,000                                                                                                    | 0              | 10,000          | <u>Đăt lênh</u> | 89,000,000  | 0      | 89,000,000  | Trà nơ        | 0.00000        | 0.20000        |
|    |              |                 |                                         |                                                                                                    |                                                                                                    |                |                 |                 |             |        |             |               |                |                |
|    |              |                 |                                         |                                                                                                    |                                                                                                    |                |                 |                 |             |        |             |               |                |                |

- (1): Bộ lọc: cho phép NĐT tìm kiếm các hợp đồng cầm cố của tiểu khoản theo các điều kiện tìm kiếm: ngày hợp đồng, số hợp đồng, tiểu khoản, trạng thái, ngày hết hạn, ngân hang...
- (2) Sau khi nhập điều kiện tìm kiếm, nhấn nút tìm: hệ thống sẽ liệt kê ra danh sách các hợp đồng phù hợp với điều kiện NĐT đã nhập → Grid cung cấp cho NĐT tất cả các thông tin và tình trạng của HĐCC: Giá trị vay, nợ đã trả, còn nợ, tỉ lệ sụt giảm, giá trị cần bổ sung, lãi đã trả, lãi còn phải trả....
- (3) NĐT kích vào nút "Trả nợ" để thực hiện thanh toán nợ cầm cố, hệ thống sẽ bật ra form trả nợ cầm cố để NĐT thực hiện thanh toán nợ:

| 75  | 83-Theo dõi d | công nợ theo m | ã CK                                 |                                                                                                    |                                                                                                    |                |                 |                  |            |                    |                 |               |                |
|-----|---------------|----------------|--------------------------------------|----------------------------------------------------------------------------------------------------|----------------------------------------------------------------------------------------------------|----------------|-----------------|------------------|------------|--------------------|-----------------|---------------|----------------|
| Ch  | inhánh Hội    | sở chính       | <ul> <li>Điểm GD Hội sở c</li> </ul> | hính                                                                                                    | - Ng                                                                                                    | gân hàng       | ■ Mã            | ск               | •          |                    |                 |               |                |
| Tié | u khoản       |                | Trạng thái Còn nợ                    | 🝷 Ngày vay                                                                                                    | 01/02/2015                                                                                                    | 11/02/2015     | •               |                  |            |                    |                 |               |                |
| Ső  | HĐ            | NVCS           | <ul> <li>Ngày hè</li> </ul>          | ết hạn < <chọn ngà<="" td=""><td>y: 👻 &lt;<chọn ng<="" td=""><td>jày: 🔻 ಿ Tìm</td><td></td><td></td><td></td><td></td><td></td><td><math>\sim</math></td><td></td></chọn></td></chọn> | y: 👻 < <chọn ng<="" td=""><td>jày: 🔻 ಿ Tìm</td><td></td><td></td><td></td><td></td><td></td><td><math>\sim</math></td><td></td></chọn> | jày: 🔻 ಿ Tìm   |                 |                  |            |                    |                 | $\sim$        |                |
|     | Ngày<br>GD    | Tiểu khoản     | Số HĐ                                | Mã CK                                                                                                    | KL cầm<br>cố                                                                                                    | KL giải<br>tỏa | KL phong<br>tòa | Đặt lệnh         | Tổng nợ    | Đã trà             | Còn nợ          | Trà nộ        | TL sựt<br>giảm |
| Þ   | 11/02/2015    | 035C000050.01  | LOCAL-MHBS-100-00001                 | FLC                                                                                                    | 10,000                                                                                                    | 0              | 10,000          | Đăt lênh         | 29,500,00  | 0 0                | 29,500,000      | <u>Trà nơ</u> | 0.00000        |
|     | 11/02/2015    | 035C000050.01  | LOCAL-MHBS-100-00001                 | ACB                                                                                                    | 50,000                                                                                                    | 0              | 50,000          | Đăt lênh         | 475,000,00 | 0 0                | 475,000,000     | <u>Trà nơ</u> | 0.00000        |
|     | 11/02/2015    | 035C000050.01  | LOCAL-MHBS-100-00001                 | HAG                                                                                                    | 5,000                                                                                                    | 0              | 5,000           | Đăt lênh         | 17,750,00  | 0 0                | 17,750,000      | Trà nơ        | 0.00000        |
|     | 02/02/2015    | 035C000050.01  | LOCAL-MHB-100-00072                  |                                                                                                    | 40.000                                                                                                    | -              | 40.000          |                  |            |                    |                 | v Thà nơ      | 0.00000        |
|     | 02/02/2015    | 035C000050.01  | LOCAL-MHB-100-00072                  | Trá nợ                                                                                                    |                                                                                                    |                |                 | -                | -          |                    |                 | a nd          | 0.08000        |
|     | 02/02/2015    | 035C000050.01  | LOCAL-MHB-100-00073                  | Tiểu khoả                                                                                                    | n 035C0000                                                                                                    | 50.01          |                 | Biểu lãi cố đị   | ab         |                    |                 | à nơ          | 0.35000        |
|     | 02/02/2015    | 035C000050.01  | LOCAL-MHB-100-00073                  | Số HĐ                                                                                                    | LOCAL-MH                                                                                                    | IBS-100-00001  |                 | Ti läi eusit     | 0.00075    | Số poày miễp phi   | r 0             | à nơ          | 0.00000        |
|     | 02/02/2015    | 035C000050.01  | LOCAL-MHB-100-00073                  | Mã CK                                                                                                    | FLC                                                                                                    |                |                 | TL Idi sudi      | 0.00075    | Cách tích          | Nažu            | à nd          | 0.00000        |
|     |               |                |                                      | Tổng nợ                                                                                                    | 29                                                                                                    | ,500,000       |                 |                  | 500.000    | Cider thin         | Ngay<br>Data at |               |                |
|     |               |                |                                      | Nợ còn lại                                                                                                    | 29                                                                                                    | ,500,000       |                 |                  | 0,0000     | Cia ujiani ton     | Donvi           |               |                |
|     |               |                |                                      | Từ ngày                                                                                                    | 11/02/201                                                                                                    | 5              |                 | it phi QL        | 0.00000    | Neu lam tron       | Round           |               |                |
|     |               |                |                                      | Đến ngày                                                                                                    | 12/04/201                                                                                                    | 5              |                 | Phí QL tối thiêu | 0          | Loại lãi tối thiêu | 1: Theo hợp đ   | öng           |                |
|     |               |                |                                      | Thống từ                                                                                                    | a test and                                                                                                    | (2)            |                 |                  |            |                    |                 |               |                |
|     |               |                |                                      | Mahara Mahara                                                                                                    | 11/02/201                                                                                                    | 5              | Khả dung TT     | 20 679 197 9     | 42 Tổng tí | ão trà 30          | 000.000         |               |                |
|     |               |                |                                      | Ngay tra                                                                                                    | 11/02/201                                                                                                    | 500.000        |                 | 20,073,137,3     | 42 Tongu   | ,                  | ,000,000        |               |                |
|     |               |                |                                      | Trà nợ gốc                                                                                                    | 25                                                                                                    | ,500,000       | Trà lãi         | 500,0            | 00 Iraphi  |                    | U               |               |                |
|     |               |                |                                      |                                                                                                    |                                                                                                    |                |                 |                  | (3)        | TRA Nợ BC          | QUA             |               |                |
|     |               |                |                                      |                                                                                                    |                                                                                                    |                |                 |                  |            |                    |                 |               |                |
|     |               |                |                                      |                                                                                                    | _                                                                                                    |                |                 |                  |            |                    |                 |               |                |
|     |               |                |                                      |                                                                                                    | 110,000                                                                                                    | 3,000          | 107,000         | )                | 843,250,00 | 0 0                | 843,250,000     |               |                |

- (1) Thông tin về HĐ nợ cầm cố: số hợp đồng, giá trị vay, còn nợ, lãi, phí QL hợp đồng, thời hạn, biểu lãi...
- (2) NĐT nhập số tiền muốn trả nợ, chọn mã CK thực hiện trả nợ → hệ thống sẽ tính toán lãi và phí tương ứng với số nợ gốc NĐT muốn trả
- (3) Nhấn "Trả nợ" để hoàn thành thao tác trả nợ.

## 17.6. 7583-Theo dõi công nợ theo mã chứng khoán

- 4 Đường dẫn: Dịch vụ cơ bản /7583 Theo dõi công nợ theo mã chứng khoán
- *Mục đích*: Quản lý thông tin công nợ cầm cố chi tiết theo mã chứng khoán

| Theo di    | ối công nợ t | heo m  | ã chứng kho | bán          |         |   |              |       |        |       |                  |          |           |            |       |           |
|------------|--------------|--------|-------------|--------------|---------|---|--------------|-------|--------|-------|------------------|----------|-----------|------------|-------|-----------|
| Chi nhánh  | Hội sở chín  | hv     |             | << Tất cả >> |         |   |              | << T  | ấtcă⇒≯ |       |                  |          |           |            |       |           |
| Tiểu khoản | 565656.20    |        |             | 1:Còn nợ     |         |   |              | 02/06 | 0/2013 | -     | 03/02/2014       |          |           |            |       |           |
| Số HĐ      | Ĩ.           |        |             | Ĩ            |         |   | Ngày hết hạn | Ú.    |        |       |                  | Q. Tim   |           |            |       |           |
| Ngày I     |              |        |             |              |         |   |              |       |        |       |                  |          |           |            |       |           |
| 26/12/2    | 013          | 035056 | 65656.20    | HMTD-MHB-10  | 0-00065 |   | VN           | м     | 3,000  | 2,000 | i 1,000          | Đặt lệnh | 3         | 36,000,000 |       | 0         |
| 26/12/2    | 013          | 035056 | 65656.20    | HMTD-MHB-10  | 0-00065 | 0 | KL           | s     | 10,000 | C     | 10,000           | Đặt lệnh | 2         | 49,200,000 |       | 4,200,000 |
|            |              |        |             |              |         | - | Tổr          | ng    | 13,000 | 2,000 | 11,000           |          | 3         | 85,200,000 |       | 4,200,000 |
|            |              |        |             |              |         |   |              |       |        |       |                  |          |           |            |       |           |
|            |              |        |             |              |         |   |              |       |        | Tỗr   | ıg số bản ghi: 2 | Hiển thị | 20 bắn gh | i/trang    | Trang | 1 /1      |

- (1) Bộ lọc: cho phép NĐT tìm kiếm các hợp đồng cầm cố của tiểu khoản theo các điều kiện tìm kiếm: mã ck, ngày hợp đồng, số hợp đồng, tiểu khoản, trạng thái, ngày hết hạn, ngân hàng...
- (2) Sau khi nhập điều kiện tìm kiếm, nhấn nút tìm: hệ thống sẽ liệt kê ra danh sách các hợp đồng phù hợp với điều kiện NĐT đã nhập → Liệt kê danh sách những mã chứng khoán có trong hợp đồng cầm cố đã chọn: khối lượng cầm cố, KL giải tỏa, KL phong tỏa, tổng nợ theo mã, đã trả nợ, tỉ lệ sụt giảm theo mã, TL hiện tại.....

| Đặt lệnh   | n         |               |          |          |             |        |                   |              |       |            |            |             | X                                 |
|------------|-----------|---------------|----------|----------|-------------|--------|-------------------|--------------|-------|------------|------------|-------------|-----------------------------------|
| FLOOR      |           | MUA           | ВÁ       | N        | BÁN CẦM CỐ  | HMTD-I | MHB-100-00065     |              |       |            |            | 113         | 1.0 <i>i</i> 121.0 <i>i</i> 129.0 |
|            |           |               |          |          |             |        | lượng - Tối đa: 1 | ,000         |       |            |            |             |                                   |
| 035C565656 | 3.20      | VNM           | LC       |          | 2           |        | 0                 | hia lệnh 🔹 🔻 |       |            |            |             |                                   |
|            |           | VINAMILK(H    | ISX)     |          |             |        | Ro                |              |       | 4          |            |             |                                   |
| Theo dâ    | ói công i | nợ theo mã ci | hứng kho | ián      |             |        |                   |              |       |            |            |             |                                   |
|            | Hội sở    | chính         |          | << Tất c | cå >>       |        |                   | << Tất cả >≭ |       |            |            |             |                                   |
|            | 565656    | 20            |          | 1:Còn n  |             |        |                   | 02/06/2013   | -     | 03/02/2014 |            |             |                                   |
|            |           |               |          |          |             |        |                   |              |       |            |            |             |                                   |
|            |           |               |          |          |             |        |                   |              |       |            |            |             |                                   |
| 26/12/2    | 013       | 035C5656      | 56.20 H  | HMTD-MH  | 8-100-00065 |        | VN                | и 3,000      | 2,000 | 1,000      | Đặt lệnh 🚹 | 336,000,000 |                                   |
| 26/12/2    | 013       | 035C5656      | 56.20 H  | HMTD-MH  | 8-100-00065 |        | KLS               | \$ 10,000    |       | 10,000     | Đặt lệnh   | 49,200,000  | 4,200,000                         |
|            |           |               |          |          |             |        | Tổn               | g 13,000     | 2,000 | 11,000     |            | 385,200,000 | 4,200,000                         |

(3) NĐT kích vào nút "Đặt lệnh" để thực hiện lệnh bán chứng khoán cầm cố:

(1) Chọn mã CK muốn bán, kích vào đặt lệnh → Thôn tin mã CK sẽ hiển thị trên form đặt lệnh

- (2) Nhập giá bán
- (3) Nhập số lượng bán
- (4) Nhấn nút "Bán cầm cố" để thực hiện lệnh bán.

#### 18. Phái sinh

#### 10.1. 3203 - Theo dõi tài khoản ký quỹ

- 4 Đường dẫn: Dịch vụ/3202 Theo dõi tài khoản ký quỹ
- 🖊 Mục đích: Theo dõi tài khoản ký quỹ

| 2202 TL    | 1991 1991 1991 1991 1991 1991 | -                              |                 |                                 |                  |               |                 |    |    |                 |        |               | 4 N -         | ,  |
|------------|-------------------------------|--------------------------------|-----------------|---------------------------------|------------------|---------------|-----------------|----|----|-----------------|--------|---------------|---------------|----|
| 3202-Theo  | doi tai khoan ky quy          | /                              |                 |                                 |                  |               |                 |    |    |                 |        |               | N V V         | 1  |
| Chi nhánh  | < <tất cả="">&gt;</tất>       | <ul> <li>Tiểu khoản</li> </ul> |                 | Trạng thái < <tất cả="">:</tất> | 🗸 🔹 🤁 Tìm        |               |                 |    |    |                 |        |               |               |    |
| Số TK      | Họ tên                        |                                | Tiền ký quỹ     | CK ký quỹ                       | Tổng TS ký quỹ 🤝 | IM            | VM              | SM | DM | MR              | Tỷ lệ  | TL cành báo 1 | TL cảnh báo 2 |    |
| 007C110009 | Minh 9                        |                                | 200,877,995,000 | 0                               | 200,877,995,000  | 799,050,000   | 7,990,500,000   | 0  | 0  | 799,050,000     | 0.004  | 0.700         | 0.800         |    |
| 007C110014 | Minh 14                       |                                | 20,497,000,000  | 0                               | 20,497,000,000   | 168,665,000   | -507,500,000    | 0  | 0  | -338,835,000    | -0.017 | 0.700         | 0.800         |    |
| 007C110012 | Minh 12                       |                                | 20,107,900,000  | 436,800,000                     | 20,107,900,000   | 1,421,000,000 | -14,210,000,000 | 0  | 0  | -12,789,000,000 | -0.636 | 0.700         | 0.800         |    |
| 007C110003 | Minh 3                        |                                | 16,208,399,273  | 0                               | 16,208,399,273   | 1,359,925,000 | 13,193,250,000  | 0  | 0  | 1,359,925,000   | 0.084  | 0.700         | 0.800         |    |
| 007C110002 | Minh 2                        |                                | 10,199,000,000  | 0                               | 10,199,000,000   | 168,665,000   | 1,686,650,000   | 0  | 0  | 168,665,000     | 0.017  | 0.700         | 0.800         |    |
| 007C110015 | Minh 15                       |                                | 4,999,995,000   | 0                               | 4,999,995,000    | 822,395,000   | 844,550,000     | 0  | 0  | 822,395,000     | 0.165  | 0.700         | 0.800         |    |
| 007C110028 | Minh 28                       |                                | 4,999,000,000   | 0                               | 4,999,000,000    | 240,800,000   | 2,408,000,000   | 0  | 0  | 240,800,000     | 0.048  | 0.700         | 0.800         |    |
| 007C110017 | Minh 17                       |                                | 3,999,000,000   | 0                               | 3,999,000,000    | 2,374,505,000 | 7,236,950,000   | 0  | 0  | 2,374,505,000   | 0.594  | 0.800         | 0.900         |    |
| 007C110025 | Minh 25                       |                                | 2,999,000,000   | 0                               | 2,999,000,000    | 117,915,000   | 1,179,150,000   | 0  | 0  | 117,915,000     | 0.039  | 0.700         | 0.800         |    |
| 007C110026 | Minh 26                       |                                | 2,974,995,000   | 0                               | 2,974,995,000    | 20,300,000    | 203,000,000     | 0  | 0  | 20,300,000      | 0.007  | 0.700         | 0.800         |    |
| 007C110023 | Minh 23                       |                                | 2,000,000,000   | 0                               | 2,000,000,000    | 50,750,000    | 507,500,000     | 0  | 0  | 50,750,000      | 0.025  | 0.700         | 0.800         |    |
| 007FCA6704 | Ngân hàng The Bank            | of Tokyo-Mi                    | 2,000,000,000   | 0                               | 2,000,000,000    | 0             | 0               | 0  | 0  | 0               | 0.000  | 0.800         | 0.900         |    |
| 007C000365 | Chế Thị Bích Thủy A           |                                | 1,250,000,000   | 0                               | 1,250,000,000    | 711,830,000   | -124,400,000    | 0  | 0  | 587,430,000     | 0.470  | 0.700         | 0.800         |    |
| 007C110007 | Minh 7                        |                                | 1,130,900,000   | 0                               | 1,130,900,000    | 916,965,000   | -6,811,350,000  | 0  | 0  | -5,894,385,000  | -5.212 | 0.700         | 0.800         |    |
| 007C110008 | Minh 8                        |                                | 1,024,995,000   | 0                               | 1,024,995,000    | 778,540,000   | 7,785,400,000   | 0  | 0  | 778,540,000     | 0.760  | 0.700         | 0.800         |    |
| 007C110004 | Minh 4                        |                                | 1,000,000,000   | 436,800,000                     | 1,000,000,000    | 71,050,000    | -710,500,000    | 0  | 0  | -639,450,000    | -0.640 | 0.700         | 0.800         |    |
| 007FIA6771 | Đinh Ninh Thi                 |                                | 1,000,000,000   | 0                               | 1,000,000,000    | 0             | 0               | 0  | 0  | 0               | 0.000  | 0.700         | 0.800         |    |
| 007C103311 | Bùi Thị Thu                   |                                | 1,000,000,000   | 0                               | 1,000,000,000    | 0             | 0               | 0  | 0  | 0               | 0.000  | 0.700         | 0.800         |    |
| 007C110016 | Minh 16                       |                                | 1,000,000,000   | 116,480,000                     | 1,000,000,000    | 355,915,000   | -3,559,150,000  | 0  | 0  | -3,203,235,000  | -3.203 | 0.800         | 0.900         | ľ  |
| 007C110001 | Minh 1                        |                                | 1,000,000,000   | 0                               | 1,000,000,000    | 213,150,000   | 2,131,500,000   | 0  | 0  | 213,150,000     | 0.213  | 0.700         | 0.800         | ł. |
| 007C110019 | Minh 19                       |                                | 999,000,000     | 0                               | 999,000,000      | 615,265,000   | 3,794,350,000   | 0  | 0  | 615,265,000     | 0.616  | 0.700         | 0.800         |    |
| 007C110013 | Minh 13                       |                                | 999,000,000     | 436,800,000                     | 999,000,000      | 630,175,000   | 5,489,750,000   | 0  | 0  | 630,175,000     | 0.631  | 0.700         | 0.800         |    |
| 007C110010 | Minh 10                       |                                | 999,000,000     | 0                               | 999,000,000      | 507,500,000   | 5,075,000,000   | 0  | 0  | 507,500,000     | 0.508  | 0.700         | 0.800         |    |
| 007C110018 | Minh 18                       |                                | 998,000,000     | 0                               | 998,000,000      | 589,575,000   | -5,895,750,000  | 0  | 0  | -5,306,175,000  | -5.317 | 0.700         | 0.800         |    |
| 007C110011 | Minh 11                       |                                | 970,142,858     | 0                               | 970,142,858      | 639,450,000   | -6,394,500,000  | 0  | 0  | -5,755,050,000  | -5.932 | 0.700         | 0.800         |    |
| 007C110020 | Minh 20                       |                                | 000 000 010     | 0                               | 000 000 010      | 720 900 000   | .7 202 000 000  | 0  | 0  | -C 577 200 000  | -C 021 | 0 700         | 0.900         |    |

#### Các thông tin trên form:

- Số TK, Họ tên
- Tiền ký quỹ: Giá trị tiền ký quỹ lên VSD
- CK ký quỹ: Giá trị CK ký quỹ lên VSD
- Tổng TS ký quỹ: Tổng giá trị ký quỹ hợp lệ
- IM: Ký quỹ ban đầu = KL vị thế \* TL ký quỹ ban đầu \* Hệ số nhân \* Giá khớp hiện tại
- VM: Lãi lỗ trong ngày = (KL vị mua \* (Giá khớp hiện tại Giá trung bình mua)
  + KL vị thế bán (Giá trung bình bán Giá khớp hiện tại)) \* Hệ số nhân + Lãi lỗ cuối ngày chờ thanh toán
- SM: Ký quỹ tương hỗ
- DM: Ký quỹ chuyển giao
- MR:Nghĩa vụ ký quỹ = IM + VM + SM + DM
- Tỷ lệ: Tỷ lệ sử dụng tài sản

- TL cảnh báo 1: TL cảnh báo mức 1
- TL cảnh báo 2: TL cảnh báo mức 2

### 10.2. 3203 – Theo dõi vị thế

↓ Đường dẫn: Dịch vụ/3203 – Theo dõi vị thế

4 Mục đích: Theo dõi tài khoản vị thế của tài khoản

| 3203-Theo d    | lõi vị thế                     |                                |            |                         |                 |                 |          |                       |                     |                | 4 Þ |
|----------------|--------------------------------|--------------------------------|------------|-------------------------|-----------------|-----------------|----------|-----------------------|---------------------|----------------|-----|
| Chi nhánh 👒    | <tất cả="">&gt;</tất>          | <ul> <li>Tiểu khoản</li> </ul> |            | Mã CK                   | -               |                 |          |                       |                     |                |     |
| Ngày bắt đầu   | 27/06/2018                     | ~ 27/06/2018                   | Trạng thái | < <tất cả="">&gt;</tất> | + ಿ Tim         |                 |          |                       |                     |                |     |
| STT            | Tiểu khoản                     | MãCK                           | KL LONG    | KL SHORT                | Lãi/Lỗ          | Giá TB LONG Gia | TB SHORT | Giá DSP Trang thái    | Ngày cập nhật       | Người cập nhật |     |
| - 17           | 007C110002.50                  | VN30F1908                      | 6          | 1                       | 507,500,000     | 0.000           | 0.000    | 1015 1: Có hiệu lực   | 28/05/2018 09:35:36 | SYSTEM         |     |
| - 117          | 007C110004.50                  | VN30F1908                      | 0          | 7                       | -710,500,000    | 0.000           | 0.000    | 1015 1: Có hiệu lực   | 28/05/2018 09:35:36 | SYSTEM         |     |
| - 118          | 007C110008.50                  | VN30F1908                      | 7          | 0                       | 710,500,000     | 0.000           | 0.000    | 1015 1: Có hiệu lực   | 28/05/2018 09:35:36 | SYSTEM         |     |
| - 119          | 007C110004.50                  | VGB5F1906                      | 0          | 5                       | -5,895,750,000  | 0.000           | 0.000    | 117915 4: Tất toán TK | 08/06/2018 13:02:06 | LINHHTM        |     |
| - 120          | 007C110008.50                  | VGB5F1906                      | 6          | 0                       | 7,074,900,000   | 0.000           | 0.000    | 117915 1: Có hiệu lực | 28/05/2018 09:35:36 | SYSTEM         |     |
| - 121          | 007C110001.50                  | VGB5F1907                      | 1          | 1                       | 0               | 0.000           | 0.000    | 119000 1: Có hiệu lực | 28/05/2018 09:35:36 | SYSTEM         |     |
| - 122          | 007C110019.50                  | VGB5F1906                      | 0          | 1                       | -1,179,150,000  | 0.000           | 0.000    | 117915 1: Có hiệu lực | 28/05/2018 09:35:36 | SYSTEM         |     |
| - 123          | 007C110011.50                  | VN30F1908                      | 0          | 63                      | -6,394,500,000  | 0.000           | 0.000    | 1015 1: Có hiệu lực   | 28/05/2018 09:35:36 | SYSTEM         |     |
| - 124          | 007C110001.50                  | VN30F1908                      | 32         | 11                      | 2,131,500,000   | 0.000           | 0.000    | 1015 1: Có hiệu lực   | 28/05/2018 09:35:36 | SYSTEM         |     |
| - 217          | 007C110016.50                  | VN30F1908                      | 0          | 0                       | 0               | 0.000           | 0.000    | 1015 1: Có hiệu lực   | 28/05/2018 09:35:36 | SYSTEM         |     |
| - 218          | 007C110015.50                  | VN30F1908                      | 8          | 0                       | 812,000,000     | 0.000           | 0.000    | 1015 1: Có hiệu lực   | 28/05/2018 09:35:36 | SYSTEM         |     |
| - 219          | 007C110015.50                  | VGB5F1906                      | 0          | 3                       | -3,537,450,000  | 0.000           | 0.000    | 117915 1: Có hiệu lực | 28/05/2018 09:35:36 | SYSTEM         |     |
| - 220          | 007C110010.50                  | VN30F1908                      | 50         | 0                       | 5,075,000,000   | 0.000           | 0.000    | 1015 1: Có hiệu lực   | 28/05/2018 09:35:36 | SYSTEM         |     |
| - 221          | 007C110019.50                  | VN30F1908                      | 49         | 0                       | 4,973,500,000   | 0.000           | 0.000    | 1015 1: Có hiệu lực   | 28/05/2018 09:35:36 | SYSTEM         |     |
| - 222          | 007C110020.50                  | VN30F1908                      | 0          | 72                      | -7,308,000,000  | 0.000           | 0.000    | 1015 1: Có hiệu lực   | 28/05/2018 09:35:36 | SYSTEM         |     |
| - 223          | 007C110003.50                  | VN30F1908                      | 42         | 17                      | 2,537,500,000   | 0.000           | 0.000    | 1015 1: Có hiệu lực   | 27/06/2018 07:42:05 | THUBT          |     |
| - 224          | 007C110009.50                  | VN30F1908                      | 67         | 0                       | 6,800,500,000   | 0.000           | 0.000    | 1015 1: Có hiệu lực   | 28/05/2018 09:35:36 | SYSTEM         |     |
| - 317          | 007C110016.50                  | VGB5F1906                      | 0          | 1                       | -1,179,150,000  | 0.000           | 0.000    | 117915 1: Có hiệu lực | 28/05/2018 09:35:36 | SYSTEM         |     |
| - 318          | 007C110002.50                  | VGB5F1906                      | 1          | 0                       | 1,179,150,000   | 0.000           | 0.000    | 117915 1: Có hiệu lực | 28/05/2018 09:35:36 | SYSTEM         |     |
| - 319          | 007C110007.50                  | VN30F1908                      | 0          | 67                      | -6,800,500,000  | 0.000           | 0.000    | 1015 1: Có hiệu lực   | 28/05/2018 09:35:36 | SYSTEM         |     |
| - 320          | 007C110007.50                  | VGB5F1906                      | 1          | 0                       | 1,179,150,000   | 0.000           | 0.000    | 117915 1: Có hiệu lực | 28/05/2018 09:35:36 | SYSTEM         |     |
| - 326          | 007C110017.50                  | VN30F1908                      | 94         | 0                       | 9,541,000,000   | 0.000           | 0.000    | 1015 1: Có hiệu lực   | 28/05/2018 09:35:36 | SYSTEM         |     |
| - 327          | 007C110018.50                  | VGB5F1906                      | 0          | 5                       | -5,895,750,000  | 0.000           | 0.000    | 117915 1: Có hiệu lực | 28/05/2018 09:35:36 | SYSTEM         |     |
| 328            | 007C110003.50                  | VGB5F1906                      | 43         | 38                      | 5,895,750,000   | 0.000           | 0.000    | 117915 1: Có hiệu lực | 27/06/2018 07:42:05 | THUBT          |     |
| - 329          | 007C110007.50                  | VGB5F1907                      | 0          | 1                       | -1,190,000,000  | 0.000           | 0.000    | 119000 1: Có hiệu lực | 28/05/2018 09:35:36 | SYSTEM         |     |
| - 330          | 007C110009.50                  | VGB5F1907                      | 1          | 0                       | 1,190,000,000   | 0.000           | 0.000    | 119000 1: Có hiệu lực | 28/05/2018 09:35:36 | SYSTEM         |     |
| - 331          | 007C110019.50                  | VGB5F1907                      | 0          | 0                       | 0               | 0.000           | 0.000    | 119000 1: Có hiệu lực | 28/05/2018 09:35:36 | SYSTEM         |     |
| - 332          | 007C110017.50                  | VGB5F1907                      | 5          | 0                       | 5,950,000,000   | 0.000           | 0.000    | 119000 1: Có hiệu lực | 28/05/2018 09:35:36 | SYSTEM         |     |
| - 417          | 007C110018.50                  | VN30F1908                      | 0          | 0                       | 0               | 0.000           | 0.000    | 1015 1: Có hiệu lực   | 28/05/2018 09:35:36 | SYSTEM         |     |
| - 517          | 007C110012.50                  | VN30F1908                      | 0          | 140                     | -14,210,000,000 | 0.000           | 0.000    | 1015 1: Có hiệu lực   | 28/05/2018 09:35:36 | SYSTEM         |     |
| - 518          | 007C110006.50                  | VN30F1908                      | 34         | 0                       | 3,451,000,000   | 0.000           | 0.000    | 1015 1: Có hiệu lực   | 28/05/2018 09:35:36 | SYSTEM         |     |
| - 519          | 007C110015.50                  | VGB5F1907                      | 3          | 0                       | 3,570,000,000   | 0.000           | 0.000    | 119000 1: Có hiệu lực | 28/05/2018 09:35:36 | SYSTEM         |     |
| - 518<br>- 519 | 007C110006.50<br>007C110015.50 | VGB5F1907                      | 34         | 0                       | 3,451,000,000   | 0.000           | 0.000    | 119000 1: Có hiệu lực | 28/05/2018 09:35:36 | SYSTEM         |     |

Các thông tin trên form:

- STT
- Tiểu khoản
- Mã CK
- KL LONG: KL vị thế mua
- KL SHORT: KL vị thế bán
- Lãi/Lỗ: Lãi lỗ vị thế
- Giá TB LONG: Giá trung bình mua
- Giá TB SHORT: Giá trung bình bán
- Giá DSP: Giá thanh toán cuối cùng
- Trạng thái: Trạng thái Mã CK
- Ngày cập nhật
- Người cập nhật
#### 10.3. 3205 – Tiện ích tiền ký quỹ phái sinh

- 4 Đường dẫn: Dịch vụ/3205 Tiện ích tiền ký quỹ phái sinh
- **4** Mục đích: Cho phép nộp rút tiền ký quỹ phái sinh bằng cách chuyển tiền từ tiểu khoản .50 sang .51 và ngược lại thông qua cổng VSD, ngân hàng

| 205-Tiền ích tiền ký | quỹ phái sinh   |             |                 |
|----------------------|-----------------|-------------|-----------------|
| Thực hiện            | 1: Rút ký quỹ 🔹 |             |                 |
| TK chuyển            | .51             | TK nhận     | .50             |
| Khà dụng chuyển      |                 |             |                 |
| Số tiền chuyển       | 0               |             |                 |
| Cách thu phí         | 1: Phí trong 🔹  | Giá trị phí | 0               |
| Ghi chú              |                 |             |                 |
|                      |                 |             |                 |
|                      |                 | Thự         | c hiện Nhập lại |

#### • Nộp ký quỹ

| )5-Tiền ích tiền ký | quỹ phái sinh   |             |            |          |
|---------------------|-----------------|-------------|------------|----------|
| Thực hiện           | 2: Nộp ký quỹ 🔹 |             |            |          |
| TK chuyển           | 007C103311 .50  | TK nhận     | 007C103311 | .51      |
| Khà dụng chuyển     | 9,000,000,000   |             |            |          |
| Số tiền chuyển      | 100,000,000     |             |            |          |
| Cách thu phí        | 1: Phí trong 🔹  | Giá trị phí | 200,000    |          |
| Ghi chú             |                 |             |            |          |
|                     |                 |             |            |          |
|                     |                 | 2           | Thực hiện  | Nhập lại |

#### Các bước thực hiện

- (1) Nhập vào các thông tin trên form:
  - Nhập Thực hiện = 2:Nộp ký quỹ
  - Nhập vào tk chuyển => Nhấn tab hoặc enter => Phần mềm tự động hiển thị TK nhận và Khả dụng chuyển của tiểu khoản chuyển
  - Nhập Số tiền chuyển => Nhấn tab hoặc enter => Phần mềm tự động tính ra Số phí chuyển tiền

- Chọn cách thu phí: 1:Phí trong/ 2:Phí ngoài
- (2) Nhấn nút Thực hiện để tạo yêu cầu. Đồng thời sinh một approve yêu cầu duyệt vào Back (6100)
  - Duyệt app => Cập nhật trạng thái sang 1:Đã duyệt và gửi yêu cầu sang ngân hàng
  - Hủy yêu cầu => Cập nhật trạng thái yêu cầu 9:Đã hủy
- Rút ký quỹ

| 3205-Tiên ích tiên ký q | uỹ phái sinh  |     |   |             |            |          |
|-------------------------|---------------|-----|---|-------------|------------|----------|
|                         |               |     |   |             |            |          |
| Thực hiện               | 1: Rút ký quỹ | •   |   |             |            |          |
| TK chuyển               | 007C000365    | .51 |   | TK nhận     | 007C000365 | .50      |
| Khả dụng chuyển         | 55,385,714    |     | Ľ |             |            |          |
| Số tiền chuyển          | 10,000,000    |     |   |             |            |          |
| Cách thu phí            | 1: Phí trong  | •   |   | Giá trị phí | 20,000     |          |
| Ghi chú                 |               |     |   |             |            |          |
|                         |               |     |   | 2           | ]          |          |
|                         |               |     |   |             | Thực hiện  | Nhập lại |

Các bước thực hiện

- (1) Nhập vào các thông tin trên form:
  - Nhập Thực hiện = 1:Rút ký quỹ
  - Nhập vào tk chuyển => Nhấn tab hoặc enter => Phần mềm tự động hiển thị TK nhận và Khả dụng chuyển của tiểu khoản chuyển
  - Nhập Số tiền chuyển => Nhấn tab hoặc enter => Phần mềm tự động tính ra Số phí chuyển tiền
  - Chọn cách thu phí: 1:Phí trong/ 2:Phí ngoài
- (2) Nhấn nút Thực hiện để tạo yêu cầu. Đồng thời sinh một approve yêu cầu duyệt vào Back (6100)
  - Duyệt app => Cập nhật trạng thái sang 1:Đã duyệt và gửi yêu cầu sang ngân hàng
  - Hủy yêu cầu => Cập nhật trạng thái yêu cầu 9:Đã hủy
- Sửa yêu cầu nộp/rút

| 3205-Tiền ích tiền ký | quỹ phái sinh | I        |                         |                 |                  |                  |                                                                                 |            |                |               |
|-----------------------|---------------|----------|-------------------------|-----------------|------------------|------------------|---------------------------------------------------------------------------------|------------|----------------|---------------|
| Thực hiện             | 2: Nộp ký quị | ÿ -      | ]                       |                 |                  |                  |                                                                                 |            |                |               |
| TK chuyển             | 007C103311    | .5       | 50                      | TK nhận         | 007C103311       | .51              |                                                                                 |            |                |               |
| Khà dụng chuyển       | 8,900,0       | 18,182   |                         |                 |                  |                  |                                                                                 |            |                |               |
| Số tiền chuyển        | 90,00         | 00,000   | 2                       |                 |                  |                  |                                                                                 |            |                |               |
| Cách thu phí          | 1: Phí trong  | -        |                         | Giá trị phí     | 180,000          |                  |                                                                                 |            |                |               |
| Ghi chú               |               |          |                         |                 |                  |                  |                                                                                 |            |                |               |
| Lịch sử giao dịch     |               |          |                         | 3               | Sửa              | Nhập lại         |                                                                                 |            |                |               |
| TK chuyển 103311      | TI            | hực hiện | < <tất cả="">&gt;</tất> | Từ ngày 27/06/2 | 018 👻 Đến ngày 🛛 | 27/06/2018 👻 Trạ | ng thái VSD < <tất< td=""><td>: cå&gt;&gt; 🔹 🍣</td><td>Tìm</td><td></td></tất<> | : cå>> 🔹 🍣 | Tìm            |               |
| Sửa Hủy               | Ngày tạo      | Số TT    | Thực hiện               | TK chuyển       | TK nhận          | Số tiền          | Cách thu phí                                                                    | Phí        | Trạng thái VSD | Trạng thái    |
|                       | 27/06/2018    | 26       | 2:Nộp ký quỹ            | 007C103311.50   | 007C103311.51    | 100,000,000      | 1: Phí trong                                                                    | 200,000    | 0: Chưa gửi    | 0: Chưa duyệt |
| 1                     |               |          |                         |                 |                  |                  |                                                                                 |            |                |               |

- (1) Nhấn vào icon Sửa của bản ghi cần sửa => Các thông tin của bản ghi cần sửa bind lên trên vùng nhập thông tin
- (2) Sửa các thông tin cần thiết: Sửa số tiền nộp rút, Ghi chú
- (3) Nhấn vào nút Sửa để lưu lại thông tin

#### 19.3501 – Đăng ký đấu giá

- 🖊 Đường dẫn: Dịch vụ cơ bản / 3501 Đăng ký đấu giá
- 4 Mục đích: Cho phép KH đăng ký đấu giá chứng khoán
- Đăng ký đấu giá

| 3501-f                                                                                                    | )ăng ký đi   | ãu giá                                                                                                    |                                 |                           |                   |             |            |    |            |                |                   |              |          |                      | ٩     |
|----------------------------------------------------------------------------------------------------|--------------|----------------------------------------------------------------------------------------------------|---------------------------------|---------------------------|-------------------|-------------|------------|----|------------|----------------|-------------------|--------------|----------|----------------------|-------|
| Thôn                                                                                                    | g tin đấu gi | <u> </u>                                                                                                    |                                 |                           | _ 1               |             |            |    |            |                |                   |              |          |                      |       |
| Mãđ                                                                                                    | ãu giá       | ▼ Ngày đấu                                                                                                    | giá < <chọn ngày="">&gt;</chọn> |                           | 🗾 🍣 Tîm           |             |            |    |            |                |                   |              |          |                      |       |
|                                                                                                    | Mã đấu gi    | á Loại CK                                                                                                    | Khối lượng                      | Mệnh giá I                | Giá khởi điểm     | Bước giá    | Buðc KL    |    | TL ký quỹ  | Ngày BĐ ĐK mua | Ngày KT ĐK mua    | Ngày đấu giá | Ngày B   | Ð TT Ngày Ki         | T T T |
|                                                                                                    | IOLD         | 1:CK phổ thông                                                                                                    | 2,000,000                       | 10,000                    | 23,500            | 500         |            | 10 | 0.30000    | 12/09/2019     | 30/09/2019        | 11/09/2019   | 04/11    | 1/2019 15/11         | /2019 |
|                                                                                                    |              |                                                                                                    |                                 | 2                         |                   |             |            |    |            |                |                   |              |          |                      |       |
|                                                                                                    |              |                                                                                                    |                                 |                           |                   |             |            |    |            |                |                   |              |          |                      |       |
| Đăno                                                                                                    | i ký đấu c   | iá                                                                                                    |                                 |                           |                   |             |            | _  |            |                |                   |              |          |                      | _     |
|                                                                                                    |              |                                                                                                    |                                 |                           |                   |             |            |    |            |                |                   |              |          |                      |       |
| Mãđ                                                                                                    | íu giá       | GOLD                                                                                                    |                                 | Giá                       | ikhởi điểm 23,500 |             |            |    |            |                |                   |              |          |                      |       |
| Ngày                                                                                                    | thực hiện    | 16/09/2019                                                                                                    | 3                               |                           |                   |             |            |    |            |                |                   |              |          |                      |       |
| Ső luk                                                                                                    | ing ÐK       | 10,000 (Tối thi                                                                                                    | ểu: 0, Tối đa: 2,000,00         | 10) Tiền                  | n ký quỹ          | 70,500,000  |            |    |            |                |                   |              |          |                      |       |
| Ghi cl                                                                                                    | nú           | 1                                                                                                    |                                 |                           |                   |             |            |    |            |                |                   |              |          |                      |       |
| Thôr                                                                                                    | g tin tài k  | hoàn ngân hàng                                                                                                    |                                 |                           |                   |             |            |    |            |                |                   |              |          |                      |       |
| Ső tài                                                                                                    | khoàn        |                                                                                                    |                                 | Tê                        | n tàikhoàn Nguyễn | Thị Hà      |            |    |            |                |                   |              |          |                      |       |
| Ngân                                                                                                    | hàng         |                                                                                                    | •                               | Ch                        | i nhánh           |             |            |    | •          |                |                   |              |          |                      |       |
|                                                                                                    |              |                                                                                                    |                                 |                           |                   |             | Ðăng ký    | 1  | Nhập lại   |                |                   |              |          |                      |       |
| Lich                                                                                                    | ủ đăng ký    |                                                                                                    |                                 |                           |                   |             |            |    |            |                |                   |              |          |                      |       |
| < <cł< td=""><td>on ngày&gt;&gt;</td><td>▼ Ngày ĐK &lt;<chọn ngày<="" td=""><td>🔊 💌 ~ Trạng thái</td><td>&lt;<tât cả="">&gt; 🔹</tât></td><td>🔁 Tîm</td><td></td><td>4</td><td></td><td></td><td></td><td></td><td></td><td></td><td></td><td></td></chọn></td></cł<> | on ngày>>    | ▼ Ngày ĐK < <chọn ngày<="" td=""><td>🔊 💌 ~ Trạng thái</td><td>&lt;<tât cả="">&gt; 🔹</tât></td><td>🔁 Tîm</td><td></td><td>4</td><td></td><td></td><td></td><td></td><td></td><td></td><td></td><td></td></chọn> | 🔊 💌 ~ Trạng thái                | < <tât cả="">&gt; 🔹</tât> | 🔁 Tîm             |             | 4          |    |            |                |                   |              |          |                      |       |
|                                                                                                    | Süa          | Hủy Ngày thực hiện                                                                                                    | Mã đấu giá                      | Mã số NĐT đấu giá         | Số lượng ĐK       | Tiền ký quỹ | Trạng th   | ái | Ghi chú    | Số TK ngâ      | n hàng   Tên TK i | ngân hàng N  | gân hàng | Chi nhánh NH         |       |
| •                                                                                                    | 8            | 3 10/09/2019                                                                                                    | GOLD                            | GOLD001                   | 50,000            | 352,500,0   | 00 Đăng ký |    | ĐK Đấu giá | 012345678      | 9 Nguyễn Th       | i Hà BID     | V I      | NH Đầu Tư và Phát t. | 04    |

- (1) Nhập giá trị tìm kiếm => Nhấn Tìm để tìm kiếm các đợt đấu giá
- (2) Nhấn chọn đợt đấu giá, dữ liệu được chọn có chữ màu đỏ

- (3) Nhập thông tin đăng ký:
  - Khối lượng đăng ký
  - o Ghi chú
  - o Thông tin tài khoản Ngân hàng
- (4) Nhấn nút ĐĂNG KÝ để tạo yêu cầu. Nhán nút NHẬP LẠI hệ thống sẽ xóa hết dữ liệu đang nhập để KH nhập lại

#### • Sửa thông tin đăng ký

| 3501-Đ                                                                                                    | áng ký đi  | ấu giá                                                                                                    |                                 |                               |                      |                       |             |          |             |                |                   |               |           |           |           |
|----------------------------------------------------------------------------------------------------|------------|----------------------------------------------------------------------------------------------------|---------------------------------|-------------------------------|----------------------|-----------------------|-------------|----------|-------------|----------------|-------------------|---------------|-----------|-----------|-----------|
| Thông                                                                                                    | tin đấu gi | á                                                                                                    |                                 |                               |                      |                       |             |          |             |                |                   |               |           |           |           |
| , Mã đấi                                                                                                    | u giá GOL  | .D • Ngày đấu                                                                                                    | giá < <chọn ngày="">&gt;</chọn> | ~ < <chọn ngày="">&gt;</chọn> | 🗾 🧬 Tim              |                       |             |          |             |                |                   |               |           |           |           |
|                                                                                                    | Mã đấu gi  | á Loại CK                                                                                                    | Khối lượng                      | Mệnh giá                      | Giá khởi điểm        | Bước giá              | Bước KL     |          | TL ký quỹ   | Ngày BĐ ĐK mua | Ngày KT ĐK mua    | Ngày đấu giá  | Ngày Đ    | BÐ TT     | Ngày KT T |
| G(                                                                                                    | DLD        | 1:CK phổ thông                                                                                                    | 2,000,000                       | 10,000                        | 23,500               | 500                   |             | 10       | 0.30000     | 12/09/2019     | 30/09/2019        | 11/09/2019    | 04/1      | 1/2019    | 15/11/2   |
|                                                                                                    |            |                                                                                                    |                                 |                               |                      |                       |             |          |             |                |                   |               |           |           |           |
|                                                                                                    |            |                                                                                                    |                                 |                               |                      |                       |             |          |             |                |                   |               |           |           |           |
| Đăng                                                                                                    | ký đấu g   | jiá                                                                                                    |                                 |                               |                      |                       |             | _        |             |                |                   |               |           | _         | _         |
|                                                                                                    |            | 0010                                                                                                    |                                 |                               |                      |                       |             |          |             |                |                   |               |           |           |           |
| Mada                                                                                                    | i già      |                                                                                                    |                                 | Li Li                         | ia khối điệm  23,500 |                       |             |          |             |                |                   |               |           |           |           |
| Ngày ti                                                                                                    | nực hiện   | 10/09/2019                                                                                                    | 2                               |                               |                      |                       |             |          |             |                |                   |               |           |           |           |
| 6ő luợr                                                                                                    | g ÐK       | 50,000 (Tối thi                                                                                                    | iểu: 0, Tối đa: 2,000,00        | 0) Tië                        | èn ký quỹ            | 352,500,000           |             |          |             |                |                   |               |           |           |           |
| Ghi chu                                                                                                    | ì          | ĐK Đấu giá                                                                                                    |                                 |                               |                      |                       |             |          |             |                |                   |               |           |           |           |
| Thông                                                                                                    | tin tài k  | hoàn ngân hàng                                                                                                    |                                 |                               |                      |                       |             |          |             |                |                   |               |           |           |           |
| 5ő tài k                                                                                                    | hoàn       | 0123456789                                                                                                    |                                 | Т                             | ên tài khoản Nguyễn  | Thị Hà                |             |          |             |                |                   |               |           |           |           |
| Ngân k                                                                                                    | iàng       | BIDV                                                                                                    | •                               | С                             | hinhánh NH Đầu       | i Tưl và Phát triển ∖ | íiệt Nam    |          | •           |                |                   |               |           |           |           |
|                                                                                                    |            |                                                                                                    |                                 |                               |                      |                       | Cân nhật    | 1 N      | Ibên lai    |                |                   |               |           |           |           |
| r= Lich sù                                                                                                    | l đăng ký  |                                                                                                    |                                 |                               |                      |                       | 3           | <u> </u> | n daba i da |                |                   |               |           |           |           |
| < <cho< th=""><th>n ngày&gt;&gt;</th><th>💌 Ngày ĐK &lt;<chọn ngày<="" th=""><th>y&gt;&gt; 💌 ~ Trạng thái</th><th>&lt;<tât câ="">&gt; 🔹</tât></th><th>🤁 Tîm</th><th></th><th></th><th></th><th></th><th></th><th></th><th></th><th></th><th></th><th></th></chọn></th></cho<> | n ngày>>   | 💌 Ngày ĐK < <chọn ngày<="" th=""><th>y&gt;&gt; 💌 ~ Trạng thái</th><th>&lt;<tât câ="">&gt; 🔹</tât></th><th>🤁 Tîm</th><th></th><th></th><th></th><th></th><th></th><th></th><th></th><th></th><th></th><th></th></chọn> | y>> 💌 ~ Trạng thái              | < <tât câ="">&gt; 🔹</tât>     | 🤁 Tîm                |                       |             |          |             |                |                   |               |           |           |           |
|                                                                                                    | Sùa 1      | Hủy Ngày thực hiện                                                                                                    | Mã đấu giá                      | Mã số NĐT đầu gi              | á Số lượng ĐK        | Tiền ký quỹ           | Trạng th    | śi       | Ghi chú     | Số TK ngâ      | n hàng   Tên TK i | ngân hàng 🛛 N | Ngân hàng | Chi nhán  | h NH      |
| •                                                                                                    | 2          | 3 10/09/2019                                                                                                    | GOLD                            | GOLD001                       | 50,000               | 352,500,              | 000 Đăng ký |          | ĐK Đãu giá  | 012345678      | 9 Nguyễn Th       | i Hà BIC      | v         | NH Đầu Tư | và Phát t |
| E                                                                                                    |            |                                                                                                    |                                 |                               |                      |                       | 1310        |          |             |                | 1310              |               |           |           |           |

(1) Nhấn vào icon Sửa dữ liệu => Dữ liệu được hiển thị thông tin trên form, các thông tin được phép sửa sẽ được enable cho sửa

(2) Sửa các thông tin cần sửa

(3) Nhấn nút CẬP NHẬT để lưu lại các thông tin đã sửa. Nhấn nút NHẬP LẠI để nhập lại thông tin

• Hủy thông tin đăng ký

| Đăng ký đầu g               | jiá                    |                         |                               |                   |                         |             |            |
|-----------------------------|------------------------|-------------------------|-------------------------------|-------------------|-------------------------|-------------|------------|
| Mã đấu giá                  | GOLD                   |                         | Giá k                         | hời điểm 23,500   |                         |             |            |
| Ngày thực hiện              | 10/09/2019             |                         |                               |                   |                         |             |            |
| Số lượng ĐK                 | 50,000 (Tối thiế       | éu: 0, Tői đa: 2,000,00 | 00) Tiền k                    | ý quỹ             | 352,500,000             |             |            |
| Ghi chú                     | ĐK Đấu giá             |                         |                               |                   |                         |             |            |
| Thông tin tài k             | hoàn ngân hàng         | ×                       | ác nhận                       | ×                 |                         |             |            |
| Ső tài khoàn                | 0123456789             | •                       | 🔊 Bap có chắc ch              | yễn T<br>lắn xóa? | ĥị Hà                   |             |            |
| Ngân hàng                   | BIDV                   | •                       | 2                             | Däu 1             | Tư và Phát triển Việt l | Nam         | •          |
|                             |                        |                         | Yes                           | No                |                         | Cập nhật Ni | nập lại    |
| – Lịch sử đăng ký           |                        |                         |                               |                   |                         |             |            |
| < <chọn ngày="">&gt;</chọn> | 💌 Ngày ĐK < Chọn ngày. | >> 💌 ~ Trạng thái       | < <tất cả="">&gt; 🔹 🔹 🍣</tất> | Tìm               |                         |             |            |
| Sùa                         | Hủy thực hiện          | Mã đấu giá              | Mã số NĐT đấu giá             | Số lượng ĐK       | Tiền ký quỹ             | Trạng thái  | Ghi chú    |
| No. 100 (1998)              | <b>1</b> 09/2019       | GOLD                    | GOLD001                       | 50,000            | 352,500,000             | Đăng ký     | ÐK Ðãu giá |

- (1) Nhấn vào icon Hủy dữ liệu tương ứng của thông tin cần hủy
- (2) Nhấn vào nút YES để hủy thông tin.

## VII. THỊ TRƯỜNG

### 5001-Đồ thị tổng hợp

- 🖊 Đường dẫn: Thị trường/5001 Đồ thị tổng hợp
- 🖊 Mục đích: Đồ thị tổng hợp của mã CK

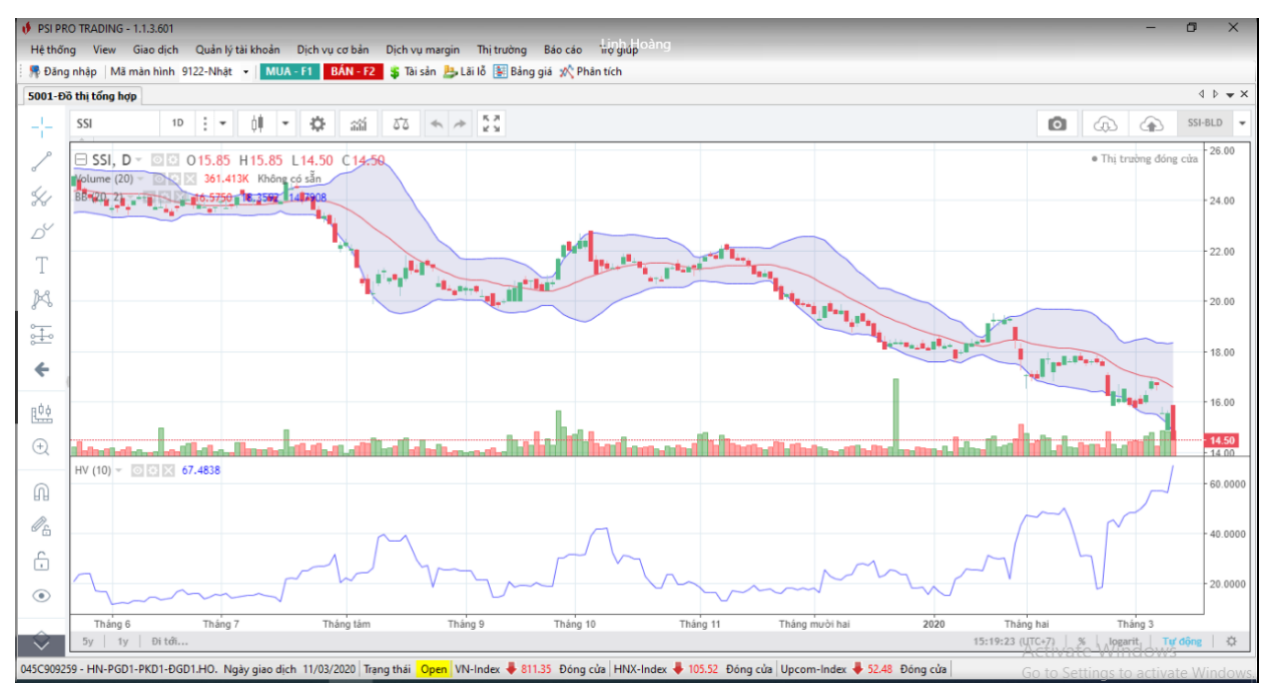

#### 1. Bảng giá

### 1.1.4029-Bảng giá tổng hợp

🖊 Đường dẫn: Thị trường/4029 – Bảng giá tổng hợp

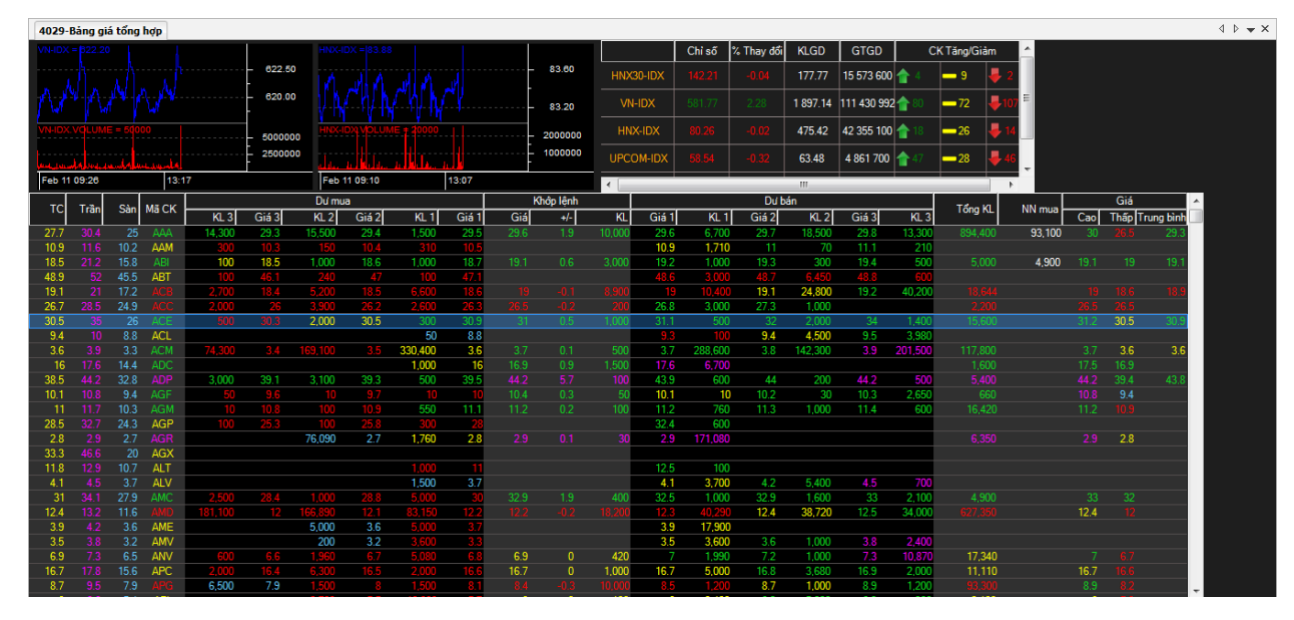

#### 1.2.4030-Bång giá HOSE

🖊 Đường dẫn: Thị trường/4030 – Bảng giá HOSE

| 4030  | -Bång g | iá HOSI | E                        |         |          |         |          |                   |       |      |          |        |        |         |            |          |            |              |             |          |         |                 | 4 Þ 🗕 🗙 |
|-------|---------|---------|--------------------------|---------|----------|---------|----------|-------------------|-------|------|----------|--------|--------|---------|------------|----------|------------|--------------|-------------|----------|---------|-----------------|---------|
| VN-ID |         |         |                          |         |          | VN30    |          |                   |       |      | 616.00   |        |        | Chỉ số  | % Thay đổi | KLGD     | GTGD       | c            | K Tăng/Giảm | <u>^</u> |         |                 |         |
|       |         |         |                          |         | - 622.50 |         |          |                   |       | -    |          | LINIV  |        | 142.21  | 0.04       | 177 77   | 15 572 60  | n 📥 4        | _ 。 _       | •        |         |                 |         |
|       |         |         |                          |         |          |         |          |                   |       |      | 614.00   |        | 30-10X |         |            | 111.11   | 15 57 3 60 | <b>u T</b> 4 | - 3 🕈       | 2        |         |                 |         |
| 110   |         |         |                          |         | 620.00   |         |          |                   |       | -    |          |        |        |         |            | 1 897.14 | 111 430 99 | 2 合 80       | -72 🖊       | 107 🗐    |         |                 |         |
|       |         |         |                          |         | [        |         |          |                   |       |      |          |        |        |         |            |          |            | •            |             |          |         |                 |         |
| VN-ID |         |         |                          |         | - 500000 | 0       |          |                   |       |      | 2000000  | HN     | X-IDX  | 80.26   | -0.02      | 475.42   | 42 355 10  | U 👕 18       | -26 -       | 14       |         |                 |         |
| 1     |         |         |                          |         | 250000   | 0 11 1  |          |                   |       |      | 1000000  | UPCO   | XDI-MC |         |            | 63.48    | 4 861 700  | 47           | -28 📕       | 46       |         |                 |         |
|       | 1.00.20 | a alla  | ا <sup>و</sup> استخرار ا | 7       |          |         | 11.00.04 | والبرج والإلاطاري | 12:00 |      |          |        |        |         |            |          |            | -            | • • • •     | -        |         |                 |         |
| Leo   | 109:20  |         | 13:1                     | /       |          | Feb     | 11 09:24 |                   | 13:00 |      |          | •      | _      | _       |            |          | _          |              |             | >        |         |                 | -       |
| тс    | Trần    | Sàn     | Mã CK                    |         | 011.0    | Dứ mu   | a        |                   |       | K    | hớp lệnh |        | -      |         | Dư b       | án       |            |              | Tổng KL     | NN mua   | G       |                 |         |
| 10.0  |         | 10.0    |                          | KL 3    | Giá 3    | KL 2    | Giá 2    | KL 1              | Giá 1 | Giá  | +/-      | KL     | Giá 1  | KL 1    | Giá 2      | KL 2     | Giá 3      | KL 3         |             | (        | Cao Th  | ăp Trung bình 😑 |         |
| 10.9  |         | 10.2    | AAM                      |         |          |         |          |                   |       |      |          |        | 10.9   | 1,710   |            |          | 11.1       |              |             |          |         | <u> </u>        |         |
| 48.5  |         | 45.5    | ABT                      |         |          |         |          |                   | 4/.1  |      |          | 200    | 48.6   | 3,000   | 48./       | 6,450    |            | 600          |             |          |         |                 |         |
| 20.7  |         | 24.5    | ACL                      |         |          |         |          | 2,000             | 20.3  |      |          | 200    | 20.0   |         | 21.3       | 4 500    |            | 2 000        |             |          |         |                 |         |
| 10.1  |         | 0.0     | ACE                      |         |          |         |          | 10                | 0.0   |      |          | 50     | 10.1   | 100     | 10.2       | 4,000    | 10.2       | 3,300        |             |          |         |                 |         |
| 10.1  |         | 10.2    |                          |         |          |         |          | 550               | 11.1  |      |          | 100    | 11.2   | 760     | 11.2       | 1 000    | 10.5       | 2,000        |             |          |         |                 |         |
| 2.9   |         |         |                          |         |          | 76,090  | 27       | 1 760             | 2.8   |      |          | 30     |        | 171 080 |            |          |            | 000          |             |          |         | 2.8             |         |
| 12.0  |         | 11.6    |                          |         |          | 166,890 | 12.1     | 83 150            | 12.0  |      |          | 18 200 |        | 40 290  | 12.4       | 38 720   | 12.5       | 34 000       |             |          | 12.4    | 12              |         |
| 6.9   |         |         | ANV                      |         |          |         |          |                   |       | 6.9  |          | 420    |        | 1 990   | 72         | 1 000    |            | 10 870       | 17 340      |          |         | 47              |         |
| 16.7  |         |         | APC                      |         |          | 6.300   |          |                   |       | 16.7 |          | 1.000  | 16.7   | 5.000   | 16.8       | 3.680    | 16.9       | 2.000        | 11,110      |          | 16.7 16 | 6.6             |         |
| 15.5  |         |         |                          |         |          |         |          |                   | 15.2  |      |          | 20,370 |        |         |            |          | 15.5       | 25,930       |             |          |         | 52              |         |
| 4.1   |         |         | ASP                      |         |          | 7,040   | 3.9      |                   | 4     | 4.1  |          | 10     | 4.1    | 9,850   | 4.2        | 4,050    |            | 4,940        | 7,170       |          |         | 4               |         |
| 4.5   |         |         |                          |         |          |         |          |                   |       | 4.2  |          | 30     | 4.2    | 44,670  |            |          | 4.4        |              | 286,960     |          |         | 1.2             |         |
| 71    |         |         | BBC                      |         |          |         |          | 5,100             | 71    |      |          | 10     | 74     |         | 75         | 1,000    | 75.5       |              |             |          |         | 71              |         |
| 5.9   |         |         |                          | 35,100  |          | 4,200   | 5.9      | 4,820             | 6     |      |          | 1,190  | 6.1    | 7,260   | 6.2        | 7,050    |            | 5,080        |             |          |         | 5.9             |         |
| 5.5   |         |         |                          |         |          |         |          | 44,480            | 5.5   |      |          | 17,050 |        | 3,110   |            | 28,130   |            |              |             |          |         | <u>5.4</u>      |         |
| 23.4  |         |         |                          |         |          | 10,100  | 23.4     | 7,400             |       |      |          | 300    |        |         | 23.7       | 1,310    |            |              |             |          |         | 1.2             |         |
| 32    |         |         |                          | 3,830   |          |         |          |                   |       |      |          | 1,300  |        |         |            |          | 32         | 1,190        |             |          |         | 12              |         |
| 2     |         |         | BGM                      |         |          |         |          | 223,980           | 1.9   |      |          | 43,930 | 2      | 4,890   |            |          |            |              | 324,480     |          |         | 1.9             |         |
| 18.5  |         |         |                          | 69,020  | 18.7     | 308,080 | 18.8     | 13,940            | 18.9  |      |          | 80,660 |        | 41,120  | 19.1       | 155,840  | 19.2       | 89,490       |             |          |         | 3.5             |         |
| 23    |         |         |                          | 9,950   | 23       | 8,320   |          | 8,670             | 23.2  |      |          | 5,010  | 23.3   | 12,580  | 23.4       | 13,850   | 23.5       | 5,220        |             |          |         | 26              |         |
| 17.5  |         | 16.3    | BID                      | 148,770 |          | 35,800  |          |                   | 17.4  | 17.5 |          | 58,000 | 17.5   | 204,280 | 17.6       | 17,950   | 17.7       | 6,930        | 351,720     |          | 17.5 17 | 12              |         |
| 15.5  |         | 14.5    | BWC                      |         |          |         |          |                   | 15.4  |      |          | 1,100  | 15.8   | 1,080   | 16         | 490      | 16.4       | 5,860        | 5,910       |          |         | 14              |         |
| 24    |         | 22.4    | BMI                      | 2,300   |          | 1,500   |          |                   | 23.9  | 24   | 0        | 40     | 24     | 3,630   | 24.2       | 5,240    | 24.3       | 1,060        | 44,500      |          | 24 23   | 1.6             |         |
| 141   |         |         | вмР                      | 6,380   |          | 10,990  | 144      | 6,550             | 145   | 146  |          | 4,400  |        | 920     | 14/        | 680      | 148        | 19,110       | 38,150      |          | 146     | -               | -       |

### 1.3.4031-Bång giá HNX

4 Đường dẫn: Thị trường/4031 – Bảng giá HNX

| 4031   | Bản   | g giá      | HNX    |       |        |          |         |          |                   |          |      |          |        |        |         |            |          |           |         |              |          |      |         |             | 4 Þ 🗕 🗙  |
|--------|-------|------------|--------|-------|--------|----------|---------|----------|-------------------|----------|------|----------|--------|--------|---------|------------|----------|-----------|---------|--------------|----------|------|---------|-------------|----------|
| HNX-II |       |            |        |       |        | 1        | HNX3    |          |                   |          |      |          |        |        | Chỉ số  | % Thay đối | KLGD     | GTGD      | C       | CK Tăng/Giảm | <u>^</u> |      |         |             |          |
| 100    |       |            |        |       |        | - 83.60  |         |          |                   |          |      | 150.00   | HNX    | 30-IDX | 142 21  | -0.04      | 177 77   | 15 573 6  | 10 📥 4  | 9 ;          |          |      |         |             |          |
|        |       |            |        |       |        | ł        |         |          |                   |          |      | 100.00   |        |        |         |            |          | 10 010 0  |         | <b></b>      |          |      |         |             |          |
|        |       |            |        |       |        | 83.20    |         |          |                   |          |      | 149.00   |        | 1-IDX  |         |            | 1 897.14 | 111 430 9 | 92 숨 🕴  | -72 -71      | 7 =      |      |         |             |          |
| HNX-II |       |            | E + 20 |       |        |          |         |          | UME <b>#</b> 4273 |          |      | 145.00   | HN     |        |         | -0.02      | 475 42   | 42 355 10 | 10 📥 18 | -26 -1       |          |      |         |             |          |
|        |       |            |        |       |        | 200000   | 10      |          |                   |          |      | 300000   |        |        |         |            | 470.42   | 42 000 1  |         |              |          |      |         |             |          |
| ي الله |       |            |        | ألبسه |        | - 100000 |         | diada la | يبال يتأذينان     | أشيلا    |      | 150000   | UPC    | OM-IDX |         |            | 63.48    | 4 861 70  | 0 👚 47  | -28 🖊 4      | 6        |      |         |             |          |
| Feb 1  | 1 09: | 10         |        | 13:   | 07     |          | Feb     | 11 09:08 |                   | 11:01    |      |          | 4      |        |         |            |          |           |         |              |          |      |         |             |          |
|        | -     | <b>.</b> [ | -      |       |        |          | Dứ mu   | а        |                   | <u> </u> | к    | hớp lệnh |        |        |         | Dư b       | án       |           |         | 74 10        |          |      | Giá     |             | <u>_</u> |
|        | 11    | an         | San    | маск  | KL 3   | Giá 3    | KL 2    | Giá 2    | KL 1              | Giá 1    | Giá  | +/-      | KL     | Giá 1  | KL 1    | Giá 2      | KL 2     | Giá 3     | KL 3    | Tong KL      | NN mua   | Cao  | Thấp Tr | rung bình 💡 | <u> </u> |
| 27.7   |       | ).4        | 25     |       | 14,300 | 29.3     | 15,500  | 29.4     | 1,500             | 29.5     | 29.6 |          | 10,000 | 29.6   | 6,700   | 29.7       | 18,500   | 29.8      | 13,300  | 894,400      | 93,100   | 30   |         | 29.3        | 1        |
| 19.1   |       |            |        |       | 2,700  |          |         |          |                   | 18.6     |      |          |        |        |         | 19.1       | 24,800   | 19.2      | 40,200  |              |          |      |         | 18.9        |          |
| 3.6    |       |            |        | ACM   | 74,300 |          |         |          | 330,400           | 3.6      |      |          |        | 3.7    | 288,600 | 3.8        | 142,300  |           | 201,500 |              |          |      | 3.6     | 3.6         |          |
| 16     |       |            | 14.4   |       |        |          |         |          | 1,000             | 16       |      |          | 1,500  |        | 6,700   |            |          |           |         |              |          |      |         |             |          |
| 11.8   |       |            | 10.7   | ALT   |        |          |         |          |                   |          |      |          |        | 12.5   | 100     |            |          |           |         |              |          |      |         |             |          |
| 4.1    |       |            |        | ALV   |        |          |         |          | 1,500             | 3.7      |      |          |        | 4.1    | 3,700   | 4.2        | 5,400    |           |         |              |          |      |         |             |          |
| 31     |       |            |        | AMC   |        |          | 1,000   | 28.8     |                   |          |      |          |        | 32.5   | 1,000   | 32.9       | 1,600    |           | 2,100   |              |          |      |         |             |          |
| 3.9    |       |            |        | AME   |        |          | 5,000   | 3.6      |                   | 3.7      |      |          |        | 3.9    | 17,900  |            |          |           |         |              |          |      |         |             |          |
| 3.5    |       |            |        | AMV   | 0.500  |          | 200     | 3.2      |                   |          |      |          |        | 3.5    | 3,600   | 3.5        | 1,000    |           | 2,400   |              |          |      |         |             |          |
| 0.7    |       |            | 7.3    | APU   | 0,000  | 7.3      |         |          |                   |          |      |          | 1000   | 0.0    | 2,400   | 0.7        | 5,000    | 6.0       | 200     | 2 100        |          |      |         |             |          |
| 11.6   |       |            |        | APT   |        |          |         |          |                   | 3.7      |      |          | 100    | 11.0   | 1,000   |            |          |           |         | 2,100        |          |      |         |             |          |
| 2.8    |       |            |        |       |        |          | 119.800 | 26       |                   | 27       |      |          |        | 2.8    | 57 100  | 29         | 109 100  |           | 114 400 |              |          | 28   |         | 27          |          |
| 32.5   |       |            | 29.3   | ARM   |        |          |         |          | 3,800             | 32.5     |      |          |        | 2.0    | 57,100  |            |          |           |         |              |          |      |         |             |          |
| 32     |       |            |        |       |        |          | 37 600  | 29       | 20,800            | 3        |      |          |        | 32     | 16 300  | 33         | 95 400   | 34        | 20 000  |              | 1 500    | 32   |         | 31          |          |
| 10.1   |       |            |        | ATS   |        |          |         |          | 100               | 10.1     | 10.1 | 0        | 100    |        | 3.300   |            |          |           |         | 15,800       |          | 10.1 | 10.1    | 10.1        |          |
| 6      |       |            |        |       |        |          |         |          | 3,000             | 5.4      |      |          |        |        |         |            |          | 6         | 100     |              |          |      |         | 5.8         |          |
| 1.8    |       |            |        | BAM   |        |          |         |          |                   |          |      |          |        |        |         |            |          |           |         |              |          |      |         |             |          |
| 15.5   |       |            |        | BBS   | 1,000  |          |         |          |                   | 15.1     |      |          | 100    | 15.5   | 2,600   | 15.6       | 1,300    | 15.8      | 200     | 1,600        | 300      |      |         | 15.5        |          |
| 15.1   |       |            |        |       | 46,000 |          | 17,300  | 15.1     | 3,400             | 15.2     |      |          | 100    | 15.3   | 11,300  | 15.4       | 8,400    | 15.5      | 26,200  |              |          |      |         | 15.2        |          |
| 6.2    |       |            |        | BDB   |        |          |         |          |                   |          |      |          |        |        |         |            |          |           |         |              |          |      |         |             |          |
| 40.4   |       |            | 36.4   | BED   |        |          |         |          | 100               | 36.4     |      |          |        |        |         |            |          |           |         |              |          |      |         |             |          |
| 4.3    |       |            |        | BHT   |        |          |         |          |                   |          |      |          |        | 4.6    |         |            |          |           |         |              |          |      |         |             |          |
| 15.4   |       |            | 13.9   |       | 29,000 | 16.6     | 19,000  | 16.7     | 69,300            | 16.8     |      |          |        |        | 95,000  |            |          |           |         |              |          |      |         | 15.9        |          |
| 9.9    |       |            |        | BKC   |        |          |         |          |                   |          |      |          |        | 10.8   | 2,400   |            |          |           |         |              |          |      |         | -           | -        |

## 1.4.4032-Đồ thị UPCoM

🖊 Đường dẫn: Thị trường/4032 – Đồ thị Upcom

| 403       | 2-Bá   | ng gi | á Upco | m     |      |          |       |            |         |       |     |           |       |        |        |            |          |            |             |             |        |     |        |             |
|-----------|--------|-------|--------|-------|------|----------|-------|------------|---------|-------|-----|-----------|-------|--------|--------|------------|----------|------------|-------------|-------------|--------|-----|--------|-------------|
| UPCO      | DIN-IC | X = 5 | 8.88   | 1.1   |      |          | HNX-  | DX = 83.88 |         |       |     |           |       |        | Chi số | % Thay đổi | KLGD     | GTGD       | C           | K Tăng/Giảm | ^      |     |        |             |
|           |        |       |        |       |      | - 56.80  |       |            |         |       |     | 83.60     | HNX3  | 0-IDX  |        | -0.04      | 177 77   | 15 573 600 | <b>a</b>    | <u> </u>    | 2      |     |        |             |
| <b>UN</b> |        |       |        |       |      |          |       |            |         |       |     |           |       |        |        |            |          |            |             |             |        |     |        |             |
|           |        |       |        |       |      | - 50.00  |       |            |         |       |     | 83.20     |       |        |        |            | 1 897.14 | 111 430 99 | 2 👚 80      | -72 🖊       | 107 -  |     |        |             |
| UPCO      |        |       |        |       |      |          |       |            |         |       |     | 2000000   | HND   | <-IDX  |        | -0.02      | 475.42   | 42 355 100 | 18          | -26 📕       | 14     |     |        |             |
|           |        |       |        |       |      | - 250000 | 00    |            |         |       |     | 1000000   |       |        |        |            |          |            | -           |             | _      |     |        |             |
|           |        |       |        |       |      | [        | يبغله | u bula     | ي ملولي |       | -   | 1000000   | UPCC  | OM-IDX |        | -0.32      | 63.48    | 4 861 700  | <b>1</b> 47 | -28 🖊       | 46 🗸   |     |        |             |
| Feb       | 11 09  | 9:08  |        | 13:2  | 3    |          | Feb   | 11 09:10   |         | 13:07 |     |           | ٠ [   |        | _      | _          |          |            | _           |             | •      |     |        |             |
| тс        |        | Trần  | Sàn    | MãCK  |      |          | Dư mu | a          |         |       | ł   | (hớp lệnh |       |        |        | Dư b       | an       |            |             | Tống Ki     | NN mua |     | Giá    | ^           |
|           | 1      |       |        | mucht | KL 3 | Giá 3    | KL 2  | Giá 2      | KL 1    | Giá 1 | Giá | +/-       | KL    | Giá 1  | KL 1   | 1 Giá 2    | KL 2     | Giá 3      | KL 3        | Tong the    |        | Cao | Thấp T | rung bình 😑 |
| 18.       | 5      |       | 15.8   |       | 100  | 18.5     | 1,000 | 18.6       | 1,000   | 18.7  |     |           | 3,000 | 19.2   | 1,000  | 0 19.3     | 300      | 19.4       | 500         |             | 4,900  |     |        | 19.1        |
| 30.       |        |       |        | ACE   |      |          | 2,000 | 30.5       | 300     | 30.9  |     |           | 1,000 | 31.1   | 500    |            | 2,000    | 34         | 1,400       | 15,600      |        |     | 30.5   | 30.9        |
| 38.5      |        |       |        |       |      | 39.1     | 3,100 | 39.3       | 500     | 39.5  |     |           | 100   | 43.9   | 600    | 0 44       | 200      | 44.2       |             |             |        |     | 39.4   | 43.8        |
| 28.5      |        |       | 24.3   | AGP   |      |          |       | 25.8       |         | 28    |     |           |       | 32.4   | 600    |            |          |            |             |             |        |     |        |             |
| 33.3      | 3      |       |        | AGX   |      |          |       |            |         |       |     |           |       |        |        |            |          |            |             |             |        |     |        |             |
| 1         |        |       |        | ASD   |      |          |       |            | 12,200  | 1.1   |     |           |       |        |        |            |          |            |             |             |        |     |        |             |
| 0.4       | ١      |       | 0.3    | AVF   |      |          |       |            |         |       |     |           |       |        |        |            |          |            |             |             |        |     |        |             |
| 8.8       | 5      |       | 7.3    | BCP   |      |          |       |            | 800     | 7.3   |     |           |       |        | 30,20  | 0 8.5      | 1,900    | 8.7        | 1,300       |             |        |     |        |             |
| 26.4      | 1      |       | 22.5   |       |      |          |       |            | 1,300   | 26.4  |     |           | 100   |        |        | 0          |          |            |             |             |        |     |        | 27          |
| 11.6      | 5      |       | 9.9    | BDW   |      |          |       |            |         | _     |     |           |       |        |        |            |          |            |             |             |        |     |        |             |
| 2.2       | 2      |       | 1.9    | BHC   |      |          |       |            |         | _     |     |           |       |        |        |            |          |            |             |             |        |     |        |             |
| 5.3       | 3      |       | 4.6    | BHP   |      |          |       |            | 2,900   |       |     |           |       |        |        |            |          |            |             |             |        |     |        |             |
| 6.6       | 6      |       | 5.7    | BLI   |      |          |       |            |         | 6.5   | 6.6 | 0         | 500   | 6.7    | 1,100  | 0 6.8      | 2,000    | 6.9        | 1,400       | 6,500       |        | 6.6 |        | 6.5         |
| 12.7      | 7      |       | 10.8   | BMJ   |      |          |       |            |         |       |     |           |       | 12.8   | 2,000  | 0 13.2     | 2,800    |            |             |             |        |     |        |             |
| 9.2       | 2      |       | 5.6    | BMN   |      |          |       |            |         | _     |     |           |       |        |        |            |          |            |             |             |        |     |        |             |
| 5         | )      |       |        | BTC   |      |          |       |            |         | _     |     |           |       |        |        |            |          |            |             |             |        |     |        |             |
| 3.7       | 7      |       | 2.3    | BTG   |      |          | 2,000 |            | 1,100   | 5.1   |     |           |       |        |        |            |          |            |             |             |        |     |        |             |
| 10.2      | 2      |       | 6.2    | BTU   |      |          |       |            |         | _     |     |           |       |        |        |            |          |            |             |             |        |     |        |             |
| 1         |        |       | 12.8   |       |      |          |       |            |         |       |     |           | 100   |        | 3,100  | 0 16.7     |          | 16.9       |             |             |        |     |        | 13.1        |
| 1.1       |        |       |        | BVG   |      |          |       |            |         |       |     |           |       |        |        |            |          |            |             |             |        |     |        |             |
| 8.8       |        |       |        | BVN   |      |          |       |            | 200     | 7.5   |     |           |       |        |        |            |          | 9.5        |             |             |        |     |        |             |
| 4         | 1      |       |        | BWA   |      |          | 2,700 | 4.1        | 1,900   | 4.2   |     |           |       |        |        |            |          |            |             |             |        |     |        |             |
| 2         | 1      |       |        |       |      |          |       |            |         |       |     |           | 100   | 17.9   | 1,900  | 0 20       |          | 23         | 100         |             |        |     |        | 17.9        |
| 1.3       | 3      |       |        |       |      |          | 5,000 | 1.2        | 1,600   | 1.3   |     |           | 100   |        |        |            |          |            |             |             |        |     | 1.3    | 1.3         |
| 1         |        |       |        | CCR   |      |          |       |            |         |       |     |           |       |        |        |            |          |            |             |             |        |     |        |             |

## 2. 7610 - Tổng hợp thị trường

- 🖊 Đường dẫn: Thị trường / 7610 Tổng hợp thị trường
- *Mục đích:* Cung cấp một số thông tin tổng quan về thị trường như: Biểu đồ Intraday theo chỉ số, khối lượng & giá trị giao dịch; Top 5 cổ phiếu có khối lượng giao dịch lớn nhất; Top 5 cổ phiếu có giá tăng nhiều nhất

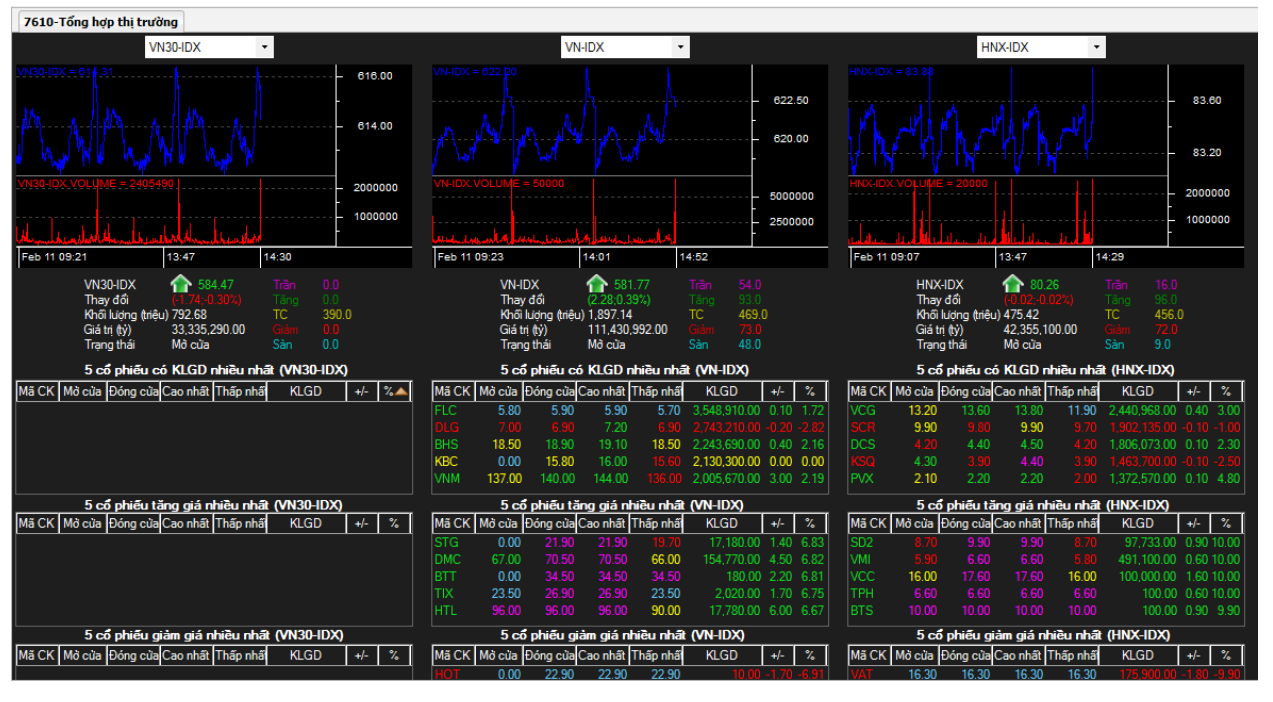

- (1) Tổng quan index
  - a. Biểu đồ intraday theo khối lượng & giá trị khớp lệnh
  - b. Thống kê KL giao dịch, giá trị giao dịch, số lượng mã tăng, giảm, đứng giá, ....
- (2) Thông tin top 5 cổ phiếu có khối lượng giao dịch lớn nhất
- (3) Thông tin top 5 cổ phiếu có giá tăng lớn nhất
  - a. Mở cửa: Giá mở cửa
  - b. Đóng cửa: Giá đóng cửa
  - c. Cao nhất: Giá khớp cao nhất
  - d. Thấp nhất: Giá khớp thấp nhất
  - e. KLGD: Tổng khối lượng giao dịch
  - f. +/-: Giá tăng/giảm
  - g. %: Tỷ lệ tăng giảm

#### 3. 7611- Bảng giá chi tiết

- 🖊 Đường dẫn: Thị trường / 7611-Bảng giá chi tiết
- *Mục đích:* Cung cấp thông tin chi tiết của một mã chứng khoán: Giá trần/sàn/tham chiếu, giá mở/đóng cửa, giá khớp hiện tại, % thay đổi giá, khối lượng khớp, giá cao nhất, thấp nhất, lịch sử khớp lệnh, biểu đồ phân tích kỹ thuật...

| Bảng giá chi tiết |                |          |                   |             |           |                                       |                                                |
|-------------------|----------------|----------|-------------------|-------------|-----------|---------------------------------------|------------------------------------------------|
| Ма СК             | 🕂 🕂 Thêm       |          |                   |             |           |                                       |                                                |
| Mã CK KLS         | KLS(HNX)       |          |                   |             |           |                                       | X                                              |
| Giá/KL khóp       |                | Dư mu    | ia:               | Dư bi       | in        |                                       | 12 12 300k                                     |
| They đổi          | -0.1/00/2      |          |                   |             |           |                                       |                                                |
| illay doi         |                | KL mua   | Giá mua           | Giá bán     | KL bán    | 1434                                  |                                                |
| Mở/Đóng cửa       |                |          |                   |             |           | 1240.2                                | 11.75 200k                                     |
| Sàn/TC/Trần       | 10.8/12/13.2   |          |                   | 12          | 302       | 1032.1                                |                                                |
| Cao/Thấp          | 12/11.4        |          | 11.6<br>Lich sử k | 12.1<br>hớp |           | 625.5                                 | 11.5 100k                                      |
| Khối lượng        |                | 14:45:01 |                   |             | 684,250   | 499.3                                 |                                                |
| Ciá tri           |                | 14:08:28 |                   |             | 119,000   | 83.3                                  |                                                |
| ola uj            |                | 14:03:20 |                   |             | 2,380     | 11.4 11.5 11.6 11.7 11.8 11.9 12      | 11.25 08:00 10:00 11:00 12:00 12:00 14:00 0k   |
| Room NN           | 77210679       | 14:02:47 |                   |             | 41,650    | Bước giá 🧿 Cỡ giá 🌖                   | 03.00 10.00 11.00 12.00 13.00 14.00            |
| Mã CK HAG         | HAG(HSX)       |          |                   |             |           |                                       | X                                              |
| Giả/KL khớp       |                | Dư mi    | ia 👘              | Dư bi       | án        |                                       | 2 <u>4.4</u>                                   |
| Thay đổi          | -0.4(-1.639%)  | -24,1    |                   | 24          |           | 1226.49                               |                                                |
| Hall have also    |                | KL mua   | Giá mua           | Giá bán     | KL bán    |                                       |                                                |
| Moneoling Gura    |                |          |                   |             |           | 808.07                                | 100k                                           |
| Sàn/TC/Trân       | 22.7/24.4/26.1 |          |                   |             |           | 663.19                                | 24                                             |
| Cao/Thấp          |                |          | Lich sử k         | hớp         |           | 456.26 422.09                         |                                                |
| Khối lượng        |                | 14:46:07 |                   |             | 2,908,800 |                                       |                                                |
| Giá tri           |                | 14:29:54 |                   |             | 48,200    | 20.2 859.2                            |                                                |
| Dener MNII        | 77057024       | 14:28:57 |                   |             | 242       | 28.6 28.7 23.8 23.9 24 24.1 24.2 24.8 | 23.5<br>09:00 10:00 11:00 12:00 13:00 14:00 0k |
| RUUM MA           | //95/634       | 14:27:58 | 5.29 24           |             | 127,489   | Bược gia 💽 Cờ gia 🔵                   |                                                |

4. 4033 - Bảng giá chi tiết mã CK

🖊 Đường dẫn: Thị trường/4033 – Bảng giá chi tiết mã CK

# 5. Thống kê thị trường

### 5.1.7615 - Thống kê chứng khoán tăng/ giảm % cao nhất

4 Đường dẫn: Thị trường/ 7615 – Thống kê chứng khoán tăng/giảm % cao nhất

| 7615-Th | ống kê CK tăng/giải | m% cao nh   | ıất         |                                         |                    |                   |                               |      |
|---------|---------------------|-------------|-------------|-----------------------------------------|--------------------|-------------------|-------------------------------|------|
| Sàn <<1 | fất cả>> → T        | ỷ lệ 1: Tăn | g           | <ul> <li>Số ngày GD gần nhất</li> </ul> | 5 🔹 🤣 L            | ấy dữ liệu 🛛 🖳 Xu | ất dữ liệu                    |      |
| Mã CK   | Giá hiện tại        | +/-         | Tỷ lệ %     | KLGD                                    | GTGD               | Tỷ lệ tăng giảm   | Giá đóng cửa ngày bắt đầu tín | 1    |
| DNS     | 6.9                 | 0           | 0           | 0                                       | 0                  | 34.62             | 5.2                           | 2    |
| C71     | 17.9                | -3.1        | -14.8       | 100                                     | 1790000            | 31.22             | 20.5                          | 5    |
| VNI     | 3.2                 | -0.5        | -13.5       | 1,000                                   | 3200000            | 29.41             | 3.4                           | ]    |
| DCS     | 4.4                 | 0.1         | 2.3         | 1,806,073                               | 7933872200         | 23.08             | 3.9                           | Ī    |
| KSQ     | 3.9                 | -0.1        | -2.5        | 1,463,700                               | 6431230000         | 22.22             | 3.6                           |      |
| VNG     | 15                  | 0.2         | 1.35        | 42,100                                  | 626978000          | 21.74             | 11.5                          |      |
| PXL     | 2.1                 | 0.2         | 10.5        | 87,330                                  | 174780000          | 20                | 2                             |      |
| VPC     | 1                   | 0           | 0           | 10                                      | 9000               | 18.18             | 1.1                           |      |
| HAR     | 5.2                 | 0           | 0           | 1,513,800                               | 7913570000         | 17.39             | 4.6                           |      |
| PTL     | 2.3                 | -0.1        | -4.17       | 995,800                                 | 2294118000         | 16.67             | 2.4                           |      |
| LCM     | 2.2                 | 0.1         | 4.76        | 47,400                                  | 104279000          | 16.67             | 2.4                           | ]    |
| HKP     | 6                   | 0           | 0           | 0                                       | 0                  | 16.47             | 8.5                           | 5    |
| APG     | 8.4                 | -0.3        | -3.4        | 93,300                                  | 786630000          | 16.44             | 7.3                           | Ī    |
| IJC     | 8.7                 | 0           | 0           | 602,580                                 | 5303955000         | 15.38             | 7.8                           | -    |
| CCL     | 3.6                 | -0.1        | -2.7        | 35,840                                  | 130444000          | 15.38             | 3.9                           |      |
| NTL     | 10.3                | 0.1         | 0.98        | 194,990                                 | 1992200000         | 14.42             | 10.4                          |      |
| LGL     | 8.3                 | -0.1        | -1.19       | 42,840                                  | 355724000          | 14.1              | 7.8                           |      |
| NAG     | 6.1                 | 0.1         | 1.7         | 12,300                                  | 72990000           | 13.73             | 5.1                           |      |
| UDC     | 3.5                 | 0.1         | 2.94        | 111,390                                 | 383549000          | 13.51             | 3.7                           |      |
| PXA     | 2                   | 0           | 0           | 53,500                                  | 106820000          | 13.04             | 2.3                           |      |
| HHA     | 52                  | 0           | 0           | 0                                       | 0                  | 12.9              | 46.5                          |      |
| HSG     | 40.7                | 1.3         | 3.3         | 1,645,130                               | 65873301000        | 12.69             | 33.1                          |      |
| SFN     | 26                  | -0.5        | -1.9        | 2,600                                   | 66850000           | 12.38             | 21                            |      |
| SDN     | 33                  | 0           | 0           | 0                                       | 0                  | 11.84             | 30.4                          |      |
| PFL     | 1.7                 | 0           | 0           | 110,800                                 | 188370000          | 11.76             | 1.7                           |      |
| TLH     | 8.8                 | 0.1         | 1.15        | 638,780                                 | 5636644000         | 11.54             | 7.8                           |      |
| KTT     | 3.9                 | -0.1        | -2.5        | 1,600                                   | 6240000            | 11.43             | 3.5                           |      |
| CSC     | 16.1                | 0.1         | 0.6         | 30,500                                  | 490520000          | 11.35             | 14.1                          |      |
| VNH     | 2.1                 | 0.1         | 5           | 106,650                                 | 223965000          | 11.11             | 0.9                           |      |
| VGC     | 13.5                | 0.6         | 4.7         | 202,810                                 | 2730066000         | 11.03             | 13.6                          |      |
| DZM     | 5.9                 | 0.4         | 7.3         | 100                                     | 590000             | 10.71             | 5.6                           |      |
| TEG     | 14.6                | 0.2         | 1.4         | 312,100                                 | 4452060000         | 10.71             | 14                            |      |
| CEO     | 9.8                 | 0           | 0           | 142,100                                 | 1392360000         | 10.58             | 10.4                          |      |
| CIG     | 3.3                 | -0.2        | -5.71       | 650                                     | 2145000            | 10.53             | 1.9                           |      |
| SGO     | 3.6                 | 0           | 0           | 154,000                                 | 555060000          | 10.53             | 3.8                           |      |
|         |                     |             | 44,000,0004 |                                         | TOT TT AND A LINUT |                   | 2 Ilean Taday 📕 50 54         | D/ A |

# 5.2.7613-Thống kê giao dịch

🖊 Đường dẫn: Thị trường/7613 – Thống kê giao dịch

| 7613-Th | ống kê giao dịch        |           |          |                                                  |                     |                |               |
|---------|-------------------------|-----------|----------|--------------------------------------------------|---------------------|----------------|---------------|
| Mã CK   | < <tất cả="">&gt;</tất> | - Ngày 11 | /02/2015 | <ul> <li>Thống kê theo 1:Khối lượng g</li> </ul> | iao 🕞 👻 Lấy dữ liệu | 💐 Xuất dữ liệu |               |
| Mã CK   | Giá hiện tại            | +/-       | Tì lệ %  | KLGD                                             | GTGD                | Giá cao nhất   | Giá thấp nhất |
| FLC     | 5.9                     | 0.1       | 1.72     | 18,268,600                                       | 0                   | 9.1            | 8.5           |
| KLF     | 2.9                     | 0.1       | 3.6      | 6,290,710                                        | 0                   | 9.8            | 9.3           |
| FIT     | 5.9                     | 0         | 0        | 3,135,570                                        | 0                   | 16.3           | 15.5          |
| DLG     | 6.9                     | -0.2      | -2.82    | 3,044,040                                        | 0                   | 10.7           | 10.4          |
| CTG     | 16.5                    | -0.2      | -1.2     | 2,654,890                                        | 0                   | 17.7           | 17.2          |
| SHB     | 6.3                     | 0.1       | 1.6      | 2,621,802                                        | 0                   | 8.3            | 8.1           |
| HAG     | 7.1                     | 0         | 0        | 2,132,640                                        | 0                   | 22.2           | 21.4          |
| BID     | 17.5                    | 0         | 0        | 2,092,460                                        | 0                   | 16.5           | 16            |
| SSI     | 20.3                    | 0.1       | 0.5      | 1,938,290                                        | 0                   | 20.3           | 19.5          |
| HAI     | 4.6                     | 0.1       | 2.22     | 1,820,530                                        | 0                   | 13.7           | 13.3          |
| HQC     | 5                       | 0         | 0        | 1,805,970                                        | 0                   | 6.3            | 6.2           |
| ITA     | 4.2                     | 0         | 0        | 1,788,360                                        | 0                   | 7.6            | 7.3           |
| VHG     | 4.4                     | 0         | 0        | 1,781,670                                        | 0                   | 12.3           | 11.8          |
| OGC     | 2.7                     | 0         | 0        | 1,465,010                                        | 0                   | 5.2            | 4.9           |
| CII     | 25.9                    | -0.1      | -0.39    | 1,340,280                                        | 0                   | 16.3           | 16            |
| NT2     | 34.8                    | 0.4       | 1.16     | 1,284,400                                        | 0                   | 18.1           | 17.5          |
| TTF     | 37.8                    | -0.2      | -0.53    | 1,143,870                                        | 0                   | 11.7           | 11.4          |
| PVS     | 18                      | 0         | 0        | 1,118,227                                        | 0                   | 26.2           | 23.5          |
| PVT     | 12.9                    | 0         | 0        | 1,112,800                                        | 0                   | 13.6           | 13            |
| SCR     | 9.8                     | -0.1      | -1       | 1,066,220                                        | 0                   | 8              | 7.8           |
|         | 47.7                    | -0.7      | -1.45    | 894,030                                          | 0                   | 38.4           | 37.4          |
| DXG     | 15                      | 0.2       | 1.35     | 863,900                                          | 0                   | 15.2           | 14.8          |
| PVC     | 14.8                    | 0.1       | 0.7      | 838,349                                          | 0                   | 22.8           | 22.3          |
| STB     | 11.3                    | 0         | 0        | 836,640                                          | 0                   | 15.3           | 14.8          |
| MBB     | 14.9                    | 0         | 0        | 815,550                                          | 0                   | 13.2           | 13.1          |
| IVS     | 17.9                    | -0.2      | -1.1     | 794,800                                          | 0                   | 13.6           | 12.4          |
| KBC     | 15.8                    | 0         | 0        | 794,700                                          | 0                   | 16             | 15.7          |
| EIB     | 11.3                    | -0.2      | -1.74    | 792,130                                          | 0                   | 13.2           | 12.9          |
| HUT     | 10                      | 0         | 0        | 700,900                                          | 0                   | 11.6           | 11            |
| AVF     | 0.4                     | 0         | 0        | 664,060                                          | 0                   | 1.1            | 0.9           |
| HAR     | 5.2                     | 0         | 0        | 651,930                                          | 0                   | 9.2            | 9             |
| ASM     | 15.2                    | -0.3      | -1.94    | 644,020                                          | 0                   | 9.3            | 9             |
| PVX     | 2.2                     | 0.1       | 4.8      | 608,040                                          | 0                   | 4.5            | 4.4           |
| LCM     | 2.2                     | 0.1       | 4.76     | 582,210                                          | 0                   | 4.5            | 4.3           |
| PXS     | 12.4                    | -0.1      | -0.8     | 581,3 <u>60</u>                                  | 0                   | 17             | 16.6          |
|         |                         |           |          |                                                  |                     | _              |               |

035C003311 - Hội sở chính. Ngày giao dịch 11/02/2015 | Trạng thái | VN-Index 👚 581.77 Mở cửa | HNX-Index 🖊 80.26 Mở cửa | Upcom-Index 븆 58.54 Đóng cửa |

# 5.3.7614-Thống kê chứng khoán trần/ sàn

🖊 Đường dẫn: Thị trường/ 7614 – Thống kê chứng khoán trần sàn

| 7614-Th                                                                                                    | 7614-Thống kê CK trần/sản |             |                  |                 |                         |              |            |  |  |  |  |  |
|----------------------------------------------------------------------------------------------------|---------------------------|-------------|------------------|-----------------|-------------------------|--------------|------------|--|--|--|--|--|
| Sàn < <t< th=""><th>fất cả&gt;&gt; 🔹 👻</th><th>Thống kê th</th><th>heo 1:Giá trằ</th><th>àn 👻 Tổng số mã</th><th>CK 81 ಿ Lấy dữ liệu 🛛 🗃</th><th>Xuất dữ liệu</th><th></th><th></th></t<> | fất cả>> 🔹 👻              | Thống kê th | heo 1:Giá trằ    | àn 👻 Tổng số mã | CK 81 ಿ Lấy dữ liệu 🛛 🗃 | Xuất dữ liệu |            |  |  |  |  |  |
| Mã CK                                                                                                    | Giá hiện tại              | +/-         | Tỷ lệ %          | KLGD            | GTGD                    | Giá dư mua   | Giá dư bán |  |  |  |  |  |
| PTT                                                                                                    | 4                         | 0.5         | 14.3             | 100             | 400,000                 | 4            | 0          |  |  |  |  |  |
| PVO                                                                                                    | 3.9                       | 0.5         | 14.7             | 100             | 390,000                 | 3.1          | 3.9        |  |  |  |  |  |
| PXL                                                                                                    | 2.1                       | 0.2         | 10.5             | 87,330          | 174,780,000             | 2            | 2.1        |  |  |  |  |  |
| QNC                                                                                                    | 5.1                       | 0.4         | 8.5              | 100             | 510,000                 | 4.6          | 5.1        |  |  |  |  |  |
| RIC                                                                                                    | 8.5                       | 0.5         | 6.25             | 1,980           | 16,830,000              | 8.5          | 0          |  |  |  |  |  |
| SD2                                                                                                    | 9.9                       | 0.9         | 10               | 97,733          | 918,237,000             | 9.8          | 9.9        |  |  |  |  |  |
| SDA                                                                                                    | 7.2                       | 0.6         | 9.1              | 72,476          | 520,613,600             | 0            | 0          |  |  |  |  |  |
| STG                                                                                                    | 21.9                      | 1.4         | 6.83             | 17,180          | 369,076,000             | 21.9         | 0          |  |  |  |  |  |
| SVT                                                                                                    | 7                         | 0.4         | 6.06             | 30              | 206,000                 | 7            | 0          |  |  |  |  |  |
| TIX                                                                                                    | 26.9                      | 1.7         | 6.75             | 2,020           | 53,370,000              | 26.9         | 0          |  |  |  |  |  |
| TMX                                                                                                    | 7.4                       | 0.6         | 8.8              | 100             | 740,000                 | 6.6          | 0          |  |  |  |  |  |
| TPH                                                                                                    | 6.6                       | 0.6         | 10               | 100             | 660,000                 | 6.6          | 0          |  |  |  |  |  |
| TTC                                                                                                    | 25.8                      | 2.3         | 9.8              | 3,300           | 80,185,000              | 24           | 25         |  |  |  |  |  |
| VC7                                                                                                    | 19                        | 1.7         | <mark>9.8</mark> | 72,443          | 1,325,570,800           | 18.5         | 19         |  |  |  |  |  |
| VCC                                                                                                    | 17.6                      | 1.6         | 10               | 100,000         | 1,721,370,000           | 0            | 0          |  |  |  |  |  |
| TVN                                                                                                    | 7                         | 0.9         | 14.8             | 1,900           | 12,710,000              | 7            | 0          |  |  |  |  |  |
| VE2                                                                                                    | 16.1                      | 1.4         | 9.5              | 100             | 1,610,000               | 0            | 15.1       |  |  |  |  |  |
| VES                                                                                                    | 1.3                       | 0.1         | 8.3              | 600             | 780,000                 | 1.3          | 0          |  |  |  |  |  |
| VIC11501                                                                                                    | 0                         | 0           | 0                | 0               | 0                       | 0            | 0          |  |  |  |  |  |
| VIC11502                                                                                                    | 0                         | 0           | 0                | 0               | 0                       | 0            | 0          |  |  |  |  |  |
| VIC11503                                                                                                    | 0                         | 0           | 0                | 0               | 0                       | 0            | 0          |  |  |  |  |  |
| VIC11504                                                                                                    | 0                         | 0           | 0                | 0               | 0                       | 0            | 0          |  |  |  |  |  |
| VLF                                                                                                    | 1.1                       | 0.1         | 10               | 1,100           | 1,210,000               | 0.9          | 1.1        |  |  |  |  |  |
| VMI                                                                                                    | 6.6                       | 0.6         | 10               | 491,100         | 3,218,090,000           | 0            | 0          |  |  |  |  |  |
| VNA                                                                                                    | 2.4                       | 0.1         | 4.35             | 53,240          | 127,303,000             | 2.3          | 2.4        |  |  |  |  |  |
| VNH                                                                                                    | 2.1                       | 0.1         | 5                | 106,650         | 223,965,000             | 2.1          | 0          |  |  |  |  |  |
| CAD                                                                                                    | 1.4                       | 0.1         | 7.7              | 5,500           | 7,160,000               | 1.3          | 1.4        |  |  |  |  |  |
| CII41401                                                                                                    | 0                         | 0           | 0                | 0               | 0                       | 0            | 0          |  |  |  |  |  |
| CLG                                                                                                    | 4                         | 0.2         | 5.26             | 10,250          | 40,677,000              | 3.9          | 4          |  |  |  |  |  |
| CLH                                                                                                    | 15.9                      | 1.4         | 9.7              | 5,300           | 78,230,000              | 14.3         | 15.9       |  |  |  |  |  |
| PCE                                                                                                    | 15.8                      | 1.4         | 9.7              | 1,300           | 18,860,000              | 14.4         | 15.7       |  |  |  |  |  |
| PJC                                                                                                    | 20.5                      | 1.8         | 9.6              | 26,240          | 537,920,000             | 0            | 0          |  |  |  |  |  |
| PMB                                                                                                    | 13.8                      | 1.2         | 9.5              | 13,400          | 174,120,000             | 12.9         |            |  |  |  |  |  |
| DGT                                                                                                    | 5.1 0.6                   |             | 13.3             | 500             | 2,370,000               | 4.5          | 0          |  |  |  |  |  |
| DMC                                                                                                    | 70.5                      | 4.5         | 6.82             | 154,770         | 10,777,355,000          | 70           | 70.5       |  |  |  |  |  |
|                                                                                                    |                           |             |                  |                 | -                       |              |            |  |  |  |  |  |

035C003311 - Hội sở chính. Ngày giao dịch 11/02/2015 | Trạng thái | VN-Index 👚 581.77 Mở cửa | HNX-Index 🖊 80.26 Mở cửa | Upcom-Index 🖊 58.54 Đóng cửa |

# 5.4.7612-Thống kê chứng khoán tăng/ giảm

4 Đường dẫn: Thị trường/7612 – Thống kê chứng khoán tăng/giảm

| 7612-The                                                                                                    | ống kê CK Tăng/Gi | àm          |         |                                        |                  |                  |                           |                            |
|----------------------------------------------------------------------------------------------------|-------------------|-------------|---------|----------------------------------------|------------------|------------------|---------------------------|----------------------------|
| Sàn < <t< th=""><th>ất cả&gt;&gt;       ▼</th><th>Tỷ lệ 1: Tă</th><th>ng</th><th><ul> <li>Từ ngày 01/02/2015</li> </ul></th><th>▼ Đến ngày 11/0.</th><th>2/2015 🛛 🔫 ಿ Lấy</th><th>dữ liệu 🛛 💐 Xuất dữ liệu</th><th></th></t<> | ất cả>>       ▼   | Tỷ lệ 1: Tă | ng      | <ul> <li>Từ ngày 01/02/2015</li> </ul> | ▼ Đến ngày 11/0. | 2/2015 🛛 🔫 ಿ Lấy | dữ liệu 🛛 💐 Xuất dữ liệu  |                            |
| Mã CK                                                                                                    | Giá hiện tại      | +/-         | Tỷ lệ % | KLGD                                   | Tỷ lệ tăng/giàm  | Gá trị tăng giảm | Giá đóng cửa ngày bắt đầu | Giá đóng cửa ngày kết thúc |
| COM                                                                                                    | 44.4              | 0.5         | 1.14    | 120                                    | 23.67            | 6.7              | 28.3                      | 35                         |
| TIS                                                                                                    | 6                 | 0           | 0       | 41,600                                 | 20.45            | 0.9              | 4.4                       | 5.3                        |
| DPC                                                                                                    | 35.5              | -3.7        | -9.4    | 800                                    | 19.09            | 2.1              | 11                        | 13.1                       |
| VNE                                                                                                    | 9.9               | 0           | 0       | 289,880                                | 17.58            | 1.6              | 9.1                       | 10.7                       |
| DQC                                                                                                    | 72.5              | 0           | 0       | 22,870                                 | 16.7             | 7.9              | 47.3                      | 55.2                       |
| SIC                                                                                                    | 16.7              | 0           | 0       | 3,100                                  | 16.67            | 1.5              | 9                         | 10.5                       |
| TNB                                                                                                    | 8.5               | 0           | 0       | 5,800                                  | 16.28            | 0.7              | 4.3                       | 5                          |
| PTC                                                                                                    | 8.4               | 0.1         | 1.21    | 119,580                                | 15.63            | 1                | 6.4                       | 7.4                        |
| BVH                                                                                                    | 58.5              | -1          | -1.68   | 90,610                                 | 14.5             | 4.8              | 33.1                      | 37.9                       |
| HDA                                                                                                    | 18.4              | 0.6         | 3.4     | 117,100                                | 13.92            | 1.1              | 7.9                       | 9                          |
| FIT                                                                                                    | 5.9               | 0           | 0       | 929,550                                | 11.72            | 1.7              | 14.5                      | 16.2                       |
| IVS                                                                                                    | 17.9              | -0.2        | -1.1    | 187,000                                | 11.48            | 1.4              | 12.2                      | 13.6                       |
| EMC                                                                                                    | 12                | 0.3         | 2.56    | 30                                     | 10.91            | 0.6              | 5.5                       | 6.1                        |
| TNG                                                                                                    |                   | -0.3        |         | 156,810                                | 10.83            | 1.7              | 15.7                      | 17.4                       |
| BTS                                                                                                    | 10                | 0.9         | 9.9     | 100                                    | 10               | 0.9              | 9                         | 9.9                        |
| PTT                                                                                                    | 4                 | 0.5         | 14.3    | 100                                    | 9.68             | 0.3              | 3.1                       | 3.4                        |
| SD1                                                                                                    | 1.6               | 0           | 0       | 0                                      | 9.68             | 0.3              | 3.1                       | 3.4                        |
| VCR                                                                                                    | 2.9               | 0           | 0       | 30,000                                 | 9.68             | 0.3              | 3.1                       | 3.4                        |
| PEN                                                                                                    | 8.3               | 0           | 0       | 0                                      | 9.68             | 0.9              | 9.3                       | 10.2                       |
| DXG                                                                                                    | 15                | 0.2         | 1.35    | 651,410                                | 9.49             | 1.3              | 13.7                      | 15                         |
|                                                                                                    |                   | -0.7        |         | 4.010                                  | 9.48             | 1.1              | 11.6                      | 12.7                       |
| PTS                                                                                                    |                   | -0.4        |         | 200                                    | 9.09             | 0.5              | 5.5                       | 6                          |
| SRA                                                                                                    | 1.3               | 0           | 0       | 0                                      | 9.09             | 0.2              | 2.2                       | 2.4                        |
| SVT                                                                                                    |                   | 0.4         |         | 30                                     | 8.82             | 0.6              | 6.8                       | 7.4                        |
| SBT                                                                                                    | 31.6              | 0.2         | 0.64    | 1,124,010                              | 8.65             | 0.9              | 10.4                      | 11.3                       |
| MWG                                                                                                    | 119               | -3          | -2.46   | 135,670                                | 8.28             | 7.8              | 94.2                      | 102                        |
| CPC                                                                                                    | 20.8              | 0           | 0       | 0                                      | 8.25             | 1.6              | 19.4                      | 21                         |
| QNC                                                                                                    |                   | 0.4         | 8.5     | 100                                    | 8.22             | 0.6              | 7.3                       | 7.9                        |
| SDI                                                                                                    | 40.3              | 0.5         | 1.3     | 113,410                                | 8.13             | 4                | 49.2                      | 53.2                       |
| L18                                                                                                    | 11                | 0           | 0       | 0                                      | 7.78             | 0.7              | 9                         | 9.7                        |
| MEC                                                                                                    | 4.7               | -0.2        | -4.1    | 18,800                                 | 7.69             | 0.4              | 5.2                       | 5.6                        |
| BSC                                                                                                    | 10.6              | -0.6        | -5.4    | 200                                    | 7.69             | 0.5              | 6.5                       | 7                          |
| HTI                                                                                                    | 17.1              | 0.1         | 0.59    | 117,230                                | 7.63             | 1                | 13.1                      | 14.1                       |
| VHL                                                                                                    | 45.8              | 0           | 0       | 900                                    | 7.49             | 2                | 26.7                      | 28.7                       |
| BBC                                                                                                    | 71                | 0           | 0       | 10                                     | 7.49             | 3.9              | 52.1                      | 56                         |

#### 6. 6010 – Cảnh báo

- 🖊 Đường dẫn: Giao dịch/ 6010 Cảnh báo
- 🖊 Mục đích: Thiết lập cảnh báo cho mã chứng khoán, cảnh báo mua, cảnh báo bán
- Thêm cảnh báo

| 6010-Cảnh báo         | 1                |                 |          |            |                                    |                                                                                                    |            |      |
|-----------------------|------------------|-----------------|----------|------------|------------------------------------|----------------------------------------------------------------------------------------------------|------------|------|
| 🛛 🍣 Lấy dữ liệu 🍦     | Them 💥 Xóa       | a 🌔 Kích hoạt   | 📕 Dừng 🧕 | User Guide | <u>~</u>                           |                                                                                                    |            |      |
| Mã CK                 | Từ ngày          | Туре            | Cành báo |            | Time stamp                         | Message                                                                                               |            |      |
| CTG                   | 15/05/2018       | 2:EOD           | Running  | 2          | 21/05/2018 00:00:00                | CTG : 31.000 (ExitShort)                                                                              |            |      |
|                       |                  |                 |          | 2          | Tạo mới cảnh báo                   | CTC - 01 000 /EHCL0                                                                                   |            | ×    |
| Buy script Sell scrip | t Ex long script | Ex short script |          |            | 2 Mã CK SSI<br>Chu kỳ 1:Trong ngày | ▼         19.950         21.400         22.8           ▼         Từ ngày         03/09/2019         ▼ | 50         |      |
| 31.000                |                  | <u></u>         |          |            | Buy script Sell script E           | x long script Ex short script                                                                         |            |      |
|                       |                  |                 |          | 2          | 2 LAST>OPEN                        | 2                                                                                                    |            |      |
|                       |                  |                 |          | 2          | 2                                  | _                                                                                                    |            |      |
|                       |                  |                 |          | 2          | 2                                  |                                                                                                    |            |      |
|                       |                  |                 |          | 2          | 3                                  | 3 User Guide Th                                                                                       | ực hiện Th | noát |
|                       |                  |                 |          | 2          | 31/05/2018 00:00:00                | CTG : 31.000 (ExitShort)                                                                              |            |      |
|                       |                  |                 |          | 2          | 01/06/2018 00:00:00                | CTG : 31.000 (ExitShort)                                                                              |            |      |
|                       |                  |                 |          | 2          | 04/06/2018 00:00:00                | CTG : 31.000 (ExitShort)                                                                              |            |      |

Các bước thực hiện:

(1) Nhấn vào nút Thêm trên màn hình

### (2) Nhập vào các thông tin, kịch bản kích hoạt cảnh báo

- o Mã CK
- Chu kỳ: Cảnh báo trong ngày, cuối ngày
- Từ ngày: Ngày bắt đầu có hiệu lực
- Kịch bản: Sử dụng ngôn ngữ TradeScript viết công thức để cảnh báo kỹ thuật (Xem chi tiết hướng dẫn của Trade script)
  - VD: LAST: Giá hiện tại, OPEN:Giá đóng cửa

 $\Rightarrow$  LAST > OPEN => Kích hoạt cảnh báo

(3) Nhấn nút Thực hiện để lưu lại kịch bản cảnh báo

• Kích hoạt cảnh báo

| 60 | 10-Cảnh báo         |                  | 2               |            |            |                     |                          |
|----|---------------------|------------------|-----------------|------------|------------|---------------------|--------------------------|
| 2  | 🤋 Lấy dữ liệu   🛉   | Thêm 🕌 Xó        | a 🌔 Kich noạt   | t 📕 Dừng 🥥 | User Guide | e 🔊                 |                          |
|    | Mã CK               | Từ ngày          | Туре            | Cành báo   |            | Time stamp          | Messa                    |
|    | CTG                 | 15/05/2018       | 2:EOD           | Stop       | 8          | 21/05/2010 00 00 00 | CTC 01 000 (F 1)(1 - 1)  |
| Þ  | SSI                 | 03/09/2019       | 1:Trong ngày    | Stop       | <b></b>    | 21/05/2018 00:00:00 | CTG: 31.000 (ExitShort)  |
|    |                     |                  | 1               |            | 2          | 22/05/2018 00:00:00 | CTG : 31.000 (ExitShort) |
|    |                     |                  |                 |            | 2          | 23/05/2018 00:00:00 | CTG : 31.000 (ExitShort) |
| LA | y script Sell scrip | t Ex long script | Ex short script |            | 2          | 24/05/2018 00:00:00 | CTG : 31.000 (ExitShort) |
|    |                     |                  |                 |            | 2          | 25/05/2018 00:00:00 | CTG : 31.000 (ExitShort) |
|    |                     |                  |                 |            |            |                     |                          |

Các bước thực hiện:

- (1) Nhấn vào mã CK cần kích hoạt cảnh báo
- (2) Nhấn vào nút Kích hoạt, khi nào các thông số của mã chứng khoán thỏa mãn điều kiện kích hoạt cảnh báo, phần mềm sẽ bật cảnh báo trên màn hình để khách hàng nắm được

| 601 | l0-Cành báo         |                  |                 | 2          |            |                     |                          |
|-----|---------------------|------------------|-----------------|------------|------------|---------------------|--------------------------|
| 2   | lấy dữ liệu 🍦       | Thêm 💥 Xó        | a 🌔 Kích hoạ    | t 📕 Dừng 🥥 | User Guide | 2                   |                          |
|     | Mã CK               | Từ ngày          | Туре            | Cành báo   |            | Time stamp          | Message                  |
|     | CTG                 | 15/05/2018       | 2:EOD           | Stop       |            | 21/05/2010 00:00:00 | CTC - 21 000 (F.:3054)   |
| Þ   | SSI                 | 03/09/2019       | 1:Trong ngày    | Stop       |            | 21/05/2018 00:00:00 | CTG: 31.000 (Exitshort)  |
|     |                     | 1                |                 |            | 2          | 22/05/2018 00:00:00 | CTG : 31.000 (ExitShort) |
|     |                     |                  | 1               | 1          |            | 23/05/2018 00:00:00 | CTG : 31.000 (ExitShort) |
| LA  | v script Sell scrip | t Ex long script | Ex short script |            | 2          | 24/05/2018 00:00:00 | CTG : 31.000 (ExitShort) |
|     |                     |                  |                 |            | 2          | 25/05/2018 00:00:00 | CTG : 31.000 (ExitShort) |
|     |                     |                  |                 |            | 2          | 28/05/2018 00:00:00 | CTG : 31.000 (ExitShort) |

• Dừng kích hoạt

- (1) Kích chọn dòng cần dừng kích hoạt cảnh báo
- (2) Nhấn nút Dừng để hoàn tất
- Xóa cảnh báo

| 60 | 10-Cảnh báo         | 2                |                   |            |            |                     |                          |
|----|---------------------|------------------|-------------------|------------|------------|---------------------|--------------------------|
| 1  | 🎐 Lấy dữ liệu  🛉    | Thêm 💢 Xớ        | óa 🌔 Kích hoạ     | t 📕 Dừng 🧕 | User Guide | - 20                |                          |
|    | Mã CK               | Từ ngày          | Туре              | Cành báo   |            | Time stamp          | Message                  |
|    | CTG                 | 15/05/2018       | 2:EOD             | Stop       |            | 21/05/2010 00:00:00 | CTC - 21 000 (E-900      |
| Þ  | SSI                 | 03/09/2019       | 1:Trong ngày      | Stop       | <b>2</b>   | 21/05/2018 00:00:00 | CTG: 31.000 (ExitShort)  |
|    |                     | 1                |                   |            | 2          | 22/05/2018 00:00:00 | CTG : 31.000 (ExitShort) |
|    |                     |                  |                   | 1          | 2          | 23/05/2018 00:00:00 | CTG : 31.000 (ExitShort) |
| Bu | y script Sell scrip | t Ex long script | t Ex short script |            | 2          | 24/05/2018 00:00:00 | CTG : 31.000 (ExitShort) |
|    |                     |                  |                   |            | 2          | 25/05/2018 00:00:00 | CTG : 31.000 (ExitShort) |
|    |                     |                  |                   |            | 2          | 28/05/2018 00:00:00 | CTG : 31.000 (ExitShort) |

- (1) Nhấn vào mã CK cần xóa cảnh bảo
- (2) Nhấn vào icon Xóa bên trên

### 7. Kết xuất dữ liệu thị trường

### 7.1.7616 - Kết xuất dữ liệu MetaStock

4 Đường dẫn: Thị trường/7616 – Kết xuất dữ liệu MetaStock

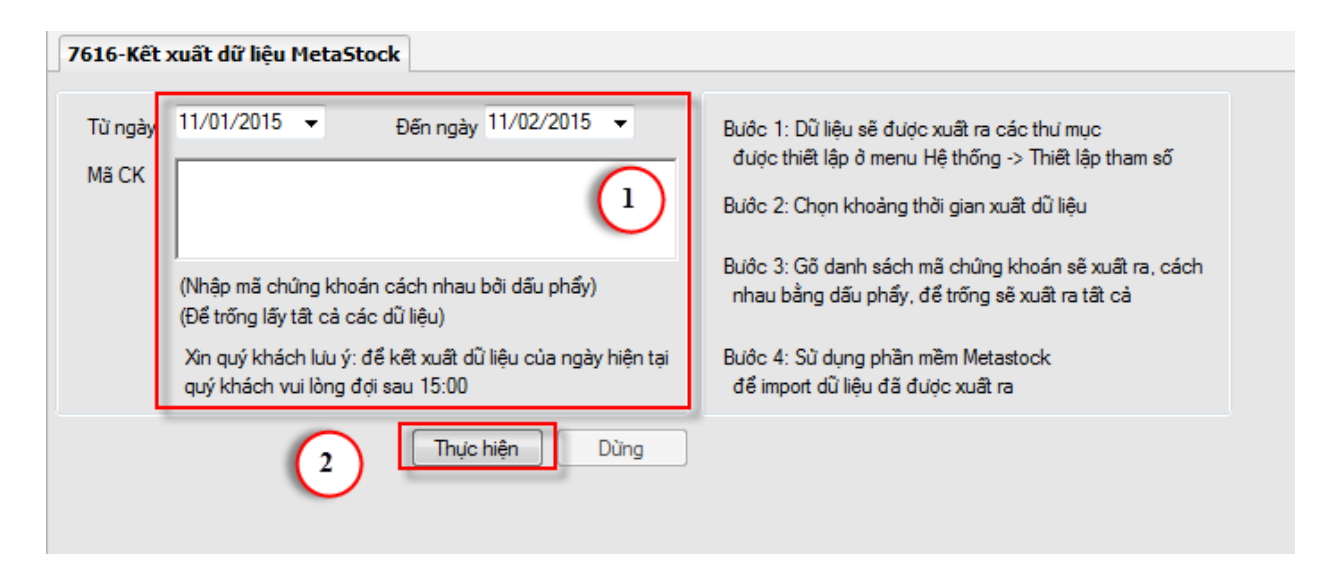

Các bước thực hiện đã ghi rõ ở phần chú thích trên form

### 7.2.7617-Kết xuất dữ liệu AmiBroker

🖊 Đường dẫn: Thị trường/7617 – Kết xuất dữ liệu AmiBroker

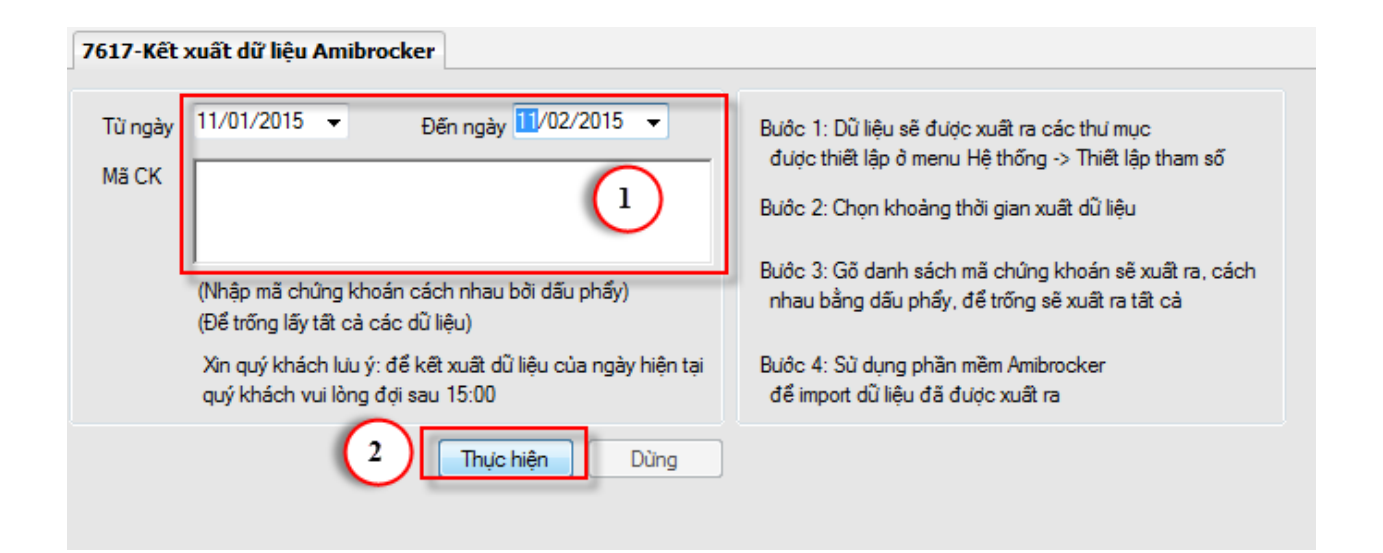

### VIII. BÁO CÁO

1. Báo cáo giao dịch

#### 1.1.9011 – Thông báo kết quả khớp lệnh

- 4 Đường dẫn: Báo cáo/ 9011 Thông báo kết quả khớp lệnh
- 4 Mục đích: Liệt kê danh sách lệnh khớp theo ngày theo từng tiểu khoản
- ✤ Bộ lọc báo cáo:

| 9011-Thông b | áo kết quả khớp         | lệnh |                   |
|--------------|-------------------------|------|-------------------|
|              |                         |      |                   |
| Tiểu khoản   | 035C003311.01           | •    | Nguyễn Văn Trỗi   |
| Ngày GD      | 11/02/2015 👻            |      |                   |
| Mua/bán      | < <tất cả="">&gt;</tất> | -    |                   |
|              |                         |      |                   |
|              |                         |      | Xem (X) Thoát (T) |
|              |                         | _    |                   |
|              |                         |      |                   |

🖎 Lưu ý:

Dữ liệu đầu ra:

|                                                                                                    | CÔNG TY CP CÔNG NGHỆ TIN HỌC VÀ DỊCH VỤ GOLINE<br>P804, tòa nhà Kim Ánh, ngõ 78 Duy Tân, Cầu Giấy, Hà Nội<br>ĐT: 043 3795 7250; Fax: (+84 3) 3795 7251                           |                 |          |             |       |             |                       |         |              |  |  |  |  |
|----------------------------------------------------------------------------------------------------|----------------------------------------------------------------------------------------------------|-----------------|----------|-------------|-------|-------------|-----------------------|---------|--------------|--|--|--|--|
|                                                                                                    | THÔNG BÁO KẾT QUẢ GIAO DỊCH<br>Ngày giao dịch : 11/02/2015                                                                                                    |                 |          |             |       |             |                       |         |              |  |  |  |  |
| ł                                                                                                    | Kính gửi:<br>Khách hàng : Nguyễn Văn Trỗi<br>Tiểu khoản : 035C003311.01                                                                                                    |                 |          |             |       |             |                       |         |              |  |  |  |  |
| C                                                                                                    | Căn cứ :<br>Phiếu lệnh ngày : 11/02/2015<br>Báo cáo giao dịch của TTGDCK ngày : 11/02/2015                                                                                       |                 |          |             |       |             |                       |         |              |  |  |  |  |
| C<br>h                                                                                                    | Công ty CÔNG TY CP CÔNG NGHỆ TIN HỌC VÀ DỊCH VỤ GOLINE Xin trận trọng thông báo đến Quý khách hàng đã thực<br>hiện giao dịch trong ngày 11/02/2015 như sau :<br>Đơn vị tiển :VND |                 |          |             |       |             |                       |         |              |  |  |  |  |
|                                                                                                    | Lênh gốc Lệnh khóp                                                                                                    |                 |          |             |       |             |                       |         |              |  |  |  |  |
| STT     Loại<br>lệnh     Mã<br>chứng khoán     Giá<br>Khối lượng     Giá<br>(x 1.000)     Giá<br>Khối lượng     Giá<br>(x 1.000) |                                                                                                    |                 |          |             |       |             |                       |         |              |  |  |  |  |
| Ngày                                                                                                    | igày thanh toán: 13/02/2015                                                                                                    |                 |          |             |       |             |                       |         |              |  |  |  |  |
| HNX                                                                                                    | NX                                                                                                    |                 |          |             |       |             |                       |         |              |  |  |  |  |
| 1                                                                                                    | MUA                                                                                                    | KLS             | 1.000    | 10.70       | 1.000 |             | 10.700.000            | 0,30    | 32.100       |  |  |  |  |
|                                                                                                    |                                                                                                    |                 |          |             | 20    | 10,7        | 214.000               |         | 642          |  |  |  |  |
|                                                                                                    |                                                                                                    |                 |          |             | 100   | 10,7        | 1.070.000             |         | 3.210        |  |  |  |  |
|                                                                                                    |                                                                                                    |                 |          |             | 100   | 10,7        | 1.070.000             |         | 3.210        |  |  |  |  |
|                                                                                                    |                                                                                                    |                 |          |             | 100   | 10,7        | 1.070.000             |         | 3.210        |  |  |  |  |
|                                                                                                    |                                                                                                    |                 |          |             | 100   | 10,7        | 1.070.000             |         | 3.210        |  |  |  |  |
|                                                                                                    |                                                                                                    |                 |          |             | 100   | 10,7        | 1.070.000             |         | 3.210        |  |  |  |  |
|                                                                                                    |                                                                                                    |                 |          |             | 100   | 10,7        | 1.070.000             |         | 3.210        |  |  |  |  |
|                                                                                                    |                                                                                                    |                 |          |             | 100   | 10,7        | 1.070.000             |         | 3.210        |  |  |  |  |
|                                                                                                    |                                                                                                    |                 |          |             | 100   | 10,7        | 1.070.000             |         | 3.210        |  |  |  |  |
|                                                                                                    |                                                                                                    |                 |          |             | 100   | 10,7        | 1.070.000             |         | 3.210        |  |  |  |  |
|                                                                                                    |                                                                                                    |                 |          |             | 80    | 10,7        | 856.000               |         | 2.568        |  |  |  |  |
| Tổng l                                                                                                    | kếtgiao                                                                                                    | dịch :          |          |             |       |             |                       |         |              |  |  |  |  |
| Loại                                                                                                    | lệnh 1                                                                                                    | Tổng khối lượng | Tổng giá | trị giao dị | ch Ph | í giao dịch | Thuế TNCN<br>(1.000%) | Được nh | iận/Phải trả |  |  |  |  |
|                                                                                                    |                                                                                                    | Total Page      | No.: 2   |             |       |             |                       |         | Zoom Fa      |  |  |  |  |

### 1.2.9009-Tổng hợp tài khoản

- 🖊 Đường dẫn: Báo cáo/ 9009 Tổng hợp tài khoản
- 4 Mục đích: Tổng hợp thông tin chứng khoán của tiểu khoản: Chứng khoán hiện có, Chứng khoán chờ về, thông tin thực hiện quyền...

Bộ lọc báo cáo

| - | 9009-Tổng hợ | p tài khoản   |    |                 |
|---|--------------|---------------|----|-----------------|
|   |              |               |    |                 |
|   | Tiểu khoản   | 035C003311.01 | •  | Nguyễn Văn Trỗi |
|   | Ngày GD      | 11/02/2015 👻  |    |                 |
|   |              |               | Xe | m (X) Thoát (T) |
|   |              |               |    |                 |
|   |              |               |    |                 |

Dữ liệu đầu ra:

#### CÔNG TY CP CÔNG NGHỆ TIN HỌC VÀ DỊCH VỤ GOLINE P804, tòa nhà Kim Ánh, ngõ 78 Duy Tân, Cầu Giấy, Hà Nội ĐT: 043 3795 7250; Fax: (+84 3) 3795 7251

#### BÁO CÁO TỔNG HỢP TÀI KHOẢN

Ngà: 11/02/2015

| Tên tài khoản: | Nguyễn Văn Trỗi |
|----------------|-----------------|
| Tài khoản:     | 035C003311.01   |

Số dư tiền mặt: 0 Số dự có thể rút: 0 Số tiền tạm khóa:0

Số lượng chứng khoán sở hữu

| Tiếu khoản | Mã CK | CK<br>giao dịch | CK<br>hạn chế | CK<br>cầm cố | Phong toả<br>CK phố thông<br>(bởi CTCK) | CK<br>chờ GD | CK<br>hạn chế<br>chờ GD | CK PT<br>khắc | Tổng số | Giá<br>tham chiếu<br>(x 1000) | Giá trị<br>hiện tại |
|------------|-------|-----------------|---------------|--------------|-----------------------------------------|--------------|-------------------------|---------------|---------|-------------------------------|---------------------|
| HOSE       |       |                 |               |              |                                         |              |                         |               |         |                               |                     |
|            | AGF   | 2.000           | 0             | 0            |                                         | 0            | 0                       | 0             | 2.000   | 10,1                          | 20.200.000          |
|            | FLC   | 25.000          | 0             | 0            |                                         | 0            | 0                       | 0             | 25.000  | 10,0                          | 250.000.000         |
|            | HHS   | 99.000          | 0             | 0            |                                         | 0            | 0                       | 0             | 99.000  | 92                            | 910.800.000         |
|            | HVG   | 10              | 0             | 0            |                                         | 0            | 0                       | 0             | 10      | 9,5                           | 95.000              |
|            | SSI   | 297             | 0             | 0            |                                         | 0            | 0                       | 0             | 297     | 20,2                          | 5.999.400           |
| HNX        | _     | _               |               |              |                                         |              |                         |               |         |                               |                     |
|            | AAA   | 490             | 0             | 0            |                                         | 0            | 0                       | 0             | 490     | 27,7                          | 13.573.000          |
|            | DBT   | 100             | 0             | 0            |                                         | 0            | 0                       | 0             | 100     | 23,5                          | 2.350.000           |
|            | SD9   | 0               | 0             | 0            |                                         | 0            | 0                       | 0             | 0       | 119                           | 0                   |
| Τοι        | ug    | 126.897         | 0             | 0            |                                         | 0            | 0                       | 0             | 126897  |                               | 1.203.017.400       |

#### Tiến bán chờ vế

|   | Tiếu khoản | Ngày GĐ    | Mã CK | KL khóp | Giá khớp<br>(x 1000) | Giá trị khớp | Phí GD  | Thuế TNCN | Giá trị khớp<br>sau trừ phi |
|---|------------|------------|-------|---------|----------------------|--------------|---------|-----------|-----------------------------|
| ſ |            | 10/02/2015 | AAA   | 10.000  | 27,7                 | 277.000.000  | 415.500 | 0         | 0                           |
| Γ |            | 11/02/2015 | KLS   | 2.000   | 10,7                 | 21.400.000   | 64.200  | 0         | 0                           |
| C | Tố         | ug         |       | 12.000  |                      | 298.400.000  | 479.700 | 0         | 0                           |

Total Page No.: 2

Zoom Facto

#### 1.3.9008-Sao kê tài khoản

- 🖊 Đường dẫn: Báo cáo/ 9008 Sao kê tài khoản
- 🖊 Mục đích:

\* Bộ lọc báo cáo

| 008-Sao kê t | ài khoản      |   |                       |
|--------------|---------------|---|-----------------------|
| TA 11 1      | 0050000014.04 |   | N X 1/2 T X.          |
| lieu khoan   | 0350003311.01 | • | Nguyen Van Troi       |
| Từ ngày      | 11/02/2015 👻  |   | Đến ngày 11/02/2015 👻 |
|              |               |   | Xem (X) Thoát (T)     |
|              |               |   |                       |
|              |               |   |                       |
|              |               |   |                       |

# Dữ liệu đầu ra:

|                                 |                                               |                             | CÔNG TY<br>P804, t                                     | CP CÔN<br>tòa nhà Ki<br>ĐT: 043 | NG NGHỆ<br>im Ánh, ngô<br>3795 7250;                   | TIN HỌC VÀ DỊC<br>ỗ 78 Duy Tân, Cầu (<br>Fax: (+84 3) 3795 ' | C <b>H VỤ GOLINE</b><br>Giấy, Hà Nội<br>7251 |                                                           |                                      |
|---------------------------------|-----------------------------------------------|-----------------------------|--------------------------------------------------------|---------------------------------|--------------------------------------------------------|--------------------------------------------------------------|----------------------------------------------|-----------------------------------------------------------|--------------------------------------|
|                                 |                                               |                             | SAO KÊ TÀ                                              | Từ ngày                         | OÅN GI<br>: 11/02/201                                  | AO DỊCH CI<br>5 Đến ngày: 11/02/2                            | HÚNG KHO                                     | ÁN                                                        |                                      |
| Tê<br>Tiế                       | n kháci<br>su kho                             | h hàng : Nguy<br>ản : 035C  | ễn Văn Trỗi<br>003311.01                               |                                 |                                                        | Số điện thoại :<br>Địa chỉ liên hệ :                         |                                              |                                                           |                                      |
|                                 |                                               |                             |                                                        |                                 |                                                        |                                                              |                                              | Số dư đầu                                                 | kỳ: 10.581.574                       |
|                                 | CHÚNG KHO.                                    |                             | IG KHOÁN                                               |                                 | TIĖN                                                   |                                                              |                                              |                                                           |                                      |
| Ngà                             | iy                                            | Nội d                       | lung phát sinh                                         |                                 | M <sup>2</sup> CV                                      | Sálmana                                                      | Phát                                         | sinh                                                      | Sádar                                |
|                                 |                                               |                             |                                                        |                                 | MACK                                                   | Soluçing                                                     | Phát sinh tăng                               | Phát sinh giảm                                            | 50 du                                |
| 11/02/2                         | 2015                                          | Nộp tiền vào                | tài khoản                                              |                                 |                                                        | 0                                                            | 1.000.000.000                                | 0                                                         | 1.010.581.574                        |
|                                 |                                               |                             |                                                        |                                 | 1.000.000.000                                          | 0                                                            |                                              |                                                           |                                      |
| 2<br>3<br>4<br>5<br>6<br>7<br>8 | AGF<br>DBT<br>FLC<br>HHS<br>HVG<br>SD9<br>SSI | ÷                           | 2.000<br>100<br>25.000<br>99.000<br>10<br>1.000<br>997 |                                 | 2.000<br>100<br>25.000<br>99.000<br>10<br>1.000<br>997 |                                                              |                                              |                                                           |                                      |
|                                 | (                                             | Người lập<br>Ký và ghi rõ h | ç tên)                                                 |                                 | K<br>(Ký và                                            | iểm soát<br>ghi rõ họ tên)                                   | TP.HC                                        | CM, ngày 11 tháng<br>Phố Giấm đốc môi<br>(Ký và ghi rõ họ | 02 năm 2015<br>i <b>giới</b><br>têm) |

Total Page No.: 1

Zoom Factor:

# 1.4.9007 – Tổng hợp tiền theo nghiệp vụ

- 🖊 Đường dẫn: Báo cáo/ 9007 Tổng hợp tiền theo nghiệp vụ
- 🖊 Mục đích: Tổng hợp tiền theo nghiệp vụ

### \* Bộ lọc báo cáo

| 9007-Tổng hợ | p tiền theo nghiệ | p vụ |                       |
|--------------|-------------------|------|-----------------------|
|              |                   |      |                       |
| Tiểu khoàn   | 035C003311.01     | •    | Nguyễn Văn Trỗi       |
| Từ ngày      | 11/02/2015 -      |      | Đến ngày 11/02/2015 ▼ |
|              |                   |      | Xem (X) Thoát (T)     |

## Dữ liệu đầu ra:

|    |                                                                                 |                              | Tên khác<br>Tiểu khoi | F<br>h hàng: N<br>ản: 03 | CÔNG TY<br>P804, từ<br>3ÁO CÁO<br>guyễn Văn Trõ<br>15C003311.01 | CP CÔNG NG<br>18 nhà Kim Án<br>DT: 043 3795<br>TỔNG H<br>Từ ngày: 02.0<br>1 | SHL TIN HO<br>h, ngồ 78 Duy<br>7250; Fax: (+84<br>QP TIỂN<br>2/2015 đến ngư | C VÀ DICH V<br>Tân, Cầu Giấy,<br>4 3) 3795 7251<br>THEO N(<br>4y 11/02/2015 | u goline<br>Hà Nội<br>GHIỆP VỰ | ļ                  |                                    | Бор            | vî tiển tê : VND |
|----|---------------------------------------------------------------------------------|------------------------------|-----------------------|--------------------------|-----------------------------------------------------------------|-----------------------------------------------------------------------------|-----------------------------------------------------------------------------|-----------------------------------------------------------------------------|--------------------------------|--------------------|------------------------------------|----------------|------------------|
|    | Số dự: Giao dịch tiên Giao dịch mua bản Ứng trước Phát sinh khác Tổng phát sinh |                              |                       |                          |                                                                 |                                                                             |                                                                             |                                                                             |                                |                    |                                    |                | Số dư            |
| SI | T Ngày GĐ                                                                       | đầu ngày                     | Phất sinh tằng        | Phát sinh giảm           | Phát sinh tằng                                                  | Phát sinh giản                                                              | Phất sinh tằng                                                              | Phát sinh giảm                                                              | Phất sinh tăng                 | Phát sinh giảm     | Phất sinh tằng                     | Phát sinh giảm | cuối ngày        |
|    | 10/02/2015                                                                      | 135.419324                   | 2.000.000             | 0                        | 0                                                               | 138.707.750                                                                 | 11.900.000                                                                  | 0                                                                           | 0                              | 30.000             | 13.900.000                         | 138.737.750    | 10.581574        |
| 2  | 05/02/2015                                                                      | 126.242324                   | 0                     | 0                        | 9.200.000                                                       | 23.000                                                                      | 0                                                                           | 0                                                                           | 0                              | 0                  | 9.200.000                          | 23.000         | 135.419324       |
| 3  | 02/02/2015                                                                      | 161.093.024                  | 0                     | 1.000.000                | 0                                                               | 20.230300                                                                   | 0                                                                           | 0                                                                           | 0                              | 0                  | 0                                  | 21.230300      | 139.862724       |
| 4  | 03/02/2015                                                                      | 139.862.724                  | 0                     | 0                        | 0                                                               | 13.620.400                                                                  | 0                                                                           | 0                                                                           | 0                              | 0                  | 0                                  | 13.620.400     | 126.242324       |
| 5  | 11/02/2015                                                                      | 10.581574                    | 1.000.000.000         | 0                        | 0                                                               | 0                                                                           | 0                                                                           | 0                                                                           | 0                              | 0                  | 1.000.000.000                      | 0              | 1.010.581574     |
|    | (Ký                                                                             | Người lập<br>và ghi rõ họ ti | ên)                   |                          |                                                                 | Kiểm soá<br>(Ký và ghi rõ )                                                 | it<br>họ tên)                                                               |                                                                             |                                | Giản<br>(Ký và ghi | <i>TP.H</i><br>n đốc<br>rồ họ tên) | CM, ngdo 11 th | dng 02 năm 2013  |
|    |                                                                                 |                              |                       |                          |                                                                 |                                                                             |                                                                             |                                                                             |                                |                    |                                    |                | Trang 1 /1       |

### 1.5.9005-Sổ chi tiết TK tiền của NĐT

- **↓** Đường dẫn: Báo cáo/ 9005 Sổ chi tiết TK tiền của NĐT
- *Mục đích*: Liệt kê danh sách lệnh đặt, chi tiết khớp lệnh & tổng hợp khối lượng khớp, giá trị khớp, phí giao dịch theo từng sàn, theo loại MUA, BÁN

### \* Bộ lọc báo cáo

| 05-Số chi ti | ết TK tiền của nh | à ĐT |                       |
|--------------|-------------------|------|-----------------------|
|              |                   |      |                       |
| Tiểu khoản   | 035C003311.01     | •    | Nguyễn Văn Trỗi       |
| Từ ngày      | 11/02/2015 👻      |      | Đến ngày 11/02/2015 → |
|              |                   |      | Xem (X) Thoát (T)     |
|              |                   |      |                       |
|              |                   |      |                       |
|              |                   |      |                       |

Dữ liệu đầu ra:

| Têr<br>Tiể<br>Địa | n khách hàng :<br>hu khoản :<br>a chỉ liên hệ : | S<br>Nguyễ<br>035C0             | CÔNG TY CP CÔNG NGHỆ TIN HỌC VÀ DỊ<br>P804, tòa nhà Kim Ánh, ngõ 78 Duy Tân, Cầu<br>ĐT: 043 3795 7250; Fax: (+84 3) 3795<br>Ô CHI TIẾT TÀI KHOĂN CỦA N<br>Từ ngày: 09/02/2015 đến ngày: 11/02<br>n Văn Trỗi<br>03311.01 | CH VỤ GOLINE<br>Giấy, Hà Nội<br>7251<br>NHÀ ĐẦU T<br>2015 | Ư<br>Số dư đầu kỳ: 1                                                      | 35.419.324 VNL                                   |  |  |  |  |  |  |
|-------------------|-------------------------------------------------|---------------------------------|----------------------------------------------------------------------------------------------------|-----------------------------------------------------------|---------------------------------------------------------------------------|--------------------------------------------------|--|--|--|--|--|--|
| STT               | Ngày phát Số Diễn giải Số tiến phát sinh        |                                 |                                                                                                    |                                                           |                                                                           |                                                  |  |  |  |  |  |  |
| 511               | sinh                                            | chứng từ                        | Then Bran                                                                                                    | Phát sinh tăng                                            | Phát sinh giảm                                                            | 50 44                                            |  |  |  |  |  |  |
| (1)               | (2)                                             | (3)                             | (4)                                                                                                    | (5)                                                       | (6)                                                                       | (7)                                              |  |  |  |  |  |  |
| 1                 | 10/02/2015                                      | 160                             |                                                                                                    | 0                                                         | 10.000                                                                    | 145.725.66                                       |  |  |  |  |  |  |
| 2                 | 10/02/2015                                      | 218                             |                                                                                                    | 0                                                         | 10.000                                                                    | 145.399.32                                       |  |  |  |  |  |  |
| 3                 | 10/02/2015                                      | 219                             |                                                                                                    | 0                                                         | 10.000                                                                    | 145.389.32                                       |  |  |  |  |  |  |
| 4                 | 10/02/2015                                      | 158                             | Giải ngần ƯT HĐ số MHBS-100-35468 / Loan to<br>MHBS-100-35468 of 035C003311.01                                                                                                    | 10.000.000                                                | 0                                                                         | 98.919.32                                        |  |  |  |  |  |  |
| 5                 | 10/02/2015                                      | 259                             | Giải ngân UT HĐ số MHBS-100-35469 / Loan to<br>MHBS-100-35469 of 035C003311.01                                                                                                    | 1.900.000                                                 | 0                                                                         | 147.289.32                                       |  |  |  |  |  |  |
| 6                 | 10/02/2015                                      | 260                             | Nộp tiên MHB Đông Tháp - KH Nguyễn Văn<br>Trối 035C003311.01                                                                                                    | 2.000.000                                                 | 0                                                                         | 149.289.32                                       |  |  |  |  |  |  |
| 7                 | 10/02/2015                                      | 309                             | Thanh toán tiến mua AAA ngày 2015/02/10                                                                                                    | 0                                                         | 138.500.000                                                               | 10.789.32                                        |  |  |  |  |  |  |
| 8                 | 10/02/2015                                      | 310                             | TK 035C003311.01 - Nguyễn Văn Trồi thanh<br>toán phí mua cổ phiếu AAA ngày 2015/02/10, KL<br>5000, giá 27.7                                                                                                    | 0                                                         | 207.750                                                                   | 10.581.57                                        |  |  |  |  |  |  |
| 9                 | 11/02/2015                                      | 34                              | Nộp tiến vào tài khoản                                                                                                    | 1.000.000.000                                             | 0                                                                         | 1.010.581.57                                     |  |  |  |  |  |  |
|                   |                                                 |                                 | Cộng phátsinh trong kỳ                                                                                                    | 1.013.900.000                                             | 138.737.750                                                               |                                                  |  |  |  |  |  |  |
|                   | Ng<br>(Ký vàg                                   | <b>rời lập</b><br>hi rõ họ tên) | Kiểm soát<br>(Ký và ghi rõ họ tên)                                                                                                    | TP.                                                       | Số dư cuối kỳ : 1.0<br>HCM, ngày 11 thán,<br>Giám đốc<br>(Ký và ghi rõ hợ | 10.581.574 VNE<br>g <i>02 năm 2015</i><br>9 tên) |  |  |  |  |  |  |
|                   | Tot                                             | al Page N                       | o.: 1                                                                                                    |                                                           |                                                                           | Zoom F                                           |  |  |  |  |  |  |

### 1.6. 9122 – Nhật ký giao dịch

- 4 Đường dẫn: Báo cáo/ 9122 Nhật ký giao dịch
- 4 Mục đích: Tổng hợp nhật ký giao dịch, các thao tác tác động tăng giảm danh mục đầu tư, lãi lỗ thực hiện của các giao dịch

| ő٦ | FK 007C000365.01 | <ul> <li>Mã CK</li> </ul> | • T            | hao tác < <tất cả="">&gt;</tất> | <ul> <li>Từ ngày &lt;</li> </ul> | Chọn ngày: 👻 Đến | ngày < <chọn ngày:="" th="" 👻<=""><th>관 Tim 🗐 Xuất E</th><th>cel</th><th></th><th></th><th></th></chọn> | 관 Tim 🗐 Xuất E | cel       |                    |                   |            |
|----|------------------|---------------------------|----------------|---------------------------------|----------------------------------|------------------|----------------------------------------------------------------------------------------------------|----------------|-----------|--------------------|-------------------|------------|
|    | Ngày             | Tiểu khoản                | Họ tên         | Mã CK                           | Khối lượng                       | Thao tác         | Giá trị giao dịch                                                                                       | Phí giao dịch  | Thuế TNCN | Lãi lỗ thực hiện   | Ghi chú           | Ngày tạo   |
| ľ  | 30/03/2018       | 007C000365.01             | Mr. 007C000365 | КНА                             | 5                                | Tăng             | 56,500                                                                                                  | 0              | 0         | 0                  | CHỐT DANH M       | 15/04/2018 |
|    | 01/11/2018       | 007C000365.01             | Mr. 007C000365 | KHA                             | 0                                | Giàm             | 7,125                                                                                                   | 0              | 0         | 7,125              | CT 15% (Năm 20    | 06/11/2018 |
| Γ  | 29/11/2018       | 007C000365.01             | Mr. 007C000365 | KHA                             | 0                                | Giàm             | 52,250                                                                                                  | 0              | 0         | 52,250             | 110% (CT bổ sun   | 04/12/2018 |
| Γ  | 18/12/2018       | 007C000365.01             | Mr. 007C000365 | VIG_BOND2017                    | 1,900                            | Tăng             | 1,900,000,000,000                                                                                       | 0              | 0         | 0                  | Nhập 1,900.00 c   | 28/12/2018 |
| Г  | 18/12/2018       | 007C000365.01             | Mr. 007C000365 | VIG_BOND2017                    | 1,900                            | Tăng             | 1,900,000,000,000                                                                                       | 0              | 0         | 0                  | Nhập 1,900.00 c   | 28/12/2018 |
| Г  | 21/12/2018       | 007C000365.01             | Mr. 007C000365 | VIG_BOND2017                    | 1,900                            | Giảm             | 19,000,000                                                                                              | 0              | 0         | -1,899,981,000,000 | Hạch toán phong   | 28/12/2018 |
|    | 03/09/2019       | 007C000365.01             | Mr. 007C000365 | AAA                             | 110,000                          | Tăng             | 1,754,500,000                                                                                           | 0              | 0         | 0                  | Ghi tăng CK tự do | 12/09/2019 |
|    | 03/09/2019       | 007C000365.01             | Mr. 007C000365 | SSI                             | 100,000                          | Tăng             | 2,145,000,000                                                                                           | 0              | 0         | 0                  | Ghi tăng CK tự do | 12/09/2019 |
| Γ  | 03/09/2019       | 007C000365.01             | Mr. 007C000365 | TD1724415                       | 19,000                           | Tăng             | 2,071,000,000                                                                                           | 1,242,600      | 0         | 0                  | MUA 19000 TD1     | 14/09/2019 |
|    | 03/09/2019       | 007C000365.01             | Mr. 007C000365 | CFPT1901                        | 1,290                            | Tăng             | 6,088,800                                                                                               | 0              | 0         | 0                  | Ghi tăng CK tự do | 13/09/2019 |

### IX. TRỢ GIÚP

#### 1. 8002-Thông báo

4 Đường dẫn: Trợ giúp / 8002 - Thông báo

4 Mục đích: Liệt kê các thông báo của công ty chứng khoán gửi đến NĐT

| 8002-   | Thông báo                                                                                               |       |                              | 4 ▷ <del>▼</del> × |
|---------|----------------------------------------------------------------------------------------------------|-------|------------------------------|--------------------|
| Từ ng   | ày < <chọn <<chọn="" ngày="" ngày:="" th="" tìm<="" đến="" 👻="" 🔻=""><th></th><th></th><th></th></chọn> |       |                              |                    |
|         | Ngày                                                                                                    | Loại  | Thông báo                    | Người gủi          |
| •       | 24/05/2013 00:50:25                                                                                     | 1     | Thông báo thay đổi nhân sự   | ADMIN1             |
|         | 24/05/2013 00:50:25                                                                                     | 1     | Thay đổi kế hoạch nghỉ 30/04 | ADMIN1             |
|         |                                                                                                    |       |                              |                    |
|         |                                                                                                    |       |                              |                    |
|         |                                                                                                    |       |                              |                    |
|         |                                                                                                    |       |                              |                    |
|         |                                                                                                    |       |                              |                    |
|         |                                                                                                    |       |                              |                    |
|         |                                                                                                    |       |                              |                    |
|         |                                                                                                    |       |                              |                    |
|         |                                                                                                    |       |                              |                    |
|         |                                                                                                    |       |                              |                    |
|         |                                                                                                    |       |                              |                    |
|         |                                                                                                    |       |                              |                    |
|         |                                                                                                    |       |                              |                    |
| Nội dun | ig chi tiết                                                                                             |       |                              |                    |
| Thay đổ | i giám đốc: Thay GĐ cũ là ông Nguyễn Văn A bằng bà Nguyễn                                               | Thị B |                              |                    |
|         |                                                                                                    |       |                              |                    |
|         |                                                                                                    |       |                              |                    |
|         |                                                                                                    |       |                              |                    |
|         |                                                                                                    |       |                              |                    |
|         |                                                                                                    |       |                              |                    |
|         |                                                                                                    |       |                              |                    |
|         |                                                                                                    |       |                              |                    |

- (1) Bộ lọc: chọn ngày gửi thông báo
- (2) Danh sách các thông báo theo điều kiện tìm kiếm NĐT đã nhập
- (3) Kích vào tiêu đề thông báo  $\rightarrow$  hiển thị nội dung chi tiết của thông báo.

#### 2. 8003-Trả lời câu hỏi

- 4 Đường dẫn: Trợ giúp /8003 Các câu hỏi thường gặp
- 4 Mục đích: Trả lời những thắc mắc(câu hỏi) của khách hàng

| ľ | khóa         | Trạng thái      | < <tất cả="">&gt; 🔹 🍣</tất> | Tìm                 |               |              |            |                |   |
|---|--------------|-----------------|-----------------------------|---------------------|---------------|--------------|------------|----------------|---|
|   | Số tài khoản | Họ tên          | Tiêu đề                     | Thời gian hỏi       | Trạng<br>thái | Duyệt        | Xóa        | Trà lời        | Ī |
|   | 035C000050   | Nguyễn Thị Đoa  | hỏi đáp                     | 26/02/2016 14:51:57 | Chưa duyệt    | <u>Duyêt</u> | <u>Xóa</u> | <u>Trà lời</u> | Τ |
|   | 035C003311   | Nguyễn Văn Trỗi | tiêu Ăá»                    | 11/02/2015 06:04:35 | Chưa duyệt    | <u>Duyêt</u> | <u>Xóa</u> | <u>Trà lời</u> | T |
|   | 035C000060   | MR GOLINE15720  | kính chúc cụ mạnh khỏe      | 02/02/2015 12:38:10 | Chưa duyệt    | <u>Duyêt</u> | <u>Xóa</u> | <u>Trà lời</u> | T |
|   | 035C000060   | MR GOLINE15720  | toi muốn gì                 | 02/02/2015 12:36:31 | Chưa duyệt    | <u>Duyêt</u> | <u>Xóa</u> | <u>Trà lời</u> |   |
|   | 035C000080   | TK Test 1       | title question              | 02/02/2015 04:05:24 | Đã trà lời    | <u>Duyêt</u> | <u>Xóa</u> | <u>Trà lời</u> | T |
|   | 035C000046   | MR GOLINE13219  | Tất toán tài khoản          | 14/01/2015 17:52:05 | Chưa duyệt    | <u>Duyêt</u> | <u>Xóa</u> | <u>Trà lời</u> | 1 |
|   | 035C000050   | Nguyễn Thị Đoa  | hhhhh                       | 14/01/2015 11:26:36 | Chưa duyệt    | <u>Duyêt</u> | <u>Xóa</u> | <u>Trà lời</u> | T |
|   | 035C000046   | MR GOLINE13219  | thời gian giao dịch         | 14/01/2015 10:07:12 | Đã duyệt      | <u>Duyêt</u> | <u>Xóa</u> | <u>Trà lời</u> | 1 |
|   | 000000040    | ND COLINE 19997 |                             | 14/01/2015 10 07:00 | a             | D 0          |            | + x 150        | T |

- (1) Từ khóa tìm kiếm: nhập từ khóa sau đó nhấn tìm kiếm → đưa ra các danh sách câu hỏi tương ứng với từ khóa vừa nhập
- (2) Danh sách các câu hỏi: thể hiện rõ tình trạng câu hỏi đã được trả lời hay chưa
- (3) Nội dung chi tiết câu hỏi và câu trả lời

#### 3. 8001-Hỏi đáp

- 🖊 Đường dẫn: Trợ giúp /8001- Các câu hỏi thường gặp
- 4 Mục đích: Trả lời những thắc mắc(câu hỏi) của khách hàng
- Tạo câu hỏi

| Tiâu Đ                                                       | -<br>6    | Trang thái               | Nauči bài           | Thời giạp bỏi       | Nauči trà lời | Thời cian trà lời   |
|--------------------------------------------------------------|-----------|--------------------------|---------------------|---------------------|---------------|---------------------|
| title question                                               | •         | Đã trà lời               | TK Test 1           | 02/02/2015 04:05:24 | LYLT3         | 02/02/2015 04:08:47 |
| thời gian giao dịch 🌈                                        |           | 3.                       |                     |                     |               | 14/01/2015 10:07:54 |
| hỏi gì đây ta                                                | lạo câu h | ÓI                       | -                   |                     |               | 14/01/2015 02:21:32 |
| Thời gian giao dịch trụ                                      |           |                          |                     |                     |               | 11/11/2014 03:44:23 |
| chua co co phieu ve c                                        | Tiêu đề   | Quy định giao dịch       |                     |                     |               | 03/10/2014 04:46:49 |
| Giao dich tren dien the                                      | 6         | Cho tôi bòi thời gian gi | an dich của các sàn |                     |               | 13/08/2014 07:46:53 |
| de nghi doi mau trang                                        |           |                          |                     |                     |               | 05/08/2014 06:21:14 |
| CK phát hành thêm                                            |           |                          | (2)                 |                     |               | 04/08/2014 02:32:36 |
| bán lô lẻ                                                    |           |                          | $\cup$              |                     |               | 25/07/2014 08:39:28 |
| Xoá lệnh đã đặt mau                                          | Nội dung  |                          |                     |                     |               | 30/07/2014 02:26:56 |
| i dung<br>2/02/2015 4:05:24 SA<br>le question<br>lescription |           |                          |                     | 3 Tạo câu hỏi       | Thoát         |                     |
| 2/02/2015 4:08:47 SA<br>YLT3                                 |           |                          |                     |                     |               |                     |
| and a superstand                                             |           |                          |                     |                     |               |                     |

- (1) Nhấn vào nút Tạo câu hỏi
- (2) Nhập các thông tin: Tiêu đề và Nội dung câu hỏi
- (3) Nhấn nút 'Tạo câu hỏi'